# Sablime® v6.0u1 Administrator's Guide

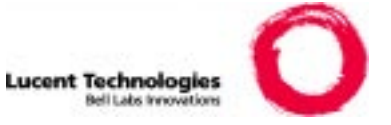

Copyright© 2003 Lucent Technologies All Rights Reserved

Sablime is a registered trademark and the six delta design is a trademark of Lucent Technologies.

1

2

3

| Introduction        | 1-1 |
|---------------------|-----|
| n Purpose           | 1-1 |
| n Scope             | 1-1 |
| n Intended Audience | 1-1 |
| n Organization      | 1-2 |
| n Conventions       | 1-3 |
| n Icons             | 1-4 |

**Installing Sablime** 2-1 Preparing to Install Sablime 2-2 n Running the Installation Script 2-6 n Setting Up the Sablime Environment 2-26 n Using Sablime On Multiple Machines 2-37 n Configuring Sablime for External MR Communications 2-44 n Installing the End User Web Interface 2-62 n Pre- and Post-Trigger Routines 2-63 n

| C | Customizing the User Interface           |      |
|---|------------------------------------------|------|
| n | Essential Product Customization          | 3-2  |
| n | Customizing Commands and Command Screens | 3-16 |
| n | Customizing Pop-Up Selection Windows     | 3-29 |
| n | Customizing Templates                    | 3-38 |
| n | Defining New Fields                      | 3-40 |
|   |                                          |      |

4

5

6

| 0 | Other Administrative Procedures                    |        |  |
|---|----------------------------------------------------|--------|--|
| n | Managing a Product                                 | 4-1    |  |
| n | Managing a Generic                                 | 4-4    |  |
| n | Managing Files and Directories                     | 4-12   |  |
| n | Managing the Databases                             | 4-27   |  |
| n | Changing Machines                                  | 4-35   |  |
| n | Customizing Sablime Mail                           | 4-36   |  |
| n | Customizing Command Executors and Email Recipients | s 4-39 |  |

**The Sablime Databases** 5-1 Relations, Tuple Files, and Records n 5-1 **Commands and Relations** 5-2 n **Global Database** 5-5 n Active/Inactive Databases 5-14 n Source Database 5-62 n

**The Administrative Commands** 6-1 Overview 6-1 n **Command Descriptions** 6-3 n Host-Only Commands 6-4 n addgen Command 6-5 n closegen Command 6-10 n dbcross Command 6-12 n dbdelta Command 6-13 n 6-14 dbedit Command n dbhash Command 16 n dbstart Command 6-17 n

| n | dbstop Command           | 6-18 |
|---|--------------------------|------|
| n | dbxcross Command         | 6-20 |
| n | ftd Command              | 6-21 |
| n | hotline.ck Script        | 6-26 |
| n | initsab Script           | 6-28 |
| n | mhist/nohist Commands    | 6-29 |
| n | mmail/nomail Commands    | 6-31 |
| n | mredit Command           | 6-32 |
| n | mrgedit Command          | 6-38 |
| n | mtrace/notrace Commands  | 6-45 |
| n | mvgen Script             | 6-47 |
| n | newgen Script            | 6-48 |
| n | primsdb Command          | 6-49 |
| n | screate Command          | 6-50 |
| n | setperm Command          | 6-54 |
| n | setrel Command           | 6-55 |
| n | ADM Subcommand (setrel)  | 6-56 |
| n | CAS Subcommand (setrel)  | 6-59 |
| n | CP Subcommand (setrel)   | 6-60 |
| n | CRIT Subcommand (setrel) | 6-62 |
| n | ES Subcommand (setrel)   | 6-65 |
| n | PR Subcommand (setrel)   | 6-68 |
| n | PRX Subcommand (setrel)  | 6-69 |
| n | source Command           | 6-71 |
| n | spacecheck Script        | 6-74 |
| n | sreport Command          | 6-75 |

| A | Sablime-Level Reserved Groups                                                                                                    | A-1                                        |
|---|----------------------------------------------------------------------------------------------------|--------------------------------------------|
| В | Product-Level Reserved Groups                                                                                                    | B-1                                        |
| С | <ul> <li>Initialization Program Diagnostic Messages</li> <li>Organization</li> <li>IProgram Diagnostic Messages</li> <li>Uid Diagnostic Messages</li> <li>Other Diagnostic Messages</li> </ul>                                                               | C-1<br>C-1<br>C-2<br>C-15<br>C-17          |
| D | Audit Program Messages         n       Messages from dbcross         n       Messages from dbxcross         n       Messages from dbdelta         n       Messages from hotline.ck         n       Messages from spacecheck                                  | D-1<br>D-1<br>D-13<br>D-15<br>D-18<br>D-23 |
| Ε | Sablime Installation Worksheets           Worksheet 1:           Pre-Installation ChecklistE-2           Worksheet 2:           Installation Information (initsab)E-3           Worksheet 3:           Installation Information (sablime.sh and xsablime.st) | E-1<br>sh)E-10                             |

- Worksheet 4: primsdb ChecklistE-11
- Morksheet 5: Installation Information (primsdb)E-12
- n Worksheet 6: Products ListE-13
- n Worksheet 7: Product ProfileE-14
- Worksheet 8: Host AssignmentsE-15
- Worksheet 9: Directory StructureE-16

# GL Glossary

GL-1

| 1 | Intro                 | duction                                        |              |
|---|-----------------------|------------------------------------------------|--------------|
| 2 | Instal                | ling Sablime                                   |              |
| - | 2_1                   | Sample Directory Structure                     | 2_7          |
|   | 2-1                   | Sample Directory Structure File v5 0           | 2-1<br>2-8   |
|   | 2-2                   | initsah Welcome Screen                         | 2-0          |
|   | 2-3<br>2-4            | initsab List of Promots                        | 2-10<br>2-11 |
|   | 2 <del>-</del><br>2-5 | initsab Summary of Responses                   | 2-16         |
|   | 2 ©<br>2-6            | initsab Installation Complete Message          | 2-25         |
|   | 2-7                   | Multiple Machines for Sablime                  | 2-38         |
|   | 2-8                   | Sample TCP/IP Setup                            | 2-43         |
|   | 2-9                   | Environment for IPC Example 1                  | 2-45         |
|   | 2-10                  | IPC Example 1: setrel ES Screen for Product A  | 2-47         |
|   | 2-11                  | IPC Example 1: setrel ES Screen for Product B  | 2-48         |
|   | 2-12                  | Environment for IPC Example 2                  | 2-49         |
|   | 2-13                  | IPC Example 2: setrel ES Screen for Product C  | 2-50         |
|   | 2-14                  | IPC Example 2: setrel ES Screen for Product D  | 2-51         |
|   | 2-15                  | Environment for IPC Example 3                  | 2-52         |
|   | 2-16                  | IPC Example 3: setrel ES Screen for Product E  | 2-53         |
|   | 2-17                  | IPC Example 3: setrel ES Screen for Product F  | 2-54         |
|   | 2-18                  | Environment for TCP/IP Example                 | 2-55         |
|   | 2-19                  | TCP/IP Example: setrel ES Screen for Product A | 2-56         |
|   | 2-20                  | TCP/IP Example: setrel ES Screen for Product B | 2-57         |
|   | 2-21                  | Environment for UUCP Example                   | 2-58         |
|   | 2-22                  | UUCP Example : setrel ES Screen for Product A  | 2-59         |
|   | 2-23                  | UUCP Example: setrel ES Screen for Product B   | 2-60         |

3

| Customizing t | he | User | Interface |
|---------------|----|------|-----------|
|---------------|----|------|-----------|

| 3-1  | setgroup Command for _SYS                      | 3-5     |
|------|------------------------------------------------|---------|
| 3-2  | setgroup Command for _RELS                     | 3-6     |
| 3-3  | setgroup Command for _SITES                    | 3-8     |
| 3-4  | setgroup Command for _ICAT                     | 3-9     |
| 3-5  | setgroup Command for _LIBSUB                   | 3-13    |
| 3-6  | CAS Subcommand for lib/_LIBSUB                 | 3-14    |
| 3-7  | CAS subcommand for planets:Mars/marsmoons      | 3-15    |
| 3-8  | ftd Screen for Generic Field in accept Command | 3-28    |
| 3-9  | Sablime-Level Reserved Group Menus             | 3-30    |
| 3-10 | Product-Level Reserved Group Menus             | 3-30    |
| 3-11 | setgroup Command forCSEV                       | 3-32    |
| 3-12 | setgroup Command forSEND                       | 3-34    |
| 3-13 | setgroup Command forCSEV (comments)            | 3-35    |
| 3-14 | setgroup Command for _ATYPE                    | 3-37    |
| 3-15 | Default create Screen                          | 3-47    |
| 3-16 | Default mrudf1 FTD Data for the create Command | 3-48    |
| 3-17 | Customized mrudf1 FTD Data for the create Comm | and3-49 |
| 3-18 | Default mrudf2 FTD Data for the create Command | 3-50    |
| 3-19 | Customized mrudf2 FTD Data for the create Comm | and3-51 |
| 3-20 | Customized create Command Screen               | 3-52    |
| 3-21 | Default screen for query Command               | 3-53    |
| 3-22 | Default mrudf1 FTD Data for the query Command  | 3-54    |
| 3-23 | Customized mrudf1 FTD data for the query Comma | and3-55 |
| 3-24 | Default mrudf2 FTD data for the query Command  | 3-56    |
| 3-25 | Customized mrudf2 FTD data for the query Comma | and3-57 |
| 3-26 | Customized query Command                       | 3-58    |

| Other | Other Administrative Procedures |      |  |
|-------|---------------------------------|------|--|
| 4-1   | newgen Screen                   | 4-5  |  |
| 4-2   | mvgen Screen                    | 4-10 |  |
| 4-3   | Mail Consolidation Message      | 4-38 |  |
|       |                                 |      |  |

| 5-1 | Global Database Directories and Relations    | 5-5  |
|-----|----------------------------------------------|------|
| 5-2 | Active Database Directories and Relations    | 5-14 |
| 5-3 | Inactive Database Directories and Relations  | 5-15 |
| 5-4 | Active Database DBLOCK Directory             | 5-16 |
| 5-5 | Inactive Database DBLOCK Directory           | 5-17 |
| 5-6 | Active Database FILES Directory              | 5-18 |
| 5-7 | Inactive Database FILES Directory            | 5-19 |
| 5-8 | Directory Structure for the Sablime Instance | 5-62 |
| 5-9 | Delta Specifiers                             | 5-63 |
|     |                                              |      |

5

4

# The Sablime Databases

| 6 | The Administrative Commands                |
|---|--------------------------------------------|
| Α | Sablime-Level Reserved Groups              |
| В | Product-Level Reserved Groups              |
| С | Initialization Program Diagnostic Messages |
| D | Audit Program Messages                     |
| Е | Sablime Installation Worksheets            |

| 1 | Intro | duction                                |      |
|---|-------|----------------------------------------|------|
| 2 | Insta | lling Sablime                          |      |
|   | 2-1   | Initial Space Requirements             | 2-2  |
|   | 2-2   | Sablime Variables                      | 2-27 |
|   | 2-3   | Multi-Machine Error Messages           | 2-44 |
|   |       | •• 4 •• • •                            |      |
| 3 | Custo | omizing the User Interface             |      |
|   | 3-1   | Fields, Commands, and Groups           | 3-3  |
|   | 3-2   | Cascading Fields                       | 3-12 |
|   | 3-3   | The Fields of the FTD Record           | 3-18 |
|   | 3-4   | Flags (Field 3)                        | 3-19 |
|   | 3-5   | Text (Field 4)                         | 3-20 |
|   | 3-6   | Values (Field 5)                       | 3-21 |
|   | 3-7   | HMI (Field 7)                          | 3-23 |
|   | 3-8   | Run-Time Expansion Keywords            | 3-26 |
|   | 3-9   | Command Templates                      | 3-38 |
|   | 3-10  | Template File Names                    | 3-39 |
|   | 3-11  | User-Definable Fields                  | 3-41 |
|   |       |                                        |      |
| 4 | Othe  | r Administrative Procedures            |      |
|   | 4-1   | MR Branches and Version Retrieved      | 4-21 |
|   | 4-2   | The Audit Programs and their Functions | 4-29 |

- 4-2The Audit Programs and their Functions4-294-3The Variables in spacecheck4-34
- 4-4 Definition of Command Permissions Database Relation4-39

| 4-5 | Valid Executor Values  | 4-40 |
|-----|------------------------|------|
| 4-6 | Valid Email Recipients | 4-41 |
| 4-7 | CP Relation Fields     | 4-41 |

5

# The Sablime Databases

| 5-1  | Commands and the Relations They Affect | 5-2  |
|------|----------------------------------------|------|
| 5-2  | Global Database Relations              | 5-7  |
| 5-3  | ES Relation Fields                     | 5-8  |
| 5-4  | PR Relation Fields                     | 5-9  |
| 5-5  | PRX Relation Fields                    | 5-10 |
| 5-6  | PTS Relation Fields                    | 5-11 |
| 5-7  | TR Relation Fields                     | 5-13 |
| 5-8  | Relations vs. Commands                 | 5-23 |
| 5-9  | ADM Relation Fields                    | 5-29 |
| 5-10 | CAS Relation Fields                    | 5-30 |
| 5-11 | COM Relation Fields                    | 5-31 |
| 5-12 | CP Relation Fields                     | 5-32 |
| 5-13 | CRIT Relation Fields                   | 5-33 |
| 5-14 | DEP Relation Fields                    | 5-34 |
| 5-15 | EMG Relation Fields                    | 5-35 |
| 5-16 | EMR Relation Fields                    | 5-36 |
| 5-17 | FTD Relation Fields                    | 5-38 |
| 5-18 | FZ Relation Fields                     | 5-40 |
| 5-19 | G Relation Fields                      | 5-41 |
| 5-20 | GRP Relation Fields                    | 5-42 |
| 5-21 | GRPM Relation Fields                   | 5-43 |
| 5-22 | GS Relation Fields                     | 5-44 |
| 5-23 | GT Relation Fields                     | 5-45 |
| 5-24 | HC Relation Fields                     | 5-46 |
| 5-25 | MD Relation Fields                     | 5-47 |
| 5-26 | MG Relation Fields                     | 5-48 |

6

| 2 |
|---|
|   |
| 3 |
| 4 |
| 5 |
| 6 |
| 7 |
| 8 |
| 0 |
| 1 |
|   |

| The . | Administrative Commands             |      |
|-------|-------------------------------------|------|
| 6-1   | The Sablime Administrative Commands | 6-1  |
| 6-2   | Command Availability                | 6-4  |
| 6-1   | ADM Quick Commands                  | 6-56 |
| 6-2   | Executor Field Keywords             | 6-62 |
| 6-3   | Email Recipient Field Keywords      | 6-62 |
| 6-4   | Network Types                       | 6-67 |
| 6-5   | Machine Modes                       | 6-69 |
|       |                                     |      |

| Α | Sablime-Level Reserved Groups |                               |     |  |
|---|-------------------------------|-------------------------------|-----|--|
|   | A-1                           | Sablime-Level Reserved Groups | A-2 |  |
|   |                               |                               |     |  |
|   | Product-Level Reserved Groups |                               |     |  |
| B | Prod                          | uct-Level Reserved Groups     |     |  |

| С | Initia | llization Program Diagnostic Mess | ages |
|---|--------|-----------------------------------|------|
| D | Audi   | t Program Messages                |      |
|   | D-1    | dbcross Messages                  | D-1  |
|   | D-2    | dbxcross Messages                 | D-13 |
|   | D-3    | dbdelta Messages                  | D-15 |
|   | D-4    | hotline.ck Messages               | D-18 |
|   | D-5    | spacecheck Messages               | D-23 |

E Sablime Installation Worksheets

1

| Ir | ntroduction       | 1 |
|----|-------------------|---|
| n  | Purpose           | 1 |
| n  | Scope             | 1 |
| n  | Intended Audience | 1 |
| n  | Organization      | 2 |
| n  | Conventions       | 3 |
| n  | Icons             | 4 |

# Introduction

# 1

### Purpose

This guide provides the information necessary to install, customize, and administer the Sablime Configuration Management System. It also describes the Sablime databases and contains manual pages for the administrative commands.

### Scope

This issue of the Administrator's Guide applies to version 6.0 of Sablime.

# **Intended Audience**

This guide is intended for anyone who has an administrative role in the Sablime Configuration Management System; Database Administrators (DBAs), Source Administrators (SAs), Modification Request Administrators (MRAs), and Generic Administrators (GAs). Each of these roles is briefly described below.

The Database Administrator is a person or group of people who owns and is responsible for the *sablime* login and the Sablime databases and commands. Typically, the Database Administrator installs and customizes Sablime for the project, sets up and executes the audit programs and resolves any problems they reveal, acts as a liaison between users and the hotline, answers users questions, and adds and maintains the project PTS IDs.

The Source Administrator is a person or group of people who controls the source database (SDB) and who is responsible for the maintenance of the product

directory structure and the administration of the files associated with a product. Typical tasks of the Source Administrator are; moving files, removing files, changing file names, changing file attributes, and making files common or uncommon.

The Modification Request Administrator decides whether a Modification Request (MR) should be killed, studied, deferred, or accepted for certain generics, and closes an MR after all the work it requests has been completed.

The Generic Administrator decides if and when a Modification Request in a Generic (MRG) is to be processed in the generic. The Generic Administrator also chooses an Assigned Developer to study the MRG or make changes in response to it.

### Organization

This guide comprises an introduction (Chapter 1), installation information (Chapter 2), instructions on customization (Chapter 3), administrative procedures (Chapter 4), a description of the Sablime databases (Chapter 5), manual pages for the administrative commands (Chapter 6), five appendices (Appendix A – Appendix E), a Glossary, and an *Index*.

A summary of the contents of the chapters and appendices follows.

- <sup>n</sup> Chapter 1, *Introduction*, describes the purpose, scope, intended audience and scope of this guide. It also lists the typographical conventions and product safety labels used in the guide.
- n Chapter 2, *Installing Sablime*, describes installation requirements, how to establish an instance of Sablime, how to configure Sablime, how to set up the Sablime environment, multi-machine installation, and how to configure Sablime for external communication.
- <sup>n</sup> Chapter 3, *Customizing the User Interface*, describes essential customization, how to customize commands, command screens, pop-up selection windows, and templates, and how to define new fields.
- <sup>n</sup> Chapter 4, *Other Administrative Procedures*, tells how to manage a product, a generic, files, directories, and databases, and how to change machines and to customize Sablime mail.
- n Chapter 5, *The Sablime Databases*, describes the structure of the Sablime databases, and lists all the fields and files in the Global, Active, and Inactive Databases.
- n Chapter 6, *The Administrative Commands*, contains manual pages for all the administrative commands that may only be run by those with administrative privileges.

- <sup>n</sup> Appendix A, *Sablime-Level Reserved Groups*, lists all the Sablime-Level Reserved Groups, their members, functions, and default values.
- <sup>n</sup> Appendix B, *Product-Level Reserved Groups*, lists all the Product-Level Reserved Groups, their members, functions, and default values.
- n Appendix C, Initialization Program Diagnostic Messages, describes all the diagnostic messages and message numbers generated by the Sablime initialization program and suggests responses to them.
- n Appendix D, Audit Program Messages, lists all the messages generated by the Sablime audit programs and indicates the appropriate response to each.
- n Appendix E, Sablime Installation Worksheets, provides worksheets for writing information needed during installation and other operations. These sheets may be faxed to the Sablime hotline if you encounter a problem.
- <sup>n</sup> The *Glossary* contains definitions of terms used in this guide.
- <sup>n</sup> The *Index* is a comprehensive index that provides a quick and easy way of locating information.

# Conventions

The following conventions are used throughout this guide:

- n Command Syntax
  - Words or symbols in this type are to be entered literally, exactly as shown.
  - Words in *italics* stand for variables for which you should make an appropriate substitution (usually a file name).
  - Square brackets ([]) indicate that the enclosed word (which can be a variable or the actual word to enter) is optional. If you use an option, do not enter the brackets.
  - A pipe symbol (|) indicates a choice of options, i.e., y | n indicates a choice between entering y or n.
  - Output generated in response to a command example is shown immediately following the command and is shown in this type.
- <sup>n</sup> File names and directory names are shown in this type. This type is also used when referencing executable programs, such as sget. In diagrams, directories may be indicated by a slash (/); executables may be indicated by an asterisk (\*).
- <sup>n</sup> Computer output and file listings are shown in this type.
- If a command extends over multiple lines, each line ends with a backslash (\). (One or more whitespace characters should either precede the backslash or start the next line.)

- Input and output lines that wrap to the following line due to the margin n constraints of this guide contain a backslash (\) at the end of each line.
- UNIX system commands are referenced as *name*(n), where *name* is the n name of the UNIX system command and *n* identifies the section of the UNIX system manual in which the manual page for the command is found.
- When you are instructed to enter a series of characters, type the n characters and then press the RETURN key. That key may be labeled RETURN or ENTER, or may show an arrow  $(\downarrow)$ .

### $\blacksquare$ NOTE:

All the menus and defaults listed in this guide are standard in the software as provided to your project; however, many of them may be customized. (See Chapter 3, Customizing the User Interface.) If you do make changes to the menus or defaults, remember to note the changes in this guide so that your documentation will accurately reflect your customized system.

## Icons

This document uses two icons, Caution and Note.

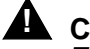

# **CAUTION:**

The Caution icon is used to mark activities that could affect the proper functioning of the Sablime system.

NOTE:

The Note icon is used to call particular attention to something in the text.

| 2 | In | stalling Sablime                                                                     | 1  |
|---|----|--------------------------------------------------------------------------------------|----|
|   | n  | Preparing to Install Sablime                                                         | 2  |
|   |    | Space Requirements                                                                   | 2  |
|   |    | Software and Other Requirements                                                      | 3  |
|   |    | Downloading the Sablime Software                                                     | 3  |
|   |    | The License Manager                                                                  | 4  |
|   |    | The License File                                                                     | 4  |
|   | n  | Running the Installation Script                                                      | 5  |
|   |    | What the Installation Script Does                                                    | 5  |
|   |    | Setting Up a Directory Structure File                                                | 6  |
|   |    | Gathering the Information You Will Need                                              | 8  |
|   |    | Running the Script                                                                   | 9  |
|   | n  | Setting Up the Sablime Environment                                                   | 26 |
|   |    | Defining Environment Variables                                                       | 27 |
|   |    | Customizing the dot sablime Script                                                   | 33 |
|   |    | Making Changes to sablime.sh                                                         | 34 |
|   |    | Making Changes to xsablime.sh                                                        | 34 |
|   |    | Changing xsablime.sh and the sabVAR File<br>When Communication Over TCP/IP is Needed | 37 |
|   |    | Changing xsablime.sh When<br>Adding a New Generic                                    | 38 |
|   |    | Creating Executable Versions<br>of sablime.sh and xsablime.sh                        | 39 |
|   | n  | Using Sablime On Multiple Machines                                                   | 43 |
|   |    | Installing Sablime On Multiple Machines                                              | 45 |
|   |    | Notes for All Multi-Machine Configurations                                           | 45 |
|   |    | Using Sablime over NFS/RFS                                                           | 45 |
|   |    | Using Sablime over TCP/IP                                                            | 46 |
|   | n  | Configuring Sablime for External MR Communications                                   | 50 |
|   |    | Setting Up an Inter-Process Communication Link                                       | 51 |
|   |    | Setting Up a TCP/IP Communication Link                                               | 59 |
|   |    | Setting Up a UUCP Communication Link                                                 | 63 |

| n | Installing the Web Interface | 67 |
|---|------------------------------|----|
|   |                              |    |

n Pre- and Post-Trigger Routines 68

# **Installing Sablime**

# 2

This chapter provides detailed instructions for installing a Sablime instance or product on your machine and network. An instance, which may contain one or more products, consists of a Global Database (GDB) and, for each product in the instance, a set of three databases: an Active Database (ADB), an Inactive Database (IDB), and a Source Database (SDB).

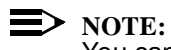

You can use a name other than sablime to identify the login that owns the Sablime databases and executables; however, this guide and all the error messages generated by Sablime refer to this login as the sablime login.

The login that owns the databases and the Sablime executables is called the sablime login.A single sablime login can own more than one Global Database and thus be associated with more than one instance.

If you have any questions about installing Sablime or run into any problems while installing it, you can call the Sablime helpdesk for technical assistance.

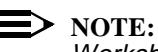

Worksheet 1: Pre-Installation Checklist in Appendix E has a pre-installation checklist; please have your completed worksheet ready when you call the Sablime hotline.

### **Preparing to Install Sablime**

Before you install Sablime, you must be sure that you have adequate disk space available and that you have access to appropriate software. Then you must download the Sablime software and make sure the license file is properly installed. The following sections deal with these matters.

### **Space Requirements**

The first thing to check before you try to install Sablime is that you have a file system available with enough free space for the Sablime executables and databases. Be sure there is enough space for each product or each Sablime instance you will be installing.

The Sablime executable set (i.e. the Sablime bin directory and sub-directories) ranges in size from about 100 MB to 250 MB depending upon the architecture of the system. The precise size of the distribution can be found on the Sablime Web Site download page.

Estimates of the space required for three of the four databases are given in the following table:

 Table 2-1.
 Initial Space Requirements

| Database          | Size  |
|-------------------|-------|
| Active Database   | 3 MB  |
| Inactive Database | .4 MB |
| Global Database   | .3 MB |

These databases grow with activity. A mature product can easily build active/ inactive databases of 100 MB or more. The inactive database stores records that have been moved from the active database when MRs or generics get closed. Thus all growth happens first in the active database.

The Global database grows at a much slower pace, and is unlikely to ever grow beyond a few MB in size.

The size of the Source Database (SDB) depends on the number and size of the files being controlled. To estimate the initial space requirements for your Source Database, populate an empty node with all the source files for your project. Execute the UNIX system command "du -sk ." at the top of the node. This command reports the amount of disk space used by the files. Use this estimated number with an additional 10 per cent to allow for Source Code Control System (SCCS) header information that will be added to the beginning of each file; if you use the Source and Binary Control System (SBCS) for storing all files, the actual

storage space needed will be less than that used by the uncompacted files. You should also plan for the growth in the Source Database as a result of any expected modifications or additions to the database. Obviously, delta (change) activity increases the space requirements. Tripling the figures obtained from the du command will provide a reasonable estimate of the space required for approximately three years of development.

The following guidelines will help you estimate the space your product will need as development proceeds:

- Each MR (including a description file one page long) adds a minimum of 5 n KB to the Active Database. If you add User-Definable Fields (UDFs) to collect more data, this number may increase.
- The addition of each file adds 4 KB blocks to the Active Database. n

### **Software and Other Requirements**

Before running the Sablime installation script, check the following items:

- A minimum process limit size of six megabytes (6 MB) is available for the n sablime login and for all other logins using Sablime.
- A sablime login has been established on the system. n
- The Korn shell (ksh) is the default shell for the sablime login and all other n logins that use Sablime.
- SCCS is available on your machine (if you want to use SCCS to control n non-binary files).
- Networking (NFS or TCP/IP) is established between machines (if you want n to use the multi-machine or the External MR Communications features).
- The tbl, pic, and grap preprocessors and the troff processor are available (if n you want to use pie and bar charts as management reports).

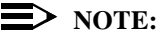

These tools are available within Lucent through the "exptools" facility. See http://exptools.web.lucent.com. They are part of the "dwb" (Documenter's Workbench) package.

If these are not on your system and you do not have access to "exptools", they can also be found in the "Gnu" set (http:// www.gnu.org). A public-domain version of grap is also maintained at http://www.lunabase.org/~faber/Vault/software/grap/.

Sablime does not provide support for these tools.

All Sablime users' directories have permissions of at least 755 and all files n that are stored in Sablime have permissions of at least 444.

### > NOTE:

If you are installing Sablime on a machine running UNIX system V release 3.2 or later, the user ID (uid) number for the *sablime* login and all Sablime users must be greater than 100 because this version of the operating system turns off the set user ID (suid) bit for logins with uid numbers less than 100. The uid number is the third colon-separated field in the /etc/ passwd file. For more information, see your UNIX system administrator.

### **NOTE:**

If you are using Curses Forms interface on a machine or terminal that allows windows, be sure that the window in which Sablime will run is at least 24 rows by 80 columns. Otherwise, the Sablime screens will not be properly displayed.

### **Downloading the Sablime Software**

Detailed information about downloading the Sablime software is available in the Sablime Release Notes.

### The License Manager

Every year projects using Sablime must obtain a Sablime user license from the Sablime organization. Because the license tracks each Sablime user, a project must determine how many different project members will be using Sablime each year. For example, if a project has 20 members who will be using Sablime, then a 20-user Sablime license should be obtained from the Sablime organization. If, during the year, additional project members need to use Sablime, replacement license files can be obtained.

### **NOTE:**

As of release v5.2, update 1, the create and report commands do not require the user to be licensed. The users must still have a PTS record, but they need not take up a license.

The licensing of an individual Sablime user can occur in one of two ways:

- 1. The Sablime Database Administrator can explicitly license a Sablime user by executing the pts command and setting the *Licensed:* field on the PTS screen to *y*. (Only the Sablime Database Administrator can set this field.)
- 2. If a Sablime user who is not licensed executes a Sablime command, the user will automatically be licensed if the project has not already reached the maximum number of Sablime licenses that it is allowed.

### **The License File**

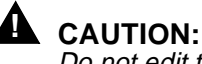

Do not edit this file. Sablime commands may not function if incorrect changes are made to this file.

Your Sablime license is governed by information stored in the .usrid file. The .usrid file will most likely be delivered via email. If you are using SBCS, you must copy the .usrid file to a file called sbcs in the SBCS license directory on both the host and satellite machines, as follows:

cp .usrid Sablime\_MCB/SBCS/lib/license/sbcs

A typical .usrid file for v6.0 looks like this:

```
sablime:YcNC7vt4uQwDhG
sbcs:yEyuLUnGSISkbD
merge:yTYLNxZU5oFCW6
host=mozart|136.4.118.99|191.18.4.*
expire=03/03/05
total=20
mtotal=8
local=1
# *** Changes to this file ... -- DO NOT EDIT! ****
user=sablime|jfk|lbj|rmn|jcc|ghf|rr|ghwb|wjc|gwb
muser=mkp|twh
```

It consists of one or more product-identification lines that contain a product name (e.g., sablime, sbcs, merge) followed by a 14-character license code. Following the product-identification lines, there is a host line, which identifies the host for Sablime and may contain multiple host names or IP addresses. The "expire=" line of the file contains the expiration date of the current license. (Sablime generates an automatic warning seven calendar days before the expiration of the license.) The "total=" line specifies the maximum number of users that can be licensed with the licensing file for Sablime. The "mtotal=" line specifies the number of licensed merge tool users. The "local=" line is always "local=1".

The following line (beginning with "user=") will be added to \$sabMCB/.usrid by the Sablime software as users are licensed. Similarly, an "muser=" line will be added to as merge tool users become licensed. Each line includes one or more PTS IDs of licensed users, separated by vertical bars.

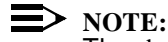

The sbcs file must not contain "user=" lines. Only the \$sabMCB/.usrid file may contain "user=" lines.

# **Running the Installation Script**

You establish a Sablime instance or Sablime product by executing the initsab script and then modifying the sablime.sh and xsablime.sh scripts.

If you are installing a new product, you may choose to include it in the same Sablime instance as an existing product (in which case the new product will use of the Global Database associated with that instance), or you may establish a separate Sablime instance for the new product. Using a single instance allows you to use single Global Database and a single set of Personnel Tracking System identifications (PTS IDs), which simplifies maintenance. Using separate instances provides complete isolation of the databases associated with each product.

After you have installed Sablime, you may customize it for your product in a variety of ways. See Chapter 3, *Customizing the User Interface*, for detailed information.

# > NOTE:

A certain amount of customization is essential to make Sablime meaningful for your product. After running the installation script, be sure to customize the user interface for your product as described in the section *Essential Product Customization* in Chapter 3, *Customizing the User Interface*.

### What the Installation Script Does

The installation script initsab:

- <sup>n</sup> Installs the Active, Inactive, Source, and (for a new instance) Global Databases.
- n Establishes data related to input fields. You may change this data to customize Sablime for your product after you have run initsab. (See Customizing Commands and Command Screens in Chapter 3, Customizing the User Interface.)
- n Establishes Sablime-Level and Product-Level Reserved Groups. You may change the defaults and members in some of these groups to customize Sablime for your product after you have run initsab. (See *Customizing Pop-Up Selection Windows* in Chapter 3, *Customizing the User Interface*.)
- Establishes templates for the database files created in the commit, create, dbedit, fcreate, dbstop, edput, hcode, mredit, mrgedit, mrnote, pdi, propose, reject, setgroup, spawnmr, and submit commands. You may change the template text to customize Sablime for your product after you have run initsab. (See Customizing Templates in Chapter 3, Customizing the User Interface.)

n Establishes the initial generic for the product and assigns administrative and testing personnel to groups for that generic. You may rename the generic and change the members of these groups after you have run initsab.

### Setting Up a Directory Structure File

Before you execute initsab, you can create a file containing the product directory structure. Alternatively, this file can be constructed dynamically during the execution of initsab.

Suppose that you have a directory structure like the one shown in the figure below, and that the name of your first generic (i.e., release) is v5.0.

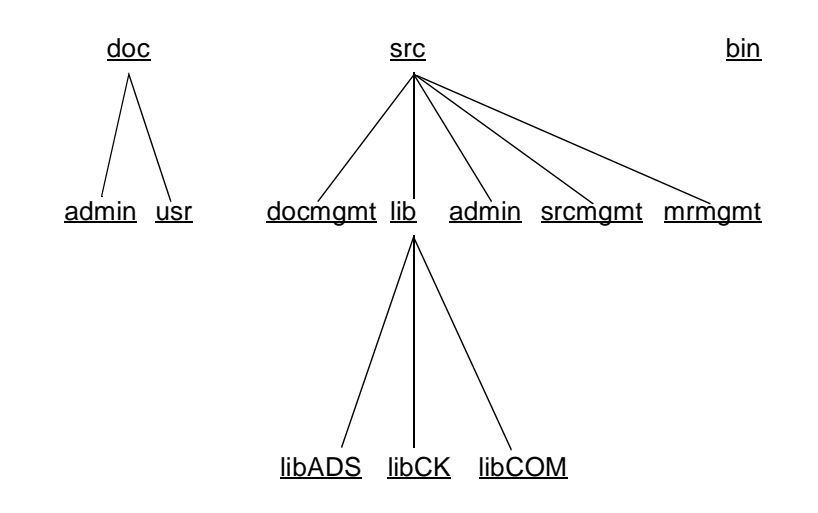

Figure 2-1. Sample Directory Structure

Before executing initsab, you would create a file named v5.0 like the one shown below in Figure 2-2 to list all the directories, being careful to list each top-level directory before its subdirectories.

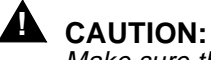

Make sure that the directory names in the directory structure file do not begin with dot-slash (./.); Sablime does not interpret that syntax correctly.

doc src bin doc/admin doc/usr src/docmgmt src/lib src/admin src/srcmgmt src/srcmgmt src/lib/libADS src/lib/libCK src/lib/libCOM

Figure 2-2. Sample Directory Structure File v5.0

### > NOTE:

Even if you do not plan to put any source files into Sablime, initsab still requires a directory file that contains at least one directory name. As mentioned above, you can create this file ahead of time, or you can let initsab put you into your editor to create it when it is needed.

### Gathering the Information You Will Need

As the initsab program executes, you are prompted for information. To simplify the initialization procedure, look over the next section, *Running the Script*, and note the responses you want to make when you run the program. You may want to use *Worksheet 2: Installation Information (initsab)* in Appendix E to write your responses down and then keep the worksheet in front of you as you run initsab. In general, the information you will need to know is:

- n Product and generic (release) names
- n Project organization number
- n Administrator and test team logins
- n Directory paths for storage of product database directories
- n The major programming language used
- <sup>n</sup> The host machine name and the network type (if you will be installing Sablime on multiple machines)

The MR classes to be used (from among document, hardware, software, n and *firmware*). MRs can only modify files that are of a file *type* in the same class as the MR. See the addisrc command.

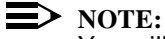

You will also be asked to choose a type of MR dependency. For a discussion of this critical topic, see the section on *MR Dependencies* in the Sablime User's Guide.

### **Running the Script**

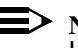

### $\rightarrow$ NOTE:

Have your completed Worksheet 2: Installation Information (initsab) (see Appendix E) available if you have to call the Sablime helpdesk for help with installation.

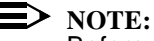

Before you execute initsab, make sure that the .usrid license file is in the sablime Master Control Bin with permissions of 444. See the section The License File, above.

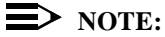

When you have finished running the installation script, you should read and follow the procedures in Setting Up the Sablime Environment in this chapter, and Essential Product Customization in Chapter 3, Customizing the User Interface, before using Sablime for your product.

To run the installation script:

- Log in to the *sablime* login on your host machine; do not use the UNIX 1. system su command.
- 2. Change directory to the *sablime* Master Control Bin, the directory containing the Sablime executables.
- 3. Execute the initsab program by entering the following command at the system prompt:

./initsab

The following two screens will appear:

```
Welcome to the Sablime (R)
                    Configuration Management System
       This script will initialize Sablime parameters and set up the
       Global, Active, Inactive, and Source Databases for your
       Product. In addition, the first Generic will be established
       and you will be prompted for Administrative and Test Team
       members. Finally the Sablime Level and Product Level Reserved
       Groups will be created and the Field Tracking Data (FTD)
       will be added.
       The following items and/or information will be needed in
       order to complete this initialization process:
       - Korn Shell as default shell for all logins using Sablime,
       - SCCS for source code control only.
<<< Press the Return Key when ready to continue >>>
```

Figure 2-3. initsab Welcome Screen

| Multi-Machine Env. | Source Admin Members                    |
|--------------------|-----------------------------------------|
| Global Database    | Hardware Members                        |
| Active Database    | Gen Admin Members                       |
| Inactive Database  | MR Classes                              |
| Source Database    | Document Test Teams & Members           |
| Command Bin        | Firmware Test Teams & Members           |
| Product Name       | Hardware Test Teams & Members           |
| Product Title      | Software Test Teams & Members           |
| Generic Name       | Trace Files                             |
| Major Prog. Lang.  | MR History                              |
| Project Org. Num.  | Developer Mail                          |
| Project Phone Num. | Collect In-Process Metrics              |
| Project Site       | Automatic Routing                       |
| Dir. Struct. File  | Automatic Assignment                    |
| Version Ctrl Tool  | MR Reassignment                         |
| DB Admin Membersl  | Automatic Dependency                    |
| MR Admin Members   |                                         |
| *****              | • • • • • • • • • • • • • • • • • • • • |

### Figure 2-4. initsab List of Prompts

Each time you press RETURN, you will be prompted for one of the items listed on the above screen. Each prompt is explained in detail below. Press the interrupt key at any time to stop the process and abort the installation.

- PROMPT: Will this be a 'Multi-Machine' Product [ y or n ]:
- RESPONSE: Enter **y** if you plan to install Sablime so that your product can be used on more than one machine; if not, enter **n**. If you enter **y**, the following screen is displayed.

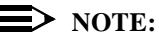

When you are asked for the location of a database or bin, you must enter the full path of an existing directory path that is owned by the *sablime* login. Sablime then creates the necessary subdirectories or files in that location. The *sablime* home directory is the default location for installing the databases.

# CAUTION:

Do not enter /tmp or /usr/tmp as a location for creating the databases; these directories are temporary space that could be removed at any time.

| PROMPT   | Would you like all four databases (global, active, inactive, source) created in the same location [y/n]?                                                                                                    |
|----------|----------------------------------------------------------------------------------------------------|
|          | Location for creating the databases.<br>Default- '[sablime home directory]':                                                                                                    |
| RESPONSE | Enter $\mathbf{y}$ and the full path name to the location to create all the databases in the same location. If you enter $\mathbf{n}$ , you will be prompted for the location of each database, as follows. |
| PROMPT:  | Location for creating [GLOBAL DATABASE]<br>Default- '[sablime home directory]':                                                                                                    |
| RESPONSE: | Enter the full path to the location where the Global Database will be cre-<br>ated and stored. Enter RETURN for the default.<br>Example: <b>/usrs1/sablime</b>                                                          |
|-----------|----------------------------------------------------------------------------------------------------|
| PROMPT:   | Location for creating [ACTIVE DATABASE]<br>Default- '[sablime home directory]':                                                                                                    |
| RESPONSE: | Enter the full path to the location where the Active Database will be cre-<br>ated and stored. Enter RETURN for the default.<br>Example: <b>/usrs1/sablime</b>                                                          |
| PROMPT:   | Location for creating [INACTIVE DATABASE]<br>Default- '[sablime home directory]':                                                                                                    |
| RESPONSE: | Enter the full path to the location where the Inactive Database will be created and stored. Enter RETURN for the default.<br>Example: <b>/usrs1/sablime</b>                                                             |
| PROMPT:   | Location for creating [SOURCE DATABASE]<br>Default- '[sablime home directory]':                                                                                                    |
| RESPONSE: | Enter the full path to the location where the Source Database will be cre-<br>ated and stored. Enter RETURN for the default.<br>Example: <b>/usrs1/sablime</b>                                                          |
| PROMPT:   | Location of [COMMAND BIN]<br>Default- '[sablime home directory]/bin':                                                                                                    |
| RESPONSE: | Enter the full path to the location of the Sablime commands. Enter RETURN for the default. Example: <b>/usrs1/sablime/bin</b>                                                                                           |
| PROMPT:   | PRODUCT NAME [Up to 5 characters]:                                                                                                    |
| RESPONSE: | Enter a name for your product. This name is also used as the MR prefix.<br>You can enter up to five alphanumeric characters. The product name<br>cannot contain a period (.) or a semicolon (;).<br>Example: <b>sab</b> |
|           | NOTE:<br>If you plan to use PCs for development work, make sure that the<br>product and generic names can be valid DOS file names.                                                                                      |
| PROMPT:   | PRODUCT TITLE [String, up to 50 characters]:                                                                                                    |
| RESPONSE: | Enter the title for your product. You can enter up to 50 characters.<br>Example: Lucent Technologies Configuration Management System                                                                                    |

- PROMPT: GENERIC NAME [Up to 14 characters]:
- RESPONSE: Enter a name for the first generic (release) for this product. You can enter up to 14 printable characters. Be careful with characters that the UNIX system shell considers "special" (such as \*, ~, \$), especially at the beginning of the name. You can use a period inside the name (e.g., v4.2). The generic name must be unique in the Sablime instance. We recommend that the generic name reflect both the product name and the release. Example: **sab4.2**
- PROMPT: MAJOR PROGRAMMING LANGUAGE

| bal             | fortran             | perl     |
|-----------------|---------------------|----------|
| c               | html                | pli      |
| c++             | java                | sal      |
| cobol           | jcl                 | shell    |
| comp            | limbo               | snoflake |
| dbd             | lke                 | spitbol  |
| dirjcl          | mark4               | vb       |
| document        | mll                 | other    |
| dtp             | parms               |          |
| Select 'ONE' fr | om list of choices: |          |

- RESPONSE: Enter a programming language from the list. Enter only one even if more than one language is used. An entry is required. If your major programming language is not in this list, enter **other**. When you have finished running initsab, you can change the major programming language by running the PRX subcommand of the setrel command. Example: **c++**
- PROMPT: PROJECT ORGANIZATION NUMBER [e.g. xyz1234500, up to 20 characters]:
- RESPONSE: Enter the number of the department or organization responsible for the product. Example: xyz1234500
- PROMPT: PROJECT CONTACT PHONE NUMBER [e.g. 1-908-582-7118, up to 15 characters]:
- RESPONSE: Enter the phone number of the contact for the product. Example: **1-908-582-7118**
- PROMPT: PROJECT SITE [e.g. Murray Hill, up to 20 characters]:
- RESPONSE: Enter the site where the product development is taking place. Example: **Murray Hill**

| PROMPT:   | PATH to file containing directory structure for generic<br>[or hit carriage return to build file now]:                                                                                                    |
|-----------|----------------------------------------------------------------------------------------------------|
| RESPONSE: | Enter the full path to the file containing the directory structure for the first generic. This file is the one you created before you executed the initsab script. (See <i>Setting Up a Directory Structure File</i> , above.) Example: <b>/usrs1/sablime/v5.0</b> |
|           | NOTE:<br>This file is copied to the directory identified by \$sabGDB/DIR/<br>generic_name. The variable sabDIRF is set to the full path of this<br>file.                                                                                                    |
| PROMPT:   | Version Control Tool for Non-Binary Files<br>[SBCS, SCCS or Either]:                                                                                                    |
| RESPONSE: | Enter <b>SBCS</b> or <b>SCCS</b> to specify which tool to use as a default version control tool for non-binary files. Enter <b>Either</b> to force the user to choose the tool when using addisrc. Binary files can only be stored under SBCS.                     |
|           | _                                                                                                    |

#### $\blacksquare$ NOTE:

After you have responded to each of the above prompts, a screen like the following is displayed, showing the information you have supplied and giving you an opportunity to make changes.

#### Figure 2-5. initsab Summary of Responses

- **PROMPT:** Would you like to change the above information [y or n]?:
- RESPONSE: If you enter **y**, the following prompt will appear:
- PROMPT: Enter the number of the incorrect item:
- RESPONSE When you enter the number of the item you want to change, you will be prompted for the new value. The Summary of Responses screen will then reappear with the corrected information, and you will be asked if you want to make any further changes.

When you enter **n** to indicate that no more changes are required, the following message appears:

WARNING: Processing has BEGUN!!! Do Not Exit The program now builds the Global (if this is a new instance), Active, and Inactive Databases, the Source Database node, and the product directory structure. This process is complex and may take a very long time to run; be patient. If an error occurs at any time during this process, a message informs you of the problem and the program ends. Correct the problem if possible, and rerun initsab. If you cannot correct the problem, call the Sablime hotline for assistance.

If the database initialization completes with no problems, the following message is displayed:

| / |                                               |
|---|-----------------------------------------------|
|   | ATTENTION: The Following have been installed: |
|   | Global Database                               |
|   | Active Database                               |
|   | Inactive Database                             |
|   | Source Database                               |

Next, the following message appears:

```
The Mandatory Sablime Groups Are Now Being Set Up
Please Stand By....
```

When the processing is complete, the following message is displayed:

Group Relations are now complete

Next, tuple files are created and records are written for the FTD relation in the Active Database. One record is created for each field in each command in Sablime. The following message is displayed:

[initftd] is being executed, please stand by...

When the processing is complete, the following message is displayed:

#### Relation [FTD] is now updated

Next, if this is an initial generic, groups are created to identify the personnel responsible for administrative and testing tasks. Then, group membership is defined using information you give in response to prompts. The following message is displayed:

<<< Give ANSWERS in the form of a COMMA SEPARATED list, no spaces >>> login id should not include machine (e.g., sablime)

Respond to the prompts that follow with one or more valid logins. Use commas to separate multiple logins (e.g., **li,scott**). The procedure checks that each login is valid; if it is not, an error message is produced. If the login is valid, the procedure looks in the PTS relation for the ID. If it does not exist there, a new PTS record is created for that ID. An existing PTS record in an existing Global Database is automatically authorized for the new product.

#### **NOTE:**

The *sablime* login does not have to be included as a group member for any of the administrative groups (DBA, MRA, SA, or GA); it is added automatically.

#### CAUTION:

When you run initsab and set up the administrative and test teams, be careful not to enter more than 256 characters of input for any team.

PROMPT: Database Administration:

- RESPONSE: Enter the logins of personnel who will have Database Administrator privileges. Example: mjf,li
- PROMPT: MR Administration:

| RESPONSE: | Enter the logins of personnel who will have Modification Request Admin-<br>istrator privileges.<br>Example: <b>marsar,jkh</b>                                                                                              |  |  |
|-----------|----------------------------------------------------------------------------------------------------|--|--|
| PROMPT:   | Source Administration:                                                                                                    |  |  |
| RESPONSE: | Enter the logins of personnel who will have Source Administrator privi-<br>leges.<br>Example: <b>li,jkh</b>                                                                                                    |  |  |
| PROMPT:   | Generic Administration:                                                                                                    |  |  |
| RESPONSE: | Enter the logins of personnel who will have Generic Administrator privi-<br>leges.<br>Example: <b>marsar,pf</b>                                                                                                    |  |  |
| PROMPT:   | Hardware Administration (optional):                                                                                                    |  |  |
| RESPONSE: | Enter the logins of personnel who will have Hardware Administrator privileges.<br>Example: <b>sablime,li</b>                                                                                                    |  |  |
| PROMPT:   | Which of the following MR Classes would you like?<br>Note: At least one MR Class must be selected!                                                                                                    |  |  |
| RESPONSE: | Enter <b>y</b> or <b>n</b> in response to each of the following four prompts to select the MR classes to be used in this generic. You can assign test teams and move MRs through specified states for each class selected. |  |  |
|           | Are you going to have Document Class MRs: [y or n]<br>Are you going to have Firmware Class MRs: [y or n]<br>Are you going to have Hardware Class MRs: [y or n]<br>Are you going to have Software Class MRs: [y or n]       |  |  |
| After     | After you have chosen the MR classes you want to use, you are prompted to                                                                                                    |  |  |

After you have chosen the MR classes you want to use, you are prompted to supply names for test team members for each state allowed in the classes you have chosen.

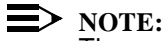

The messages, prompts, and responses shown below are those that appear if you choose to have Software Class MRs. Messages, prompts, and responses are similar for the other three classes. For the Document Class, the team names displayed refer to Inspection and Publishing teams instead of Integration Test and System Test teams, respectively. Each of the four MR classes can have up to seven teams defined. If you choose Software Class MRs, the following message is displayed:

```
Set Up Product Software Teams and States
<<< Give ANSWERS in the form of a COMMA SEPARATED list, no spaces >>>
login id should not include machine (e.g., sablime)
```

- PROMPT: Pre–Integration Team:
- RESPONSE: Enter the logins of Pre-Integration testers. This is an optional field. If members are entered for this group, the preitpass command and the *preitpassed* state will be available for the Software Pre-Integration Test Team.
- PROMPT: Integration Team:
- RESPONSE: Enter the logins of Integration testers. This is an optional field. If members are entered for this group, the itpass command and the *itpassed* state will be available for the Software Integration Test Team.
- PROMPT: Pre–System Test Team:
- RESPONSE: Enter the logins of personnel who will have Pre-System Test privileges. This is an optional field. If members are entered for this group, the prestpass command and the *prestpassed* state will be available for the Software Pre-System Test Team.
- PROMPT: System Test Team:
- RESPONSE: Enter the logins of System testers. This is an optional field. If members are entered for this group, the stpass command and the *stpassed* state will be available for the Software System Test Team.
- PROMPT: Pre-Approval Team:
- RESPONSE: Enter the logins of Pre-Approval testers. This is an optional field. If members are entered for this group, the preapprove command and the *preapproved* state will be available for the Software Pre-Approval Team.
- PROMPT: Approval Team:

RESPONSE: Enter the logins of personnel who will have Approval privileges. This is a mandatory field. The approve command and the *approved* state will be available for the Software Approval Team.

PROMPT: QA Team:

RESPONSE: Enter the logins of personnel who will have Quality Assurance privileges. This is an optional field and is needed only if the optional Quality Assurance feature is used. The next set of prompts asks for yes (y) or no (n) responses.

- PROMPT Do you want C-Sab Temporary Branching enabled [y or n]?
- RESPONSE Enter **y** if you want to permit Temporary Branching (unreserved checkouts), otherwise enter **n**. Enter **n** if you want the same behavior as in Sablime releases prior to v6.0.
- PROMPT: Do you want a 'Trace File of the Commands' kept [y or n]?
- RESPONSE: Enter **y** if you want to create a file that will contain tracking data for all commands executed by each PTS ID; otherwise, enter **n**.
- PROMPT: Do you want a 'MR History File' kept [y or n]?
- RESPONSE: Enter **y** if you want to create a file that will contain tracking data for all MR activity; otherwise, enter **n**. We recommend **y**.

 $\equiv$  NOTE: The history file tracks a great deal of important information and should be kept.

- PROMPT: Do you want mail turned on for all the developers [y or n]?
- RESPONSE: Enter **y** if you want mail to be sent to the appropriate administrator, developer, or test team. Otherwise, enter **n**. We recommend **y**. If a project is very small (i.e., one or two people), you may want to turn mail off. However, in most cases, mail should be left on to ensure good project communication.
- PROMPT: Do you want to collect In-Process Metrics Data [y or n]?
- RESPONSE: Enter **y** if you want in-process metrics data collected for your project; otherwise, enter **n**.
- PROMPT: Do you want Automatic MR Routing [y or n]?
- RESPONSE: Enter **y** if you want MRs to be routed automatically to the appropriate MRAs for your project; otherwise, enter **n**.
- PROMPT: Do you want Automatic MR Assignment [y or n]?
- RESPONSE: Enter **y** if you want MRs to be assigned automatically to the appropriate ADs for your project; otherwise, enter **n**.
- PROMPT: Do you want MR Reassignment [y, n, or all]?
- RESPONSE: Enter **y** if you want to allow ADs and GAs to reassign MRs for your project. Enter **n** to allow only the GA to reassign MRs. Enter **all** if you want to allow all Sablime users to reassign MRs.

PROMPT: Do you want Automatic Dependency [y or n]?

- RESPONSE: Enter **y** if you want MRs in your project to be made dependent automatically; otherwise, enter **n**. The following two prompts are displayed only if you answer **y** to the above prompt.
- PROMPT: Automatic Dependency Type [line-level or file-level]?
- RESPONSE: Enter **file-level**, **line-level**, or **none** according to your product development needs. Automatic dependency affects the edput command and the MR used to return a modified file to the Source Database. When you use edput and a type of automatic dependency is selected, the current MR is made dependent upon any unapproved MRs that have modified this file according to the following conditions:

**file-level**—current MR and unapproved MRs touched any line in this file **line-level**—current MR and unapproved MRs touched the same line in this file.

We recommend that you take advantage of one of these types of dependency for SCCS files. For details, see the section on *MR Dependencies* in the *Sablime User's Guide*. If you need to change dependency type later, you can do it with the ADM subcommand of the setrel command. SBCS files have implicit file-level dependency.

PROMPT: Do you want Developer Override of Automatic Dependency [y or n]?

RESPONSE: Enter **y** if you want ADs to be allowed to override Automatic Dependency when using the edput command. Otherwise, enter **n**.

Once all this information is entered, the ADM relation, the G relation, the GT relation, the GRP relation, and the GRPM relation are updated to store the information you have supplied. The following message is displayed:

The ADDGEN Command Is Now Being Executed Please Stand By....

The next step is to add the new generic. When this step is complete, the following types of messages are displayed:

- + An internal id [1.1] has been generated for new Generic [sab5.0].
- Generic [sab5.0] G Relation Record added to the Active db.
  - A new GT Relation Record for document teams/states added.
  - A new GT Relation Record for hardware teams/states added.
  - A new GT Relation Record for software teams/states added.
- + The TR Relation Record has been added to the Global Database.
  - Active Database [FILES/solution] master directory validated.
  - Active Database [solution] directory for Generic has been created.
  - Inactive Database [FILES/solution] master directory validated.
  - Inactive Database [solution] directory for Generic has been created.
  - Active Database [FILES/resolution] master directory validated.
  - Active Database [resolution] directory for Generic has been created.
  - Inactive Database [FILES/resolution] master directory validated.
  - Inactive Database [resolution] directory for Generic has been created.
  - Active Database [FILES/rejection] master directory validated.
  - Active Database [rejection] directory for Generic has been created.
  - Inactive Database [FILES/rejection] master directory validated.
  - Inactive Database [rejection] directory for Generic has been created.
  - Active Database [FILES/mrhistory] master directory validated.
  - Active Database [mrhistory] directory for Generic has been created.
  - Inactive Database [FILES/mrhistory] master directory validated.
  - Inactive Database [mrhistory] directory for Generic has been created.
  - Active Database [FILES/spawnotes] master directory validated.
  - Active Database [spawnotes] directory for Generic has been created.
  - Inactive Database [FILES/spawnotes] master directory validated.
  - Inactive Database [spawnotes] directory for Generic has been created.
  - Active Database [FILES/sqservice] master directory validated.
  - Active Database [sqservice] directory for Generic has been created.
  - Inactive Database [FILES/sqservice] master directory validated.
  - Inactive Database [sqservice] directory for Generic has been created.
  - Active Database [FILES/mrcommit] master directory validated.
  - Active Database [mrcommit] directory for Generic has been created.
  - Inactive Database [FILES/mrcommit] master directory validated.
  - Inactive Database [mrcommit] directory for Generic has been created.
  - Active Database [FILES/hcode] master directory validated.
  - Active Database [hcode] directory for Generic has been created.
  - Inactive Database [FILES/hcode] master directory validated.
  - Inactive Database [hcode] directory for Generic has been created.
  - Active Database [FILES/initdoc] master directory validated.
  - Active Database [initdoc] directory for Generic has been created.

If any problems are encountered, an error message is displayed; otherwise, the following message is displayed when the installation is complete:

```
Note that the file, called the sabVAR file, has been created. The file name is
              [full path to sabVAR file]
The sabVAR file contains some of the variables required by Sablime.
When you customize the xsablime.sh script, you can either
       * set and export the sabVAR variable,
              [ i.e., export sabVAR=[full path to sabVAR file] ]
                   OR
       * set and export all the variables contained in the sabVAR file.
We recommend that you define the variables sabGDB, sabPROD, sabGEN, and sabDIRF
in the xsablime.sh script since they are product and generic specific; leave
the rest in the sabVAR file.
Please refer to Sablime Administrator's Guide for more details.
Sablime is now INSTALLED
```

Figure 2-6. initsab Installation Complete Message

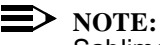

Sablime has now been installed for your product. However, the dot sablime programs must be modified before users can set up for the generic established for the product. Modification of these programs is explained in Setting Up the Sablime Environment, below. In addition, you must customize the user interface for your product. (See Essential Product Customization in Chapter 3, Customizing the User Interface.)

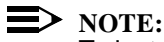

To install Web Sablime, refer to the instructions available at the Sablime Web Site, or to the ".html" files included with the Sablime distribution.

#### Setting Up the Sablime Environment

#### **Defining Environment Variables**

Sablime commands rely on a number of variables. Because a large number of environment variables can affect overall performance of the commands, you have the option of moving all but the sabVER and sabVAR variables to a Sablime variable file. If you do this, the sabVAR environment variable is set to the full path of this file. But if you prefer, you may instead define all the variables as environment variables in the sablime.sh and xsablime.sh files. Or, you can divide the variables between both locations if you wish. If a variable is defined in both places, the environment variable takes precedence over the variable in the \$sabVAR file.

If you want to use the \$sabVAR file for variables, we suggest that you put it in the same directory as the Sablime commands; however, you can put it anywhere you like. When you set up your environment by customizing dot sablime (see the next section), you must enter the full path to this file.

The definition format for the variables in the *\$sabVAR* file is:

variable=value

For example,

sabHOST=mozart

The definition format for the environment variables in the sablime.sh and xsablime.sh files is:

export variable=value

For example,

export sabHOST=mozart

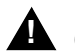

### CAUTION:

Do not enter any spaces around the equal sign in either of these formats, and do not include any comments or additional characters after the value, or the Sablime commands may not work correctly and your files could become corrupted.

You can use both the whence and whereis commands to find the path to an executable. If you are not certain of the path to the commands required by any of the following variables, ask your UNIX system administrator.

You may define the following variables either in your \$sabVAR file or as environment variables in the sablime.sh and xsablime.sh scripts. Variables preceded by an asterisk [\*] are mandatory. Examples use the \$sabVAR file format.

#### Table 2-2.Sablime Variables

| Variable | Explanation                                                                                                    |  |
|----------|----------------------------------------------------------------------------------------------------|--|
| mergeVAR | Can be used to define an alternative merge utility, in place of<br>Sablime's "SabMerge". See the "smerge" command in the<br>User's Reference Manual.                                                                                                    |  |
| sab1MR   | Allows external MR communicating Sablime products to use<br>the same MR number. If this variable is set to <b>y</b> , then the MR<br>creation operation initiated by the enter operation of the<br>review command will use the MR number of the sending<br>product for the MR number created locally. (See Chapter 7,<br><i>Using the External MR Communication Commands.</i> ) |  |
| sabDIRF  | Full path to the file conatining the directory structure for the generic.                                                                                                    |  |
|          | Example:                                                                                                    |  |
|          | sabDIRF=/usrs1/sablime/v5.0                                                                                                    |  |
|          | See Setting Up a Directory Structure File, above.                                                                                                    |  |
| sabDKFB  | Host machine name recognized by your satellite machine.<br>This variable is needed only if you run in multi-machine<br>mode, use TCP/IP, and the host machine name is different<br>from that recognized by your satellite machine.<br><b>For TCP/IP satellites:</b>                                                                                                    |  |
|          | If your host machine name is an alias for another machine, set this variable to the official host name. See the example in step 6 in <i>Using Sablime over TCP/IP</i> , below, for details                                                                                                    |  |
| sabGDB   | Identifies the Sablime Global Database.                                                                                                    |  |
| sabGEN   | Identifies the Sablime Generic.                                                                                                    |  |

| Variable | Explanation                                                                                                    |
|----------|----------------------------------------------------------------------------------------------------|
| *sabHOST | The name of the machine on which the databases reside. To obtain the host machine name, use uname-n.                                                                                                    |
|          | Example:                                                                                                    |
|          | sabHOST=mozart                                                                                                    |
| *sabLCB  | Full path to the Local Control Bin in which the Sablime<br>commands are stored on this machine. (On a host machine,<br>or if you are operating in single-machine mode or in a<br>homogeneous NFS/RFS environment, the sabLCB and<br>sabMCB variables are identical.)                                                                                                    |
|          | Example:                                                                                                    |
|          | sabLCB=/usrs1/sablime/bin                                                                                                    |
| *sabMCB  | Full path to the bin in which the Sablime commands are<br>stored on the host machine. (On a host machine, or if you<br>are operating in single-machine mode or a homogeneous<br>NFS/RFS environment, the sabLCB and sabMCB variables<br>are identical.)                                                                                                    |
|          | Example:                                                                                                    |
|          | sabMCB=/usrs2/sablime/bin                                                                                                    |
| sabMFR   | Full path to the location of the grap executable. This variable is used by the report command only to produce pie chart and bar chart reports.                                                                                                    |
|          | Example:                                                                                                    |
|          | sabMFR=/usr/local/bin/dwb/grap                                                                                                    |
|          | <ul> <li>NOTE:<br/>grap is used by the Sablime report command only; it is<br/>not supported by the Sablime team.<br/>Within Lucent, grap is available (including source, if<br/>desired) through "exptools". See http://<br/>exptools.web.lucent.com. It is part of the "dwb"<br/>(Documenter's Workbench) package.<br/>There is also a public-domain version of grap being<br/>maintained (version 1.22 was released Jan. 7, 2002).<br/>See http://www.lunabase.org/~faber/Vault/software/grap/.</li> </ul> |

#### Table 2-2. Sablime Variables—Continued

| Variable | Explanation                                                                                                    |  |
|----------|----------------------------------------------------------------------------------------------------|--|
| sabNET   | Set to the code for the type of network being used between machines. The acceptable codes are:                                                                                                    |  |
|          | n 0=host machine or no network                                                                                                    |  |
|          | n 5=NFS/RFS                                                                                                    |  |
|          | n 7=TCP/IP.                                                                                                    |  |
|          | Example:                                                                                                    |  |
|          | sabNET=0                                                                                                    |  |
|          | NOTE:<br>When you use the Multi-Machine feature, you must set<br>sabNET to 0 (zero) on the host machine. See Using<br>Sablime on Multiple Machines, below.                                                                                                    |  |
| sabOPATH | This variable is used in PATH environment variable<br>manipulation within the xsablime script. It attempts to limit the<br>growth of your PATH environment variable after successive<br>executions of . sablime \$sabGEN.                                                                                                    |  |
| sabPROD  | Defines the current Sablime product.                                                                                                    |  |
| sabPTS   | This variable should always be set to the following:                                                                                                    |  |
|          | sabPTS=1                                                                                                    |  |
| *sabSERV | On the host machine,                                                                                                    |  |
|          | sabSERV=/dev/null                                                                                                    |  |
|          | On the satellite machine, if the host and satellite communicate across TCP/IP,                                                                                                    |  |
|          | sabSERV=net_recv                                                                                                    |  |
|          | ► NOTE:<br>The net_recv executable may be renamed; check with<br>your UNIX system administrator. If the satellite<br>machine is connected to a host running more than one<br>version of Sablime (e.g., 4.3 and 5.0), the <i>dot sablime</i><br>program must include a case statement to reference<br>separate sabVAR files with a different sabSERV<br>variable and different sabMCBs and sabLCBs for each<br>version of Sablime. |  |

#### Table 2-2. Sablime Variables—Continued

| Variable  | Explanation                                                                                                    |  |
|-----------|----------------------------------------------------------------------------------------------------|--|
| sabSPOOL  | Full path to the parent directory where the MailSpool<br>directory resides. This variable is used to change the default<br>path, which is set to the value of sabLCB. If multiple<br>MailDemons are desired, sabSPOOL can be used to set up<br>individual mail processing directories (for details, see<br><i>Customizing Sablime Mail</i> in Chapter 4, <i>Other Administrative</i><br><i>Procedures</i> ). |  |
|           | Example:                                                                                                    |  |
|           | sabSPOOL=/usr/public                                                                                                    |  |
|           | NOTE:<br>You must create the /usr/public/MailSpool directory<br>before running Sablime for the first time.                                                                                                    |  |
| sabTMP    | Full path to the directory where Sablime commands can create temporary files. The default value for this optional variable is /usr/tmp.                                                                                                    |  |
|           | Example:                                                                                                    |  |
|           | sabTMP=/usr/add-on/local/tmp                                                                                                    |  |
| sabVAR    | Identifies the full path to a file that contains Sablime<br>environment variables. The purpose of this file is to allow one<br>to reduce the number of Sablime variables defined in one's<br>environment. This file is created automatically by the<br>Sablime initsab command. The use of the sabVAR variable is<br>optional.                                                                               |  |
| sabVER    | Identifies the current Sablime version.                                                                                                    |  |
| *sabVHELP | Full path to the directory where the Sablime verbose messages are stored. The verbose help files are delivered in a directory called VHELP in the <i>sablime</i> bin.                                                                                                    |  |
|           | Example:                                                                                                    |  |
|           | sabVHELP=/users1/sablime/bin/sabVHELP                                                                                                    |  |

#### Table 2-2. Sablime Variables—Continued

#### Customizing the dot sablime Script

*dot sablime* command sets up the Sablime environment for a generic; it must be issued each time the user logs in to use Sablime. (See the section on Sablime Initiation in the *Sablime User's Manual* for more information about the execution of the *dot sablime* command.)

When the user issues the *dot sablime* command, two commands are actually executed, sablime and xsablime. These two commands are written as shell scripts and are delivered to you as sablime.sh and xsablime.sh.

The sablime.sh script:

- n Determines whether the user is running Korn Shell (ksh)
- n Establishes the current version of Sablime (\$sabVER) and the location of the Sablime variable file (\$sabVAR)
- n Exports the values of sabVER and sabVAR to the environment
- n Makes sure xsablime is executable and calls the routine to execute it
- <sup>n</sup> Passes the argument (the generic name) given on the command line to xsablime.

The xsablime.sh script:

- <sup>n</sup> Sets up all product-specific environment variables
- <sup>n</sup> Sets up all generic-specific environment variables
- n Checks the correctness of the GDB and the directory structure file
- n Creates or checks the user's private work node
- n Creates or checks the private work node's directory structure
- n Performs local setup requirements.

If you modify these scripts, you must do so on all machines (host and satellite) on which the new product will be established. You must modify xsablime shell for each new product; you may modify sablime shell if you wish.

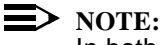

In both the sablime.sh and the xsablime.sh scripts, the locations of areas where modifications must be made when adding a product to Sablime are specified by a comment block:

In the following two sections on making changes to sablime.sh and xsablime.sh:

- If you choose to reduce the number of environment variables in your operating environment, you must define the sabVAR variable. Variables can then be placed in the \$sabVAR file.
- <sup>n</sup> If you do not want to remove any variables from the environment, you do not have to define the sabVAR variable.

Both these sections reflect the scripts as they are delivered; you can customize them to suit your development environment.

#### Making Changes to sablime.sh

To modify the sablime.sh script for your new product.

- 1. Search for USER MODIFICATION.
- 2. Move down two lines:

#### sabVAR=?????

Replace the question marks with the full path to the file where the set of environment variables is stored.

#### Example:

sabVAR=/usrs6/sablime/sab5.0/.VARFILE

If you choose not to define this file, you must define and export the variables listed in *Defining Environment Variables*, above.

You can make other changes to this program to customize it for your product.

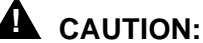

Do not change the sabVER variable. It contains version information needed by Sablime support staff.

3. Write and quit the file.

#### Making Changes to xsablime.sh

Three sections of the xsablime.sh script must be changed for the first product installed in a Sablime instance.

- n The variables-export section
- n The print section
- n The case section.

If other products are added, the variables-export section must be modified only if the data is different for the new product. The other two sections must be modified for each new product.

The following sections show you how to modify the xsablime.sh script for your new product.

#### The variables-export section

- 1. Search for USER MODIFICATION.
- 2. Move down two lines:

#### export BASE=?????

Replace the question marks with the full path to the home directory of the *sablime* login.

#### Example:

#### BASE=/home/users9/sablime

#### The print section

- 1. Search for USER MODIFICATION.
- 2. Move down two lines:

# print -u2 "'test5.0' (Sablime Test Environment;\ Generic test5.0)"

For the first generic (the one created with the initsab program), change the first appearance of test5.0 to the new generic name. Change the information inside the parentheses to a description of the new generic.

For subsequent generics, add a new print statement in the same format below this one, for example:

print -u2 "'generic\_name' (generic description)"

#### The case section

- 1. Search for USER MODIFICATION.
- 2. Move down two lines:

test5.0 )

This line marks the beginning of a case in a shell case statement. It sets up three variables and provides some checking for network settings. The statement ends with two semicolons (;;).

For the first generic, replace test5.0 with the name of your generic.

3. Move to the next line:

#### export sabGDB=????

Replace the question marks with the full path to the Global Database for the product for which your generic was added.

#### Example:

#### export sabGDB=/users6/sablime/gdb

4. Move to the next line:

#### export sabPROD=????

Replace the question marks with the name of the product for which the generic named in the print statement has been added. The product name must match exactly one of the products defined by initsab. For further information, see the PR subcommand of the setrel command.

#### Example:

#### export sabPROD=abcd

5. Move to the next text line:

#### export sabNET=?????

Replace the question marks with the code for the type of network being used between machines. The acceptable codes are:

- n 0 host machine or no network
- n 5 NFS/RFS
- n 7 TCP/IP.

#### Example:

export sabNET=0

#### > NOTE:

When you use the Multi-Machine feature, you must set sabNET to 0 (zero) on the host machine. See *Using Sablime on Multiple Machines*, below.

#### > NOTE:

If you are running NFS/RFS and the host bin is being shared by the satellites (i.e., the file system is mounted on the satellite machines), search for Uncomment the following and uncomment the following section of code:

```
#if [ "$LOCSYS" = "$sabHOST" ]
#then
# export sabNET=0
#else
# export sabNET=5
#fi
```

6. The sabSPOOL variable is an optional variable used to reset the MailSpool directory. If sabSPOOL is not defined, the MailSpool directory is in the sabLCB directory. See *Customizing Sablime Mail* in Chapter 4, *Other Administrative Procedures* for more information about setting this variable.

#### Example:

export sabSPOOL=/usr/add-on/local/tmp

#### Changing xsablime.sh and the sabVAR File When Communication Over TCP/IP is Needed

If a user issues the dot sablime command from a TCP/IP satellite, xsablime.sh is among the commands executed. In order for it to work properly in such circumstances, xsablime.sh must be modified as follows:

- 1. Search for xsablime.sh [Version
- 2. Search for unset
- 3. Remove all lines above unset
- 4. Search for sabHOST=
- 5. Add any lines required to set more environment variables from the sabVAR file
- 6. Search for USER MODIFICATION
- 7. Move down two lines:

## print -u2 "'test5.0' (Sablime Test Environment;\ Generic test5.0)"

For the first generic (the one created with the initsab program), change the first appearance of test5.0 to the new generic name. Change the information inside the parentheses to a description of the new generic.

For subsequent generics, add a new print statement in the same format below this one, for example:

print -u2 "'generic\_name' (generic description)"

- 8. Search for USER MODIFICATION again
- 9. Move down two lines:

test5.0 )

This line marks the beginning of a case in a shell case statement. It sets up three variables and provides some checking for network settings. The statement ends with two semicolons (;;).

For the first generic, replace test5.0 with the name of your generic.

- 10. Delete export sabGDB=?????
- 11. Replace the question marks for sabPROD with a value
- 12. Delete export sabNET=?????

In addition, the sabVAR file should contain the following settings (refer to Table 2-2 for full explanations of the variables):

sabDIFF=place on TCP/IP satellite sabDIRF=place on TCP/IP satellite sabHOST=host name sabNCSL=place on TCP/IP satellite sabPTS=1 sabLCB=place on TCP/IP satellite sabMCB=place on host sabNET=7 sabVHELP=place on TCP/IP satellite sabSERV=net\_recv sabGDB=place on host sabTM=/usr/tmp sabDOT=place on TCP/IP satellite sabEXT=place on TCP/IP satellite

#### Changing xsablime.sh When Adding a New Generic

Every time a new generic is added, you must add a new case to the case statement. (For information about adding a new generic, see the section *Adding a Generic* in Chapter 4, *Other Administrative Procedures.*) To do this, copy the lines:

test5.0 ) export sabGDB=????? export sabPROD=????? export sabNET=???? ### # Uncomment the following "if-then-else" # statement if using NFS/RFS and sharing # the same ". sablime" script. ### #if [ "\$LOCSYS" = "\$sabHOST" ] #then # export sabNET=0 #else # export sabNET=5 #fi ### # This variable need only be set if you do not # want to use the MailSpool directory found in # the Sablime bin. (Uncomment if necessary). ### # export sabSPOOL=????? if [ "\$LOCSYS" = "\$sabHOST" -o "\$sabNET" = "5"] then export sabDIRF=\$sabGDB/DIR/\$sabGEN else export sabDIRF=\$sabLCB/\$sabGEN fi sabSERV=`grep "^sabSERV=" \$sabVAR | sed \ 's/sabSERV=///` ;;

to the next line after the preceding case statement. Add appropriate new values for the variables for the new generic. Then write and quit the file.

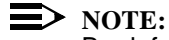

By default, the xsablime.sh script resets the VPATH variable to \$HOME/ \$sabGEN:\$OFCNODE. If this definition of VPATH causes a problem in your build environment, you can remove it. If you remove the definition, the system may no longer calculate the relative directory for source management commands automatically.

# Creating Executable Versions of sablime.sh and xsablime.sh

After you have made all the changes to sablime.sh and xsablime.sh, the programs must be made executable so that a user can issue the *dot sablime* command. To do this:

 Run the sh2x script on each of the files to remove all blank lines, tabs, and comments. Elimination of blanks and tabs makes the resulting shells run (i.e., interpret) faster.

> sh2x sablime.sh sablime sh2x xsablime.sh xsablime

2. Run the UNIX system chmod command on each of the files to make them executable.

chmod +x sablime xsablime

The programs are now executable, and users may issue the *dot sablime* command and begin working on the new product.

### **Using Sablime On Multiple Machines**

Sablime can be used to manage products across multiple machines. One machine, known as the host, maintains the four Sablime databases while the other machines, known as the satellites, can be used to execute most commands.

The multi-machine feature is useful for:

- Larger projects that have systems engineering, development, and testing activities on different machines
- n Networks in which workstations are linked to a fileserver
- n Projects with a distributed product-development environment
- <sup>n</sup> Projects that need to distribute users on different machines for better load balancing.

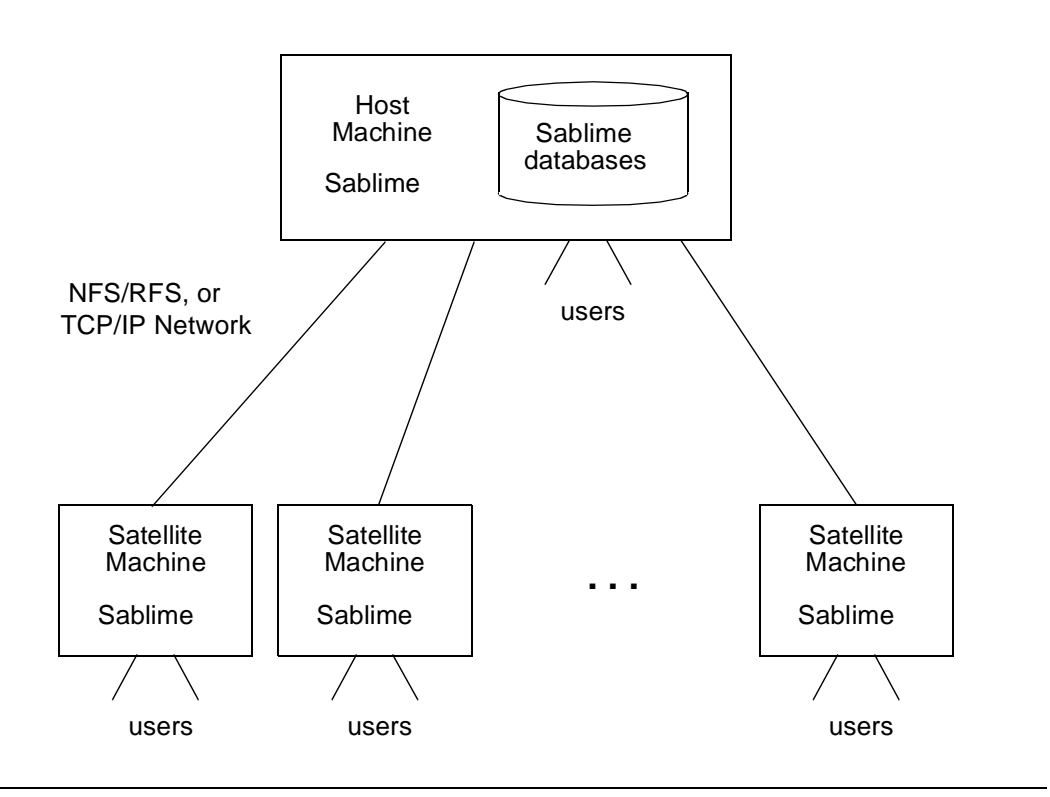

The figure below shows a schematic diagram of possible multi-machine connections.

Figure 2-7. Multiple Machines for Sablime

Because only one set of Sablime databases exists, there is only one copy of official source files. Except for network overhead, the Sablime user sees no difference between running on the host and running on the satellite.

The networks currently supported by Sablime for multi-machine environments are:

- n NFS/RFS
- n TCP/IP.

A single network can support heterogeneous machines and network types. Users can work on the host or any of the satellite machines.

A copy of the Sablime executables must reside on the satellite machine for TCP/ IP networks. For NFS/RFS networks, if host and satellite are the same type of machine, only one bin is required; it must be on the host machine.

If you have a separate bin on the satellite, you must have a copy of the generic directory structure file in the satellite bin.

You can check whether you are on a satellite machine by entering:

#### echo \$sabNET

If the result is not 0 (zero), you are on a satellite.

#### **Installing Sablime On Multiple Machines**

If a single set of Sablime databases will be accessed by more than one machine for your product, follow the steps specified below in the appropriate section for the network type (NFS/RFS or TCP/IP) to be used between machines. Then make sure you have done everything listed in the following section, Notes for All Multi-Machine Configurations.

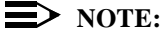

For the examples in this section, it is assumed that all Sablime system variables are stored in the \$sabVAR file. See Defining Environment Variables, above, for details).

#### **Notes for All Multi-Machine Configurations**

- All users with a login on a satellite machine must have the same login n (including UID) on the host machine.
- All users on a satellite machine must have PTS records in the Global n Database (GDB) on the host machine.
- Use the PR subcommand of the setrel command to make sure that the n Multi-Machine Type field for the product is set to 1.
- Copy the files for the appropriate generics in the \$sabGDB/DIR directory on n the host machine to the satellite machine's Local Control Bin (\$sabLCB). Do not change the file names.
- Permissions for the gdb/tmp and the adb/product\_name/tmp directories n must be set to 777.
- Run the setperm script to set the correct permissions on all Sablime files. n
- Run the hotline.ck script after you have finished the setup for your network n type. It identifies errors in your environment or configuration.

#### Using Sablime over NFS/RFS

To use the Sablime NFS/RFS multi-machine feature:

- 1. An NFS or RFS connection must be established between the host machine and the satellite machines.
- 2. The file system on the host machine where the Sablime databases reside must be mounted on the satellite machines. The file system on the satellite must have the same permissions as the file system on the host.

#### **NOTE:**

The database file system must be hard mounted, not soft mounted; if you have any questions about mounting the file system, see your UNIX system administrator.

- 3. The file system mounted on the satellite must have the same name as the file system on the host machine.
- 4. Set the sabNET variable to 0 (zero) on the host machine and to 5 (five) on the satellite machines. If you use the same xsablime.sh file for both your satellite and host machine, you must set the proper value for the sabNET variable for each generic in xsablime.sh.
- 5. Modify the xsablime.sh file and the Sablime variable file (\$sabVAR) on each satellite machine to show the locations of temporary directories, the name of the host machine, and which network is being used.
- 6. If you are not running Network Information Services (formerly called Yellow Pages), you must have the same entries for the *sablime* login in both /etc/passwd and /etc/group on the satellite machine and the host machine.
- 7. Make sure that you have followed all the steps in *Notes for All Multi-Machine Configurations*, above.
- 8. Make sure the Master Control Bin is accessible to your NFS satellite, i.e., make sure that it is mounted.

#### Using Sablime over TCP/IP

To use the Sablime TCP/IP multi-machine feature:

- 1. Set the sabNET variable to 0 (zero) on the host machine and to 7 (seven) on the satellite machines.
- 2. Set the sabSERV variable in the \$sabVAR file on the satellite machine to net\_recv.
- 3. Have the UNIX system administrator add Sablime service to the table of available TCP/IP services by inserting the following line in the /etc/services file on both the host and the satellite machines.

sablime xxxx/tcp

where xxxx is a number between 1524 and 6000. You can pick any number that is not already used by your host/satellite machines.

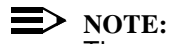

The number must be the same on the host and the satellite.

Someone with root privileges must start the Sablime daemon (sablimed) on 4. the host machine. The daemon is in the Sablime bin directory. From the two procedures below, select the appropriate one for your machine configuration. If you are not certain which procedure applies to your configuration, see your UNIX system administrator.

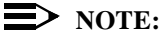

If no argument is given to sablimed, the default version control tool path is set as follows:

> PATH=/usr/ucb:/bin:/usr/bin:/usr/lbin:/usr/sccs:\ /usr/ccs/bin

This is the path that the sablimed daemon uses to find SBCS or SCCS.

If SBCS or SCCS is not in the standard location on your system, the UNIX system administrator must set the appropriate path for the sablimed daemon as an argument to sablimed. For example, if the SBCS commands are located in /usr/sbcs/bin and the SCCS commands are located in /usr/add-on/ sccs, the UNIX system administrator must set up the sablimed path to include both locations:

/etc/in.sablimed PATH=/usr/sbcs/bin:/usr/add-on/sccs

The relative order of the SBCS and SCCS paths is irrelevant.

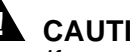

#### CAUTION:

If you change the PATH variable for in.sablimed, you must specify the full path to both SBCS and SCCS commands.

**Enabling the** sablimed **daemon when TCP/IP does not have the** tcplisten daemon:

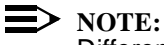

Different Unix and Linux operating systems may require somewhat different procedures for such things as automatically starting the Sablime daemon. Please refer to your local system administrator and/or documentation for further assistance. These instructions are directly applicable to Sun Solaris

systems. HPUX systems, for example, place a deamon startup script (having the text described below as being added to the rc.local script) into / sbin/init.d, and it is launched by having a symbolic link in /sbin/rc2.d.

Have the UNIX system administrator perform the following tasks:

- Copy the sablimed executable to /etc/in.sablimed, where /etc is the directory that contains the other TCP/IP daemons (e.g., rlogind, rexecd, etc.).
- n Start the sablimed daemon by typing:

/etc/in.sablimed PATH

where PATH is the appropriate argument, if any.

### **A** CAUTION:

Make sure that the UNIX system TZ (Time Zone) environment variable is set appropriately.

n Add Sablime service to the /etc/rc.local file by inserting a statement like the following:

#### Enabling the sablimed daemon when TCP/IP has the tcplisten daemon:

Have the UNIX system administrator perform the following tasks:

- <sup>n</sup> Copy the sablimed executable to /etc, where /etc is the directory that contains the other TCP/IP daemons (e.g., rlogind, rexecd, etc.).
- <sup>n</sup> Kill the currently running tcplisten process.
- Add Sablime service to the tcplisten command in the appropriate /etc/ rc\*/\* files.
- <sup>n</sup> Append *sablime* to the line containing the /etc/tcplisten command. For example:

/etc/tcplisten ftp telnet finger rlogin remsh rexec\
 sablime

n Start a new tcplisten by typing:

tcplisten *services* sablime

where *services* is the argument list of the services included in the former tcplisten process.

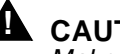

#### CAUTION:

Make sure that the UNIX system TZ (Time Zone) environment variable is set appropriately.

5. The host machine must have an IP address entry for the satellite machine in its /etc/hosts file. The satellite machine must have an IP address entry for the host machine in its /etc/hosts file. If you are running Network Information Services (formerly Yellow Pages), /etc/hosts may not be on your local machine.

#### Example

The satellite machine name is alvis; the IP address is 136.18.3.1. The entry in the host /etc/hosts file is:

136.18.3.1 alvis

The host machine name is mozart; the IP address is 136.4.118.99. The entry in the satellite /etc/hosts file is:

#### 136.4.118.99 mozart

6. If your host machine name is an alias for another machine, set the sabDKFB variable. For example:

#### sabDKFB=official\_host\_name

where official host name is the official name of the host machine in the /etc/hosts file.

An example is shown in the figure below.

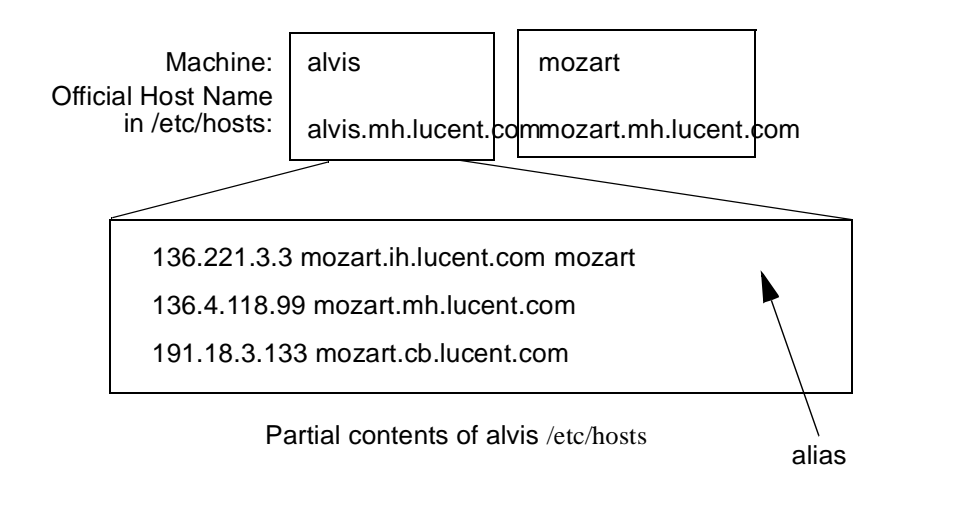

#### Figure 2-8. Sample TCP/IP Setup

In the alvis /etc/hosts file, mozart is an alias for mozart.ih.lucent.com. To make sure that the correct host machine is identified, set sabDKFB to the full name of the correct host, i.e.,

sabDKFB=mozart.mh.lucent.com

Otherwise, alvis will try to connect to mozart.ih.lucent.com.

If you are running Network Information Services (formerly Yellow Pages), the following command:

#### ypcat hosts

will display IP address, domain, and alias information for all hosts in your domain.

7. Make sure that you have followed all the steps in *Notes for All Multi-Machine Configurations* above.

#### **Common TCP/IP Satellite Error Messages**

Table 2-3 contains explanations of the common error messages that account for the majority of problems encountered in multi-machine mode.

| Table 2-3. | <b>Multi-Machine</b> | <b>Error Messages</b> |
|------------|----------------------|-----------------------|
|------------|----------------------|-----------------------|

| Error Message                    | Diagnosis                                                                                                    |
|----------------------------------|----------------------------------------------------------------------------------------------------|
| \$sabHOST: Connection<br>Refused | in.sablimed is not running on the host.                                                                                                    |
| Login incorrect                  | The satellite user's login does not exist in the /etc/passwd file on the host, or the user's /etc/passwd entry does not contain a password. |
| Restricted login                 | The satellite user's login does not exist in the /etc/passwd file on the host, or the user's uid is less than 11 in the /etc/passwd entry.  |
| No Remote Directory              | The satellite user's home directory does not exist on the host but is defined in the /etc/passwd file.                                      |

### **Configuring Sablime for External MR Communications**

This section describes how to configure Sablime so that two or more products can exchange MR information. (For details about the feature, see the section *Using the External MR Commands* in the *User's Guide*.)

Sablime can be configured to communicate MR information using any of the following communication protocols:

n IPC (Inter-Process Communication).

- TCP/IP n
- UUCP n

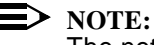

The network/machine combinations currently supported by Sablime are available from the Sablime hotline.

The initial setup necessary to allow Sablime products to exchange MR information over each of the above communication protocols is described in the following sections.

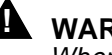

#### WARNING:

When creating the .BIN and .EMR files mentioned in the following sections, be careful never to leave an extra space at the end of a line.

#### Setting Up an Inter-Process Communication Link

Inter-Process Communication (IPC) is used when communication is established between two Sablime products on the same machine. The products may or may not use the same instance of Sablime. The following three examples illustrate various possible configurations.

Example 1: Same machine, different instance Suppose you want to set up a communication link between product A and product B. Product A and product B are not in the same instance but are on the same machine. A sample Sablime environment for each product appears in the figure below.

| sabHOST: | ma              |                 |
|----------|-----------------|-----------------|
| sabPROD: | A               | В               |
| sabMCB:  | /u1/sablime/bin | /u2/sablime/bin |
| sabGDB:  | /u1/sablime/gdb | /u2/sablime/gdb |

Product A's Environment Product B's Environment

#### Figure 2-9. **Environment for IPC Example 1**

Set up a .EMR file in your MCB directory. The .EMR file should contain 1. information about the location of the Sablime Global Database directory in the following format:

sablime;product\_name;path\_to\_GDB

#### Example:

.EMR file for product A

sablime;A;/u1/sablime/gdb

.EMR file for product B

sablime;B;/u2/sablime/gdb

2. Set up a .BIN file in your MCB directory. The .BIN file should contain information about the product with which you intend to communicate in the following format:

sablime; other\_product\_name; full\_path\_to\_other\_product\_MCB

#### Example:

.BIN file for product A

sablime;B;/u2/sablime/bin

.BIN file for product B

sablime;A;/u1/sablime/bin

3. Use the ES subcommand of the setrel command to set the configuration for product A. (For detailed information on the fields on this screen, see the manual page for setrel (ES) in Chapter 6, *The Administrative Commands*.)

| logid:sablime   | Sablime Configur                          | ation Manag                            | gement System v5                 | .2                           | 06/04/00 |
|-----------------|-------------------------------------------|----------------------------------------|----------------------------------|------------------------------|----------|
| effid:sablime   | Administr                                 | ative Syste                            | em Command                       |                              | 09:43:21 |
|                 | External Com                              | munication                             | (ES) Relation                    |                              |          |
|                 |                                           | Function: a                            | add                              |                              |          |
|                 | External                                  | Project: s                             | sablime                          |                              |          |
|                 | External                                  | Product: H                             | 3                                |                              |          |
|                 | Remote                                    | Machine: n                             | na                               |                              |          |
|                 | Netw                                      | vork Type: 6                           | 5                                |                              |          |
|                 | Remote                                    | Program: 1                             | cv_msgs                          |                              |          |
|                 | Pa                                        | arameters: _                           |                                  |                              |          |
| 3               | agent.                                    | Noghange                               | G+                               | atur1.                       |          |
|                 |                                           | Snawmed:                               | _ 50                             | atus1.                       |          |
| Aggion.         |                                           | Submit:                                | _ 51                             |                              |          |
| Commit:         |                                           | Study:                                 | _ Bt                             | atus4:                       |          |
| Defer:          |                                           | Unaccept:                              | _ St                             | atus5:                       |          |
|                 | ou want to communi                        | cate MR sta                            | -<br>te at link time             |                              |          |
| 1212            |                                           |                                        |                                  | · · ·                        |          |
| 20 y            | Do vou want tw                            | vo-wav mrnou                           | Le communitcation                | 1. 11                        |          |
| Co<br>I<br>Do W | mmit: _<br>Defer: _<br>Du want to communi | Study: _<br>Unaccept: _<br>cate MR sta | _ St<br>_ St<br>ate at link time | atus4: _<br>atus5: _<br>a: n |          |

\*For products on the same machine, the Remote Machine field entry is the name of the machine on which both products run.

Figure 2-10. IPC Example 1: setrel ES Screen for Product A

4. Use the ES subcommand of the setrel command to set the configuration for product B.

| (             |                   |                  |                        |          |
|---------------|-------------------|------------------|------------------------|----------|
| logid:sablime | Sablime Configur  | ation Manag      | jement System v5.2     | 06/04/00 |
| effid:sablime | Administr         | ative Syste      | em Command             | 09:44:21 |
|               | External Com      | munication       | (ES) Relation          |          |
|               |                   | Function:        | add                    |          |
|               | External          | Project:         | sablime                |          |
|               | External          | Product:         | A                      |          |
|               | Remote            | Machine:         | na                     |          |
|               | Netw              | ork Type:        | 5                      |          |
|               | Remote            | Program: :       | rcv_msgs               |          |
|               | Ра                | rameters:        |                        |          |
|               | Do you want to    | communicat       | e MR Status Changes: n |          |
| AC            | cept: _           | Nochange:        | _ Status1:             | _        |
| App           | rove: _           | Spawned:Status2: |                        | -        |
| As            | sign: _           | Submit:          | _ Status3:             | -        |
| Commit: _     |                   | Study:           | _ Status4:             | -        |
| D             | efer: _           | Unaccept:        | _ Status5:             | -        |
| Do yo         | u want to communi | cate MR st       | ate at link time: n    |          |
|               | Do you want tw    | o-way mrno       | te communication: n    |          |
|               |                   |                  |                        |          |
|               |                   |                  |                        |          |
|               |                   |                  |                        |          |

\*For products on the same machine, the Remote Machine field entry is the name of the machine on which both products run.

#### Figure 2-11. IPC Example 1: setrel ES Screen for Product B

This completes the set-up for this example.
**Example 2: Same machine, same instance** Suppose you want to set up a communication link between product C and product D. Both product C and product D are in the same Sablime instance (i.e., they share the same MCB). A sample Sablime environment for each product appears in the figure below.

| sabHOST: | mc              |   |  |
|----------|-----------------|---|--|
| sabPROD: | С               | D |  |
| sabMCB:  | /u3/sablime/bin |   |  |
| sabGDB:  | /u3/sablime/gdb |   |  |
|          |                 |   |  |

Machine mc

### Figure 2-12. Environment for IPC Example 2

1. Set up the .EMR file in your MCB directory. Since both products share the same Global Database, the .EMR file in /u3/sablime/bin must contain two lines of information: one for product C, the other for product D:

sablime;C;/u3/sablime/gdb
sablime;D;/u3/sablime/gdb

2. Set up the .BIN file in your MCB directory. Again, since both products share the same MCB, the .BIN file in /u3/sablime/bin must contain two lines of information: one for product C, the other for product D:

sablime;C;/u3/sablime/bin
sablime;D;/u3/sablime/bin

3. Use the ES subcommand of the setrel command to set the configuration for product C. (For detailed information on the fields on this screen, see the manual page for setrel (ES) in Chapter 6, *The Administrative Commands*.)

| logid:sablime | Sablime Confi   | guration Management S | System v5.2  | 06/04/00 |
|---------------|-----------------|-----------------------|--------------|----------|
| effid:sablime | Admini          | strative System Comm  | and          | 09:45:21 |
|               | External        | Communication (ES) R  | elation      |          |
|               |                 | Function: add         |              |          |
|               | Exter           | nal Project: sablime  |              |          |
|               | Exter           | nal Product: D        |              |          |
|               | Ren             | note Machine: mc      |              |          |
|               | N               | letwork Type: 6       |              |          |
|               | Ren             | note Program: rcv_msg | s            |          |
|               |                 | Parameters:           |              |          |
| A             | ccept:          | Nochange:             | Status1:     |          |
| Ap            | prove: _        | Spawned:              | Status2:     | _        |
| A             | ssign:          | Submit: _             | Status3:     | -        |
| C             | ommit: _        | Study: _              | Status4:     | _        |
| :             | Defer: _        | Unaccept: _           | Status5:     | _        |
| Do y          | ou want to comm | nunicate MR state at  | link time: n |          |
|               | Do you want     | two-way mrnote comm   | unication: n |          |
|               |                 |                       |              |          |
|               |                 |                       |              |          |
|               |                 |                       |              |          |
|               |                 |                       |              |          |

Figure 2-13. IPC Example 2: setrel ES Screen for Product C

4. Use the ES subcommand of the setrel command to set the configuration for product D.

|           |             |               | <u></u>         |                   |           | 0.5 / 0.4 / 0.0 |   |
|-----------|-------------|---------------|-----------------|-------------------|-----------|-----------------|---|
| 109       | jid:sablime | Sablime Con   | riguration Mana | agement System v: | 5.2       | 06/04/00        |   |
| eti       | id:sablime  | Admi          | nistrative Sys  | tem Command       |           | 09:46:21        |   |
|           |             | Externa       | l Communicatio  | n (ES) Relation   |           |                 |   |
|           |             |               |                 |                   |           |                 |   |
|           |             |               | Function:       | add               |           |                 |   |
|           |             | Ext           | ernal Project:  | sablime           |           |                 |   |
|           |             | Ext           | ernal Product:  | C                 |           |                 |   |
|           |             | F             | emote Machine:  | mc                |           |                 |   |
|           |             |               | Network Type:   | 6                 |           |                 |   |
|           |             | F             | emote Program:  | rcv_msgs          | _         |                 |   |
|           |             |               | Parameters:     |                   |           |                 |   |
|           |             |               |                 |                   |           |                 |   |
|           |             | Do you war    | nt to communica | te MR Status Cha  | nges: n   |                 |   |
|           |             |               |                 |                   |           |                 |   |
|           | A           | ccept: _      | Nochange:       | _ s               | tatus1: _ |                 |   |
|           | Ap          | prove: _      | Spawned:        | _ s               | tatus2: _ |                 |   |
|           | A           | ssign: _      | Submit:         | _ s               | tatus3: _ |                 |   |
|           | C           | ommit: _      | Study:          | _ s               | tatus4: _ |                 |   |
|           | 1           | Defer: _      | Unaccept:       | _ s               | tatus5: _ |                 |   |
|           | Do ye       | ou want to co | mmunicate MR s  | tate at link tim  | e: n      |                 |   |
|           |             | Do you wa     | ant two-way mrn | ote communicatio  | n: n      |                 |   |
|           |             | -             | _               |                   |           |                 |   |
|           |             |               |                 |                   |           |                 |   |
| l         |             |               |                 |                   |           |                 |   |
| $\langle$ |             |               |                 |                   |           |                 | / |
| $\sim$    |             |               |                 |                   |           |                 | / |

## Figure 2-14. IPC Example 2: setrel ES Screen for Product D

This completes the set-up for this example.

In some applications, many products within the same instance need to communicate with each other. If you follow the above example, you may find duplicate information in your .EMR and .BIN files. You can simplify the .EMR and .BIN files as follows:

 n .EMR: If all the third fields contain the same information, i.e., all products share the same Global Database, you can replace all of those lines with one line in your .EMR file. For example:

## \_ALL;\_ALL;/u3/sablime/gdb

This line implies that all the products use the same Global Database. If you have any product that does not use this Global Database, you cannot use the simplified format.  BIN: If all the third fields contain the same information, i.e., all products share the same MCB, you can replace all the lines with one line in your .BIN file. For example:

\_\_ALL;\_\_ALL;/u3/sablime/bin

This line implies that all the products use the same MCB. If you have any product that does not use this MCB, you cannot use the simplified format.

**Example 3: Same machine, different instances, same MCB** Suppose you want to set up a communication link between products E and F. Products E and F are not in the same Sablime instance but are on the same machine and share the same MCB. A sample Sablime environment for each product appears in the figure below.

| sabHOST: | mc              |                 |  |
|----------|-----------------|-----------------|--|
| sabPROD: | E               | F               |  |
| sabMCB:  | /u3/sablime/bin |                 |  |
| sabGDB:  | /u1/sablime/gdb | /u2/sablime/gdb |  |

Machine mc

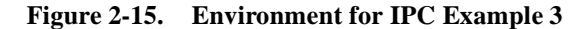

1. Set up the .EMR file in /u3/sablime/bin with two lines of information, one for product E, the other for product F:

sablime;E;/u1/sablime/gdb
sablime;F;/u2/sablime/gdb

2. Set up the .BIN file in your MCB directory. Since both products share the same MCB, the .BIN file in /u3/sablime/bin may contain two lines of information, one for product E, the other for product F, or a single line as indicated in Example 2, above.

## Example:

sablime;E;/u3/sablime/bin
sablime;F;/u3/sablime/bin

or

\_\_ALL;\_\_ALL;/u3/sablime/bin

3. Use the ES subcommand of the setrel command to set the configuration for product E. (For detailed information on the fields on this screen, see the manual page for setrel (ES) in Chapter 6, *The Administrative Commands*.)

| logid:sablime | Sablime Config     | uration Manage  | ment System v5.2    | 06/04/00 |
|---------------|--------------------|-----------------|---------------------|----------|
| effid:sablime | Adminis            | strative System | n Command           | 09:47:21 |
|               | External (         | Communication   | (ES) Relation       |          |
|               |                    | Function: ac    | 1d                  |          |
|               | Extern             | al Project: sa  | ablime              |          |
|               | Extern             | al Product: F   |                     |          |
|               | Remo               | ote Machine: mo | 3                   |          |
|               | Ne                 | etwork Type: 6  |                     |          |
|               | Remo               | ote Program: ro | cv_msgs             |          |
|               |                    | Parameters:     |                     |          |
| . م           | agent.             | Nochange        | Status1.            |          |
|               | ccept: _           | Spawmod.        | Status:             | -        |
| Ap            | prove: _           | Spawneu: _      | Statusz:            | -        |
|               | ommit.             | Studie _        | Statuss.            | _        |
|               | Defer:             | Inagent:        | Statust.            | _        |
| _ '           | ou want to commu   | nicate MR stat  | te at link time. n  | -        |
|               | ou wante co commit | micace me bca   | ce ac mink cime. n  |          |
| Do yo         | Do you want        | two-way mrnote  | a communication • n |          |

For products on the same machine, the Remote Machine field entry is the name of the machine on which both products run.

Figure 2-16. IPC Example 3: setrel ES Screen for Product E

4. Use the ES subcommand of the setrel command to set the configuration for product F.

| logid:sablime | Sablime Coni  | Eiguration Management  | System v5.2   | 06/04/00 |
|---------------|---------------|------------------------|---------------|----------|
| effid:sablime | Admi          | nistrative System Comm | and           | 09:48:21 |
|               | Externa       | l Communication (ES) R | Relation      |          |
|               |               | Function: add          |               |          |
|               | Ext           | ernal Project: sablime | 9             |          |
|               | Ext           | ernal Product: E       |               |          |
|               | R             | emote Machine: mc      |               |          |
|               |               | Network Type: 6        |               |          |
|               | R             | emote Program: rcv_msg | IS            |          |
|               |               | Parameters:            |               |          |
| А             | ccept:        | Nochange:              | Status1:      |          |
| Ap            | prove:        | Spawned:               | Status2:      |          |
| A             | ssign:        | Submit:                | Status3:      |          |
| C             | ommit:        | Study:                 | Status4:      |          |
| :             | Defer: _      | Unaccept: _            | Status5: _    |          |
| Do y          | ou want to co | mmunicate MR state at  | link time: n  |          |
|               | Do you wa     | nt two-way mrnote comm | nunication: n |          |
|               |               |                        |               |          |
|               |               |                        |               |          |
|               |               |                        |               |          |
|               |               |                        |               |          |

For products on the same machine, the Remote Machine field entry is the name of the machine on which both products run.

## Figure 2-17. IPC Example 3: setrel ES Screen for Product F

This completes the set-up for this example.

# Setting Up a TCP/IP Communication Link

This section describes how to set up a TCP/IP link for external MR communications (Sablime-to-Sablime communications).

As an example, suppose you want to set up a communication link between product A (on machine ma) and product B (on machine mb). A sample Sablime environment for each product appears in the figure below.

| sabHOST: | ma              | mb              |
|----------|-----------------|-----------------|
| sabPROD: | А               | В               |
| sabMCB:  | /u1/sablime/bin | /u2/sablime/bin |
| sabGDB:  | /u1/sablime/gdb | /u2/sablime/gdb |

Product A's Environment Product B's Environment

## Figure 2-18. Environment for TCP/IP Example

1. Set up a .EMR file in the MCB directory on host ma and host mb. The .EMR file should contain information about the location of the Sablime Global Database directory in the following format:

sablime;product\_name;path\_to\_GDB

## Example:

.EMR file for product A

sablime;A;/u1/sablime/gdb

.EMR file for product B

sablime;B;/u2/sablime/gdb

2. Set up a .BIN file in the MCB directory on host ma and host mb. The .BIN file should contain information about the product with which you intend to communicate in the following format:

sablime;other\_product\_name;full\_path\_to\_other\_product\_MCB

## Example:

.BIN file for product A

sablime;B;/u2/sablime/bin

.BIN file for product B

sablime;A;/u1/sablime/bin

3. Use the ES subcommand of the setrel command to set the configuration for product A.

| logid:sablim  | e Sablime Con      | nfiguration Management S | ystem v5.2   | 06/04/00 |
|---------------|--------------------|--------------------------|--------------|----------|
| effid:sablime | e Admi             | inistrative System Comma | and          | 09:49:21 |
|               |                    |                          |              |          |
|               | Externa            | al Communication (ES) Re | ation        |          |
|               |                    | Function: add            |              |          |
|               | Ext                | ternal Project: sablime_ |              |          |
|               | Ext                | ternal Product: B        |              |          |
|               | F                  | Remote Machine: mb       |              |          |
|               |                    | Network Type: 7          |              |          |
|               | F                  | Remote Program: rcv_msgs | 3            |          |
|               |                    | Parameters:              |              |          |
|               | Do you war         | Nochange:                | Statual.     |          |
|               | Accept: _          | Roomange: _              | Statusi: _   |          |
| 1             | Approve: _         | Spawned: _               | Statusz: _   |          |
|               | Commit:            |                          | Statuss: _   |          |
|               | Defer:             | Inagent:                 | Statust      |          |
| Do            | vou want to co     | ommunicate MR state at 1 | ink time n   |          |
| 20            | Do you waite co co | ant two-way mrnote commu | nication n   |          |
|               | 20 704 40          |                          | mitodeion. n |          |
|               |                    |                          |              |          |
|               |                    |                          |              |          |
| <             |                    |                          |              |          |
|               |                    |                          |              |          |

For products on the same machine, the Remote Machine field entry is the name of the machine on which both products run.

Figure 2-19. TCP/IP Example: setrel ES Screen for Product A

4. Use the ES subcommand of the setrel command to set the configuration for product A.

| logid:sablime Sablime Conf<br>effid:sablime Admir | iguration Management Sy<br>istrative System Comman                                                                                                    | vstem v5.2<br>nd       | 06/04/00<br>09:50:21 |
|---------------------------------------------------|----------------------------------------------------------------------------------------------------|------------------------|----------------------|
| External                                          | Communication (ES) Re                                                                                                    | lation                 |                      |
| Exte<br>Exte<br>Re<br>Do you want                 | Function: add<br>rnal Project: sablime_<br>rnal Product: A<br>mote Machine: ma<br>Network Type: 7<br>mote Program: rcv_msgs<br>Parameters:<br>to communicate MR Stat | <br><br>tus Changes: n |                      |
| Accept: _                                         | Nochange: _                                                                                                    | Status1: _             |                      |
| Approve: _                                        | Spawned: _                                                                                                    | Status2: _             |                      |
| Assign: _                                         | Submit: _                                                                                                    | Status3: _             |                      |
| Commit: _                                         | Study: _                                                                                                    | Status4: _             |                      |
| Defer: _                                          | Unaccept: _                                                                                                    | Status5: _             |                      |
| Do you want to com                                | municate MR state at 1                                                                                                    | ink time: n            |                      |
| Do you war                                        | it two-way mrnote commu                                                                                                    | nication: n            |                      |
|                                                   |                                                                                                    |                        |                      |
|                                                   |                                                                                                    |                        |                      |

For products on the same machine, the Remote Machine field entry is the name of the machine on which both products run.

## Figure 2-20. TCP/IP Example: setrel ES Screen for Product B

5. Start the UNIX Sablime daemon as in step 4 in *Using Sablime over TCP/IP*, above.

This completes the set-up for this example.

## Setting Up a UUCP Communication Link

This section describes how to set up a uucp link for external MR communications (Sablime-to-Sablime communications).

As an example, suppose you want product A and product B to communicate with each other. A sample Sablime environment for each product appears in the figure below.

| sabHOST:             | ma                      | mb                      |
|----------------------|-------------------------|-------------------------|
| sabPROD <sup>.</sup> | А                       | В                       |
| sabMCB:              | /u1/sablime/bin         | /u2/sablime/bin         |
| sabGDB:              |                         | /u2/sablime/adb         |
| databasa swinar      | a sablimo               | h sahlima               |
|                      | a_sabiime               | b_sabiine               |
|                      | Product A's Environment | Product B's Environment |

## Figure 2-21. Environment for UUCP Example

1. Set up a .EMR file in the MCB directory on host ma and host mb. The .EMR file should contain information about the location of the Sablime Global Database directory in the following format:

sablime;product\_name;path\_to\_GDB

## Example:

.EMR file for product A

sablime;A;/u1/sablime/gdb

.EMR file for product B

sablime;B;/u2/sablime/gdb

2. Set up a .BIN file in the MCB directory on host ma and host mb. The .BIN file should contain information about the product with which you intend to communicate in the following format:

sablime; other\_product\_name; full\_path\_to\_other\_product\_MCB

## Example:

.BIN file for product A

sablime;B;/u2/sablime/bin

.BIN file for product B

sablime;A;/u1/sablime/bin

3. Use the ES subcommand of the setrel command to set the configuration for product A.

| logid:sablime | Sablime Configu:  | ration Management | System v5.2        | 06/04/00 |
|---------------|-------------------|-------------------|--------------------|----------|
| effid:sablime | Administ          | rative System Com | mand               | 09:51:21 |
|               | External Co       | mmunication (ES)  | Relation           |          |
|               |                   | Function: add     |                    |          |
|               | Externa           | l Project: sablim | e                  |          |
|               | Externa           | l Product: B      |                    |          |
|               | Remot             | e Machine: mb     |                    |          |
|               | Net               | work Type: 8      |                    |          |
|               | Remot             | e Program: rcv_ms | gs                 |          |
|               | P                 | arameters: b_sabl | ime                |          |
|               | acopt.            | Nochange.         | Status Changes. In |          |
| A             | ccept: _          | Spawmod.          | Status:            | -        |
| Ap)           | prove: _          | Spawneu: _        | Statusz:           | -        |
| A.            | ommit:            | Submitt: _        | Statuss:           | -        |
|               | Defer:            | Inaggent:         | Statuse:           | -        |
|               | ou want to dommun | igate MP state at | link time. n       | _        |
| DO Y          | Do you want t     | WO-Way mrnote com | munication: n      |          |
|               | Do you want c     | wo way minote com | manifeation. n     |          |
|               |                   |                   |                    |          |
|               |                   |                   |                    |          |
|               |                   |                   |                    |          |

For products on the same machine, the Remote Machine field entry is the name of the machine on which both products run.

## Figure 2-22. UUCP Example : setrel ES Screen for Product A

In the *Parameters* field, you must enter the Sablime database owner's login.

4. Use the ES subcommand of the setrel command to set the configuration for product B.

| iguration Management System V5.2   |                                                |
|------------------------------------|------------------------------------------------|
|                                    | 06/04/00                                       |
| histrative System Command          | 09:52:21                                       |
| Communication (ES) Relation        |                                                |
| Function: add                      |                                                |
| ernal Project: sablime             |                                                |
| ernal Product: A                   |                                                |
| emote Machine: ma                  |                                                |
| Network Type: 8                    |                                                |
| emote Program: rcv_msgs            |                                                |
| Parameters: a_sablime              |                                                |
| to communicate MR Status Changes   | : n                                            |
| Nochange:Statu                     | .sl: _                                         |
| spawned:                           | .sz: _                                         |
| Submit: _ Statu                    | .53: _                                         |
| Study: _ Statu                     | .\$4: _                                        |
| Unaccept: _ Statu                  | .\$5: _                                        |
| mmunicate MR state at link time: n |                                                |
| it two-way mrnote communication: n |                                                |
|                                    |                                                |
|                                    |                                                |
|                                    |                                                |
|                                    | . Communication (ES) Relation<br>Function: add |

For products on the same machine, the Remote Machine field entry is the name of the machine on which both products run.

## Figure 2-23. UUCP Example: setrel ES Screen for Product B

In the *Parameters* field, you must enter the Sablime database owner's login.

- 5. Set up the Sablime uucp daemon. There are three files in the SABDM directory in the MCB, two of which must be modified. The three files, pickmsg.sh (a shell script), execdm.sh (a shell script), and suucpdm (a binary) and the necessary modifications are described below.
  - n pickmsg.sh. Copy pickmsg.sh to pickmsg. Edit pickmsg and set the ksh environment by entering the full path of ksh, and the value of the sabMCB variable. Modify the command line shown below (in pickmsg) as shown in the example that follows.

```
ksh -c $sabMCB/SABDM/execdm >>.cust.log 2>&1
```

Example (pickmsgs for ma):

Save your modifications to pickmsg.

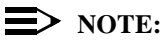

#### NOTE: It is not noon

It is not necessary to redirect output to log files; instead, you can direct the output to /dev/null.

n execdm.sh. Copy execdm.sh to execdm. Modify the command line shown below (in execdm) as shown in the example that follows.

Example (execdm for ma):

. /u1/sablime/bin/sablime a1 > /dev/null 2>&1
/u1/sablime/bin/SABDM/suucpdm >> .cust.log 2>&1

Save your modifications to execdm.

- n suucpdm. This is a binary file and should not be modified.
- 6. Start up the daemon:
  - <sup>n</sup> Set the permissions for pickmsg, execdm, and suupcdm to 755 by entering the following command line:

#### chmod 755 pickmsg execdm suucpdm

<sup>n</sup> Log in as *sablime* and run pickmsg to start up the daemon.

# **Installing the End User Web Interface**

## > NOTE:

The templates of the HTML and Perl scripts for this feature are in the \$sabMCB/SABDM directory. The two daemons, sabmldm and sabrepdm, are in the \$sabMCB directory.

# > NOTE:

This feature allows a user to establish a Web Interface to their own Sablime instance, permitting *their* customers to create MRs for review. This is not the "Web Sablime" interface, nor does it permit the creation of MRs against Sablime itself.

To install the End User Web interface to Sablime, you must do the following:

- 1. Create a UNIX account sabmail.
- 2. Create an PTS ID sabmail for the mail process.
- 3. Create an PTS ID cust for the review command.
- 4. Add sabmail in your .usrid license file. (cust can be an unlicensed user.)
- 5. Put setup, varfile, pickupmsg, and execustrep in ~sabmail, and make sabmail the owner of those processes.
- 6. Customize all the above shell scripts as needed.
- Customize the HTML files for your own project. You will have to supply the correct ACTION field, and create the system and sub-system files (the \*.shtml files) needed by your project. Follow the instructions in the HTML files.
- 8. Customize the PERL 4.0 script for your own project. For example, you may want to change the "Thank you note", the "sabmail email address", the copy-to mail message, and the confirmation message for your project.
- 9. Put the HTML files and PERL scripts at the location on your web server that will allow your customers to create MRs or obtain an MR report from your Sablime database using a Web browser.
- 10. Add field\_mod & field\_enh to the *Category* field for your create command. (This will be done by the v5.0 conversion script.)
- 11. Set the sabMAIL environment variable. For example:

export sabMAIL=/var/spool/mail/sabmail

- 12. Tell your customers the URL that will allow them to access your HTML files.
- For testing purposes, use your URL to create an MR and request an MR report.

- 14. Log in as sabmail on your UNIX machine.
- Check to see that your mail box contains two messages that you have just created.
- 16. Run your pickupmsg shell script under the sabmail login. Then check to see that a type 15 message has been created under your \$sabGDB/rq directory and a type 16 message under your \$sabGDB/cron directory.
- 17. Run your execustrep script; the requested report should be sent to the originator's e-mail address.
- Run the review command to see the type 15 message and decide whether you would like to create an MR in your Sablime database or remove the message from the message queue.
- 19. Periodically remove the log files \$sabGDB/cron/.\*.log and ~sabmail/\*.log.

# **Pre- and Post-Trigger Routines**

The pre/post-hook feature allows user-defined programs to govern the behavior of Sablime commands. By using this feature, a Database Administrator can write programs that take special actions based on the keyword/value pairs supplied by a Sablime user. As long as they conform to a basic application interface, pre/post-hooks can be written in any programming language. Conceptually, a prehook is executed before any changes are made to the Sablime databases, and can be used to flag project-specific error conditions, while a posthook is executed after a command updates the Sablime databases, and can be used to perform any additional processing connected to the given command.

To enable pre/post-hooks, first create a directory called hooks in the Local Control Bin (\$sabLCB) of your Sablime instance. All hooks follow the same naming convention: pre<*command>* for a prehook, and post<*command>* for a posthook. For example, a file named preaccept, with execute permission in the \$sabLCB/ hooks directory, is the proper name (and file permissions) for the prehook associated with the accept command. All pre/post-hooks in the \$sabLCB/hooks directory must be executable by the sablime login. If a hook adheres to the proper naming convention, but does not have execute permission, it will be skipped.

In Sablime v6.0, the following commands are enabled for pre/post-hooks:

accept, addgsrc, addisrc, approve, assign, closemr, common, create, depend, edget, edput, fcreate, getversion, mrnote, propose, qmr, reject, reserve, sget, smerge(pre-hook only), spawnmr, study, submit, testpass, unaccept, uncommon, unedget, unedput, unreserve

The input to a pre/post-hook is a set of *name=value* pairs, identical to the *name=value* pairs accepted by any command in no-prompt mode. When either a prehook or posthook is executed, the full set of *name=value* pairs that the user

entered for the Sablime command is passed to the hook's standard input (see stdio(3S)). Blank or empty fields are not passed.

# 

*Pre/post-hooks rely on internal keywords for standardization, since customized FTD data is product- specific, but the Local Control Bin is not.* 

Each hook can then read the *name=value* pairs from stdin, and take any action deemed appropriate. The interprocess communication scheme used for the implementation is achieved via pipes (see pipe(2)). The hook mechanism detects errors based on the exit code of each pre/post-hook; exit codes of 0 indicate success, while exit codes greater than 0 indicate failure. When a prehook fails, the associated Sablime command makes no modifications to the Sablime databases.

Upon failure, a pre/post-hook can relay an error message back to the calling command using the hook's stdout. Error messages can be in one of the two following formats, both of which should be output as one line (i.e., a message followed by a newline):

- 1. <up to 70 character error message>
- 2. <up to 70 character error message>|<internal key>

# > NOTE:

Error messages are only examined on hook failure. Any message sent by a hook that exits normally (with an exit code of 0) will be ignored.

For prehooks, the supplied error message will be displayed at the bottom of the command screen in curses mode (or in Web Sablime). In no- prompt mode, the message will be sent to stderr by the Sablime command.

For posthooks, the supplied error message will be displayed to the command's stderr in both the curses and no-prompt modes, and to the Command Output frame in Web Sablime.

When a posthook fails in either curses or no-prompt mode, the associated Sablime command will have an exit code of 2. Also, when a prehook fails for a command in no-prompt mode, it will have an exit code of 2. Normally, Sablime commands have an exit code of 1 upon failure, so this information can be used to flag hook-specific errors in command calls.

# > NOTE:

In the hook's error message, characters that are neither alphanumeric nor punctuation characters are converted to spaces.

When a prehook's error message is followed by both a '|' and a valid internal key value (as in format 2 above), special behavior occurs when the command is run in curses mode. In addition to displaying the error message at the bottom of the command screen, the user is automatically positioned on the input field associated with the supplied internal key. Using this mechanism, a user will not have to manually reposition the input cursor to change an erroneous input field, since it can be automatically determined by the prehook. If an invalid internal key is specified, it will be ignored.

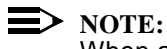

When a hook's exit code is greater than 0, all messages that the hook sent to stderr are saved in the product's dbawarn file. Care should be taken to monitor hook behavior in this case, to avoid unnecessarily large dbawarn files.

The hook implementation uses both fork(2) and exec(2) to execute hook code. Therefore, hooks written in shell should follow the standard interpreter file syntax. For example, a hook that uses ksh(1) constructs should have #!/bin/ksh, or something similar, as its first line. For further information, see exec(2).

Listed below are three basic examples that demonstrate the general usage of the pre/post-hook feature.

1. The following shell, precreate, will only allow users to create MRs detected in the current development stage, system\_test:

```
#!/bin/ksh
while read I
do
        INTERNAL_KEY=`print $I|cut -f1 -d'='`
        VALUE=`print $I|cut -f2 -d'='`
        DEVELOPMENT_STAGE="system_test"
        if [ "$INTERNAL_KEY" = "pd" ]
        then
                if [ "$VALUE" != "$DEVELOPMENT_STAGE"]
then
                        print "Phase detected must match\
development stage, $DEVELOPMENT_STAGE|pd''
                        exit 1
                fi
        fi
done
```

2. The following C program, presubmit.c, will not let users submit MRs after 6 P.M:

#include <stdio.h>
#include <sys/types.h>
#include <time.h>

```
main(int argc, char **argv)
{
    struct tm *tm_ptr;
    time_t the_time;
    (void)time(&the_time);
    tm_ptr = localtime(&the_time);
    /* prevent users from submitting MRs after 6\ P.M. */
    if (tm_ptr->tm_hour >= 18) {
        printf(''MRs must be submitted before 6\ P.M.\n'');
        exit(2);
    }
    exit(0);
}
```

3. The following shell, postgetversion, writes both the date and the *name=value* pairs used for each execution of the getversion command:

# Contents

| 3 C | ustomizing the User Interface                                         | 1  |
|-----|-----------------------------------------------------------------------|----|
| n   | Essential Product Customization                                       | 2  |
|     | Customizing the System, Release-Detected,<br>Site, and Category Menus | 3  |
|     | Cascading Menus                                                       | 10 |
|     | Customizing Cascading Menus                                           | 12 |
| n   | Customizing Commands and Command Screens                              | 16 |
|     | The ftd Command and the FTD Relation                                  | 17 |
|     | Changing the Fields of the FTD Relation                               | 18 |
| n   | Customizing Pop-Up Selection Windows                                  | 29 |
|     | Reserved Groups                                                       | 29 |
|     | Changing Reserved Groups                                              | 31 |
| n   | Customizing Templates                                                 | 38 |
| n   | Defining New Fields                                                   | 40 |
|     | The UDF Feature                                                       | 42 |
|     | Customizing a UDF                                                     | 44 |
|     | Customizing UDFs: An Example                                          | 46 |

# Contents

# **Customizing the User Interface**

# 3

After Sablime has been installed and initialized for your product, you can customize it in a variety of ways. Customization is done on the product level; it affects only the product for which relations or data are altered. This chapter discusses the ways in which Sablime can be customized, beginning with things that must be customized to make Sablime meaningful for your product and proceeding to the following:

- n customizing commands and command screens
- n customizing Pop-Up Selection Windows
- n customizing templates
- n defining new fields

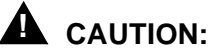

Sablime gives the Database Administrator great power to alter the interface with Sablime (e.g., remove a field from a given screen; change field names, sizes, or locations; change menu choices and defaults) by using the ftd and setgroup commands. Such changes can affect the internal functions of Sablime and seriously degrade the performance of the system. Do not change anything unless this manual expressly permits changes to that item. If you are in doubt about whether an item can be changed, contact the Sablime hotline before proceeding.

# **Essential Product Customization**

Sablime expects you to customize the menus for several dozen fields. These fields collect and categorize information about how your product is constructed, where and when problems are detected, root causes of problems, the source and nature of modification requests, and why certain requests are not adopted. In addition, several commands accept "user defined fields," which can gather additional data as defined by your project.

Used correctly, these fields together will help give project managers a good view of the state of your product as it evolves. It is up to someone on your project (possibly you) to decide on appropriate values for these fields, to educate your Sablime users to use them effectively, and to select, or create, suitable reports for managers and developers. There are many books and articles available on configuration management, project management, software metrics, and software process improvement; these may be a good place to start. Lucent's Software Technology Center and other organizations also offer consultation and jump-starts in these areas.

As installed by initsab, your product will have a working, but nondescript, set of values for these fields. Four fields are particularly bland as installed, and we begin by showing you how to customize them for your product. That is, you will walk through the mechanics, the syntax, of customization. To come up with meaningful values, you may need to consult with your project manager or architect.

The table below lists these fields, the commands that use them, and the Product-Level Reserved Group that supplies the values for them.

| Field               | Command                                                    | Group  |
|---------------------|------------------------------------------------------------|--------|
| System              | create<br>fcreate<br>mredit<br>review<br>spawnmr           | _SYS   |
| Release<br>Detected | create<br>fcreate<br>mredit<br>review<br>setrel<br>spawnmr | _RELS  |
| Site                | create<br>fcreate<br>mredit<br>review                      | _SITES |
| Category            | create<br>fcreate<br>mredit<br>review                      | _ICAT  |

Table 3-1.Fields, Commands, and Groups

The following sections describe how to customize the Pop-Up Selection Windows for these four fields.

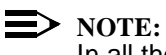

In all the following examples, you must either be logged in as *sablime*, or must be in the DBA group for the product you are working with. If you are not in the DBA group, you cannot simply run su sablime; you must literally log in as *sablime* or as someone in the product's DBA group.

# Customizing the System, Release-Detected, Site, and Category Menus

The four fields in Table 3-1, and the other fields described so far, are each governed by a so-called Product-Level Reserved Group. When a user executes a command that uses one of these fields, the menu in the Pop-Up Selection Window shows an entry for each member of the group. You may attach comments to entries to help users decide which entry to select. You may also define a default selection.

These fields are customized using the setgroup command. To use setgroup to customize one of these fields, you need to know the name of the group that governs the field. For the System, Release, and Site fields, the groups are, respectively, \_SYS, \_RELS, and \_SITES. (See Appendix B for a listing of all the Product-Level Reserved Groups, together with the values and defaults for these groups, as initially installed by initsab.) For Product-Level Reserved Groups, you can add your own entries, and delete Sablime's initial entries, as appropriate.

## **NOTE:**

We will postpone for now going into the details of how groups are stored, and the way in which groups, menus, and the FTD relation interact. See the discussion and diagrams in *Customizing Pop-Up Selection Windows*, below, for information about these matters.

See the examples below for more specific information about customizing these menus. Note that in all the examples, you can use the Command Line interface to accomplish the same result. See the description of the setgroup command in the Sablime *User's Guide* for more information.

## **NOTE:**

Group entries should not contain spaces except after the comment character (~). Comments are allowed only in group type other. Although groups accept spaces, the query and report commands do not parse spaces. The Sablime convention is to use an underscore character (\_) to separate words in a group entry.

## **Example 1: Customizing the System Menu**

As installed, Sablime displays none, other, and all in the Pop-Up Selection Window for the *System* field and populates the field with none as the default. No other entries are allowed. The instructions below show you how to customize the menu and specify an appropriate default.

## **NOTE:**

The *System* field can be used to contain any hierarchical specifications that are relevant to your product. In general, field names need not control the kind of data the user enters.

Use the setgroup command to edit the \_SYS group. On the command line, enter:

#### setgroup

If you are using the Curses Forms interface, the screen shown in Figure 3-1 will be displayed. Enter the requested data in the first field and press RETURN. Since this is an existing group, Sablime populates the *Group Owner* and *Group Type* fields with their current values. Press RETURN twice to navigate to the *Member* 

*File* field, leaving the *Owner* and *Type* values as is. At the *Member File* field, press RETURN again to display the file containing the group members and default information in your editor.

| logid:xxxxxx  | Sablime Configuration Management System v5.0 | 03/17/96 |
|---------------|----------------------------------------------|----------|
| effid:sablime | Administrative System Command                | 08:18:46 |
|               | Add/Delete Members to/from Groups            |          |
|               | Group Name: _SYS                             |          |
|               | Group Owner: sablime                         |          |
|               | Group Type: other                            |          |
| Member File:  |                                              |          |
| Copy To:      |                                              |          |

Figure 3-1. setgroup Command for \_SYS

The file looks like this:

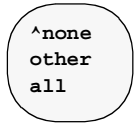

The default is specified by a caret (^).

Modify the file to specify the systems appropriate for your product. For the Sablime product, the entries might look like this:

| admin        |
|--------------|
| docmgmt      |
| head inforet |
| ^lib         |
| mrmgmt       |
| qamgmt       |
| srcmgmt      |
| xmrmgmt      |
| all          |
| none         |
|              |
| )            |
|              |

The default specifier (^) has been used to make lib the default for this group.

When you leave the editor and confirm the command, the changes you have made take effect.

You can create cascading menus from one or more of the systems you entered. The System, Subsystem, and Module menus should be planned in concert. See *Customizing Cascading Menus*, below, for how to attach subsystems to systems and modules to subsystems.

## **Example 2: Customizing the Release-Detected Menu**

As installed, Sablime displays <u>not\_applicable</u> in the Pop-Up Selection Window for the *Release Detected* field and populates the field with this entry as a default. No other entry is allowed. The instructions below show you how to customize the menu and specify an appropriate default.

Use the setgroup command to edit the \_RELS group. On the command line, enter:

setgroup

If you are using the Curses Forms interface, the screen shown in Figure 3-2 is displayed. Enter the requested data in the first field and press RETURN. Since this is an existing group, Sablime populates the *Group Owner* and *Group Type* fields with their current values. Press RETURN twice to navigate to the *Member File* field, leaving the *Owner* and *Type* values as is. At the *Member File* field, press RETURN again to display the file containing the group members and default information in your editor.

| logid:xxxxxx<br>effid:sablime | Sablime Configuration Management System v5.0<br>Administrative System Command | 03/17/96<br>08:18:46 |
|-------------------------------|-------------------------------------------------------------------------------|----------------------|
|                               | Add/Delete Members to/from Groups                                             |                      |
|                               | Group Name: _RELS<br>Group Owner: sablime<br>Group Type: other                |                      |
| Member File:<br>Copy To:      |                                                                               |                      |

Figure 3-2. setgroup Command for \_RELS

The file looks like this:

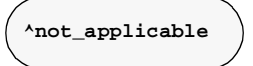

The default is specified by a caret (^).

Modify the file to specify the releases appropriate for your product. For example, the entries might look like this:

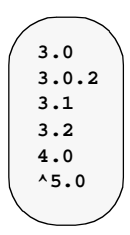

The default specifier (^) has been used to make 5.0 the default for this group.

When you leave the editor and confirm the command, the changes you have made take effect.

## **Example 3: Customizing the Site Menu**

As installed, Sablime displays a menu with only one entry (^not\_applicable) in the Pop-Up Selection Window for the *Site* field. The instructions below show you how to customize the menu and specify an appropriate default.

Use the setgroup command to edit the \_SITES group. On the command line, enter:

#### setgroup

If you are using the Curses Forms interface, the screen shown in Figure 3-3 is displayed. Enter the requested data in the first field and press RETURN. Since this is an existing group, Sablime populates the *Group Owner* and *Group Type* fields with their current values. Press RETURN twice to navigate to the *Member File* field, leaving the *Owner* and *Type* values as is. At the *Member File* field, press RETURN again to display the file containing the group members and default information in your editor.

| logid:xxxxxx  | Sablime Configuration Management System v5.0 | 03/17/96 |
|---------------|----------------------------------------------|----------|
| effid:sablime | Administrative System Command                | 08:18:46 |
|               | Add/Delete Members to/from Groups            |          |
|               | Group Name: _SITES                           |          |
|               | Group Type: other                            |          |
| Member File:  |                                              |          |
| Сору То:      |                                              |          |
| <             |                                              |          |

Figure 3-3. setgroup Command for \_SITES

The file contains one entry:

^not\_applicable

Modify the file to specify the sites appropriate for your product. The revised file might look like this:

|           | ~ |
|-----------|---|
| London    |   |
| ^New_York |   |
| Tokyo     |   |
| Frankfurt |   |
| Taipei    |   |
|           |   |
|           |   |

The default specifier (^) has been used to make New\_York the default for this group.

When you leave the editor and confirm the command, the changes you have made take effect.

## **Example 4: Customizing the Category Menu**

When Sablime is installed for your product, a Product-Level Reserved Group, \_ICAT, is created for the *Category* field. The \_ICAT group is accessed by the create, fcreate, and review commands.

When the user executes create, fcreate, or review, the information displayed in the Pop-Up Selection Window for the *Category* field depends on the entries in the

\_ICAT group. To make Sablime more meaningful for your product, you should customize the menu items in this group. To do this, use the setgroup command to modify the members of the group and create a customized menu. See the example below for more specific information about customizing this menu.

As installed, Sablime displays a menu of available categories for the *Category* field and populates the field with a specified default. No other entry is allowed. See Appendix B for the members and defaults created for the \_ICAT group at Sablime installation. The instructions below show you how to customize the menu and specify an appropriate default.

Use the setgroup command to edit the \_ICAT group. On the command line, enter:

#### setgroup

If you are using the Curses Forms interface, the screen shown in Figure 3-4 is displayed. Enter \_ICAT in the first field and press RETURN. Since this is an existing group, Sablime populates the *Group Owner* and *Group Type* fields with their current values. Press RETURN twice to navigate to the *Member File* field, leaving the *Owner* and *Type* values as is. At the *Member File* field, press RETURN again to display the file containing the group members and default information in your editor.

| logid:xxxxxx<br>effid:sablime | Sablime Configuration Management System v5.0<br>Administrative System Command | 03/17/96<br>08:18:46 |
|-------------------------------|-------------------------------------------------------------------------------|----------------------|
|                               | Add/Delete Members to/from Groups                                             |                      |
|                               | Group Name: _ICAT<br>Group Owner: sablime<br>Group Type: other                |                      |
| Member File:<br>Copy To:      |                                                                               |                      |
|                               |                                                                               |                      |

Figure 3-4. setgroup Command for \_ICAT

The file looks like this:

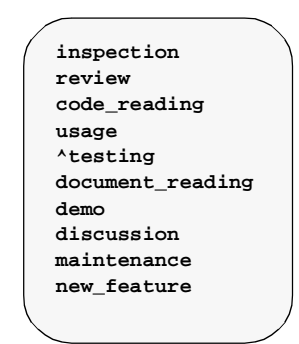

The default is specified by a caret (^).

Modify the file to specify the MR categories appropriate for your configuration managment process.

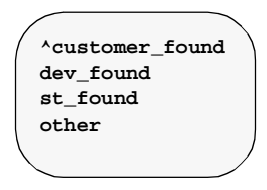

The default specifier (^) has been used to make customer\_found the default for this group.

When you leave the editor and confirm the command, the changes you have made take effect.

## **Cascading Menus**

The other essential customization involves what are known as cascading menus. To understand what these are it is necessary to understand the concept of dynamically built menus, which is described in the following section. Then there is a discussion of how to customize cascading menus and there are examples of such customization.

## **Dynamically Built Menus**

Sablime builds some menus dynamically based on information stored in the Sablime database or entries made in previous fields of the same command or in a different command.

For example, when you run the addgen command, the first screen asks you to select appropriate MR classes for the MRs in your generic. Your selections are stored internally. Later, when users on your project run the fcreate or accept command, the *MR Class* field supplies a pop-up window whose entries are supplied from your original *MR Class* choices.

In the review command, the menu built for the *Message Number* field depends on the messages present at that moment in the receive queue.

Other dynamically built menus, called Cascading Menus, are built primarily on the data entered in a previous field.

## **Cascading Menus and Fields**

Certain fields in Sablime use Pop-Up Menus that vary their selections depending on the value selected for some previous field. For example, the menu for the Subsystem field depends on the entry in the System field. These menus are called cascading menus, and the fields that use them are called cascading fields.

The cascading fields in Sablime are:

- n Subsystem (depends on System)
- n Module (depends on Subsystem)
- n Subclass (depends on Class)
- <sup>n</sup> Subtype (depends on Type)
- n Root Cause Subcategory (depends on Root Cause)
- n Non-detection Cause Subcategory (depends on Non-detection Cause)

A cascading field is also called a lower level key, and the field it depends on is called an upper level key. You will need to remember these terms because the CAS screen of the setrel command uses them.

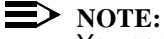

You can add a member to an upper level key that does not use the cascade effect. But if you do want to use it, you must create a group for that new group member first and then associate the two with the CAS subcommand of the setrel command. If an associated group does not exist, the commands that use these cascading menus will fail.

Cascading fields can be used to contain any hierarchical specifications that are relevant to your product. Field names do not have to direct your choice of the kind of data to be entered.

## **NOTE:**

If you choose not to display an upper level key, you should not display the cascading field that depends upon it.

Using this teminology, here are the cascading fields again, together with a listing of the commands which use them, in tabular form:

| Lower Level Key     | Command | Upper Level Key |
|---------------------|---------|-----------------|
| Subsystem           | create  | System          |
|                     | fcreate |                 |
|                     | mredit  |                 |
|                     | review  |                 |
|                     | spawnmr |                 |
| Module              | create  | Subsystem       |
|                     | fcreate |                 |
|                     | mredit  |                 |
|                     | review  |                 |
|                     | spawnmr |                 |
| Subclass            | accept  | Class           |
|                     | fcreate |                 |
|                     | mrgedit |                 |
|                     | spawnmr |                 |
| Subtype             | accept  | Туре            |
|                     | fcreate |                 |
|                     | mrgedit |                 |
|                     | spawnmr |                 |
| Root Cause          | mrgedit | Root Cause      |
| Subcategory         | submit  |                 |
| Non-Detection Cause | mrgedit | Non-Detection   |
| Subcategory         | submit  | Cause           |

Table 3-2.Cascading Fields

## **Customizing Cascading Menus**

When Sablime is installed for your product, no groups are created for cascading fields because Sablime has no way of knowing what your product options are. For each system, you must decide whether subsystems will be used. For each field choice with cascading menus, use the setgroup command to create a group of items to be displayed in the cascading field Pop-Up Selection Window when the field choice is specified. For example, if you have three systems defined, a series of subsystems can be defined for each of those systems using the cascade effect.

See the examples below for more specific information about customizing the cascading menus. These examples show how to supply cascading menus for the *System* to *Subsystem* and *Subsystem* to *Module* fields. Follow similar procedures for any of the fields shown in Table 3-2. In all the examples, you can use the Command Line interface to obtain the same result. See the description of the setgroup command in the Sablime *User's Guide* for more information.

## Example 1 : Creating a Cascading Menu for the Subsystem Field

After you have modified the *System* menu, you may want to specify subsystems for some or all systems used by your project. As installed, Sablime does not include groups to be used as menus for the *Subsystem* field. If no groups are created, the subsystem field is skipped and no entry is allowed. The instructions below show you how to customize the menu to allow selection of a subsystem for each system and how to specify an appropriate default.

Use the setgroup command to create a group of subsystems called \_LIBSUB for the system *lib*. On the command line, enter:

setgroup

If you are using the Curses Forms interface, the screen shown in Figure 3-5 is displayed. Enter the requested data in the first three fields. At the *Member File* field, press RETURN again.

| logid:xxxxxx<br>effid:sablime | Sablime Configuration Management System v5.0<br>Administrative System Command | 03/17/96<br>09:15:29 |
|-------------------------------|-------------------------------------------------------------------------------|----------------------|
|                               | Add/Delete Members to/from Groups                                             |                      |
|                               | Group Name: _LIBSUB<br>Group Owner: xxxxxx                                    |                      |
| Member File:                  | Group Type: other                                                             |                      |
| Copy To:                      |                                                                               |                      |

Figure 3-5. setgroup Command for \_LIBSUB

A temporary file is opened in your editor and a template displayed explaining how members should be listed in the file. Delete the template information and enter the

subsystems you want to allow for the lib system. For the Sablime product, your entries might look like this:

|   |        | ~ |
|---|--------|---|
| ( | libADS |   |
|   | libCK  |   |
|   | libDB  |   |
|   | libCOM |   |
|   | ^all   |   |
|   | none   |   |
| 1 |        |   |

The default specifier (^) has been used to make all the default for this group.

When you leave the editor and confirm the command, the new group \_LIBSUB is created in the Active Database.

Now use the setrel command to establish the \_LIBSUB group as the subsystem group for the *lib* system. On the command line, enter:

setrel

Select the **CAS** relation from the first screen. The screen shown in Figure 3-6 is displayed. Select the items shown below from the menus, and confirm the screen.

| ( | logid:sablime<br>effid:sablime | Sablime Config<br>Administ | guration Manag<br>crative System | ement System v5.0<br>Command | 03/1<br>09:20:3 | 7/96<br>12 |
|---|--------------------------------|----------------------------|----------------------------------|------------------------------|-----------------|------------|
|   |                                | Cascading                  | g (CAS) Effect                   | Relation                     |                 |            |
|   |                                | E                          | function: add_                   |                              |                 |            |
|   | Upj                            | Type:<br>per Level Key:    | sysCASsub<br>lib                 |                              |                 |            |
|   | Lower Leve                     | el Group Name:             | _LIBSUB                          |                              |                 |            |
|   |                                |                            |                                  |                              |                 |            |

Figure 3-6. CAS Subcommand for lib/\_LIBSUB

When the **lib** *System* is chosen on the create, fcreate, review, and mredit commands, the values entered in the \_LIBSUB group will be displayed as the menu for the *Subsystem* field.

## **Example 2: Creating a Cascading Menu for the Module Field**

Suppose your system tracks information about the universe. Then planets might be one choice for the *System* field, the individual planets could be the choices for the *Subsystem* field, and the moons could be the choices for the *Module* field.

Sablime allows you to specify the cascade to the *Module* field as a two-level specification, i.e., by specifying *system*:*subsystem* in the *Upper Level Key* field in the CAS subcommand of the setrel command.

To set up the cascade to the moons of Mars, first create a group called *marsmoons* with the setgroup command. This group has two members:

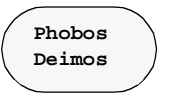

Then run the setrel command and specify the CAS relation. For the CAS relation, your entries would look like those in Figure 3-7.

| -                              |                                                                               |                      |
|--------------------------------|-------------------------------------------------------------------------------|----------------------|
| logid:sablime<br>effid:sablime | Sablime Configuration Management System v5.0<br>Administrative System Command | 04/08/96<br>15:09:43 |
|                                | Cascading (CAS) Effect Relation                                               |                      |
|                                | Function: add                                                                 |                      |
|                                | Type: subCASmod<br>Upper Level Key: planets:Mars                              |                      |
| Lower 1                        | evel Group Name: marsmoons                                                    |                      |
|                                |                                                                               |                      |

## Figure 3-7. CAS subcommand for planets:Mars/marsmoons

When the **planets** *System* and the **Mars** *Subsystem* are specified, the values entered in the *marsmoons* group are displayed as the menu for the *Module* field.

# **Customizing Commands and Command Screens**

This section describes in detail the changes you can make to Sablime commands and Sablime command screens. Under appropriate conditions, you can control the aspects of the user interface listed below; see the sections indicated for further details. You may:

n choose whether or not to display a field on the screen (see *Field 3 - Flags*)

# ► NOTE:

If you choose not to display an upper level key, you should not display the cascading field that depends upon it.

- n make entry of data mandatory for a given field (see *Field 3 Flags*)
- change the verbose help message associated with a given field (see Field 4 Text)
- n specify that a Pop-Up Selection Window be associated with a given field (see *Field 5 - Values*)
- <sup>n</sup> specify the maximum length for a field (see *Field 5 Values*)
- n specify numerous details relating to the command screens (see *Field 7 HMI*), among them
  - the row and column number at which field input may begin
  - the character used to display data entry length
  - the maximum number of characters the user can enter for a field
  - the relative positions of the field prompt and the field input
  - the screen prompt for each field
  - the number of menu items a user can select from a Pop-Up Selection Window
- n choose the keyword used for the field in the Command Line interface (see *Field 8 External Keyword*)
- n remove or change certain default values (*Run-Time Expansion Keywords*)

All these changes can be made by using the ftd command. For additional information about this command, see the ftd manual page in Chapter 6, *The Administrative Commands*.
#### The ftd Command and the FTD Relation

The elements that Sablime uses to collect data are called fields. Field descriptions are stored in the FTD relation in the Active Database. They are described and modified with the ftd command, which updates the FTD relation. (See *The FTD Relation* in Chapter 5, *The Sablime Databases*.

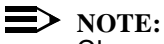

Changes can only be made to some of the fields in some of the commands in the FTD relation. General guidelines about acceptable changes are included here. FTD information is per- product. All generics for a product share the same FTD data, and every product has its own FTD data.

Like other Sablime relations, the FTD relation consists of a set of records, each divided into fields. The fields are ordered and named, and every record in a relation has the same number of fields. The FTD relation, as shipped, contains over 1500 records. Each FTD record uniquely represents a field for a Sablime command and defines its charateristics.

All the FTD records needed for all the Sablime commands are provided with the Sablime software. Each time you install a Sablime product with initsab, these records are loaded into the product's Active Database. Do not create any new FTD records; the Sablime commands will not recognize them. Do not delete any FTD records; this will render the corresponding commands inoperable.

Each Sablime relation is implemented as a UNIX directory, and the records reside in flat files called tuple files in that directory. Each tuple file has a two-letter name. There are about 100 of these tuple files in the FTD directory, for example. Each record is assigned a tuple file by hashing the record's first field value to a tuple file name. The dbhash command prints the hash value for an input string; you can use it to pinpoint the tuple file for a record if you know the record's first field value. For FTD records, the first field is the command name. This means that all FTD records for a command reside in the same tuple file.

Each record occupies one line, and its fields are separated by semicolons. Always be careful, when editing records, not to delete or insert any semicolons.

All FTD records have eight fields. For example, as created by initsab, the FTD record for the Generic field in the accept command is as follows:

accept;g;y,y,n;Generic:,16,,2002;1,67,\_\_GENERIC;;\ 7,12,\_\_128,left,Generic: ,0,0;g

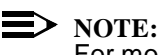

For more information, see *The FTD Relation* in Chapter 5, *The Sablime Databases*.

#### **Changing the Fields of the FTD Relation**

The eight fields in an FTD record are shown in the table below. This section describes the fields and their subfields as well as the changes permitted and their effects.

| Field | Contents         | Type of Data                                                               |
|-------|------------------|----------------------------------------------------------------------------|
| 1     | Command          | Command name                                                               |
| 2     | Internal Keyword | Name of field that is used internally by Sablime                           |
| 3     | Flags            | See Table 3-4                                                              |
| 4     | Text             | See Table 3-5                                                              |
| 5     | Values           | See Table 3-6                                                              |
| 6     | Keyload          | Menu entries and defaults                                                  |
| 7     | НМІ              | See Table 3-7                                                              |
| 8     | External Keyword | External short field name used in the keyword=value Command Line interface |

#### Table 3-3.The Fields of the FTD Record

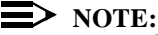

Every Sablime relation has a single primary key, i.e., a minimal set of fields whose values by definition uniquely identify each record in the relation. The fields in the primary key determine what object the record represents, and the remaining fields describe properties of that object. In Sablime relations, the fields of the primary key always come at the beginning of the record. For FTD, in particular, the primary key is the first two fields. In every Sablime relation, the first field is also the hash key, used to determine which tuple file the record resides in, as described on the previous page. Do not confuse the hash key with the primary key.

#### Field 1—Command

The *Command* field contains the name of the command in which the field is used. This is the name entered on the command line to invoke the command.

Do not change this field. If the contents of this field are changed, the command will not run.

#### Field 2—Internal Keyword

The *Internal Keyword* field contains the name of the field used internally by Sablime. (See *Field 8 -External Keyword*, below.)

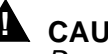

CAUTION:

Do not change this field. If the contents of this field are changed, the command will not run.

#### Field 3—Flags

The Flags field is divided into three comma-separated subfields, as shown in Table 3-4.

| Subfield | Contents       | Type of Data |
|----------|----------------|--------------|
| 1        | Display Flag   | y or n       |
| 2        | Mandatory Flag | y or n       |
| 3        | Hideable Flag  | y or n       |

The first subfield, Display Flag, indicates whether the field is to be 1. displayed and used for data collection. If this flag is set to n, the field is not displayed in the Curses Forms interface or the Graphical User interface. Any entry made for the field in the Command Line interface is ignored.

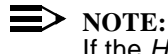

If the Hideable Flag (subfield 3) is n, the Display Flag is populated with y and protected from change.

- 2. The second subfield, Mandatory Flag, indicates whether the field is to be considered mandatory for your product. This affects all interfaces.
  - If the flag is set to y and no default is available, the user must enter n data in this field and cannot advance to the next field or process the command without such an entry.
  - If the flag is set to **n** and no default is available, the user can enter n data or press RETURN without entering data to skip the field.
  - If a default exists, it is used to populate the field regardless of the n Mandatory Flag.

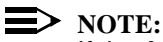

If the Mandatory Flag was set to n when Sablime was delivered, you can change it to y. But if it was set to y, do not change it.

The third subfield, Hideable Flag, indicates whether the field can be hidden 3. in the Curses Forms interface and the Graphical User interface, i.e., whether the field is necessary for Sablime to operate correctly. This subfield is protected from change.

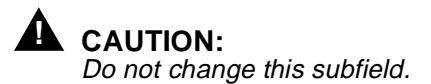

#### > NOTE:

By default, all the User-Definable Fields (UDFs) have the following attributes: Display Flag=n, Mandatory Flag=n, and Hideable Flag=y.

#### Field 4—Text

The *Text* field is divided into four comma-separated subfields, as shown in Table 3-5.

| Table 3-5.Text (Field) | 4) |
|------------------------|----|
|------------------------|----|

| Subfield | Contents                  | Type of Data                                                  |
|----------|---------------------------|---------------------------------------------------------------|
| 1        | Command Line<br>Help      | Text for the Command Line interface help display              |
| 2        | Not Used                  | empty                                                         |
| 3        | Not Used                  | empty                                                         |
| 4        | Verbose Message<br>Number | Number of the message displayed if user requests verbose help |

- 1. The first subfield, *Command Line Help*, represents the literal string of characters that is displayed for the field in the Command Line interface help screen.
- 2. The second subfield is not used in the current release and may be left empty.
- 3. The third subfield is not used in the current release and may be left empty.
- 4. The fourth subfield, Verbose Message Number, is a four-character name for the verbose help message file that provides help information for the field in the Curses Forms interface and the Graphical User interface on the X Window System. (This subfield is not used by the Graphical User interface on the PC.) You can customize the verbose help message by changing the number to point to a different file containing a customized help message. Be sure that the file is in the directory named in the sabVHELP environment variable (see Defining Environment Variables in Chapter 2, Installing Sablime).

#### **NOTE:**

Although a customized help message could be created by editing the file named in this field, any changes made to the file would have to be made again when subsequent releases of Sablime were delivered.

#### Field 5—Values

The Values field is divided into three comma-separated subfields, as shown in Table 3-6.

#### Values (Field 5) **Table 3-6.**

| Subfield | Contents     | Type of Data                                                                                                    |
|----------|--------------|----------------------------------------------------------------------------------------------------|
| 1        | Field Type   | 1, 2, or 3                                                                                                    |
| 2        | Field Length | Number of fill characters displayed to indicate the length of the field in the Curses Forms interface; if left/right buffer size=0, this number also indicates the maximum number of characters allowed for the field. |
| 3        | Default      | Run-time Expansion Keyword or character string<br>that populates the field if user does not enter data;<br>this subfield is valid only for field types 1 and 3.                                                        |

1. The first subfield, Field Type, designates the nature of the field in the Curses Forms interface and the Graphical User interface.

#### Туре Nature

- 1 A string field that allows the user to enter a string of characters.
- 2 A Pop-Up Selection Window field that uses a Sablime-Level or Product-Level Reserved Group or a product-defined group to populate a menu of acceptable user entries.
- 3 A Pop-Up Selection Window field that populates a menu dynamically when the command is executed.

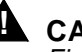

### 

Field types 1 and 2 can be changed with caution. Fields of type 3 are protected and cannot be changed. Do not change another type field to type 3 because you will not be able to change it back.

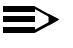

#### $\rightarrow$ NOTE:

UDFs allow only types 1, and 2. If you choose type 2, a Reserved Group must exist before changing to type 2.

- 2. The second subfield, *Field Length*, represents the maximum number of characters displayed by the fill character designated (see field 7) in the Curses Forms interface. If the *Left/Right Scrolling Buffer* (see field 7) field contains a zero (0), the *Field Length* also represents the maximum number of characters allowed for the field. This field can be changed.
- 3. The third subfield, *Default*, defines (for field type 1) the default entry that is made if the user does not enter data for the field; it is ignored for field types 2 and 3. The default entry must not contain more characters than the field length limit set unless the *Left/Right Scrolling Buffer* entry is greater than the field length limit. The default entries work as follows:
  - n If the field is empty, no default is entered.
  - <sup>n</sup> If the field contains a character string, the string populates the field.
  - <sup>n</sup> If the field contains a Run-time Expansion Keyword, the expansion takes place and the resulting data populates the field. (See the section *Run-time Expansion Keywords*, below.)

This field can be changed.

#### Field 6—Keyload

This field is applicable only to field type 2. The *Keyload* field contains either a Sablime-Level or Product-Level Reserved Group, or a product-defined group. If the field type is not specified as 2, the *Keyload* field is ignored. The group members defined in the group are used to populate the pop-up menu for the field when the command is executed from the Curses Forms interface or the Graphical User interface.

### **NOTE:**

Menus are not displayed for the *Selection Criteria* field in the report command in the delivered version of Sablime. If you want menus to be displayed in these fields, use the ftd command to enter the appropriate group names in this field for each of the selection criteria fields in report. Keep in mind that if this change is made, users cannot enter group names in the affected fields.

#### Field 7—HMI

The HMI (Human-Machine Interface) field is divided into eight comma-separated subfields, as shown in Table 3-7..

| Subfield | Contents                          | Type of Data                                                                                                    |
|----------|-----------------------------------|----------------------------------------------------------------------------------------------------|
| 1        | Row Number                        | Vertical starting place for field input from the top of the screen                                                                                                    |
| 2        | Column Number                     | Horizontal starting place for field input from the left of the screen                                                                                                    |
| 3        | Fill Character                    | Character to be used to display data entry length on the screen                                                                                                    |
| 4        | Left/Right Scrolling<br>Buffer    | Maximum number of characters that can be<br>entered for this field; 0 (zero) if the buffer is not<br>used; must be between 10 and 1024; if nonzero,<br>must be greater than <i>Field Length</i> entry in field 5,<br>subfield 2 |
| 5        | Screen Label Position             | Position of the field name in relation to data entry display: <b>left</b> , <b>right</b> , <b>above</b> , or <b>below</b>                                                                                                    |
| 6        | Screen Label                      | Prompt displayed for user entry on the screen                                                                                                    |
| 7        | Attribute                         | Used to control the screen display; this field must always contain a 0 (zero)                                                                                                    |
| 8        | Number of Menu<br>Choices Allowed | Number of menu entries the user can select at one time for data entry                                                                                                    |

- 1. The first subfield, *Row Number*, designates the vertical position from the top of the screen for the start of the field prompt in the Curses Forms interface. The entry can be a number from 0 to 23.
- 2. The second subfield, *Column Number*, designates the horizontal position from the left side of the screen for the start of the field prompt in the Curses Forms interface. The entry can be a number from 1 to 79.

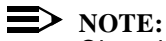

Changing the row or column in the above subfields changes the location of the field on the screen, but it does not change the order in which the fields are visited. Consequently, changes in the location of a field could prove confusing to users.

- 3. The third subfield, *Fill Character*, designates the character to be used to display data entry length on the screen in the Curses Forms interface. Currently, all Sablime commands use the underscore character (\_) for this purpose. You can change this character.
- 4. The fourth subfield, *Left/Right Scrolling Buffer*, designates the maximum number of characters that you can enter for this field in the Curses Forms interface and the Graphical User interface. Data entry length is limited only by the *Field Length* entry described in field 5 (*Values*), subfield 2, if the *Left/Right Scrolling Buffer* field is 0.

When you make an entry for the *Left/Right Scrolling Buffer* field, Sablime creates a buffer to hold data entered and, when in the Curses Forms interface, the entry area scrolls left to right to accommodate more characters than the *Field Length* would normally allow.

This field can be changed, but the number entered must be greater than the *Field Length* designation (in subfield 2 of the *Values* field). Remember that the initial data scrolls off the screen as more data is entered. Although the maximum number of characters allowed is 1024, do not use a number greater than 256 in this field because it may confuse the user and make data entry more difficult. It can also skew data positions on reports.

5. The fifth subfield, *Screen Label Position*, designates the position of the field name in relation to the data entry display in the Curses Forms interface.

In most cases, the entry in this field is **left**. The other choices are **right**, **above**, and **below**.

In other words, the screen label Group Name is to the left of the input line. At times, use of another position designator may be necessary.

6. The sixth subfield, *Screen Label*, represents the literal string of characters that is displayed to prompt the user in the Curses Forms interface and the Graphical User interface.

### **NOTE:**

The screen label can be changed to coordinate with the external keyword change; however, the field name change is not reflected in the query and report commands unless the field is a UDF.

7. The seventh subfield, *Attribute*, controls the attributes of the screen display in the Curses Forms interface. This field must always contain a 0 (zero).

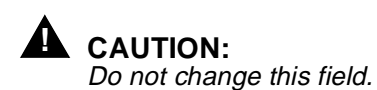

The eighth subfield, Number of Menu Choices Allowed, specifies the 8. number of menu entries the user can select as data entry in the Curses Forms interface or the Graphical User interface. This value allows the user to select more than one item from a Pop-Up Selection Window.

If the field has been specified as field type 1, this field must contain a 0 (zero). For field types 2 or 3, an integer from 1 to the number of items in the menu can be specified.

#### Field 8—External Keyword

The External Keyword field represents the short name of the field that is used in the Command Line interface. The user can enter the external keyword on the command line with a value that is populated when the command is executed.

When Sablime is initially installed, all the external keywords have the same value as the internal keywords. (See Field 2 - Internal Keywords, above.) Although you can change any external keyword with the ftd command, the only fields you are encouraged to rename are the UDF fields. (See Defining New Fields, below.)

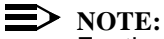

For the UDF keywords, the changes you make can be extended to the guery and report commands; for other external keywords, they cannot be. See the ftd manual page in Chapter 6, The Administrative Commands, for details.

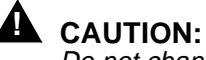

Do not change the external keyword prompt.

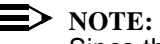

Since the documentation makes extensive use of external keywords, any change to an external keyword should be noted in the documentation.

#### **Run-Time Expansion Keywords**

A Run-time Expansion Keyword is a Sablime reserved word that defines a default value when expanded during the execution of a Sablime command. Each keyword represents a variable in the Sablime environment. Sablime v5.0 uses 12 Run-time Expansion Keywords.

Each keyword name begins with a double underscore (\_\_) followed by text in capital letters (TEXT). When the user presses RETURN in response to a request for input to a field that uses a Run-time Expansion Keyword, the keyword is expanded to produce the appropriate value.

The Run-time Expansion Keyword is entered in the FTD relation record when Sablime is installed. The only changes that can be made without affecting the integrity of Sablime are to remove the keyword from the FTD relation record and make the user enter the necessary information, or to replace the keyword with some other value that will serve as the default.

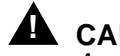

Any other change to fields normally populated through the use of a Runtime Expansion Keyword is unsupported by Sablime, and the results cannot be predicted.

The keywords and resulting default values are explained in Table 3-8. The first column shows the keyword; the second describes the data that will be entered and the field in which it will appear; the third explains how the value is determined by Sablime.

| Keyword | Data Entered                                       | Determination                                                                                                    |
|---------|----------------------------------------------------|----------------------------------------------------------------------------------------------------|
| ADB     | Full path to product's<br>Active Database (ADB)    | Determined by accessing the PR relation<br>record of the current product and selecting the<br>ADB Directory Path from the record.                                                                                                    |
| EFFID   | Effective User ID (Screen<br>Header)               | Normally the effective user ID is <i>sablime</i><br>whenever you run a Sablime command.<br>However, when you execute commands on a<br>satellite in a multi-machine environment, your<br>effective user ID is your login ID on the satellite<br>and <i>sablime</i> on the host. |
| GENERIC | Current Generic (Generic)                          | Determined by storing the generic entered by<br>the user when setting up for Sablime. Looks at<br>the sabGEN variable.                                                                                                    |
| IDB     | Full path to product's<br>Inactive Database (IDB)  | Determined by accessing the PR relation<br>record of the current product and selecting the<br>IDB directory path from the record.                                                                                                    |
| MCB     | Full path to product's<br>Master Control Bin (MCB) | Determined by accessing the PR relation<br>record of the current product and selecting the<br>MCB directory path from the record.                                                                                                    |
| PROD    | Current Product (Product or Authorized Product)    | Determined by storing the generic entered by<br>the user when setting up for Sablime and<br>selecting the product for that generic. Looks at<br>the sabPROD variable.                                                                                                    |
| PTSID   | User's PTS ID (PTS ID)                             | Taken from the user's PTS record.                                                                                                    |
| REALID  | User's login ID                                    | Taken from the user's environment.                                                                                                    |

#### Table 3-8. **Run-Time Expansion Keywords**

| Keyword | Data Entered                                            | Determination                                                                                                    |
|---------|---------------------------------------------------------|----------------------------------------------------------------------------------------------------|
| RELDIR  | Relative path of current directory ( <i>Directory</i> ) | Taken from the VPATH environment variable<br>and the current working directory. If VPATH is<br>not set, no value is entered.      |
| SDB     | Full path to product's<br>Source Database (SDB)         | Determined by accessing the PR relation<br>record of the current product and selecting the<br>SDB directory path from the record. |
| TODAY   | Current date (Date fields)                              | Date returned by user's system.                                                                                                   |
| VPDEV   | Path name of user's node ( <i>Node</i> )                | Determined by accessing the VPATH variable containing the user's node.                                                            |

#### Table 3-8. Run-Time Expansion Keywords—Continued

#### **Example 1 : Removing Default Values**

As installed, the default entry for the *Generic* field in the accept command is the name of the setup generic.

To remove the default:

1. In the Curses Forms interface, enter:

ftd

2. The FTD screen will be displayed. After you fill in the information in the first three fields, Sablime populates the rest of the screen and allows you to move the cursor through the screen to the fields to be modified.

| Field Tracking             | Data Maintenance       | 09:09:37 |
|----------------------------|------------------------|----------|
| Field Tracking             | Data Maintenance       |          |
| Function: modify           | - · · ·                |          |
|                            | Internal Key: g        |          |
| Command: accept            | External Key: g        |          |
| Field Type: 1              | Attribute: 0_          |          |
| Mandatory: y               | Prompt Padding: 16     |          |
| Hideable: n                | Prompt Position: left_ |          |
| Display: y                 | L/R Scroll Size: 128_  |          |
| Row Number: 7_             | Fill Character: _      |          |
| Col Number: 12             | Popup Selections: 0    |          |
| Length: 67                 | Verbose Help Key: 2002 |          |
| Screen Label: Generic:     |                        |          |
| ommand Line Help: Generic: |                        |          |
| efault Value:GENERIC       |                        |          |
| Group/File:                |                        |          |
| Сору То:                   |                        |          |
| Edit Anoth                 | er Field: _            |          |

#### Figure 3-8. ftd Screen for Generic Field in accept Command

3. Press RETURN to move the cursor through the fields until you reach the *Default Value* field. Delete the contents of this field and leave it blank, i.e. do not type anything, even a blank, in the field. There will no longer be a default for this field.

#### **Example 2: Changing Default Values**

As installed, the default entry for the *Generic* field in the accept command is the name of the setup generic.

To populate the field with a specified default generic (regardless of the setup generic):

Follow steps 1 and 2 from *Example 1 : Removing Default Values* above.

Press RETURN to move the cursor through the fields until you reach the *Default Value* field. Delete the contents of this field and replace them with the text to be used as a default (e.g., v6.0).

# **Customizing Pop-Up Selection Windows**

#### **Reserved Groups**

Sablime-Level Reserved Groups and Product-Level Reserved Groups contain lists of values that Sablime uses to populate menus during the execution of a Sablime command. To change the Pop-Up Selection Windows, it is necessary to change the Reserved Groups. (See the following section for examples of how to do this.)

Each Sablime-Level Reserved Group name begins with a double underscore (\_\_) followed by text in capital letters (*TEXT*), while each Product-Level Reserved Group begins with a single underscore (\_) followed by text in capital letters (*TEXT*).

When Sablime is installed:

- <sup>n</sup> The Reserved Group names are entered in the appropriate FTD relation records.
- <sup>n</sup> The Reserved Group names are entered in the GRP relation and the members of each group are entered in the GRPM relation.

The FTD relation, GRP and GRPM relations, and the command menu in the Pop-Up Selection Window work together as shown in Figures 3-10 and 3-11. FTD Relation Entry

```
create;sev;y,y,n;Request Severity:,24,,2102;2,1,;__CSEV;7,20,_,0,left,\
Request Severity: ,0,1;sev
```

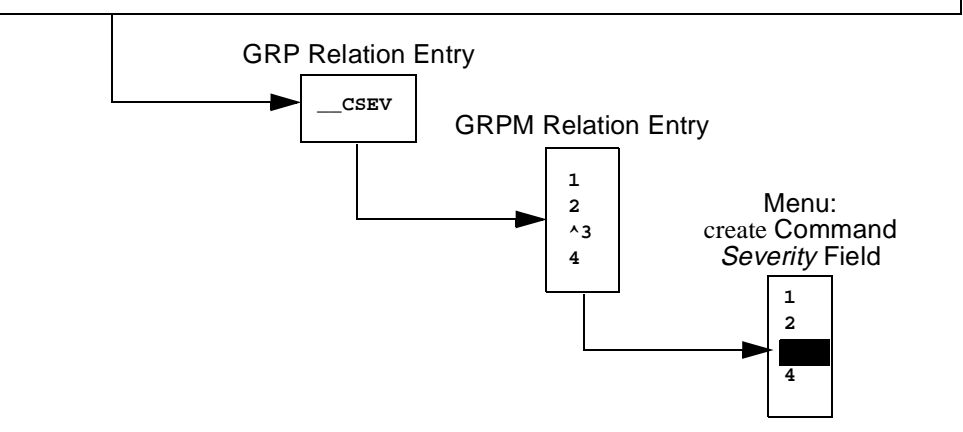

Figure 3-9. Sablime-Level Reserved Group Menus

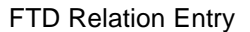

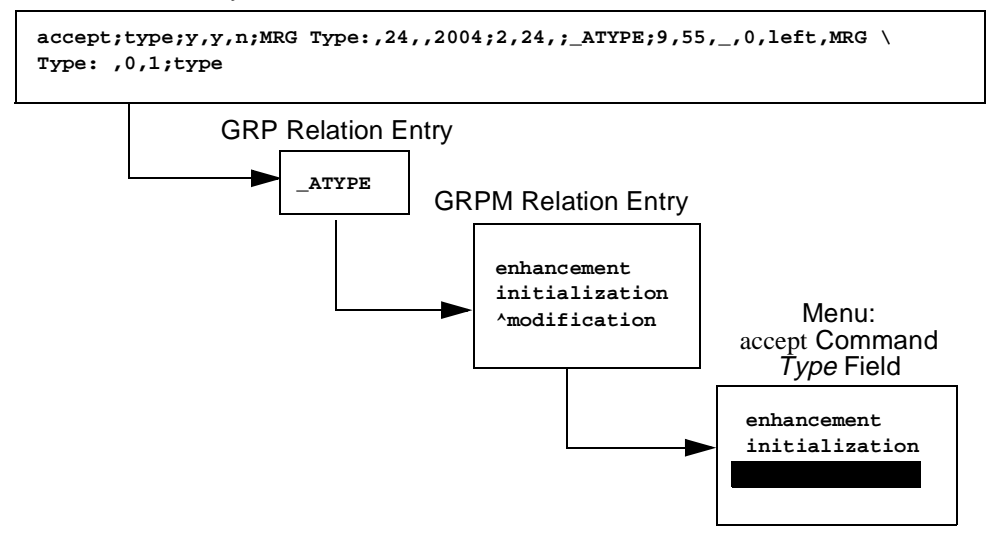

Figure 3-10. Product-Level Reserved Group Menus

#### **Changing Reserved Groups**

To customize Pop-Up Selection Windows, it is necessary to change the Reserved Groups (Sablime-Level or Product-Level) that determine their content. To do this, look at the FTD record for the field and command to determine which group defines the menu entries, then use the setgroup command to make the desired changes. You can:

- Change the default. The default is specified by preceding the member by a n caret (e.g., ^modification). You can change it by moving the caret to the front of the appropriate selection. If more than one group entry is marked with a caret, the first one found is used as the default. A group without a caret has no default entry.
- Change the order of the menu items in the group. n
- Add comments to the menu items by adding a tilde (~) after the item and n entering an appropriate phrase. The maximum length of the Pop-Up Selection Window line (item and comment) is 70 characters. When the menu is displayed, the tilde is replaced by two spaces.
- If the group is a Product-Level Reserved Group, add to or change the n members of the group to make the selections more appropriate for your product. The report command allows users to sort and select by entries made from many of these menus.

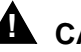

#### CAUTION:

You may not add members to or change members of a Sablime-Level Reserved Group.

The groups, members, and standard default values for Sablime-Level Reserved Groups are shown in Appendix A, those for Product-Level Reserved Groups in Appendix B. The Notes column in each Appendix contains additional information concerning which commands use each group.

The following examples show how to make the changes to Pop-Up Selection Windows described above. The menus in the Pop-Up Selection Windows in the first three examples are determined by Sablime-Level Reserved Groups; the menu in the final example is determined by a Product-Level Reserved Group.

You can use the Command Line interface in any of the examples in this section to obtain the same result. See the description of the setgroup command in the User's Guide for more information.

#### **Example 1 : Changing the Default in a Pop-Up Selection Window**

As installed, Sablime populates the *Severity* field in the create command with the default severity 3. To change the default to 2:

1. Use either the ftd or the ssql command to locate the name of the reserved group for the *Severity* field in the create command. You can use ssql to print out the group name as follows:

#### ssql fvalue from FTD where prog.eq.create and\ intkey.eq.sev

Or can invoke ftd interactively and view the full information about the field, either entering the command and internal keyword on the ftd command line, as follows:

#### ftd fcn=view cmmnd=create intkey=sev

or choosing them from the menus that FTD will display.

In this case, the reserved group is \_\_CSEV.

2. Use the setgroup command to edit the pop-up selections. On the command line, enter:

#### setgroup

3. If you are using the Curses Forms interface, the screen shown in Figure 3-11 will be displayed. Enter the requested data in the first field and press RETURN. Sablime populates the next two fields as you press RETURN for each. At the *Member File* field, press RETURN again to display the file containing the group members and default information in your editor.

| logid:xxxxxx  | Sablime Configuration Management System v5.0 | 03/15/96 |
|---------------|----------------------------------------------|----------|
| effid:sablime | Administrative System Command                | 09:37:50 |
|               | Add/Delete Members to/from Groups            |          |
|               | Group Name:CSEV                              |          |
|               | Group Owner: sablime                         |          |
|               | Group Type: other                            |          |
| Member File:  |                                              |          |
| Copy To:      |                                              |          |
|               |                                              |          |
|               |                                              |          |

Figure 3-11. setgroup Command for \_\_CSEV

The file looks like this:

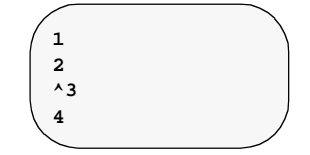

The default is specified by a caret (^). Use your editor to delete the caret in front of 3 and place it in front of the 2 so that the file looks like this:

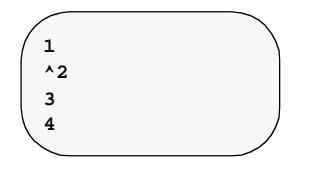

When you leave the editor and confirm the command, the changes you have made take effect.

#### Example 2 : Changing Order of Display in a Pop-Up Selection Window

As installed, Sablime displays a menu for the *Message Selection* field in the sendmsgs command. To change the order of the menu items:

1. Use either the ftd or the ssql command to locate the name of the reserved group for the *Message Selection* field in the sendmsgs command. As in the previous example, you can enter either

ssql fvalue from FTD where prog.eq.sendmsgs and\ intkey.eq.fcn

or

ftd fcn=view cmmnd=sendmsgs intkey=fcn

In this case, the reserved group is \_\_SEND.

2. Use the setgroup command to edit the pop-up selections. On the command line, enter:

#### setgroup

3. If you are using the Curses Forms interface, the screen shown in Figure 3-13 will be displayed. Enter the requested data in the first field and press RETURN. Sablime populates the next two fields as you press RETURN for each. At the *Member File* field, press RETURN again to display the file containing the group members and default information in your editor.

| logid:xxxxxx  | Sablime Configuration Management System v5.0 | 03/15/96 |
|---------------|----------------------------------------------|----------|
| effid:sablime | Administrative System Command                | 12:34:01 |
|               | Add/Delete Members to/from Groups            |          |
|               | Group Name:SEND                              |          |
|               | Group Owner: sablime                         |          |
|               | Group Type: other                            |          |
| Member File:  |                                              |          |
| Contr. To .   |                                              |          |

Figure 3-12. setgroup Command for \_\_SEND

The file looks like this:

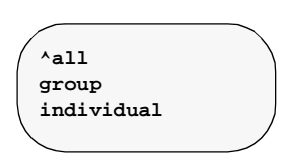

Use your editor to change the order of the items in the file so that the file looks like this:

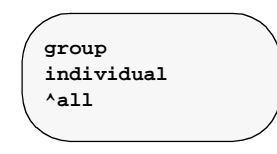

When you leave the editor and confirm the command, the changes you have made take effect.

#### Example 3 : Adding Comments to a Pop-Up Selection Window

As installed, Sablime displays a menu for the *Severity* field used by the create command (and several other commands). To add comments to the menu items:

The tilde ( $\sim$ ) is used for comments in Sablime groups of type other. In the menu, the tilde is replaced by two spaces. The maximum line length is 70 characters.

1. Use either the ftd or the ssql command to locate the name of the reserved group for the *Severity* field in the create command. As in the previous examples, you can enter either

ssql fvalue from FTD where prog.eq.create and\ intkey.eq.sev

or

ftd fcn=view cmmnd=create intkey=sev

In this case, the reserved group is \_\_CSEV.

2. Use the setgroup command to edit the pop-up selections. On the command line, enter

setgroup

3. If you are using the Curses Forms interface, the screen shown in Figure 3-13 is displayed. Enter the requested data in the first field and press RETURN. Sablime populates the next two fields as you press RETURN for each. At the *Member File* field, press RETURN again to display the file containing the group members and default information in your editor.

| logid:xxxxxx  | Sablime Configuration Management System v5.0 | 03/15/96 |
|---------------|----------------------------------------------|----------|
| effid:sablime | Administrative System Command                | 12:36:23 |
|               | Add/Delete Members to/from Groups            |          |
|               | Group Name:CSEV                              |          |
|               | Group Owner: sablime<br>Group Type: other    |          |
| Member File:  |                                              |          |
| CODY TO!      |                                              |          |

Figure 3-13. setgroup Command for \_\_CSEV (comments)

The file looks like this:

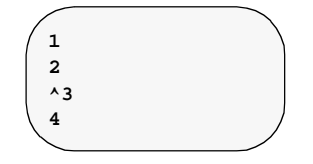

Use your editor to add comments to the items in the file so that the file looks like this:

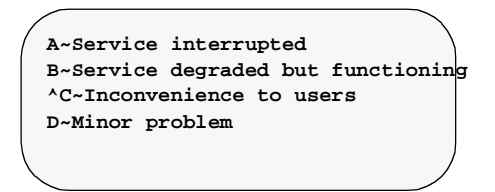

When you leave the editor and confirm the command, the changes made take effect. When the menu is displayed on the screen, it looks like this:

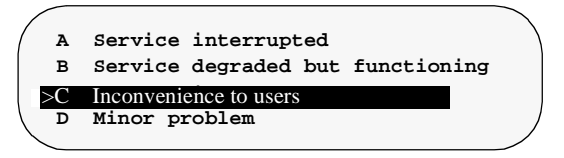

# **A** CAUTION:

Severities are limited to a single alphanumeric character. The query command sorts only single-character severities.

#### **Example 4: Changing Menu Items in a Pop-Up Selection Window**

As installed, Sablime displays a menu for the *MR Type* field in the accept command. You can change the items in the menu to fit your project. To change the menu items:

1. Use either the ftd or the ssql command to locate the name of the reserved group containing the values and default for the *MR Type* field in the accept command. As in the previous examples, you can enter either

ssql fvalue from FTD where prog.eq.accept and\ intkey.eq.type

or

ftd fcn=view cmmnd=accept intkey=type

In this case, the reserved group is \_ATYPE.

2. Use the setgroup command to edit the pop-up selections. On the command line, enter

setgroup

If you are using the Curses Forms interface, the screen shown in Figure 3-14 will be displayed. Enter the requested data in the first field and press RETURN. Sablime populates the next two fields as you press RETURN for each. At the

Member File field, press RETURN again to display the file containing the group members and default information in your editor.

| logid:xxxxxx  | Sablime Configuration Management System v5.0 | 03/17/90 |
|---------------|----------------------------------------------|----------|
| effid:sablime | Administrative System Command                | 07:55:40 |
|               | Add/Delete Members to/from Groups            |          |
|               | Group Name: _ATYPE                           |          |
|               | Group Owner: sablime                         |          |
|               | Group Type: other                            |          |
| Member File:  |                                              |          |
| Сору То:      |                                              |          |

Figure 3-14. setgroup Command for \_ATYPE

The file looks like this:

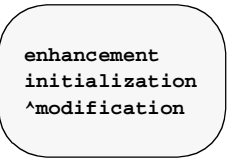

1. Use your editor to add to items in the file so that the file looks like this:

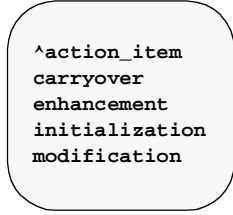

2. The default has also been changed from **modification** to **action\_item**. When you leave the editor and confirm the command, the changes you have made will take effect.

## **Customizing Templates**

Thirteen Sablime commands supply templates to instruct the user about the kind of information that should be entered or to explain actions being taken. The commands and the supplied text of the template for each are shown in the table below.

You can change the text of these templates by changing directories to the adb/*product*/FILES/templates/sablime directory and editing the appropriate file. Changes to templates are at the product level. The names of the template files are shown in Table 3-10.

| Command | Supplied Text                                                                                                    |
|---------|----------------------------------------------------------------------------------------------------|
| commit  | *** YOU ARE IN YOUR FAVORITE EDITOR ***<br>PLEASE ENTER MR(s) TO BE COMMITTED — ONE MR NUMBER PER LINE                                                                                                    |
| create  | Please provide the following information:         1)Project Name:         2)Project Contact:         3)Project Phone Number:         4)Project EMAIL Address:         5)Description of MR:                                                                                                    |
| dbstop  | *** YOU ARE IN YOUR FAVORITE EDITOR ***<br>THIS PRODUCT WILL BE STOPPED IF ANYTHING REMAINS IN THE STOP FILE<br>AFTER EDITING. TO RESTART THE DATABASE, EXECUTE THE dbstart COMMAND<br>(Remove any unnecessary lines before leaving editor)<br>Sablime will be shutdown for approximately [XXXX] minutes. |
| edput   | *** YOU ARE IN YOUR FAVORITE EDITOR<br>PLEASE ENTER THE COMMENTS REGARDING THE CHANGES MADE TO<br>THE SOURCE FILE(S). THESE COMMENTS WILL BE ACCUMULATED<br>TO MAKE UP THE MR RESOLUTION.                                                                                                    |
| hcode   | *** YOU ARE IN YOUR FAVORITE EDITOR ***<br>PLEASE ENTER THE COMPLETE HARDWAE CODE INFORMATION FOR THIS<br>CODE ID - PRODUCT RELEASE COMBINATION                                                                                                    |
| propose | *** YOU ARE IN YOUR FAVORITE EDITOR ***<br>PLEASE PROPOSE A COMPLETE SOLUTION FOR THIS MR                                                                                                    |
| reject  | *** YOU ARE IN YOUR FAVORITE EDITOR ***<br>PLEASE ENTER A COMPLETE DESCRIPTION FOR THE REJECTION OF THIS MR                                                                                                    |

Table 3-9.Command Templates

| Command  | Supplied Text                                                                                                    |
|----------|----------------------------------------------------------------------------------------------------|
| setgroup | *** YOU ARE IN YOUR FAVORITE EDITOR ***                                                                                                    |
| 0 1      | PLEASE ENTER ALL GROUP MEMBERS YOU WANT TO BE INCLUDED IN THIS GROUP                                                                                                    |
|          | (Members should be added, one member to a line,<br>left justified. A default can be designated by<br>including a ^ character as the first character<br>of the line. Order is important if this is to<br>be a Popup Selection Group in that the way the |
|          | Group Members appear here is the way they will                                                                                                    |
|          | appear in the Popup Selection Window)                                                                                                    |
| spawnmr  | *** YOU ARE IN YOUR FAVORITE EDITOR ***<br>PLEASE ENTER ANY ADDITIONAL NOTES ABOUT THE PROBLEM FOR THIS MR                                                                                                    |
| submit   | 1)Resolution:                                                                                                    |
|          | 2)Impact Areas (for system testers):                                                                                                    |
| tempset  | *** YOU ARE IN YOUR FAVORITE EDITOR ***<br>PLEASE ENTER THE INFORMATION FOR YOUR TEMPLATE FILE                                                                                                    |
| testpass | PLEASE ENTER A TESTER'S NOTES FOR THIS MR                                                                                                    |

#### Table 3-9.Command Templates

## Table 3-10. Template File Names

| Command  | File Name                                                                                                    |
|----------|----------------------------------------------------------------------------------------------------|
| commit   | com_mrs.tmpl                                                                                                    |
| create   | cre_desc.tmpl                                                                                                    |
| dbstop   | dbstop.tmpl                                                                                                    |
| edput    | edp_com.tmpl                                                                                                    |
| hcode    | hcode_dsc.tmpl                                                                                                    |
| mrnote   | mrnt_desc.tmpl<br>mrnt_gsol.tmpl<br>mrnt_note.tmpl<br>mrnt_rej.tmpl<br>mrnt_res.tmpl<br>mrnt_sol.tmpl<br>mrnt_tps.tmpl |
| propose  | prop_solu.tmpl                                                                                                    |
| reject   | rej_rsn.tmpl                                                                                                    |
| screate  | smr_notes.tmpl                                                                                                    |
| setgroup | grp_memb.tmpl                                                                                                    |
| spawnmr  | smr_notes.tmpl                                                                                                    |
|          |                                                                                                    |

| Command  | File Name     |
|----------|---------------|
| submit   | sub_solu.tmpl |
| tempset  | tempset.tmpl  |
| testpass | tps_note.tmpl |

 Table 3-10.
 Template File Names—Continued

### **Defining New Fields**

Sablime uses predefined fields for data collection. The User-Definable Field (UDF) feature permits the collection of additional product-specific information by allowing the Database Administrator (DBA) to define product-specific fields for improved MR tracking. The UDF feature provides 19 UDFs.

The create, fcreate, review, and mredit commands can be used to collect and edit up to five product-level fields in the MR relation. The submit and mrgedit commands can be used to collect and edit up to five generic-level fields in the MG relation. The hcode command can be used to collect and edit up to two fields in the HC relation; the pdi command can be used to collect and edit up to two fields in the PDI relation.

The report and query commands display the information contained in each UDF of the MR, MG, HC, and PDI relations, in addition to the standard predefined fields provided by Sablime.

Table 3-11 shows the UDFs that are available, the relation in which they are stored, and the commands that allow collection, editing, or display of the data in these fields.

| Default External | Number of |          |                                                                |
|------------------|-----------|----------|----------------------------------------------------------------|
| Keyword          | UDFs      | Relation | Command                                                        |
| mrudf1–mrudf5    | 5         | MR       | create<br>fcreate<br>mredit<br>review<br>query (Qmr)<br>report |
| mrgudf1-mrgudf5  | 5         | MG       | mrgedit<br>submit<br>query (Qmg)<br>report                     |
| hcudf1-hcudf2    | 2         | HC       | hcode<br>query (Qhc)<br>report                                 |
| pdiudf1–pdiudf2  | 2         | PDI      | pdi<br>query (Qpdi)<br>report                                  |
| emrudf1-emrudf5  | 5         | EMR      | review                                                         |

Table 3-11.User-Definable Fields

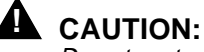

# Do not customize any characteristics of the EMR UDFs other than the

Display flag and the Screen Label. The characteristics of the EMR UDFs belong to the UDFs as they are defined by the external product. Customization of any of the EMR UDFs for your product could lead to a conflict with the external product and will be ignored by the review command.

If you change the Screen Label of an EMR UDF, it may cause confusion if you receive EMR UDF information from more than one external product.

Once the new UDFs have been properly defined, they are available for the **LONG**, **ALL**, and **CUSTOM** MR reports.

The next section describes the UDF feature. The following sections describe how to customize and use UDFs.

#### **The UDF Feature**

#### **Customizing FTD Fields**

The UDF feature allows projects to customize the following FTD fields for each UDF:

n Label in the Curses Forms interface and the Graphical User interace

Each product can customize the screen label of the UDF by using the ftd command. For example, you can modify the screen label *MR UDF1*: to *Some Meaningful Label*: for the create command. All Curses Forms interface and Graphical User interface labels can be modified. The new label is displayed on the screen whenever a modified command is run. It is possible to modify the default Sablime labels that are not UDFs; however, only the UDF label changes are used by the query and report commands.

#### > NOTE:

If you change a UDF label for one command, you should change it for all the commands that use that UDF. See Table 3-11 for a list that maps UDFs to commands.

n Screen layout

You can customize the Curses Forms interface screen layout (column, row, and length) for the UDF(s) with the ftd command. You can hide the unused UDF(s) and display only the UDF(s) that your product uses, in which case traversal order is strictly maintained.

n External Keywords

External keywords are used in the Command Line interface to identify a field when you enter data on the command line in the keyword=value format. You can use the ftd command to customize all the UDF keywords.

Consider the following example. Accepting all the defaults for all the MR attributes, the create command can be executed as follows:

create abst="This is a test" mrudf1=111\ desc=desc\_file

We can then rename the abst and mrudf1 keywords to shortdesc and days. Once this change has been made, we can then run the following command line:

create shortdesc="this is a test" days=111\ desc=desc\_file

<sup>n</sup> With or without a pop-up menu on the UDF

You can use the ftd command to customize a UDF in the Curses Forms interface and the Graphical User interface to have a pop-up menu for the field, to accept any string as input, or to accept only numeric input matched to entries in a file.

n Left/Right (L/R) Scroll size

The maximum input length allowed for each UDF is 512 characters, but a limit of 256 characters is strongly recommended because of certain buffer size limits. You can use the ftd and setgroup commands to customize the input length of each UDF in the Curses Forms interface and the Graphical User interface. If the input length is longer than the input field displayed on the screen, you must set the left/right scroll size attribute to the appropriate value.

#### **Maximum UDF Values**

For each UDF, the following values are the maximum values that can be specified:

- Maximum length of field on screen: (*Screen Label* length + *Length* field) up to 79 characters
- n Keyword length: up to 14 characters
- <sup>n</sup> Input data length: up to 512 characters.

#### $\blacksquare$ NOTE:

Because of buffer-size issues in multi-machine mode using TCP/IP, we recommend that you limit UDF input data length to no more than 256 characters.

#### **UDF Input Data Validation**

The UDF provides input validation for the following:

n Validate Input Length

Data can be entered up to the length specified in the FTD *Length* field if the UDF is not a Left/Right Scrollable field. If the UDF is a Left/Right Scrollable field, data can be entered up to the length specified in the FTD *Left/Right Scroll Size* field.

n Validate Input Data

When the UDF has a pop-up menu for the field, input is accepted only if the input data matches one of the entries contained in the pop-up menu.

#### **Default FTD Data for UDFs**

The following is a list of the default FTD data:

 All external keywords have the same names as their corresponding internal keywords for all fields.

- <sup>n</sup> All UDFs have the *Display* flag off, i.e., none of the UDFs are shown on the screen in the Curses Forms interface or the Graphical User interface.
- <sup>n</sup> All UDFs are optional, i.e., users do not have to enter data in these fields.
- <sup>n</sup> All UDFs have field type 1, i.e., none of the UDFs have a pop-up menu for the field in the Curses Forms interface or the Graphical User interface.
- No UDFs are Left/Right Scrollable, i.e., the input length is limited to the field length displayed on the screen in the Curses Forms interface and the Graphical User interface.
- <sup>n</sup> All UDFs have YYY UDFx as a screen label in the Curses Forms interface and the Graphical User interface, where YYY can be MR, MRG, HC, PDI, or EMR and x indicates the number of the UDF. All UDFs have yyyudfx as an external keyword, where yyy can be mr, mrg, hc, pdi, or emr and x indicates the number of the UDF.

#### **Customizing a UDF**

This section describes how to modify the UDF for the commands shown in Table 3-11.

#### Displaying a UDF on the Command Screen

- 1. Run the ftd command to modify a UDF (specify the command and internal keyword).
- 2. Set the *Display* flag to **y**.

#### Making a UDF Mandatory

- 1. Run the ftd command to modify a UDF (specify the command and internal keyword).
- 2. Set the Mandatory flag to y.

#### Adding a Pop-Up Menu for a UDF

- 1. Run the setgroup command.
- 2. Create a group that contains all possible input entries for the UDF. See the setgroup command in the Sablime *User's Guide* for more details.
- 3. Run the ftd command.
- 4. Change the *Field Type* field value from 1 to 2.
- 5. Enter the maximum number of entries allowed on the UDF by modifying the value shown in the *Pop-Up Selections* field.
- 6. Enter the group name (from step 2) in the Group/File field.

#### Changing the Data Input Length for a UDF

1. Run the ftd command. If the maximum input length is greater than the length of the field displayed on the screen, enter the maximum length in the L/R Scroll Size field. If the maximum input length is less than the length of the field, enter the desired number in the Length field.

#### Adding Verbose Help to a UDF

- Use your text editor to create a VHELP text file in your VHELP directory 1. (under the MCB directory in its default location). The maximum length of each line is 42 characters. Name the file with one of the reserved UDF verbose VHELP numbers (i.e., 6001-6050).
- 2. Run the ftd command.
- 3. Add the file name to the Verbose Help Key field.

#### **Changing the Screen Label and the NoPrompt Help Text**

- 1. Run the ftd command.
- 2. Change the screen label to the desired label.
- 3. Change the noprompt help text to the desired text.

#### **Changing the External Keyword**

1. Run the ftd command to change the external keyword to the desired external keyword. The external keyword must be unique for each field of the command.

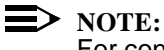

For consistency, when you define a UDF for a command, you should also define the same UDF(s) for the commands that use that UDF. See Table 3-11 for a list that maps UDFs to commands.

For example, if your product uses *mrudf1* in the create command to allow users to enter additional information to the MR relation, your product should also use mrudf1 in the fcreate and review commands because these two commands perform a similar function (they both can create a new MR). In addition, the mredit command should also use the mrudf1 field to allow modification of the field when necessary. Finally, the report and query commands should use *mrudf1*, so the information stored in the *mrudf1* field is reflected whenever the report or query command is issued.

Therefore, if your project uses:

a UDF in the MR relation n

You should update the FTD data of the same UDF in the create, mredit, fcreate, review, report, and query commands.

n a UDF in the MG relation

You should update the FTD data of the UDF in the submit, mrgedit, report, and query commands.

n a UDF in the HC relation

You should update the FTD data of the UDF in the hcode and query commands.

n a UDF in the PDI relation

You should update the FTD data of the UDF in the pdi and query commands.

#### **Customizing UDFs: An Example**

In this example we will define the *mrudf1* and *mrudf2* UDFs for the create command. *mrudf1* will be defined to accept up to 10 characters as input and *mrudf2* will be defined as a L/R Scrollable field with a pop-up menu. In addition, we will define *mrudf1* and *mrudf2* for the query command. We will do this in five steps by:

- 1. Customizing the mrudf1 UDF for the create command
- 2. Creating a pop-up menu for the mrudf2 UDF
- 3. Customizing the mrudf2 UDF for the create command
- 4. Customizing the mrudf1 UDF for the query command
- 5. Customizing the mrudf2 UDF for the query command

This example assumes that the external keywords have not been changed by the Database Administrator. The following message is displayed if the external keywords have been changed and an attempt is made to use the command lines used in this example:

Err[ 999]: Invalid parameter [xxx] to [ftd] command.

Following the display of this message, the valid keywords will be listed.

Figure 3-16 shows the default screen that appears when the create command is run and no UDFs have been defined:

| logid:xxxxxx Sablime Configu<br>effid:sablime MR Manag | gement System Command 11:12:06 |
|--------------------------------------------------------|--------------------------------|
| Create a Ne                                            | w Modification Request         |
| Originator PTS ID:                                     | Origination Date:              |
| Request Severity: _                                    | Required Date:                 |
| Product:                                               | Site:                          |
| System:                                                |                                |
| Subsystem:                                             |                                |
| Module:                                                |                                |
| Rel. Detected:                                         |                                |
| Phase Detected:                                        |                                |
| Category:                                              |                                |
| Abstract of Request:                                   |                                |
| Request Desc File:                                     |                                |
| Copy To:                                               |                                |

Figure 3-15. Default create Screen

#### Customizing the mrudf1 UDF for the create Command

Issue the following command line to display the default *mrudf1* FTD data for the create command:

#### ftd fcn=modify cmmnd=create intkey=mrudf1

The screen shown in Figure 3-16 appears:

| logid:xxxxxx Sablime Configur | ation Management System v5.0 | 03/09/96 |
|-------------------------------|------------------------------|----------|
| effid:sablime Administra      | tive System Command          | 11:19:08 |
| Field Track                   | ing Data Maintenance         |          |
| Function: modify              | Internal Key: mrudf1         |          |
| Command: create               | External Key: mrudf1         |          |
| Field Type: 1                 | Attribute: 0_                |          |
| Mandatory: n                  | Prompt Padding: 24           |          |
| Hideable: y                   | Prompt Position: left_       |          |
| Display: n                    | L/R Scroll Size: 0           |          |
| Row Number: 10                | Fill Character: _            |          |
| Col Number: 55                | Popup Selections: 0          |          |
| Length: 24                    | Verbose Help Key: 6000       |          |
| Screen Label: MR UDF1:        |                              |          |
| Command Line Help: MR UDF1:   |                              |          |
| Default Value:                |                              |          |
| Group/File:                   |                              |          |
| Copy To:                      |                              |          |
| Edit A                        | nother Field:                |          |
|                               |                              |          |
|                               |                              |          |
|                               |                              |          |

#### Figure 3-16. Default mrudf1 FTD Data for the create Command

Customize the mrudf1 UDF for the create command by doing the following:

- 1. Change the external keyword (*mrudf1*) by entering the desired name in the *External Keyword* field, e.g., **clock**.
- 2. Display the field on the screen by setting the Display field to y
- 3. Change the value displayed in the *Length* field to the expected input length, e.g., **10**.
- 4. Change the *Screen Label* field value and the *NoPrompt Help* field value. For example, change the *Screen Label* field value from **MR UDF1:** to **Clock:** and change the *NoPrompt Help* field value from **MR UDF1:** to **Clock:**.
- 5. Change the *Verbose Help Key* number to a new number, e.g., **6001**. Create a file of verbose help messages with the same name (6001) and put it into the VHELP directory listed in the \$sabVHELP file.

Once the *mrudf1* UDF field has been customized, the *mrudf1* UDF FTD data for the create command should appear as shown in Figure 3-17:

| ogid:xxxxxxx Sablime Configur | ation Management System v5.0 | 03/09/96 |
|-------------------------------|------------------------------|----------|
| effid:sablime Administra      | tive System Command          | 11:19:08 |
| Field Track                   | ing Data Maintenance         |          |
| Function: modify              | Internal Key: mrudf1         |          |
| Command: create               | External Key: clock          |          |
| Field Type: 1                 | Attribute: 0_                |          |
| Mandatory: n                  | Prompt Padding: 24           |          |
| Hideable: y                   | Prompt Position: left_       |          |
| Display: y                    | L/R Scroll Size: 0           |          |
| Row Number: 10                | Fill Character: _            |          |
| Col Number: 55                | Popup Selections: 0          |          |
| Length: 10                    | Verbose Help Key: 6001       |          |
| Screen Label: Clock:          |                              |          |
| Command Line Help: Clock:     |                              |          |
| Default Value:                |                              |          |
| Group/File:                   |                              |          |
| Сору То:                      |                              |          |
| Edit A                        | nother Field: _              |          |
|                               |                              |          |
|                               |                              |          |

#### Figure 3-17. Customized mrudf1 FTD Data for the create Command

6. Confirm the entries made by selecting **y** at the CONFIRM field.

As processing takes place, information like that shown below appears on the screen:

+ Field [mrudf1] in the FTD Record [create] has been modified in the active database.

#### Creating a Pop-Up Menu for the mrudf2 UDF

Create a pop-up menu for *mrudf2* for the create command by doing the following:

- 1. Create a file that contains four group members (e.g., high\_temp, low\_temp, high\_humidity, and dusty) and save the file under the file name popup\_entries.
- 2. Use the following setgroup command line to create a group called XENVGRP that contains the four members described in step 1:

setgroup grp=XENVGRP type=other mfile=popup\_entries\ prompt=n

#### Customizing the mrudf2 UDF for the create Command

Issue the following ftd command line to display the default *mrudf2* FTD data for the create command:

ftd fcn=modify cmmnd=create intkey=mrudf2

The screen shown in Figure 3-18 appears:

| logid:sablime Sablime Configura | tion Management System v5.0 | 03/14/96 |
|---------------------------------|-----------------------------|----------|
| effid:sablime Administrat       | ive System Command          | 09:30:14 |
|                                 |                             |          |
| Field Tracki                    | ng Data Maintenance         |          |
| Function: modify                | Internal Key: mrudf2        |          |
| Command: create                 | External Key: mrudf2        |          |
| Field Type: 1                   | Attribute: 0                |          |
| Mandatory: n                    | Prompt Padding: 24          |          |
| Hideable: v                     | Prompt Position: left       |          |
| Display: n                      | L/R Scroll Size: 0          |          |
| Row Number: 11                  | Fill Character:             |          |
| Col Number: 55                  | Popup Selections: 0         |          |
| Length: 24                      | Verbose Help Key: 6000      |          |
| Screen Label: MR HDF2:          |                             |          |
| Command Line Help: MR UDF2:     |                             |          |
| Default Value:                  |                             |          |
| Group/File:                     |                             |          |
| Copy To:                        |                             |          |
| Edit And                        | other Field: _              |          |
|                                 |                             |          |
|                                 |                             |          |
|                                 |                             |          |

Figure 3-18. Default mrudf2 FTD Data for the create Command

Customize *mrudf2* for the create command by doing the following:

- 1. Change the external keyword (*mrudf2*) by entering the desired name in the *External Keyword* field, e.g., **extenv**.
- 2. Change the *Field Type* value from 1 to **2** to indicate that this field has a pop-up menu.
- 3. Display the field on the screen by setting the *Display* field to y.
- 4. Change the *L/R Scroll Size* to **50**.
- 5. Allow the user to select up to two items from the pop-up menu by changing the *Popup Selections* field value to **2**.

- 6. Change the *Screen Label* field entry from MR UDF2 to **External Env:**. Change the *NoPrompt Help* field entry from MR UDF2 to **External Env:**.
- 7. Enter the pop-up menu group name in the *Reserved Group* field, e.g., **XENVGRP**.
- 8. Change the *Verbose Help Key* number to a new number, e.g., **6002**. Create a file of verbose help messages with the same name (6002) and put it into the VHELP directory listed in the \$sabVHELP file.

Once the *mrudf2* UDF field has been customized, the ftd command screen for the create command should appear as in Figure 3-19:

| logid:sablime Sablime Configur  | ation Management System v5.0 | 03/14/96 |
|---------------------------------|------------------------------|----------|
| effid:sablime Administra        | tive System Command          | 09:30:14 |
| Field Track                     | ing Data Maintenance         |          |
| Function: modify                | Internal Key: mrudf2         |          |
| Command: create                 | External Key: extenv         |          |
| Field Type: 2                   | Attribute: 0_                |          |
| Mandatory: n                    | Prompt Padding: 24           |          |
| Hideable: y                     | Prompt Position: left_       |          |
| Display: y                      | L/R Scroll Size: 50          |          |
| Row Number: 11                  | Fill Character: _            |          |
| Col Number: 55                  | Popup Selections: 2          |          |
| Length: 24                      | Verbose Help Key: 6002       |          |
| Screen Label: External Env:     |                              |          |
| ommand Line Help: External Env: |                              |          |
| Default Value:                  |                              |          |
| Group/File: XENVGRP             |                              |          |
| Сору То:                        |                              |          |
| Edit A                          | nother Field: _              |          |
|                                 |                              |          |
|                                 |                              |          |

#### Figure 3-19. Customized mrudf2 FTD Data for the create Command

Confirm the entries made by selecting **y** at the CONFIRM field.

As processing takes place, information like that shown below appears on the screen:

+ Field [mrudf2] in the FTD Record [create] has been modified in the active database.

With the new FTD data, the modified screen that is displayed when the create command is run should appear as shown in Figure 3-20:

| logid:sablime Sabl  | lime Configuration Management System v5.0 | 03/31/96 |
|---------------------|-------------------------------------------|----------|
| effid:sablime       | MR Management System Command              | 12:33:18 |
|                     | Create a New Modification Request         |          |
| riginator PTS ID:   | Origination                               | Date:    |
| Request Severity: _ | Required                                  | Date:    |
| Product:            | Site:                                     |          |
| System:             | Clock:                                    | -        |
| Subsystem:          | External Env:                             |          |
| Board:              |                                           |          |
| Rel. Detected:      |                                           |          |
| hase Detected:      |                                           |          |
| Category:           |                                           |          |
| bstract of Request: |                                           |          |
| Request Desc File:  |                                           |          |
| Copy To:            |                                           |          |
|                     |                                           |          |

Figure 3-20. Customized create Command Screen

#### Customizing the mrudf1 UDF for the query Command

The screen shown in Figure 3-21 is the default screen that appears when the query command is run on the MR relation (i.e., no UDFs have been defined):

query relation=MR db=active
| logid:sablime    | Sablime Configuration Management        | System v5.0 03/14                       | /96 |
|------------------|-----------------------------------------|-----------------------------------------|-----|
| effid:sablime    | Information Retrieval System            | Command 12:20:2                         | 2   |
|                  |                                         |                                         |     |
| Query Da         | t+++++++++++++++++++++++++++++++++++++  | +++++++++++++++++++++++++++++++++++++++ | ++  |
|                  | + cat MR Category                       | pfound Problem Found On                 | +   |
|                  | + cid MR Creator                        | pd Phase Detected                       | +   |
|                  | + cldate Completion Date                | rcode Reason Code                       | +   |
|                  | + clid MR Closer                        | rdate Required Date                     | +   |
|                  | + crdate Create Date                    | sev Severity                            | +   |
|                  | + dupmr Duplicate Killed MR             | spawns Spawns                           | +   |
|                  | + mr MR Number                          | stat MR Status                          | +   |
|                  | + docchg Document Changes               |                                         | +   |
|                  | +++++++++++++++++++++++++++++++++++++++ | +++++++++++++++++++++++++++++++++++++++ | ++  |
| Selection Fields | :                                       |                                         | _   |
|                  |                                         |                                         |     |
|                  |                                         |                                         |     |

Figure 3-21. Default screen for query Command

Issue the following command line to display the default *mrudf1* UDF FTD data of the query command for the MR relation:

### ftd fcn=modify cmmnd=Qmr intkey=mrudf1

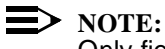

Only fields without subfields are available for selection. (Fields are separated by semicolons in the databases; subfields are separated by commas.) For efficiency reasons, if you want to query FTD records of the query command itself, the query records are designated in the database by the fictitious command name of Q*relation\_name* (where *relation\_name* represents the relation name in lower-case letters), i.e., **Qmr. Qmr** was specified because **Qmr** contains the FTD data for the appropriate screen of the query command. See the *User's Guide* for details about query.

The screen in Figure 3-22 appears:

| logid:sablime Sablime Configur | ration Management System v5.0 | 03/14/96 |
|--------------------------------|-------------------------------|----------|
| effid:sablime Administra       | ative System Command          | 09:30:14 |
|                                |                               |          |
| Field Track                    | ting Data Maintenance         |          |
| Function: modify               | Internal Key: mrudf1          |          |
| Command: Qmr                   | External Key: mrudf1          |          |
| Field Type: 1                  | Attribute: 0                  |          |
| Mandatory: n                   | Prompt Padding: 12            |          |
| Hideable: y                    | Prompt Position: left_        |          |
| Display: n                     | L/R Scroll Size: 0            |          |
| Row Number: 8_                 | Fill Character: _             |          |
| Col Number: 22                 | Popup Selections: 0           |          |
| Length: 57                     | Verbose Help Key: 6000        |          |
| Screen Label: MR UDF1:         |                               |          |
| Command Line Help: MR UDF1:    |                               |          |
| Default Value:                 |                               |          |
| Group/File:                    |                               |          |
| Сору То:                       |                               |          |
| Edit A                         | Another Field: _              |          |
|                                |                               |          |
|                                |                               | ,        |
|                                |                               |          |

Figure 3-22. Default mrudf1 FTD Data for the query Command

Customize the *mrudf1* FTD data of the query command by doing the following:

- 1. Change the external keyword (*mrudf1*) by entering the desired name in the *External Name* field, e.g., **clock**.
- 2. Display the field on the screen by setting the *Display* field to y.
- 3. Change the *Screen Label* field from MR UDF1 to **Clock:**. Change the *NoPrompt Help* field from MR UDF1 to **Clock:**.
- 4. Change the *Verbose Help Key* number to a new number, e.g., **6003**. Create a file of verbose help messages with the same name (6003) and put it into the VHELP directory listed in the \$sabVAR file.

Once *mrudf1* has been customized, the *mrudf1* FTD data for the query command should appear as shown in Figure 3-23.

| logid:sablime Sablime Confi | guration Management System v5.0 | 03/14/96 |
|-----------------------------|---------------------------------|----------|
| effid:sablime Adminis       | trative System Command          | 11:50:10 |
| Field Tr                    | acking Data Maintenance         |          |
| Function: modify            | Internal Key: mrudf1            |          |
| Command: Qmr                | External Key: clock             |          |
| Field Type: 1               | Attribute: 0_                   |          |
| Mandatory: n                | Prompt Padding: 12              |          |
| Hideable: y                 | Prompt Position: left_          |          |
| Display: y                  | L/R Scroll Size: 0              |          |
| Row Number: 8_              | Fill Character: _               |          |
| Col Number: 22              | Popup Selections: 0             |          |
| Length: 57                  | Verbose Help Key: 6003          |          |
| Screen Label: Clock:        |                                 |          |
| Command Line Help: Clock:   |                                 |          |
| Default Value:              |                                 |          |
| Group/File:                 |                                 |          |
| Сору То:                    |                                 |          |
| Edi                         | t Another Field: _              |          |
|                             |                                 |          |
|                             |                                 |          |

### Figure 3-23. Customized mrudf1 FTD data for the query Command

Confirm the entries made by selecting **y** at the CONFIRM field.

As processing takes place, information like that shown below appears on the screen:

+ Field [mrudf1] in the FTD Record [Qmr] has been modified in the active database.

### Customizing the mrudf2 UDF for the query Command

Issue the following command line to display the default *mrudf2* FTD data of the query command for the MR relation:

ftd fcn=modify cmmnd=Qmr intkey=mrudf2

The screen in Figure 3-24 appears:

| /<br>logid:sablime Sablime Configu<br>effid:sablime Administr | ration Management System v5.0<br>ative System Command | 03/14/96<br>11:50:10 |
|---------------------------------------------------------------|-------------------------------------------------------|----------------------|
| Field Trac                                                    | king Data Maintenance                                 |                      |
| Function: modify                                              | Internal Key: mrudf2                                  |                      |
| Command: Qmr                                                  | External Key: mrudf2                                  |                      |
| Field Type: 1                                                 | Attribute: 0_                                         |                      |
| Mandatory: n                                                  | Prompt Padding: 12                                    |                      |
| Hideable: y                                                   | Prompt Position: left_                                |                      |
| Display: n                                                    | L/R Scroll Size: 0                                    |                      |
| Row Number: 9_                                                | Fill Character: _                                     |                      |
| Col Number: 22                                                | Popup Selections: 0                                   |                      |
| Length: 57                                                    | Verbose Help Key: 6000                                |                      |
| Screen Label: MR UDF2:                                        |                                                       |                      |
| Command Line Help: MR UDF2:                                   |                                                       |                      |
| Default Value:                                                |                                                       |                      |
| Group/File:                                                   |                                                       |                      |
| Copy To:                                                      |                                                       |                      |
| Edit                                                          | Another Field:                                        |                      |
|                                                               | _                                                     |                      |
|                                                               |                                                       |                      |
|                                                               |                                                       |                      |

### Figure 3-24. Default mrudf2 FTD data for the query Command

Customize the mrudf2 FTD data for the query command by doing the following:

- 1. Change the external keyword by entering the desired name in the External Keyword field (e.g., **extenv**).
- 2. Display the field on the screen by setting the Display field to y.
- 3. Change the *Screen Label* field from UDF2 to **External Env:**. Change the *NoPrompt Help* field from UDF2 to **External Env:**.
- 4. Change the *Verbose Help Key* number to a new number, e.g., **6004**. Create a file of verbose help messages with the same name (6004) and put it into the VHELP directory listed in the \$sabVAR file.

Once *mrudf2* has been customized, the *mrudf2* FTD data for the query command should appear as shown in Figure 3-25:

| / logid:sablime Sablime Configuratio | n Management System v5.0 | 03/14/96 |
|--------------------------------------|--------------------------|----------|
| effid:sablime Administrative         | System Command           | 11:55:55 |
|                                      |                          |          |
| Field Tracking                       | Data Maintenance         |          |
| Function: modify                     | Internal Key: mrudf2     |          |
| Command: Omr                         | External Key: exteny     |          |
|                                      |                          |          |
| Field Type: 1                        | Attribute: 0_            |          |
| Mandatory: n                         | Prompt Padding: 12       |          |
| Hideable: y                          | Prompt Position: left_   |          |
| Display: y                           | L/R Scroll Size: 0       |          |
| Row Number: 9_                       | Fill Character: _        |          |
| Col Number: 22                       | Popup Selections: 0      |          |
| Length: 57                           | Verbose Help Key: 6004   |          |
|                                      |                          |          |
| Screen Label: External Env:          |                          |          |
| Command Line Help: External Env:     |                          |          |
| Default Value:                       |                          |          |
| Group/File:                          |                          |          |
| Сору То:                             |                          |          |
| Edit Anoth                           | er Field: _              |          |
|                                      |                          |          |
| $\backslash$                         |                          |          |
|                                      |                          |          |

### Figure 3-25. Customized mrudf2 FTD data for the query Command

Confirm the entries made by selecting **y** at the CONFIRM field.

As processing takes place, information like that shown below appears on the screen:

+ Field [mrudf2] in the FTD Record [Qmr] has been modified in the active database

Once *mrudf1* and *mrudf2* have been defined for the query command, when the query command is run (to query the MR relation), the screen in Figure 3-26 is displayed:

query relation=MR db=active

| logid:sablime S   | ablime Configuration Management S       | System v5.0 03,                         | /14/96 |
|-------------------|-----------------------------------------|-----------------------------------------|--------|
| effid:sablime     | Information Retrieval System Co         | ommand 12:00                            | 5:39   |
| Query Dat         | ab++++++++++++++++++++++++++++++++++++  | • • • • • • • • • • • • • • • • • • • • | +++    |
| ~ -               | + cat MR Category                       | extenv External Env                     | +      |
|                   | + cid MR Creator                        | pd Phase Detected                       | +      |
|                   | + cldate Completion Date                | rcode Reason Code                       | +      |
|                   | + clid MR Closer                        | rdate Required Date                     | +      |
|                   | + crdate Create Date                    | sev Severity                            | +      |
|                   | + dupmr Duplicate Killed MR             | spawns Spawns                           | +      |
|                   | + mr MR Number                          | stat MR Status                          | +      |
|                   | + clock Clock                           |                                         | +      |
|                   | +++++++++++++++++++++++++++++++++++++++ | *****                                   | +++    |
| Selection Fields: | ·                                       |                                         |        |
| Output File       |                                         |                                         |        |
|                   |                                         |                                         |        |
|                   |                                         |                                         |        |
|                   |                                         |                                         |        |

### Figure 3-26. Customized query Command

The pop-up menu includes the *clock* and *extenv* UDFs in the pop-up selection window.

This concludes the description of User-Defined Fields. For completeness, the following commands should also be customized to include the two UDFs: fcreate, mredit, review, and report.

# Contents

| 4 | 0 | ther Administrative Procedures                    | 1    |
|---|---|---------------------------------------------------|------|
|   | n | Managing a Product                                | 1    |
|   |   | Adding a Product to a Sablime Instance            | 1    |
|   |   | Moving a Product on a Machine                     | 1    |
|   |   | Removing a Product from a Sablime Instance        | 2    |
|   | n | Managing a Generic                                | 4    |
|   |   | Adding a Generic to a Product                     | 4    |
|   |   | Renaming a Generic                                | 9    |
|   |   | Closing a Generic                                 | 11   |
|   | n | Managing Files and Directories                    | 12   |
|   |   | Adding Directories to a Generic                   | 12   |
|   |   | Adding Files to a Generic                         | 14   |
|   |   | Moving, Renaming, and Deleting Files              | 22   |
|   |   | Restoring a Deleted File to a Generic             | 23   |
|   | n | Managing the Databases                            | 26   |
|   |   | Changing Data in the Databases                    | 26   |
|   |   | Changing Data in the MR Relation                  | 26   |
|   |   | Changing Data in the MRG Relation                 | 27   |
|   |   | Changing Data in Other Relations                  | 27   |
|   |   | Auditing the Databases                            | 27   |
|   |   | Checking for Disk Space                           | 32   |
|   |   | Checking the System Error Message File            | 33   |
|   | n | Changing Machines                                 | 34   |
|   | n | Customizing Sablime Mail                          | 35   |
|   |   | Mail Consolidation                                | 35   |
|   |   | How Mail Works                                    | 38   |
|   |   | Customizing Mail Recipients                       | 38   |
|   | n | Customizing Command Executors and Email Recipient | s 38 |

# Contents

# **Other Administrative Procedures**

# 4

# **Managing a Product**

The following sections deal with adding a product to Sablime and with moving and removing products already under Sablime.

### Adding a Product to a Sablime Instance

Your first product is established when you install Sablime. To add a product to an existing Sablime instance, execute the initsab script as described in *Running the Installation Script* in Chapter 2, *Installing Sablime*. You may choose to use the same GDB or a different GDB; using the same GDB is preferable because it makes maintenance easier. Depending on how much space is available, you may want to use different ADB/IDB/SDBs. Be sure to make the necessary changes to the *dot sablime* programs as well. (See *Customizing the dot sablime Script* in Chapter 2.)

When you add a product, you also add a first generic for that product. When the installation is complete, you are ready to add files to the SDB or write MRs against the generic of the product you have just established.

### Moving a Product on a Machine

To move the product databases to another location on the same machine, follow these steps:

- 1. Enter dbstop to stop all processing on the database.
- 2. Move the databases to the new location(s).

- 3. Using the PR subcommand of the setrel command, change the paths to point to the new locations of the Active, Inactive, and Source Databases.
- 4. Reset the sabGDB variable in the xsablime shell script.
- 5. Enter dbstart to resume database processing.

### **Removing a Product from a Sablime Instance**

When you have completed work on a product, you may want to remove it from the Sablime databases.

# **A** CAUTION:

We recommend a complete backup of the Sablime databases before you begin this procedure.

To remove a product, take the following steps:

1. Execute the *dot sablime* command for a generic that is in the product you want to remove. Make a list of all the generic names in the product by entering the following command:

### query relation=G prompt=n

The generic names are in the first semicolon-separated field. For example, for a product ancl, we might have generics sab1.0, sab1.1, and sab2.0.

2. Go to the directory that contains Active Database. For example:

cd /home/users/Sablime/adb

3. Remove all the files and the directory for your product. For example.:

rm -rf sab/\*

- 4. Repeat steps 2 and 3 for the Inactive Database and the Source Database.
- 5. Go to the directory that contains the generic files in the Global database. For example:

cd \$sabGDB/DIR

6. Remove the files for all the generics in the product. For example:

rm sab1.0 sab1.1 sab2.0

7. Go to the PR relation. For example:

### cd \$sabGDB/PR

- 8. Remove all the records that have your product's name as the first semicolon-separated field. If, when you are finished, there are no more records in the tuple file, you can remove the tuple file as well.
- 9. Go to the PRX relation. For example:

### cd \$sabGDB/PRX

- Remove all the records for your product that have your product's name as 10. the first semicolon-separated field. If no records are left, you can remove the tuple file as well.
- Go to the TR relation. For example: 11.

### cd \$sabGDB/TR

Look for the product name in every tuple file. For example: 12.

### grep ';sab;' \*

- 13. Edit the tuple files and remove the records containing the product name. If the tuple file is empty after you remove the product records, you can remove the tuple file as well.
- 14. If your product used the External MR Communications feature:
  - Go to the Sablime Master Control Bin, e.g.:

### cd \$sabMCB

> NOTE:

Assuming that the Sablime environment is properly established, the value for sabMCB will either be present in the shell environment (i.e. \$sabMCB), or can be extracted from the Sablime variables file (i.e. "grep sabMCB \$sabVAR"). This note applies to sabLCB also.

- Remove any records in the .EMR file that have your product's name n in the second semicolon-separated field.
- Remove any records in the .BIN file that have the name of the n product with which your product communicated in the second semicolon-separated field.
- Use the ES subcommand of the setrel command to delete the n product with which your product communicated.
- On satellite machines, go to the Local Control Bin, e.g., n

### cd \$sabLCB

Repeat the actions performed on the host Master Control Bin to remove records in the .EMR and .BIN files; use the ES subcommand of the setrel command to delete the external product with which your product communicated.

- 15. Update the sablime.sh and xsablime.sh scripts to remove any reference to any generic of your product. If there are *dot sablime* commands on any satellites, you must update these files on the satellites as well.
- 16. Run the sh2x script to regenerate the sablime and xsablime scripts on the host and any satellites.

### **Managing a Generic**

The following sections deal with adding, renaming, and closing generics belonging to a product under Sablime.

### Adding a Generic to a Product

### $\blacksquare$ NOTE:

If you are using Sablime for file control as well as MR control and you want to propagate files from an old generic to the new one, see the section *Adding Files to a Generic*, in this chapter.

The first generic in a product is established when you execute initsab to establish a product. To add a new generic to the product, you can use the newgen script or perform a multi-step process using the addgen command. It is recommended that you use newgen, because newgen automates the procedure and forces the user to take all the necessary steps. (addgen is normally used to modify an existing generic.) Both procedures are described in the following sections.

### $\blacksquare$ NOTE:

If you are using the multi-machine feature, information must be changed for both the host and the satellite machines.

### Adding a Generic Using newgen

The newgen script comprises the five steps required to add a new generic to an existing product in the Sablime product databases. Each step is presented as a separate screen. The script starts by stepping you through the addgen and setgroup commands to define the new generic and the administrative and test teams; then it creates the new directory structure file and updates the Source Database; finally it puts you into your favorite editor to update the xsablime.sh script.

### $\implies$ NOTE:

Only the *sablime* login can execute this script; it must be executed on the host machine or on an NFS satellite machine.

Begin by entering::

newgen

The screen shown in Figure 4-1 appears.

twitter the second second

Figure 4-1. newgen Screen

The prompts that appear after you press RETURN and appropriate responses to them are described below.

| PROMPT:   | Enter the New Generic Name [ Up to 14 characters ]:                                                                                                    |
|-----------|----------------------------------------------------------------------------------------------------|
| RESPONSE: | Enter the name of the generic you want to create. Remember that<br>generic names must be unique in your Sablime instance. The name you<br>give here is used in the remaining prompts; for this example, we use<br>a2.0 as the new generic name and a1.0 as the previous generic name. |
| PROMPT:   | Is Generic [a2.0] Released [ y or n ]:                                                                                                    |
| RESPONSE: | If the generic has already been released to customers, enter ${f y}$ ; otherwise, enter ${f n}$ .                                                                                                    |
| PROMPT:   | Enter the state(s) of MR's you want to accept into the new generic [a2.0] from the previous generic [a1.0]. The input should be comma separated, with no spaces.                                                                                                    |

| acccepted | inspected    | prehstpassed | submitted  |
|-----------|--------------|--------------|------------|
| approved  | itpassed     | preinspected | understudy |
| deferred  | nochange     | preitpassed  | all        |
| fitpassed | preapproved  | prepublished | none       |
| fstpassed | prefitpassed | prestpassed  |            |
| hitpassed | prefstpassed | published    |            |
| hstpassed | prehitpassed | stpassed     |            |

Enter State(s):

- RESPONSE: Enter the states of MRs from the previous generic that you want to accept into the new generic. These MRs enter the new generic in the *accepted* state, regardless of their states in the previous generic. You can also choose to accept all MRs or no MRs.
- PROMPT: Will the Directory Structure for generic [a2.0] be the same as used for the previous generic [a1.0] [y or n]:
- RESPONSE: If the directory structure of the new generic is the same as the structure of the previous generic, enter **y**. If you want to use a new directory structure, enter **n**; you are then prompted for the file that contains the new structure.
- PROMPT: Enter the full path and file name of the file that contains the New Directory Structure for generic [a2.0]:
- RESPONSE: Enter the full path and file name.
- At this point, you receive the following notification:

The Source Database has been updated with the new directories

- PROMPT: < Give ANSWERS in the form of a COMMA SEPARATED list, no spaces >
  If you would like the same Administration Team Members from the previous generic [a1.0] to be used for the new generic [a2.0], enter the word 'same', otherwise enter the logids of the team members to be included in the format of [sablime]. Enter the Generic Administration Team Members:
- RESPONSE: If you want to have the same administration team members as the previous generic, enter **same**. If you do not, enter the members of the new team. Use the format shown (either machine!login or simple login).
- PROMPT:Which of the following MR Classes would you like [y or n]:<br/>NOTE:At least one MR Class must be selected!<br/>Are you going to have Document Class MRs [y or n]:<br/>Are you going to have Firmware Class MRs [y or n]:<br/>Are you going to have Hardware Class MRs [y or n]:<br/>Are you going to have Software Class MRs [y or n]:

RESPONSE: Enter **y** or **n** for each MR class you want for the new generic. You must answer **y** for at least one MR class.

You are next prompted for the team members who will participate in the test and approval process for the MR classes you have chosen. This example assumes document class MRs have been chosen.

- PROMPT: Set Up Document Class Teams and States
  - < Give ANSWERS in the form of a COMMA SEPARATED list, no spaces >
  - If you would like the same Test Team Members from the previous generic [a1.0] to be used for the new generic [a2.0], enter the word 'same'. If you do not want this Test Team/State, leave it blank, otherwise enter the logids of the team members to be included in the format of [sablime].

Pre-Inspection Team:

Inspection Team:

Pre-Publishing Test Team:

Publishing Test Team:

Pre-Approval Team:

Approval Team:

QA Team:

RESPONSE: If you want to have the same generic administration team members as the previous generic, enter **same**. If you do not, enter the members of the new team. Use the format shown (either machine!login or simple login).

<<< Press RETURN when ready to continue >>>

When you press the RETURN key, a message similar to the following appears:

\*\*\*\*\*\*

The Database Setup for generic a2.0 is now complete

```
PROMPT:
               The final step is to modify the '. sablime' script to include the new generic
                  updates. You will now be put into your favorite editor to modify two sections
                 in the script 'xsablime.sh'. The next set of instructions will also be at the top
                 of the temporary file when you are inside your editor. Then a message like
                 the following one appears. This message is also prepended to your
                  xsablime.sh file.
               ####
               #Follow these instructions on updating the 'xsablime.sh' script:
               #
               #Enter a new print statement listing the new generic:
               ### USER MODIFICATION
                                          ###
               #print -u2 " 'a2.0' (Ancl Environment; Generic a2.0)"
               #
               #Add the new generic name to the case statement:
               ### USER MODIFICATION
                                            ###
               #a1.0|a2.0) NOTE: a2.0 HAS BEEN ADDED TO THE 'case'
                 export sabPROD=ancl
               ####
               You must place the print statement and the shell case properly in the
```

xsablime.sh file and remove the initial pound sign. The following message appears:

You will now be placed in your favorite editor

When you have modified your xsablime.sh file, the final messages appear:

A copy of these instructions on modifying the '. sablime' script will be left in the present working directory in the file 'README.newgen'

Generic [a2.0] is now Installed

The new generic has now been installed. It may have MRs accepted from the previous generic; if so, they are in the *accepted* state. You may now add files to the new generic.

If you choose not to use newgen, use the following manual procedure.

### Adding a Generic Using addgen

- 1. Use the setgroup command to create the groups of Generic Administrators and Test Team members that will be used for the new generic. (See the addgen manual page in Chapter 6, *The Administrative Commands*, for information about the groups you will need. Instructions for using setgroup are in the *User's Reference Manual*.)
- 2. Execute the addgen command to add the generic using the administrative groups created in step 1.
- 3. Update the xablime.sh program to include information about the new generic.
- 4. Add a file to the DIR directory in the Global Database containing the directory structure of the new generic. (See the instructions for creating this directory structure in *Setting Up a Directory Structure File* in Chapter 2, *Installing Sablime*.)
- 5. Use the setnode command to update the directory structure of the Source Database for the product with any new directories required by the generic.
  - 1. Set up in the generic for which the directory is being added. For example:
    - . sablime gen1
  - 2. Change directory to the Source Database. For example:

cd /usrs1/sablime/sdb

3. Run setnode with the product name as the argument.

### setnode \$sabPROD

### **NOTE:**

When you add a directory structure for a new generic to the Source Database, the node name used in the setnode command must be the same as the product name. This restriction only applies to creating or updating the directory structure of the Source Database (SDB). In other circumstances, the argument to setnode can be any directory name. Instructions for using setnode are in the *User's Reference Manual*.

### **Renaming a Generic**

To rename an existing generic in the Sablime databases, follow the steps below.

- 1. Log in as sablime.
- 2. Execute the *dot sablime* command for the generic that you want to rename.
- 3. Enter dbstop to prevent any other user from modifying the Sablime databases while the conversion process is running.

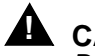

CAUTION:

Do not invoke the mygen script more than once for the same product at the same time. A second invocation may corrupt the Sablime databases. After mvgen has completed successfully, you can invoke it again.

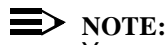

You can abort the mygen script at any time by pressing the Interrupt key. However, it is not recommended that you do this.

4. Execute the mygen script.

The screen shown in Figure 4-2 will be displayed.

```
WELCOME TO THE Sablime (R)
                   Configuration Management System
 This script will rename a product generic name from one to another.
 This script should be executed as per the steps mentioned in the "Sablime
 v4.x Generic Renaming Utility". Make sure to run the audits and
 "hotline.ck" programs before rename.
Please note some of the key points:
  - The rename will be done in the same place where you currently have
    Sablime v4.x Active and Inactive Databases. Make sure that you have
    enough disk space in the database file systems.
  - Run "dbstop" command for all the product for which you plan to rename
    one of its generics of your Sablime instance.
  - You must login with "Sablime" logid that owns the Sablime databases.
 You can abort the rename at any time by hitting the break key. When
you start the rename again, it will only complete the unfinished rename.
```

Figure 4-2. mvgen Screen

> The prompts that appear after you press RETURN and appropriate responses to them are described below; version indicates the current version of the Sablime software..

PROMPT: Enter the present version of Sablime [Default: version]:

| RESPONSE: | Enter the version of Sablime that you are using; if the default shown is correct, press RETURN.                                                  |
|-----------|----------------------------------------------------------------------------------------------------|
| PROMPT:   | Enter Full Pathname to the Sablime <i>version</i> Global Database [Default : <i>full_path_of_sabGDB</i> ] :                                      |
| RESPONSE: | Enter the full path of the GDB for the current product; if the default shown is correct, press RETURN.                                           |
| PROMPT:   | ******** Ready to Rename a Generic of "generic" ********                                                                                         |
|           | Enter 'y' to continue, 'q' to quit :                                                                                                    |
| RESPONSE: | Enter <b>y</b> if you want to rename the generic; enter <b>q</b> to stop the renaming process.                                                   |
| PROMPT:   | You have the following generics in the product <i>product</i> instance:<br>[list of generics]                                                    |
|           | Enter the generic that you would like to rename (i.e., gen1) :                                                                                   |
| RESPONSE: | Enter the name of the generic that you want to rename.                                                                                           |
| PROMPT:   | Enter the new generic name (i.e., newgen1):                                                                                                    |
| RESPONSE: | Enter the new name of the generic.                                                                                                    |
|           | $\mathrm{mvgen}$ then proceeds to rename the generic, issuing processing messages as it proceeds.                                                |
| 5.        | Edit the $xsablime.sh$ script to change the case statement from the old generic name to the new one. Run $sh2x$ to update the <i>dot sablime</i> |

- 6. Run the *dot sablime* command for a valid generic in the product to which the renamed generic belongs.
- 7. Use dbstart to start the databases again.

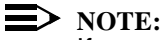

command.

If an error is encountered or the interrupt key is pressed while mvgen is processing, trace information is left in the \$sabGDB/tmp directory and mvgen exits. mvgen can be restarted by following steps 2 through 4, above. When it is restarted, mvgen remembers the old and new generic names that were entered before the restart, and continues the conversion process from the point where it left off.

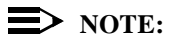

To undo the changes made by an execution of mvgen, execute mvgen again to change the new generic name back to the old one.

### **Closing a Generic**

When all the work on a generic has been completed, no further work is contemplated, and all the MRs associated with the generic are in the *closed* state, the generic should be closed. When a generic is closed, all records asociated with it are moved from the Active to the Inactive Database.

To close a generic, preform the following steps:

1. Log in as *sablime*. If you are in multi-machine mode, you must be on the host.

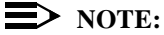

Because closing a generic may take considerable time if the generic contains many files and deltas, it is recommended that you run the process as a background process, using the Command Line interface.

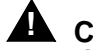

### CAUTION:

Once a generic is closed, the only operations that can be performed on it are query, report, ssql, and retrieving a snapshot. A closed generic cannot be reopened.

2. Enter:

closegen g=generic prompt=n

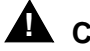

CAUTION:

Be careful; the default generic is the setup generic.

When processing completes, the generic has been closed.

## **Managing Files and Directories**

The following sections deal with adding files and directories to a generic and with moving, renaming, deleting, and restoring files in a generic.

### **Adding Directories to a Generic**

The directory structure for a generic is established when you add a generic for a product. To add a directory to the directory structure for a generic, follow the instructions below.

1. Log in as *sablime* and go to the directory that contains the directory structure file.

In single-machine mode or in a multi-machine environment, go to the location of the DIR directory in the GDB for your product on the host machine. For example:

cd /usrs1/sablime/gdb/DIR

If in a multi-machine environment, go to the Local Control Bin where the Sablime commands reside on the satellite machine. For example:

### cd /usrs1/sablime/sabLCB

2. Modify the file named *generic*, where *generic* is the name of the directory structure file for the generic to which a directory is being added. Insert the new directory (or directories) in the correct position in the file.

For example, you might edit a file named sab5.0 and add a new directory named feature at the doc/ level as shown below:

| bin                  |  |
|----------------------|--|
| doc                  |  |
| doc/admin            |  |
| doc/                 |  |
| feature              |  |
| doc/usr              |  |
| src                  |  |
| <pre>src/admin</pre> |  |
| •                    |  |
| •                    |  |
|                      |  |
|                      |  |

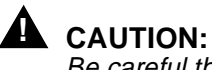

Be careful that there are no spaces at the end of any of the lines of the file and that none of the lines begins with a . / .

See the instructions in *Setting Up a Directory Structure File* in Chapter 2, *Installing Sablime*, for information about the order of the directories and subdirectories in the file.

3. Use the setnode command to update the SDB directory structure with the directories you added in step 2. (Instructions for using setnode are in the *User's Reference Manual.*) The examples below illustrate this step.

### **NOTE:**

The name of the node in the setnode command must be the name of the product that contains the generic. This restriction only applies when updating the Source Database directory structure. In other circumstances, the argument to setnode can be any directory name.

- 1. Change directory to the directory for the product in the SDB directory structure on the host machine. For example:
  - cd /usrs1/sablime/sdb
- 2. Set up in the generic for which the directory is being added. For example:
  - . sablime gen1
- 3. Run the setnode command to add the new directory to the directory structure for the generic. For example:

setnode \$sabPROD

### > NOTE:

This procedure only updates the master directory structure file and the Source Database directory structure. It does not update any other instances of this stucture. Users must still run setnode individually on their working nodes if they wish to pick up the new directories. (Users can re-run the sablime setup script to update their home node).

### **Adding Files to a Generic**

Adding a single file to a generic can be accomplished by using the addgsrc or addisrc commands, depending upon whether the file to be added is already in another generic (in which case addgsrc is used) or not (in which case addisrc is used). However, if you want to add a large number of files, it is simpler to use the primsdb command, which is a shell interface to a batch process that runs addgsrc or addisrc for you. In multi-machine projects, the primsdb command must be run on the host where the databases are located.

### **NOTE:**

primsdb allows you to add files from one generic to another by calling addgsrc where appropriate; see the addgsrc manual page (in the *User's Reference Manual*) for details before you run primsdb, especially if you need

a group of MRs to specify the version of the files you want to add to the new generic.

To run primsdb, you may want or need to categorize the files to be added by language and/or owner,and, if they are being added from a previous generic, by branch (MR or official) and by the generics in which they are common as well. Then, for each category, you must create a separate file containing all the files in that category. And finally, you must run primsdb as many times as you have categories, each time using a different category file as input.

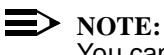

You cannot use primsdb to add files to Sablime at the top of your product (generic) directory structure (i.e., the directory cannot be "."). For those files, you must use the addisrc or addgsrc command.

If you are adding files to your product for the first time, use the setnode command (see setnode in the *User's Reference Manual*) to create a copy of the directory structure for the generic. These directories should then be populated with the files to be added. If you are adding files from an existing generic, the name of that generic is needed. In either case, you must create a file containing a list of the files with relative directory names.

### Preparing to Run primsdb.

Before you execute primsdb:

- 1. Make sure that the generic to which you want to add files already exists.
- 2. Run the *dot sablime* program to set up for the generic to which the files will be added. For example:

. sablime new1.0

3. Create a file containing a list of the files to be added to the database. One way to create the file is to move to the top directory of the node in which all the files are located. For example:

cd /usrs1/newpr/orig\_new1.0

Issue the UNIX system find command to create a file containing the relative directories and file names for all files under the node where you are located. For example:

find \* -type f -print > /usrs1/newpr/sourcefiles

The resulting file might look something like this:

```
src/admin/admin.c
src/admin/makefile
src/headers/ancl.h
src/headers/makefile
```

```
src/lib/libA/a.c
src/lib/libA/b.c
src/lib/libA/makefile
src/lib/libB/c.c
src/lib/libB/d.c
src/lib/libB/makefile
src/netcmd/netcmd.c
src/netcmd/makefile
```

```
\equiv NOTE:
```

Do not use . as the argument to find; this argument prepends ./ to the file names. Sablime does not permit this prefix.

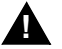

# CAUTION:

The node where you issue the find command may contain files that you do not want to place under Sablime control. Edit the list of files so that it contains only the names of the files you want to place under Sablime control.

- 4. Create, accept, and assign (to yourself) an initialization MR to allow you to add the new files. This process is most easily accomplished with the fcreate command (see the User's Reference Manual).
- 5. If you establish file ownership, make sure that the user who is going to own this file has a valid PTS ID.

The information in steps 1 to 4 above is requested during the execution of primsdb. Worksheet 4: primsdb Checklist and Worksheet 5: Installation Information in Appendix E provide some help; please have the completed worksheets available if you call the Sablime hotline for help with primsdb.

Running primsdb.

Move to the directory containing the Sablime commands and execute primsdb by entering the following command at the system prompt:

### primsdb

primsdb performs the following steps.

- 1. Verifying System Variables
- 2. Specifying Necessary Information
- 3. Adding the Source Files

They are described below.

### Verifying System Variables.

The first step in the primsdb procedure is to be sure that the system variables set during installation are valid and that the Global Database and the necessary tools exist. If any of these conditions are not met, an error message is displayed and the program ends.

### Specifying Necessary Information .

An introductory screen gives a general list of the information you need to have on hand when the program runs.

If you answer **n** to the question, the program exits.

If you answer  $\mathbf{y}$ , each prompt is displayed individually and you are expected to respond with the requested data. If you give an invalid response, you are prompted to enter the correct data until valid data is accepted. Each prompt is explained in detail below.

- PROMPT: Are the Files Being Added for the First Time [y or n]?
- RESPONSE: If the files to be added to the database for the new generic are already in Sablime under an existing generic, enter **n**; otherwise, enter **y**.
- PROMPT: Enter the MR Number Assigned to YOU to Add Files:
- RESPONSE: Enter the number of the MR with which you are adding the files. The MR class determines the options available for the File Type prompt.
- PROMPT: Enter the OWNER of the files being added ?
- RESPONSE: No entry is necessary; this is an optional field.

If an owner is specified, only the owner is allowed to modify the files; no other user can modify them.

Enter the PTS ID or the name of a group containing PTS IDs of the owner of the files being added. All the files must be owned by the same PTS ID or group.

If the files are copied from another generic and you want to retain the previous owner, enter the word **same**. If no owner is desired, press RETURN.

The list of languages available is a function of the MR class.Assuming that the specified MR is of the software class, the following list appears.

| PROMPT: | File Type: |         |          |
|---------|------------|---------|----------|
|         | bal        | fortran | perl     |
|         | с          | html    | pli      |
|         | c++        | java    | sal      |
|         | cobol      | jcl     | shell    |
|         | comp       | limbo   | snoflake |
|         | dbd        | lke     | spitbol  |
|         | dirjcl     | mark4   | vb       |
|         | document   | mll     | other    |
|         | dtp        | parms   |          |
|         |            |         |          |

Pick 'ONE' from list of choices:

RESPONSE: Enter one of the languages from the list. Lists are dynamically selected based on the MR class. The Sablime Administrator can customize the lists for each product. An entry is mandatory.

PROMPT: Are the Files Binary [yes, no, or auto-detect]?

| RESPONSE: | Enter yes, no, or auto-detect to indicate whether the file is binary. The   |  |  |
|-----------|-----------------------------------------------------------------------------|--|--|
|           | criteria for determining whether a file is binary for Sablime purposes are: |  |  |

- line length greater than 1021 characters on any line or n
- octal 1 (^A) in the first column of any line, or n
- does not end in a newline n

**NOTE:** 

Unlike the UNIX "vi" editor, most text editing programs do not force a file to end in a newline. SCCS (and thus Sablime), though, still requires the ending newline in order to treat the file as non-binary.

If you enter **yes**, SBCS is automatically entered as the version control tool. If you enter **no**, primsdb will check each file to determine if it is a binary file; if primsdb determines that the file is binary, an error message is produced and the file is not added into the Sablime database. If primsdb determines that the file is not binary, and if SBCS or SCCS is set as the default entry for the Control Tool field in the ADM relation (from the Default Version Control Tool for Non-Binary Files field in setrel), the default is automatically entered as the version control tool.

If you enter auto-detect, Sablime checks the file to determine if it is a binary file. If Sablime determines that the file is binary, SBCS is entered as the version control tool. If Sablime determines that the files are not binary, and if SBCS or SCCS is set as the default entry for the Control *Tool* field in the ADM relation, the default is automatically entered as the version control tool.

If your files are not properly sorted by binary status, primsdb fails. Check the SDBbad.number file in your home directory, where number is the background process number of primsdb.

PROMPT: Enter the Version Control Tool [SBCS or SCCS]:

This prompt appears only if the files are non-binary and the default entry **RESPONSE:** for the *Control Tool* field in the ADM relation is set to **Either**.

Enter the version control tool of choice.

- PROMPT: Are the Files Being Counted for Quality Assurance Reports [y or n]?
- **RESPONSE:** This prompt appears only for non-binary files. Enter **v** to include the files for QA counting purposes; enter **n** to exclude them.
- PROMPT: Enter the Full Path to the File Containing the List of Files to be Added:

RESPONSE: Enter the full path to the file containing the list of files to be added to the Source Database. This is the list you created before executing primsdb. (See *Preparing to Run* primsdb, above.)

For example, enter:

/usrs1/newpr/sourcefiles

- PROMPT: Enter the Full Path to the root of the Node where the Files Reside:
- RESPONSE: Enter the root of the node where the files to be added are stored. For example, if you are working in the v5.0 generic, and the files you want to add are in /home/mozart/ral/v5.0/manual/admin, you would enter /home/mozart/ral/v5.0.

If you are adding files from a previous generic, the following prompts are displayed:

- PROMPT: Enter the Previous Generic To Extract Sourcefiles From:
- RESPONSE: Enter the name of the Sablime generic from which the source files will be added to the new generic.
- PROMPT: Are the Sourcefiles Common Between New & Previous Generic [y or n]?
- REPONSE: Enter **y** if all added files should be made common between the generics. (See the common command in the *User's Reference Manual* for more information.) Otherwise, enter **n**.

If you enter  $\mathbf{n}$ , the following prompt is displayed; otherwise, the files are added from the MR branch and the procedure for adding the source files begins.

- PROMPT: Propagate the Sourcefiles From Which Branch [ofc or mr]?
- RESPONSE: Enter the branch from which the files should be added. (See the information about branches in the section on *Source File Control* in Chapter 5, *Using the Source Commands*, in the *User's Guide*.) Enter **ofc** for the official branch; enter **mr** for the unofficial branch.

PROMPT: Group of MRs for Specifying Version:

RESPONSE: This is an optional field. If it is used, enter the group of MRs (previously created with the setgroup command) to be used to determine which changes are to be carried over to this new generic.

The version of the files to be retrieved is governed by the factors in Table 4-1.

| Branch | MRs Specified                     | Version Retrieved                                                               |
|--------|-----------------------------------|---------------------------------------------------------------------------------|
|        | —                                 | Latest official branch version                                                  |
| ofc    | Unapproved MRs                    | Latest official branch version plus<br>changes associated with specified<br>MRs |
|        | —                                 | Latest MR branch version                                                        |
| mr     | Approved and/or<br>unapproved MRs | Earliest MR branch version plus<br>changes associated with specified<br>MRs     |

 Table 4-1.
 MR Branches and Version Retrieved

See the addgsrc manual page in the *User's Reference Manual*, for a full description of the way the branch and list of MRs affect the version of files added to the new generic.

Adding the Source Files.

After you have successfully supplied the requested information, the source files you have designated are added to the new generic. The following message is displayed while this procedure is taking place:

```
THE PROCESS OF ADDSRC'ing FILES INTO Sablime
IS NOW RUNNING IN BACKGROUND
The background job number is [ job number ]
The output files will be placed in your
home directory with the names:
    [full path]/SDBgood.[number]
    [full path]/SDBtrace.[number]
    [full path]/SDBbad.[number]
```

You can use the UNIX ps command with the background job number to find out whether the process has finished. Once primsdb is running in the background, you can log off if you like; primsdb continues to execute.

### **Output Files.**

As primsdb executes, the following three output files are produced in your home directory to show the results of the processing; *number* is the foreground process ID number of the primsdb script.

n SDBgood.number

This file contains verbose information about the files that were successfully added. Messages in this file are similar to the following:

n SDBtrace.number

This file contains terse information about the files that were successfully added. Messages in this file are similar to the following:

SUCCESSFUL: srf=file dir=src/include

n SDBbad.number

This file contains verbose information about the files that were not successfully added. Messages in this file are similar to the following:

If you need to add more files having a different language or a different owner or a different QA flag, repeat the primsdb steps again for each set of files.

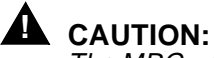

The MRG used to add the files should always be submitted immediately after adding the files so that the official branch will contain the official version of the files as a base. Until the initial MR is approved, zero-length files will exist in the official branch. Also, making further modifications with the initial MRG makes it difficult to get back to the version of the files containing those modifications.

### Moving, Renaming, and Deleting Files

The source command can be used to move and/or rename a file in the Sablime databases, and to delete a file from the databases.

The source command can be used in single-machine mode or only from the host machine in multi-machine mode.

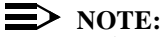

Before you run the source command to move, rename, or delete a file, the Source Administrator should log in as *sablime* and execute the dbstop command to shut down the Sablime database.

Only one file may be specified at a time, but if a list of generics is provided, the command will move, rename, or delete the file in all of them.

If the specified file is out for edit, no operations are allowed by the source command.

To run the source command, the Source Administrator must:

- 1. Log in as sablime.
- 2. Run the dbstop command to freeze the databases (this is optional, but recommended).
- 3. Run the source command, specifying the type of operation desired, i.e. delete, move, or rename.
- 4. Run the dbstart command to unfreeze the databases.

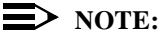

If a file is deleted accidentally, it can be restored in the Sablime databases by a series of manual operations. See the following section for instructions.

### **Restoring a Deleted File to a Generic**

If a file is accidentally deleted from the Source Database (SDB) using the source command, the following procedure allows you to restore it. This procedure will only work if one of the following is true:

- <sup>n</sup> The file was deleted from all the generics in which it was common and you want to restore it to all the generics.
- <sup>n</sup> The file was deleted from one or more generics and there are one or more other generics from which it was not deleted, but no work has been done on the file in the other generics since the deletion.

### > NOTE:

If there are generics from which the file was not removed, but work has been done on the file in those generics, you cannot restore the deleted file using the source command. Instead, you must addgsrc the file from an existing version into the generic from which it was deleted. But note that this procedure does not restore the MR history for the deleted file.

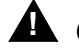

### CAUTION:

Do not attempt this procedure unless you are comfortable with the UNIX system commands and are confident that you understand the procedures outlined. If in doubt, please contact the Sablime hotline for assistance.

To restore a deleted file, perform the following steps:

 Locate the file you want to restore. All files stored for possible recovery by the source command are in the Active Database (ADB) in a directory named for your product followed by a subdirectory called recover (e.g., adb/ \$sabPROD/recover). There are two files associated with each deleted file. Both file names are similar, the lone difference being that one of the files ends with S. The first thirteen characters of both file names are composed of the date and time of the files creation and the process ID of the source command that produced them. They are of the form:

### yydddhhmmpppp

where:

- n *yy* is the last two digits of the year the file was created
- n ddd is the Julian date on which the file was created (e.g., Jan. 31 = 031)
- *hh* is the hour of the day on which the file was created in military time (e.g., 2 p.m. = 14)
- *mm* is the minute of the hour in which the file was created (e.g., 22)
- *pppp* is the hexadecimal representation of the process ID (e.g., 4a52) of the process that created the file

The file whose name does not end with **S**, contains a 4-line header to help you identify the correct file for restoration. Line 1 of the header contains the relative path of the file that was removed. Line 2 identifies who issued the source command, what operation was performed, and the date of the operation. Line 3 specifies the generics affected by the operation. Line 4 contains the location of the SCCS or SBCS source archive file.

The following example displays the first 4 lines of the recovery file 980552217378e.

Example:

```
Sablime Source command Recovery File for src/admin/pts.c
[Sablime] deleted src/admin/pts.c; date: Fri Feb 24 22:17:11
1998
Affected generics: v4.2
The s.pts.c is stored in /home/sablime/adb/prod/recover/
980552217378es
```

2. Once you have found the files you want to restore, make a copy of them.

# 

Never edit a recovery file directly.

Example:

cp 980552217378e recover.file cp 980552217378es s.file

where *file* is the name of the file being restored.

3. Move the s.file to the SDB.

# CAUTION:

If the s-file already exists in the SDB, the file was not removed from all generics. Overwrite the existing file only if you are sure that no work has been done on this file since it was deleted.

### Example:

mv s.file \$sabBASE/sdb/\$sabPROD/dir

where *dir* is the relative directory name contained in the first line of the recovery file header.

4. Extract the deleted database records and write them to a file.

### Example:

```
sed -e '1,/ Start of deleted records /d' \
-e'/ End of deleted records /,$d' \
< recover.file > recs.del
```

 Each deleted record must be returned to the ADB or IDB. Locate the appropriate database directory for replacement. The directory is in the adb/ product/relname directory where product is the name of your product and relname is the name of the relation to which the record is to be returned (e.g., adb/sab++/GS).

### Example:

The deleted record starts with a string like the following:

oldGS:A:am:create.c;mrmgmt ...

- n oldGS indicates that the record was in the GS relation.
- <sup>n</sup> The letter A indicates that the record came from the Active Database (the letter I indicates the Inactive Database).
- <sup>n</sup> am is the name of the tuple file from which the record was deleted.
- n create.c;mrmgmt ... begins the actual record.
- 6. Extract the record from the deleted record information.

### Example:

cut -d ":" -f4 recs.del > oldrec

7. Append it to the am tuple file in the GS relation of the Active Database.

Example:

cat oldrec >> ~adb/Sablime/GS/am

8. If only some of the generics in which the file exists were affected by the source command, you must also extract the section of split records so that only the records for the appropriate generics are included in the restoration. Split records are created by the source command when a file common to several generics is not deleted from all generics.

### Example:

```
sed -e '1,/ Start of GS split records /d' \
-e '/ End of GS split records /,$d' \
< restore.file > recs.split
```

9. The extracted records are in pairs, tagged oldGS and newGS. Extract the old GS records from the list of split records and append them to the appropriate GS relation tuple file as described above.

### Example:

```
grep "^oldGS" recs.split > gs.restore
```

### Managing the Databases

This section covers the following topics: changing data in the Active, Inactive, and Global Databases, auditing the databases, checking for disk space, and checking the system error message file.

### **Changing Data in the Databases**

### **Changing Data in the MR Relation**

The mredit command allows the MRA to edit the data stored in the MR and ORG relations. (The command may also be used to edit a Description file that has been entered using the create, fcreate, review, or spawnmr commands.) Data can be edited for any active MR. (See *The MR Relation* in Chapter 5, *The Sablime Databases*, for detailed information about the MR relation.)

### **Changing Data in the MRG Relation**

The mrgedit command allows the GA to edit the data stored in the MRG relation and in the Rejection, Resolution, Solution, and Spawn Notes Files populated using the MR management commands. Data can be edited for any MR accepted into a generic.

### **Changing Data in Other Relations**

The dbedit command allows the DBA to edit directly any of the relations in the Active, Inactive, or Global Databases, This command locks each named database tuple file so that it cannot be accessed by other commands while it is being edited. It then puts the file into the administrator's favorite editor for changes. When the administrator leaves the screen, the file is unlocked.

The DBA should be familiar with the databases and the relation structures before attempting to edit the databases. See Chapter 5, The Sablime Databases, for information about the databases.

### ■> NOTE:

In multi-machine projects, the dbedit command must be run on the host where the databases are located.

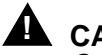

### CAUTION:

Only highly experienced Sablime DBAs should use this command to change database information. If a change requires editing for an extended period of time, shut down the Sablime databases with the dbstop command use dbedit to make the necessary change, then start the databases again with the dbstart command.

### **Auditing the Databases**

The Sablime database Audit Programs are used to detect corruption and inconsistencies in a set of Sablime databases. They compare the Active, Inactive, and Source Databases and inform the Database Administrator (DBA) of any discrepancies found.

Database corruption can occur as a result of a system going down, improper editing of the database, lack of space in a file system when updates were attempted, or a variety of other reasons.

If an error message indicates that something is wrong, but no data are provided, for example:

<\*> The following MR names from MG are not in MR:

it means that the relation named in the message header contains a tuple file that includes a blank line. To find the tuple file that needs to be corrected, go to the directory containing the named relation and issue the following UNIX system command:

grep ^\$ \*
This command will return the file name for the tuple file containing the blank line. You can then delete that line and restore database integrity.

Three of the four audit programs can be run by any user; hotline.ck is available only to the *sablime* login. It is best to execute them on a nightly basis through the UNIX system cron utility. If a machine crashes and is brought back up, you should run the audits immediately to check for corruption.

At the beginning of hotline.ck is a variable called TMPDIR, which is where the temporary audit files created during execution are stored. The default for this directory is /usr/tmp. If this directory does not have enough free blocks or inodes for the audit files, you can change the variable to a different location.

If the audit programs are run while Sablime is running, you will not get an accurate account of the databases. It is best to run the audits at a time when the activity is minimal (e.g. at night) or while the databases have been stopped with the dbstop command.

The results should be checked each morning to verify the integrity of the databases. The audit programs produce output reporting any inconsistencies or corruption found in the Active, Inactive, and Source Databases. Before you change data to correct an inconsistency or corruption, look through the related database relations in all the databases to be sure where the problem occurred.

The four audit programs are described in the table below:

Table 4-2.The Audit Programs and their Functions

| Program | Function                                                                                                    |
|---------|----------------------------------------------------------------------------------------------------|
| dbcross | This program does a cross-check of basic Active and Inactive<br>Database relations by comparing the contents of certain<br>records to the contents of other tuple file records. |

| Program    | Function                                                                                                    |
|------------|----------------------------------------------------------------------------------------------------|
| dbxcross   | This program does a cross-check of all the database relations<br>for the External Communications feature by comparing the<br>contents of certain records to the contents of other tuple file<br>records. If you are not using this feature, you do not have to run<br>this audit program. |
| dbdelta    | This program compares relations containing information about<br>files in the Active Database with the information in the Source<br>Database where the files actually reside. If you do not use<br>Sablime for file control, you do not have to run this audit<br>program.                 |
| hotline.ck | This program checks for permissions of commands, database directories, and files, and makes some other checks as well.<br>Run this program when the Sablime commands are not running or are generating system error messages.                                                             |

#### Table 4-2. The Audit Programs and their Functions

# $\blacksquare$ NOTE:

Before executing hotline.ck, set the variables in the spacecheck script. The hotline.ck program calls spacecheck to check for available space and inodes. (See Checking for Disk Space, below.)

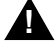

# 

dbcross, dbxcross, and dbdelta have options (in particular g=generic) that permit the user to limit the audits to certain subsets of the database. Since this could allow database discrepencies to be overlooked, these options should only be used when performance or database size considerations demand. Note also that successive auditing of each generic using "g=" is not equivalent to a complete audit.

# $\blacksquare$ NOTE:

The dbcross, dbxcross, and dbdelta programs can be run in single-machine mode or from the host machine in multi-machine mode.

# $\implies$ NOTE:

If your project has converted from CMS to Sablime, errors may occur when you run the dbdelta program because of a discrepancy in the MD relation and in the SDB between Sablime and CMS. To prevent these errors, enter a CMS flag and the date on which the conversion was performed when starting the dbdelta program as follows:

dbdelta -cms yymmdd

- n -cms is a flag that informs dbdelta that the databases were converted from CMS
- n *yymmdd* is the year, month, and day when the conversion took place.

To execute the audits nightly using the cron utility, take the following steps:

1. Create a shell program to run the three audit programs. A sample program, named run.audits, is given below.

```
###
# Set all necessary variables for audits to run.
###
unset sabGDB sabGEN sabHOST sabMCB sabNET sabPROD
sabGDB=/usrs1/Sablime/gdb# Location of Global Database
sabGEN=sab5.0
                         # Generic Name
sabHOST=mozart
sabMCB=/users2/Sablime/sabbin
sabNET=0
                         # Network
sabPROD=Sablime
                         # Product
sabVAR=/usrs6/Sablime/bin/.varfile # Variable file
export sabGDB sabGEN sabHOST sabMCB sabNET sabPROD
###
# Set the location of where the audit output should be
          written
###
AUDITS=/usrs6/Sablime/audits
###
# Remove yesterday's dbdelta output
###
if[ -f $AUDITS/delta.out2]
then
          rm $AUDITS/delta.out2
fi
if[ -f $AUDITS/delta.err2]
then
          rm $AUDITS/delta.err2
fi
###
# Move today's dbdelta output
###
if[-f AUDITS/delta.out1]
then
          mv $AUDITS/delta.out1 $AUDITS/delta.out2
fi
if[-f AUDITS/delta.err1]
then
          mv $AUDITS/delta.err1 $AUDITS/delta.err2
fi
```

```
###
# Run dbdelta and write the output to delta.out1
###
nohup $sabMCB/dbdelta > $AUDITS/delta.out1 2>$AUDITS/delta.err1 &
###
# Wait until finished
###
wait
###
# Remove yesterday's dbcross output
###
if[-f $AUDITS/cross.out2]
then
          rm $AUDITS/cross.out2
fi
if[-f $AUDITS/cross.err2]
then
          rm $AUDITS/cross.err2
fi
###
# Move today's dbcross output
###
if[-f $AUDITS/cross.out1]
then
          mv $AUDITS/cross.out1 $AUDITS/cross.out2
fi
if[-f $AUDITS/cross.err1]
then
          mv $AUDITS/cross.err1 $AUDITS/cross.err2
fi
###
# Run dbcross and write the output to cross.out1
###
nohup $sabMCB/dbcross > $AUDITS/cross.out1 2>$AUDITS/cross.err1 &
###
# Wait until finished
###
wait
###
# Remove yesterday's dbxcross output
###
if [-f $AUDITS/xcross.out2]
then
          rm $AUDITS/xcross.out2
fi
if [-f $AUDITS/xcross.err2]
then
          rm $AUDITS/xcross.err2
fi
###
```

```
# Move today's dbxcross output
###
if [-f $AUDITS/xcross.out1]
then
          mv $AUDITS/xcross.out1 $AUDITS/xcross.out2
fi
if [-f $AUDITS/xcross.err1]
then
          mv $AUDITS/xcross.err1 $AUDITS/xcross.err2
fi
###
# Run dbxcross and write the output to xcross.out1
###
nohup $sabMCB/dbxcross > $AUDITS/xcross.out1 2>$AUDITS/xcross.err1
          &
###
###
# Inform the Sablime login the audits have finished
###
echo The audits have completed, please check them out. mail Sablime
```

# > NOTE:

If you redirect the stderr and stdout streams to the same output file for commands dbdelta, dbcross or dbxcross, system error messages and the like may get interspersed with the audit output. The above example script has each command sending its "stderr" output to a separate file.

2. Use your editor to create a cron file to tell the UNIX system when to execute the program. A sample file, called audit.cron, is given below.

4 \* \* 1-6 /usrs6/Sablime/audits/run.audits

This example causes the shell run.audits to execute at 4:00 a.m., Monday through Saturday.

- 3. Save the file.
- 4. Write the file to your system's cron table using the UNIX system crontab command. See the UNIX System User's Reference Manual for more information about the parameters and permissions needed to use the crontab command.

Example:

crontab audit.cron

**Checking for Disk Space** 

After your product has been installed and customized, it is a good idea to monitor space conditions on the file systems where the databases are stored. A script located in the Master Control Bin called spacecheck can be used to accomplish this task.

# **NOTE:**

The spacecheck script is run by the audit programs, typically every night, but it is important to run it frequently throughout the day to avoid space problems.

The spacecheck script should be set up on a cron and executed every 5 to 15 minutes to check for the number of free blocks and free inodes on the specified file systems. When the free blocks and free inodes reported drop below a predefined amount, the databases are automatically stopped for that product, mail is sent to the Sablime Administrator, and a log file is created in the gdb/tmp/ *product\_log* directory, where *product* is the name of your product. The spacecheck script continues to monitor the space situation until the Administrator makes space available, at which time the databases are automatically restarted.

Before you can use it, you must modify spacecheck by setting the following variables, which can be found near the top of the script:

| Variable  | Function                                                                                                    |
|-----------|----------------------------------------------------------------------------------------------------|
| FSDB      | The file system(s) that should be monitored, e.g.,<br>FSDB="/usrs1" "/usrs2". When more than one file system is to be<br>checked, separate the path to each file system by a space. |
| STOPSPACE | The minimum number of free blocks before the databases are shut down, e.g., STOPSPACE=2000. Preset to 10,000.                                                                       |
| SADMIN    | The Sablime Administrator PTS ID that should receive mail after the database has been shut down, e.g., SADMIN=sablime.                                                              |
| STOPINODE | The minimum number of inodes before the databases are shut down, e.g., STOPINODE=100. Preset to 1,000.                                                                              |

Table 4-3.The Variables in spacecheck

After these variables have been set, write and quit out of your editor. You can now proceed to add the spacecheck script to the cron table. The following steps describe how to do this:

1. Use your editor to create a file (e.g., space.cron) to inform the UNIX system when to execute the spacecheck script. The contents of a sample file called space.cron are shown below:

5,20,35,50 06-21 \* \* 1-5 /usrs6/Sablime/bin/spacecheck

This example causes the shell script spacecheck to start execution at 5 after the hour and then every 15 minutes after that, from 6 am to 9 pm, Monday through Friday.

Write the file to your system's cron table by using the UNIX system crontab 2. (1) command (e.g., crontab space.cron).

# **Checking the System Error Message File**

A file that logs the error messages generated by Sablime for each product is maintained in the tmp directory in the Global database. The file expands in size as Sablime commands are executed. The name of this file is based on the product name and is of the form:

product-name\_dbawarn

where *product-name* is the name of your product.

This file should be cleaned periodically to reduce disk space use. The failure messages listed in the file do not necessarily mean there are problems with the Sablime commands. Consider the following error messages:

> 04/30/96 18:39:52 [wina] create @(#) send\_mail.c \ [Version 2.1.1.3] - dba\_msg: No mail will be sent \ to [scott] - Can't find PTS record .. 04/30/96 18:40:36 [wina] create @(#) send mail.c \ [Version 2.1.1.3] - dba\_msg: No mail will be sent \ to [scott] - Can't find PTS record ..

These messages indicate that there were problems encountered when the create command finished execution and an attempt was made to send mail to scott. The create command is not at fault; the problem is that scott does not have a PTS ID for the product.

# Changing Machines

If the machine on which Sablime is installed undergoes a name change or if an instance of Sablime is moved to a new machine, you must make some changes to the Sablime programs and databases to allow Sablime to run correctly on the new or changed machine. To do this, follow the steps below. (See Chapter 2, Installing Sablime, for more information.)

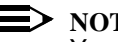

NOTE:

You must also call the Sablime hotline for a new key.

- Edit the sablime.sh and xsablime.sh files to reflect the new location of the 1. Sablime binary files (\$sabMCB/\$sabLCB) and the new name of the host machine (\$sabHOST).
- Set the following variables: 2.

| sabLCB  | sabGDB   |
|---------|----------|
| sabBASE | sabDIRF  |
| sabHOST | sabMFR   |
| sabMCB  | sabVHELP |

- 3. Run the sh2x program for both sablime.sh and xsablime.sh as described in *Customizing the dot sablime Script* in Chapter 2.
- 4. Edit the PR relation in the GDB to reflect the new host machine name (field 4), the new MCB (field 5), and the new ADB (field 6), IDB (field 7), and SDB (field 8). (See Chapter 5, *The Sablime Databases*, for a description of the the PR relation.)

# **Customizing Sablime Mail**

Many Sablime commands automatically send mail messages to affected users and administrators about an activity they have performed. While individual users can turn mail on and off for themselves, it is also possible to turn this automatic mail on or off at the product level. (See the pts command in the *User's Reference Manual*.)

# ► NOTE:

Even if the mail flag is off, messages still go to users in a *Copy To* list.

To do this, it is necessary to set the *Mail Flag* field to  $\mathbf{y}$  (for on) or  $\mathbf{n}$  (for off). When you are installing a product, the initsab script asks you if you want mail turned on for all developers and sets the mail flag accordingly. But once a product is set up, you must use the ADM subcommand of the setrel command to turn the mail feature on or off.

To turn the mail feature on or off after a product has been set up:

- 1. Log in as sablime on the host machine
- 2. Set up the environment for the product for which you want to change the mail flag by executing:
  - . sablime generic
- 3. Execute the setrel command.
- 4. Select the **ADM** relation and confirm to enter the second screen.
- 5. Select the **modify** function.
- 6. Enter **dba**\_product-name as the dba flag, where product-name is the name of your product.

7. Change the *Mail Flag* field to **y** to turn on or **n** to turn off the mail feature.

Alternatively, you can use mmail to turn the mail feature on, and nomail to turn it off. (See the manual page for mmail/nomail in Chapter 6, *The Administrative Commands*.)

# Mail Consolidation

The users who receive mail messages from the Sablime commands are listed on the manual pages in the *User's Reference Manual* and *the Administrator's Guide*. For example, when an MR is created, the MR administrator receives mail. When an MR is fcreated, the Generic Administrator, MR Administrator, and Assigned Developer receive mail messages.

Sablime consolidates mail messages. Whenever a mail-sending command is used, it makes a list of all the email recipients, consolidates and eliminates duplicate email addresses, and then sends out mail messages. The result is that, for every invocation of a command, a user receives only one mail message. For example, if the Generic Administrator and the Test Team Member are the same user, only one message is sent to that user.

The contents of a typical email message from the execution of a Sablime command is shown in the following figure.

```
Subject: Fcreated MR
 Initiator: connielu
 MR [mclu990219] has been created by [connielu] and
 has been assigned to [connielu].
<----- INFORMATION FOR MR mclu990219
                                               ----->
                             Release Detected: not_applicable
  Product: mclu
   System: none
                                 MR Severity: 3
 System: none
Subsystem: not_applicable
                               Required Date:
                                  Originator: connielu
  Abstract: s
                ----- GENERIC: mclu1.0 ------
    Class: software
                                 MRG Severity: 3
     Type: modification
                                    Due Date:
 [ Email abbreviated: the "Verbose Email" flag in your PTS record is off. ]
<----->
This mail is being sent to you in your capacity as:
[connielu@lucent.com]: CC List, Database Admin
[priffle@lucent.com]: Assigned Dev, CC List
[sablime@lucent.com]: Database Admin, MR Admin
On top of this change, MailServer will also become a library function instead of
a separate process forked by send_mail.c.
```

Figure 4-3. Mail Consolidation Message

# **How Mail Works**

When Sablime mail-sending commands successfully complete their principal activity, the last action they perform is to send mail about the function just performed. The command instructs a process called MailServer.c to process the mail. This process will be forked so that commands do not wait for all mail to be sent.

This process first creates two temporary files. One file will contain the mail message for users with the verbose flag set to y, and the other will contain the mail message for users with the verbose flag set to n. The process appends the list of the users who will receive this mail to the end of each file. The list of users will include the role for each user. In this way, all users who want to receive verbose mail message will see the list of other users who want to see verbose mail messages, and all users who want to see concise mail messages will see the list of others who want to see the list of others who want to see the list of others who want to see the list of others who want to see concise messages.

After the temporary files have been created, the process calls  ${\rm popen}$  on  $/{\rm bin/mail}$  for each set of users.

# **Customizing Mail Recipients**

For many commands, the Database Administrator can control to whom the command will send email. For detailed information on how to do this, see the following section, *Customizing Command Executors and Email Recipients*.

# **Customizing Command Executors and Email Recipients**

For many commands, the Database Administrator can control, for each command-function within a generic, who the executors and email recipients will be. Both are controlled by the Command Permissions (CP) relation in the Active Database, which has the following structure:

| Field | Field Name | Internal Key  | Values                                     |
|-------|------------|---------------|--------------------------------------------|
| 1     | command    | cmd (key)     | command name (only one)                    |
| 2     | generic    | g (key)       | generic name (only one, if applicable)     |
| 3     | function   | fcntype (key) | type of function (only one, if applicable) |
| 4     | executor   | exec          | executor-list (comma-separated)            |
| 5     | email      | email         | email recipient (comma-separated)          |

#### Table 4-4. Definition of Command Permissions Database Relation

The CP relation is created by initsab when a new product is installed and by conversion scripts when Sablime is upgraded to v5.0. The records in the CP relation can only be created, modified, or deleted by the Database Administrator using the CP subcommand of setrel.

# **NOTE:**

In the case of commands which implement related but distinct functionality (such as setrel), the command's functionality is included in the command field, separated by a "-". For example, setrel-ADM would control the use of the setrel command to edit the ADM relation.

The acceptable values for the executor field appear with their definitions in the following table:

| Value        | Definition                     |
|--------------|--------------------------------|
| ALL          | all product-authorized PTS IDs |
| NONE         | no one may execute             |
| PTS ID       | PTS ID                         |
| AD           | Asigned Developer              |
| PTS ID Group | all group members              |
| DEFAULT      | as-delivered permissions       |

| Table 4-5.Valid Execu | tor Values |
|-----------------------|------------|
|-----------------------|------------|

The order in which the values are listed is also the checking order. The check is an OR check. \_\_ALL and \_\_NONE cannot be entered as part of a commaseparated list of values; they must appear alone. The \_\_DEFAULT keyword, if it is included, is always used as a last resort, after all other matches have been attempted.

Sablime is delivered with default values for the execution of all command-function combinations. The Database Administrator can use the Command Permissions feature either to increase the number of executors or to reduce their number. If the intent is to increase the number of executors, then \_\_DEFAULT should be included in the comma-separated list of executors, e.g. \_\_DEFAULT,\_\_AD,mkp. If the intent is to reduce the number of executors, then \_\_DEFAULT should not be included. For example, if mkp is to be the only one to run dbstart, then enter mkp. Note that this means that not even the Database Administrator will be able to run dbstart, only mkp.

The acceptable values for the email field and the corresponding recipients of email are listed in the following table:

| Value         | Recipients                           |
|---------------|--------------------------------------|
| NONE          | no email recipients                  |
| DEFAULT       | as-delivered email recipients        |
| AD            | Assigned Developer (MG/MRX assignee) |
| ORIG          | internal MR originator               |
| PTS ID        | PTS ID                               |
| PTS ID Group  | all group members (group type ptsid) |
| Email Group   | all group members (group type other) |
| Email Address | email addressee                      |

Table 4-6.Valid Email Recipients

The email field of the CP relation will take a comma-separated list of values. Keywords like \_\_AD and \_\_ORIG will be expanded into lists of PTS IDs, and groups will be expanded into their group members. The keyword \_\_NONE must appear alone. If used in a list, \_\_DEFAULT will cause the default list of recipients to be included, as well as the other designated recipients.

The table below provides information about permissible entries in the fields of the CP relation for each of the commands affected by the Command Permissions feature. A "yes" in the Email? column means that an email list must be included. A "yes" in the Generic? column means that a generic must be included. A "yes" in the MRs? column means that \_\_AD may be included in the list of executors.

In the Functions column, A stands for add, C for copy, D for delete, L for license management, M for modify, and V for view.

| Command      | Functions | Email? | Generic? | MRs? |
|--------------|-----------|--------|----------|------|
| accept       |           | yes    | yes      | no   |
| activate-MR  |           | yes    | no       | no   |
| activate-MRG |           | yes    | yes      | no   |
| approve      |           | yes    | yes      | yes  |
| assign       |           | yes    | yes      | yes  |
| closemr      |           | yes    | no       | yes  |
| commit       | ADMV      | yes    | yes      | no   |

#### Table 4-7.CP Relation Fields

# Table 4-7.CP Relation Fields

| Command     | Functions | Email? | Generic? | MRs? |
|-------------|-----------|--------|----------|------|
| common      |           | no     | no       | no   |
| create      |           | yes    | no       | no   |
| dbedit      |           | no     | no       | no   |
| dbstart     |           | no     | no       | no   |
| dbstop      |           | no     | no       | no   |
| defer-MR    |           | yes    | no       | no   |
| defer-MRG   |           | yes    | yes      | no   |
| depend      | AD        | yes    | yes      | yes  |
| fcreate     |           | yes    | yes      | yes  |
| ftd         | ADMV      | yes    | no       | no   |
| hcode       | ACDMV     | yes    | yes      | no   |
| killmr      |           | yes    | no       | yes  |
| mredit      |           | yes    | no       | no   |
| mrgedit     |           | yes    | yes      | yes  |
| mrnote-MR   |           | yes    | no       | yes  |
| mrnote-MRG  |           | yes    | yes      | yes  |
| nochange    |           | yes    | yes      | yes  |
| pdi         | ADMV      | yes    | yes      | no   |
| pts         | ADLMV     | yes    | no       | no   |
| reject      |           | yes    | yes      | yes  |
| reserve     |           | yes    | yes      | yes  |
| review      |           | yes    | no       | no   |
| setgroup    |           | yes    | no       | no   |
| setrel-ADM  | MV        | yes    | no       | no   |
| setrel-CAS  | ADMV      | yes    | no       | no   |
| setrel-CP   | ADMV      | yes    | no       | no   |
| setrel-CRIT | ADMV      | yes    | no       | no   |
| setrel-ES   | ADMV      | yes    | no       | no   |
| setrel-PR   | MV        | yes    | no       | no   |
| setrel-PRX  | MV        | yes    | no       | no   |
| smerge      |           | no     | no       | no   |
| source      |           | yes    | yes      | no   |
| spawnmr     |           | yes    | yes      | yes  |

| Command     | Functions | Email? | Generic? | MRs?             |
|-------------|-----------|--------|----------|------------------|
| study-MR    |           | yes    | no       | no               |
| study-MRG   |           | yes    | yes      | no               |
| submit      |           | yes    | yes      | yes <sup>*</sup> |
| testasssign | DM        | yes    | yes      | yes              |
| testpass    |           | yes    | yes      | no               |
| unaccept    |           | yes    | yes      | no               |
| uncommon    |           | no     | no       | no               |
| unreserve   |           | yes    | yes      | yes              |

# Table 4-7.CP Relation Fields

\* Note for the submit command: After these "Command Permissions" are evaluated, submit still verifies and requires that the submitter is the assignee. Submit is present in the Command Permissions system in order to allow local administrators to turn the command off for a generic and/or to permit customization of the email recipient list.

# Contents

| 5 | T | The Sablime Databases                 | 1  |
|---|---|---------------------------------------|----|
|   | n | Relations, Tuple Files, and Records   | 1  |
|   |   | Creating a Record in a Tuple File     | 2  |
|   | n | Commands and Relations                | 2  |
|   | n | Global Database                       | 5  |
|   |   | Global Database Directories           | 5  |
|   |   | DBLOCK Directory                      | 5  |
|   |   | DIR Directory                         | 6  |
|   |   | rd/sd Directories                     | 6  |
|   |   | rq/sq Directories                     | 6  |
|   |   | tmp Directory                         | 6  |
|   |   | cron Directory                        | 6  |
|   |   | Global Database Relations             | 7  |
|   |   | The ES Relation                       | 8  |
|   |   | The PR Relation                       | 9  |
|   |   | The PRX Relation                      | 10 |
|   |   | The PTS Relation                      | 11 |
|   |   | The TR Relation                       | 13 |
|   | n | Active/Inactive Databases             | 14 |
|   |   | DActive/Inactive Database Directories | 15 |
|   |   | DBLOCK in the ADB Directory           | 15 |
|   |   | DBLOCK in the IDB Directory           | 16 |
|   |   | FILES Directory                       | 17 |
|   |   | Active/Inactive Database Relations    | 23 |
|   |   | The ADM Relation                      | 29 |
|   |   | The CAS Relation                      | 30 |
|   |   | The COM Relation                      | 31 |
|   |   | The CP Relation                       | 32 |
|   |   | The CRIT Relation                     | 33 |
|   |   | The DEP Relation                      | 34 |
|   |   | The EMG Relation                      | 35 |

# Contents

| The EMR Relation  | 36 |
|-------------------|----|
| The FTD Relation  | 38 |
| The FZ Relation   | 40 |
| The G Relation    | 41 |
| The GRP Relation  | 42 |
| The GRPM Relation | 43 |
| The GS Relation   | 44 |
| The GT Relation   | 45 |
| The HC Relation   | 46 |
| The MD Relation   | 47 |
| The MG Relation   | 48 |
| The MR Relation   | 52 |
| The MRS Relation  | 53 |
| The MRX Relation  | 54 |
| The MS Relation   | 55 |
| The ORG Relation  | 56 |
| The PDEP Relation | 57 |
| The PDI Relation  | 58 |
| The SNAP Relation | 60 |
| The UMS Relation  | 61 |
| Source Database   | 62 |
| Delta Numbers     | 63 |

n

# **The Sablime Databases**

# 5

This chapter contains detailed information about all the Sablime databases. Each Sablime instance contains one Global Database (GDB), and one or more Active Databases (ADBs), Inactive Databases (IDBs), and Source Databases (SDBs). The Global Database contains product, external communication, and personnel information; the Active Database and Inactive Database are parallel in structure and contain MR, generic, and source file information for one or more products; and the Source Database for each product contains all the files for that product. All the directories and files in all the databases are owned by the *sablime* login.

# **Relations, Tuple Files, and Records**

Most of the subdirectories in the GDB and in the ADB/IDB are special directories called relations. Each relation contains tuple files that contain records (lines of information).

Each tuple file is named by a hashing algorithm that uses the first field in a record to produce a file name consisting of two characters, each a letter from *a* to *p*. In each relation, all records with a first field that hashes to the same tuple file name are stored in the same tuple file in arbitrary order. Tuple files are created as needed; empty tuple files are not created in anticipation of records to be placed in them.

For example, suppose you want to find a record in the MR relation for MR number sab960034. To do this, you would use the dbhash command to find the name of the tuple file in which the information is stored, as follows:

dbhash sab960034

Sablime will return the tuple file name:

mn <--sab960034

# **NOTE:**

For easy access to database information, use the report, query, or ssql command; they do not require knowledge of the tuple file hash name.

Information fields in each record are separated by semicolons. Some information fields have several subfields separated by commas. A sample record looks like this:

pts;dept;y,y,n;Dept Code:,19,,1404;1,25,;;\
12,14,\_,0,left,Dept Code: ,0,0;dept

# **NOTE:**

When records are displayed with a backslash "\" at the end of a line, it indicates that the following line is actuall a continuance of the existing line. Neither the backslash or the "return" are part of the database record.

# Creating a Record in a Tuple File

The internal key of a record is made up of the first field of the record. For example, in the MG relation, the key fields are the first two fields: MR number and generic. If a command (e.g., accept) must create an MG relation record for an MR number and generic combination, it hashes the first key field (MR number) and finds the tuple file name. Then it looks for that tuple file in the MG relation. If it does not find a tuple file with that name, it creates one with one record for that MR number and generic. If it does find the tuple file, it searches the tuple file serially for the MR and generic combination. If it finds a record with those values, it overwrites that record; otherwise, it adds the record at the end of the tuple file.

# **Commands and Relations**

Table 5-1 provides an alphabetical list of the Sablime commands and the relations they affect.

| Command  | Relation      |
|----------|---------------|
| accept   | MG, MR, MRS   |
| activate | MG, MR, MRX   |
| addgen   | G, GT, MG, TR |

 Table 5-1.
 Commands and the Relations They Affect

| Command    | Relation                                                      |  |
|------------|---------------------------------------------------------------|--|
| addasro    | GS MD MS LIMS                                                 |  |
|            |                                                               |  |
| addisrc    |                                                               |  |
| approve    | GS, MD, MG, MS, UMS                                           |  |
| assign     | MG                                                            |  |
| closegen   | COM, CRIT, FZ, G, GS, GT, HC, PDEP, PDI, SNAP                 |  |
| closemr    | COM, DEP, EMG, EMR, MD, MG, MR, MRS, MRX, MS, ORG, PDEP, SNAP |  |
| commit     | COM, MG                                                       |  |
| common     | GS                                                            |  |
| create     | ADM, MR, ORG                                                  |  |
| defer      | MG, MR, MRX                                                   |  |
| delay      | PTS                                                           |  |
| depend     | DEP, PDEP                                                     |  |
| edget      | GS, MD, MS, UMS                                               |  |
| edput      | DEP, GS, MD, PDEP                                             |  |
| fcreate    | ADM, MG, MR, ORG                                              |  |
| ftd        | FTD                                                           |  |
| getversion | FZ, SNAP                                                      |  |
| hcode      | НС                                                            |  |
| initsab    | all relations                                                 |  |
| killmr     | EMG, EMR, MR, MRX, ORG                                        |  |
| listmsgs   | none                                                          |  |
| mk_approve | none                                                          |  |
| mredit     | MR, ORG                                                       |  |
| mrgedit    | MG                                                            |  |
| nochange   | MG                                                            |  |
| pdi        | PDI                                                           |  |
| propose    | MG, MR, MRX                                                   |  |
| pts        | PTS                                                           |  |
| qmr        | EMR, MG                                                       |  |
| reject     | MG                                                            |  |
| reserve    | MD, GS                                                        |  |
| review     | EMG, EMR, MG, MR, ORG                                         |  |

 Table 5-1.
 Commands and the Relations They Affect

| Command    | Relation                        |
|------------|---------------------------------|
| setgroup   | GRP, GRPM                       |
| setrel     | ADM, CAS, CP, CRIT, ES, PR, PRX |
| snapedit   | FZ, SNAP                        |
| source     | FZ, GS, MD, MS, PDEP, UMS       |
| spawnmr    | MG, MR, MRS, ORG                |
| study      | MG, MR, MRX                     |
| submit     | HC, MG, PDI                     |
| smerge     | none                            |
| testassign | MG                              |
| testpass   | MG                              |
| unaccept   | MR, MG, DEP                     |
| unassign   | MG                              |
| uncommon   | GS                              |
| unedget    | GS, MD, MS, UMS                 |
| unedput    | DEP, MD, MS, PDEP, UMS          |
| unreserve  | MD, GS                          |

 Table 5-1.
 Commands and the Relations They Affect

# **Global Database**

The Sablime GDB contains information about the products that constitute a Sablime instance, product directory structures, external projects, and about personnel using the Sablime instance.

The GDB is located in a directory called gdb under the *sablime* login. Assuming that the sablime login's home directory is /user/sablime, the GDB directory structure contains subdirectories as shown in Figure 5-1:

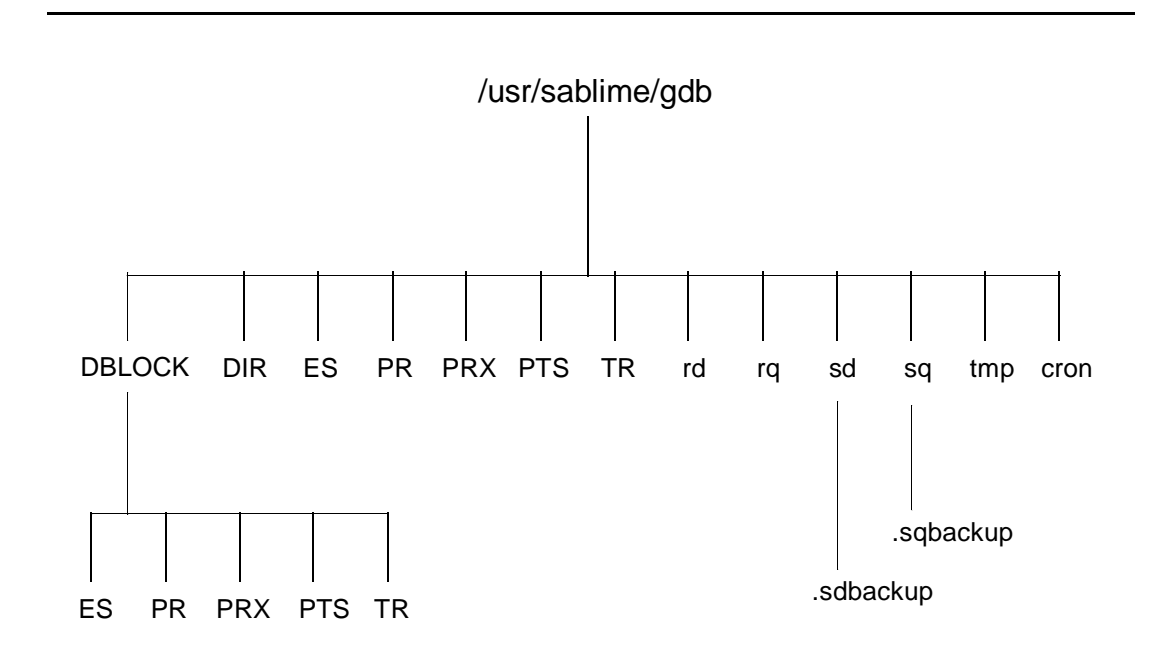

Figure 5-1. Global Database Directories and Relations

# **Global Database Directories**

#### **DBLOCK Directory**

DBLOCK contains a set of directories matching the relations in the Global Database. This directory allows a tuple file to be locked when it is accessed or updated by a Sablime command.

# **DIR Directory**

DIR contains a set of files that define the templates for the directory structure that holds the files for each generic of the products in the Sablime instance. In this directory, for each generic there is one file with the same name as that generic. Each file contains the list of directories and subdirectories that make up the directory structure for that generic.

# rd/sd Directories

The rd/sd directories contain text description files received from or sent to external projects using the Sablime External MR Communications feature.

# rq/sq Directories

The rq/sq directories contain the queues of messages received from or sent to external projects using the Sablime External MR Communications feature.

#### tmp Directory

tmp is used by Sablime as temporary work space to manipulate tuple files and records. It also contains the database warning file for every product in the instance. The format of the warning file name is *product\_dbawarn*, where *product* is the name of a product in the Sablime instance.

# cron Directory

The cron directory contains type 16 messages placed there by sabmldm and waiting to be further processed by sabrepdm, which sends reports to users who have requested them.

# **Global Database Relations**

The GDB relations are presented in alphabetical order as shown in Table 5-2. The first column gives the name of the relation, the second shows the type of information stored in the relation, the third contains the name of the hash field for the relation, and the last lists the command or commands that create or update the information in the relation.

| Name | Information               | Hash Field       | Command                     |
|------|---------------------------|------------------|-----------------------------|
| ES   | External Source           | External Project | setrel                      |
| PR   | Product                   | Product Name     | initsab<br>setrel           |
| PRX  | Product Extra Information | Product Name     | initsab<br>setrel           |
| PTS  | Personnel                 | PTS ID           | initsab<br>pts              |
| TR   | Generics by Product       | Generic Name     | addgen<br>initsab<br>newgen |

#### Table 5-2. Global Database Relations

A detailed description including field names, keys, and examples for each of these five relations is given on the following pages.

# The ES Relation

The ES (External Source) relation contains information about each external project with which a Sablime product in this Sablime instance can communicate. The keys for this relation are External Project Name and External Product Name.

There is one record for each external project/product combination. Each record contains the information shown in Table 5-3 gathered through the setrel (ES) command.

| Field | Information                                                                                                    |
|-------|----------------------------------------------------------------------------------------------------|
| 1     | External Project Name                                                                                                    |
| 2     | External Product Name                                                                                                    |
| 3     | Host Machine Name of external product                                                                                                    |
| 4     | Network Type                                                                                                    |
| 5     | Name of Communications Program (service)                                                                                                    |
| 6     | Program Parameters (if any)                                                                                                    |
| 7     | Flag indicating whether MR state changes should be communicated to the external product                                                                                                    |
| 8     | Status Flags for each MRG state that will be communicated to the external product ( <i>accepted</i> , <i>nochange</i> , <i>deferred</i> , <i>understudy</i> , <i>assigned</i> , <i>submitted</i> , test state 1, test state 2, test state 3, test state 4, test state 5, <i>approved</i> , <i>committed</i> ) |
| 9     | Flag indicating whether MR state changes should be communicated at link time                                                                                                    |
| 10    | Flag indicating whether mrnote description files should be communi-<br>cated to the originating project                                                                                                    |

Table 5-3.ES Relation Fields

# Example:

sablime;ans;mozart;1;rcv\_msgs;;y;y,y,y,y,y,y,y,y,y,y,y,y,y,y,y;n;n
sablime;mm;alvis;6;rcv\_msgs;;y;y,n,n,n,n,y,n,y,n,y,n,y,y;n;n
sablime;syst;granjon;6;rcv\_msgs;;y;y,y,y,y,y,y,y,y,y,y,y,y,y;n;n
sablime;test2.0;damler;6;rcv\_msgs;;y;y,y,y,y,y,y,y,y,y,y,y,y,y;n;n

# The PR Relation

The PR (PRoduct) relation contains information about each product supported by the Sablime instance. The key for this relation is Product Name.

There is one record for each product. Each record contains the information shown in Table 5-4 gathered through the setrel command or at installation:

Table 5-4.PR Relation Fields

| Field | Information                                                                                        |
|-------|----------------------------------------------------------------------------------------------------|
| 1     | Product Name (up to 5 characters)                                                                  |
| 2     | Product Type ( internal)                                                                           |
| 3     | Multi-Machine Flag (1 if a multi-machine environment is used; 0 if not used)                       |
| 4     | Host Machine (name of the machine used or name of the host machine in a multi-machine environment) |
| 5     | Full Path of the Master Control Bin directory                                                      |
| 6     | Full Path of the Active Database directory                                                         |
| 7     | Full Path of the Inactive Database directory                                                       |
| 8     | Full Path of the Source Control Database directory                                                 |
| 9     | Not used                                                                                           |
| 10    | Not used                                                                                           |
| 11    | Not used                                                                                           |
| 12    | Not used                                                                                           |

# Example:

sab;internal;0;granjon;/u6/sablime/sab3.0.2/bin;/u6/sablime/\
adb/sablime;/u6/sablime/idb/sablime;/u6/sablime/sdb/sablime;;;;
nmake;internal;1;granjon;/u6/sablime/sab3.0.2/bin;/u6/sablime/\
adb/nmake;/u6/sablime/idb/nmake;/u6/sablime/sdb/nmake;;;;

# **The PRX Relation**

The PRX (PRoduct eXtra) relation contains extra product information about each product used in the Sablime instance. The key for this relation is Product Name.

There is one record for each product. Each record contains the information shown in Table 5-5 gathered through the setrel command or at installation:

| Field | Information                                 |
|-------|---------------------------------------------|
| 1     | Product Name                                |
| 2     | Complete Product Name                       |
| 3     | Major Programming Language used for product |
| 4     | First Billable Customer of the product      |
| 5     | Organization responsible for product        |
| 6     | Sablime Product ID                          |
| 7     | Not used                                    |

Table 5-5.PRX Relation Fields

#### Example:

prod1;Sablime Multi-Machine Test System;c++;sablime;5911;mozart\_mm; sab;Sablime Software Admin System;c++;sablime;59112;mozart\_sab; test3.1;The Test 3.1 Project;c++;sablime;59112;mozart\_test3.1;

# **The PTS Relation**

The PTS (Personnel Tracking System) relation contains personnel information about each authorized user of the Sablime instance. This relation also contains the choices made on how Sablime options will be customized for that individual. The key for this relation is PTS ID.

There is one record for each authorized user of the Sablime instance. Each record contains the information shown in Table 5-6 gathered through the pts command or at installation:

| Field | Information                                                                                                    |
|-------|----------------------------------------------------------------------------------------------------|
| 1     | PTS ID (login)                                                                                                    |
| 2     | Full Name                                                                                                    |
| 3     | Organization Code                                                                                                    |
| 4     | Location Code                                                                                                    |
| 5     | Room Number                                                                                                    |
| 6     | Phone Number                                                                                                    |
| 7     | Contains five subfields:                                                                                                 |
| i.    | Command Display Mode (choice of interface: fs=Curses Forms inter-<br>face; np=Command Line interface)                    |
| ii.   | Verbose Prompts (choice of default prompting: y=display of default on screen or after prompt; n=no default displayed)    |
| iii.  | Verbose Info (choice of amount of processing data displayed: y=all data displayed; n=only general information displayed) |
| iv.   | Verbose Help (choice of help level: y=complete help given when requested; n=no help given)                               |
| V.    | Number of Seconds before Display of Pop-up Menu in Curses Forms interface                                                |
| 8     | Favorite Editor                                                                                                    |
| 9     | Email Address                                                                                                    |
| 10    | Licensed                                                                                                    |
| 11    | Receive Mail Flag—Send mail when certain commands execute                                                                |
| 12    | Authorized Products (in a comma-separated list)                                                                          |
| 13    | Last Usage                                                                                                    |
| 14    | Automatic Originator Flag—Send mail to PTS ID if PTS ID is MR orig-<br>inator                                            |

Table 5-6.PTS Relation Fields

| Field | Information                                                          |
|-------|----------------------------------------------------------------------|
| 15    | Automatic Assignee Flag—Send mail to PTS ID if PTS ID is MR assignee |
| 16    | Verbose Email Flag—Send mail with detailed description               |
| 17    | Licensed for SabMerge merge tool usage?                              |
| 18    | Date of last SabMerge usage                                          |
| 19    | Manager of user                                                      |
| 20    | Not used                                                             |

| Table 5-6. | <b>PTS Relation</b> | Fields—Continued |
|------------|---------------------|------------------|
| Table 5-0. | I I D IXelation     | I Icius—commucu  |

# Example:

scott;Scott C. Grawford;59553;LC;4NC07;(908)999-5324;y,n,n,n,4;vi;\
scott@company.com;internal;y;sab++,test;;y;y;n;n;01/01/00;lfg;

# The TR Relation

The TR (TRanslation) relation contains information about the generics for each product. The key for this relation is the Generic Name.

There is one record for each generic of a product. Each record reports the information shown in Table 5-7.

Table 5-7.TR Relation Fields

| Field | Information  |
|-------|--------------|
| 1     | Generic Name |
| 2     | Product Name |
| 3     | Not used     |

# Example:

test1.1;sablime; test1.2;sablime;

# **Active/Inactive Databases**

Sablime keeps track of MRs, generics, and information about files in two databases with similar file structures; the Active Database (ADB) and the Inactive Database (IDB). The ADB contains information about the active or current MRs, generics, source files, and groups. The IDB contains information about the closed, killed, and archived MRs and generics.

The ADB is located in a directory called adb and the IDB in a directory called idb. The location for these directories was specified during the initsab script. (See *Running the Installation Script* in Chapter 2, *Installing Sablime*.) Under each of these directories, a subdirectory named for each product contains the product's ADB and IDB. The ADB directory structure is shown in Figure 5-2; the IDB directory structure is shown in Figure 5-3. Each database contains a number of subdirectories as explained later in this section.

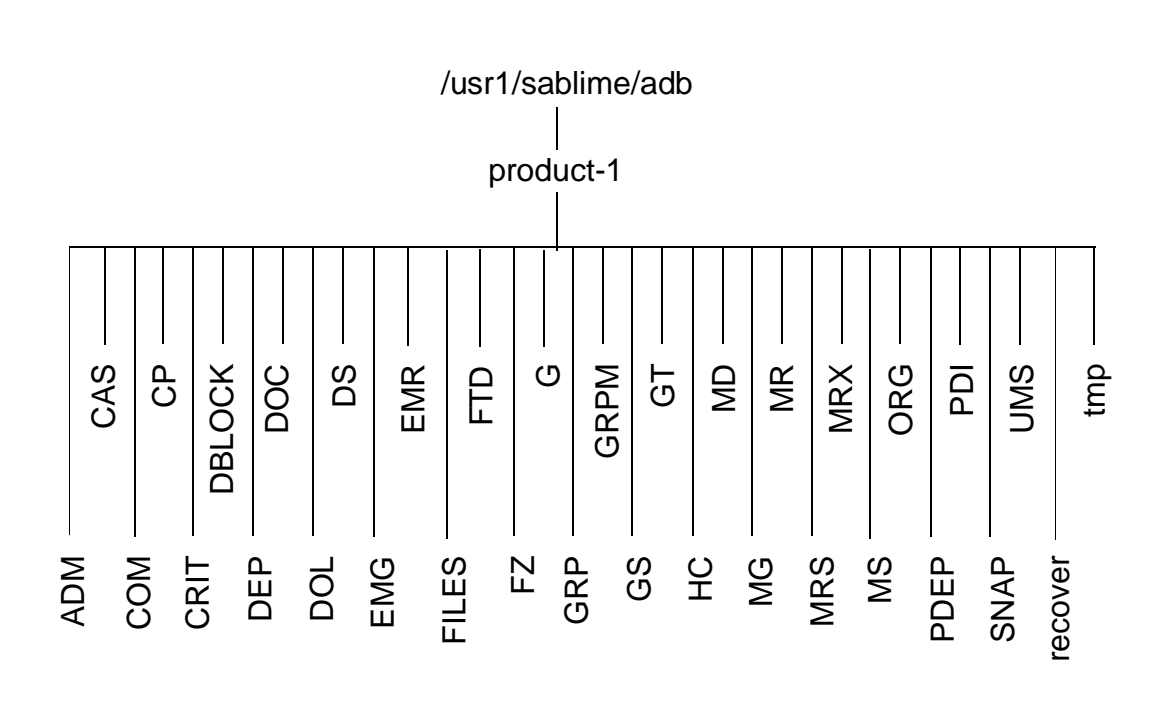

Figure 5-2. Active Database Directories and Relations

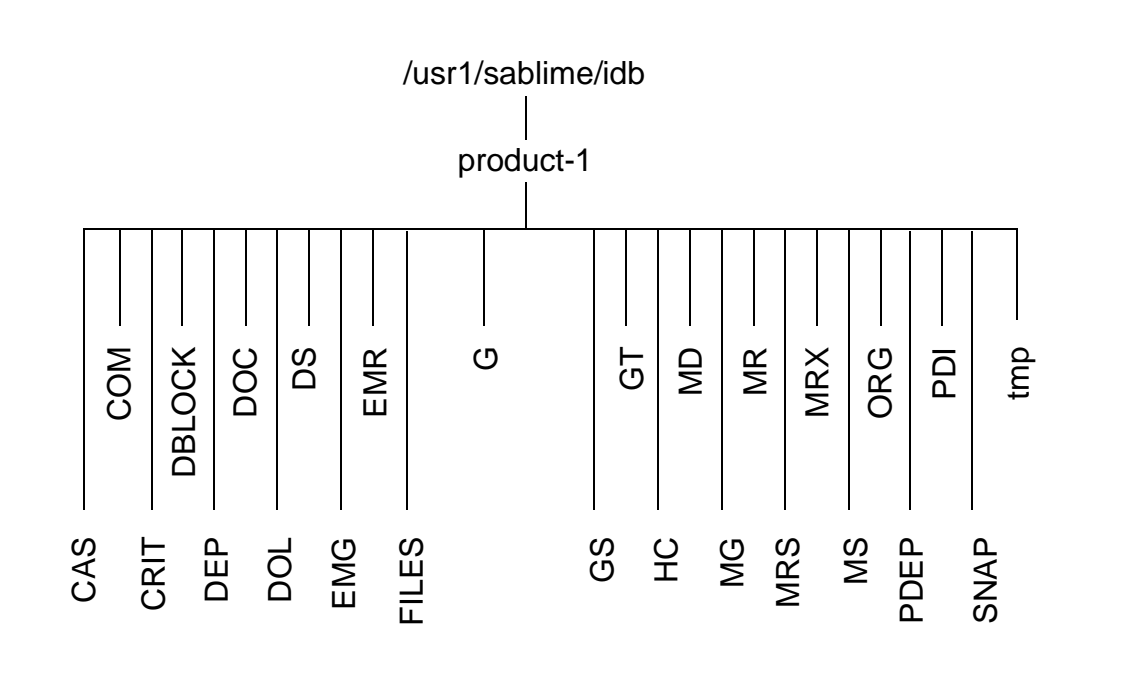

Figure 5-3. Inactive Database Directories and Relations

# **DActive/Inactive Database Directories**

# **DBLOCK in the ADB Directory**

The DBLOCK directory structure in the ADB is shown in Figure 5-4.

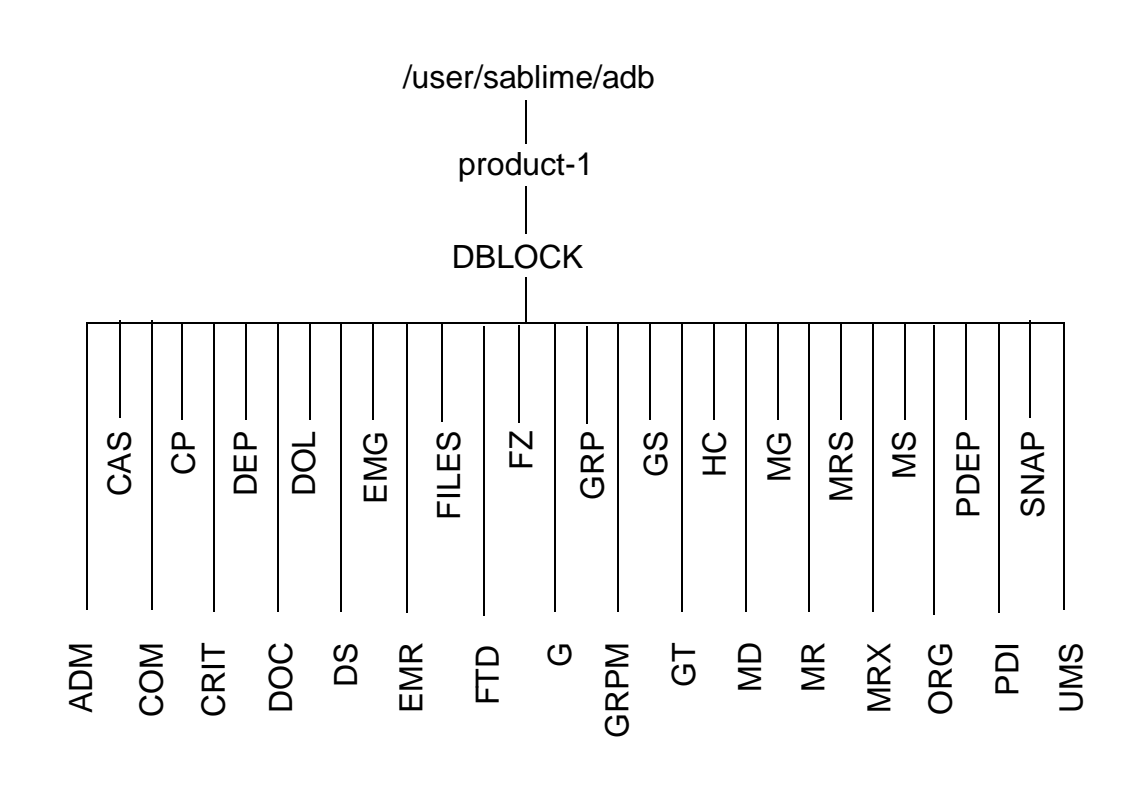

Figure 5-4. Active Database DBLOCK Directory

# **DBLOCK in the IDB Directory**

The DBLOCK directory structure in the IDB is shown in Figure 5-5.

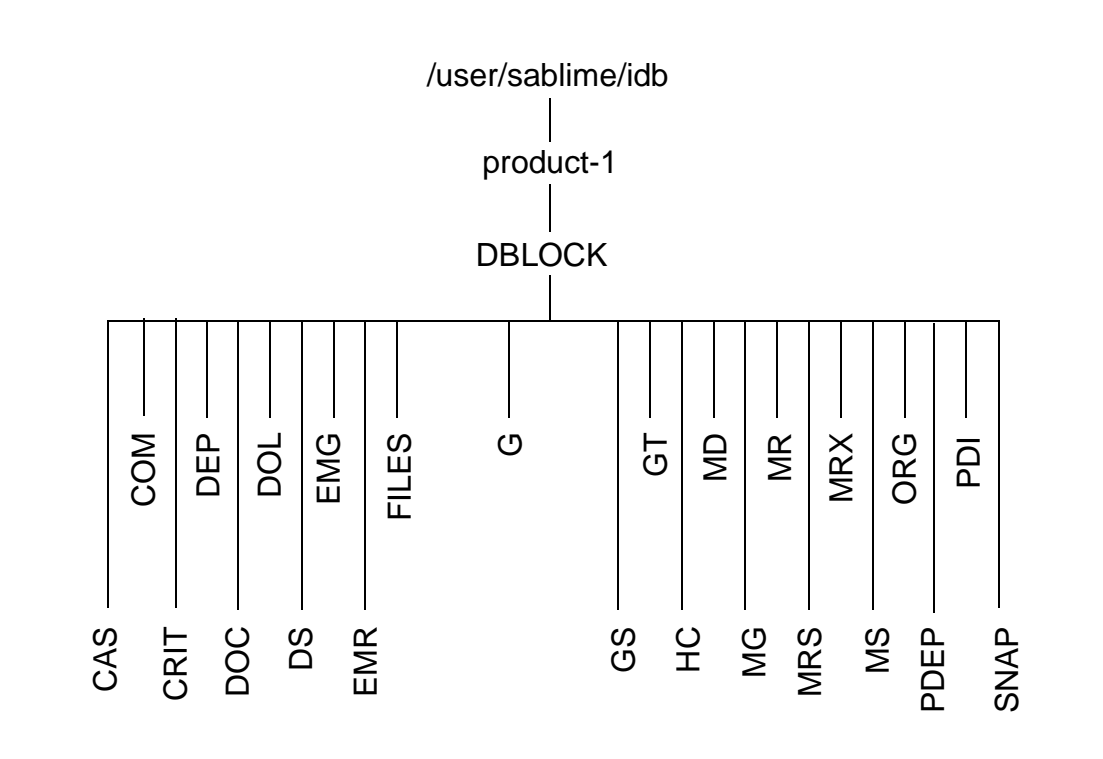

Figure 5-5. Inactive Database DBLOCK Directory

DBLOCK contains a set of directories matching the relations described below. This directory allows a tuple file to be locked when it is accessed or updated by a Sablime command.

# **FILES Directory**

The FILES directory structure for the ADB is shown in Figure 5-6; the FILES directory structure for the IDB is shown in Figure 5-7.

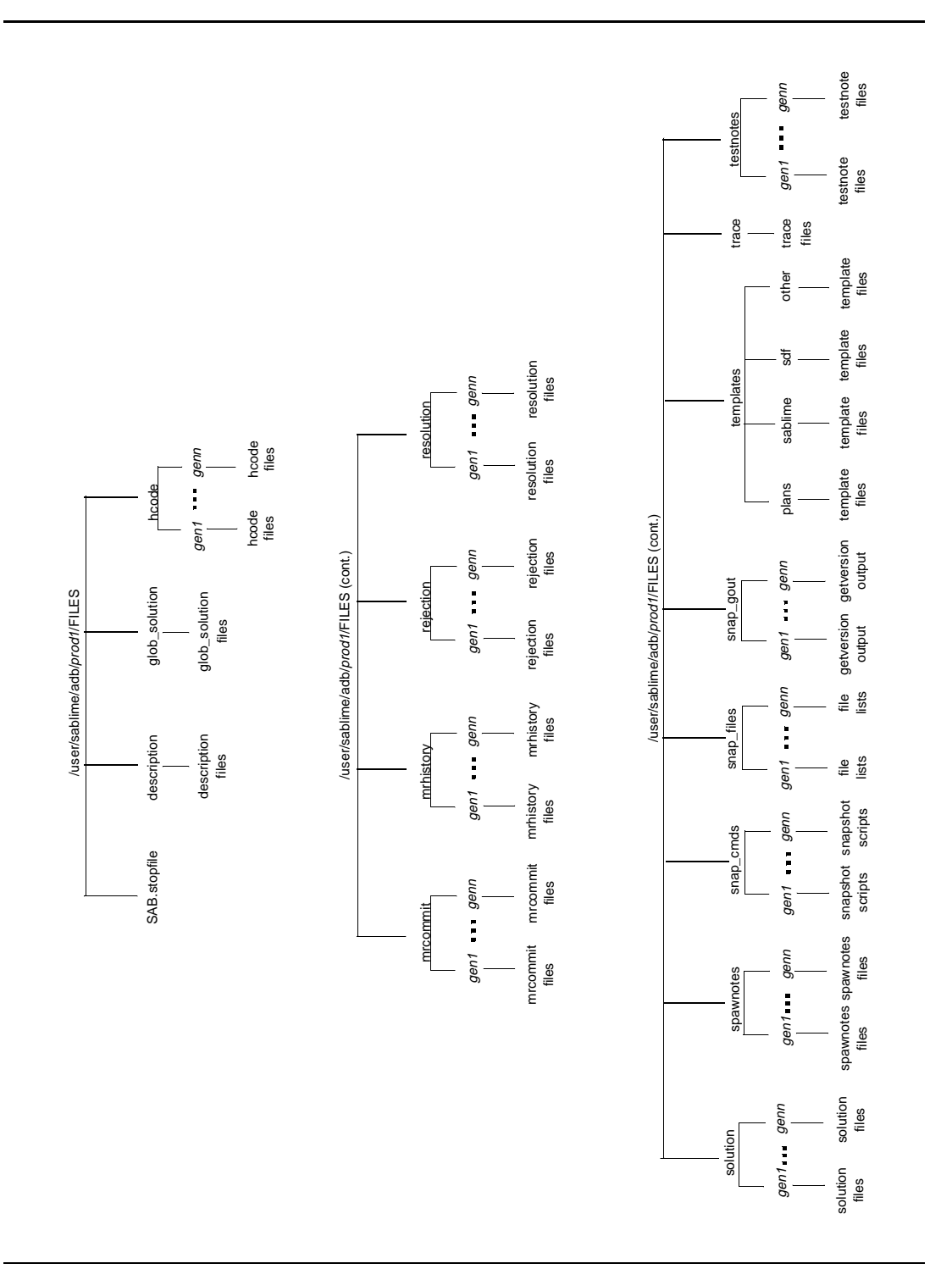

Figure 5-6. Active Database FILES Directory
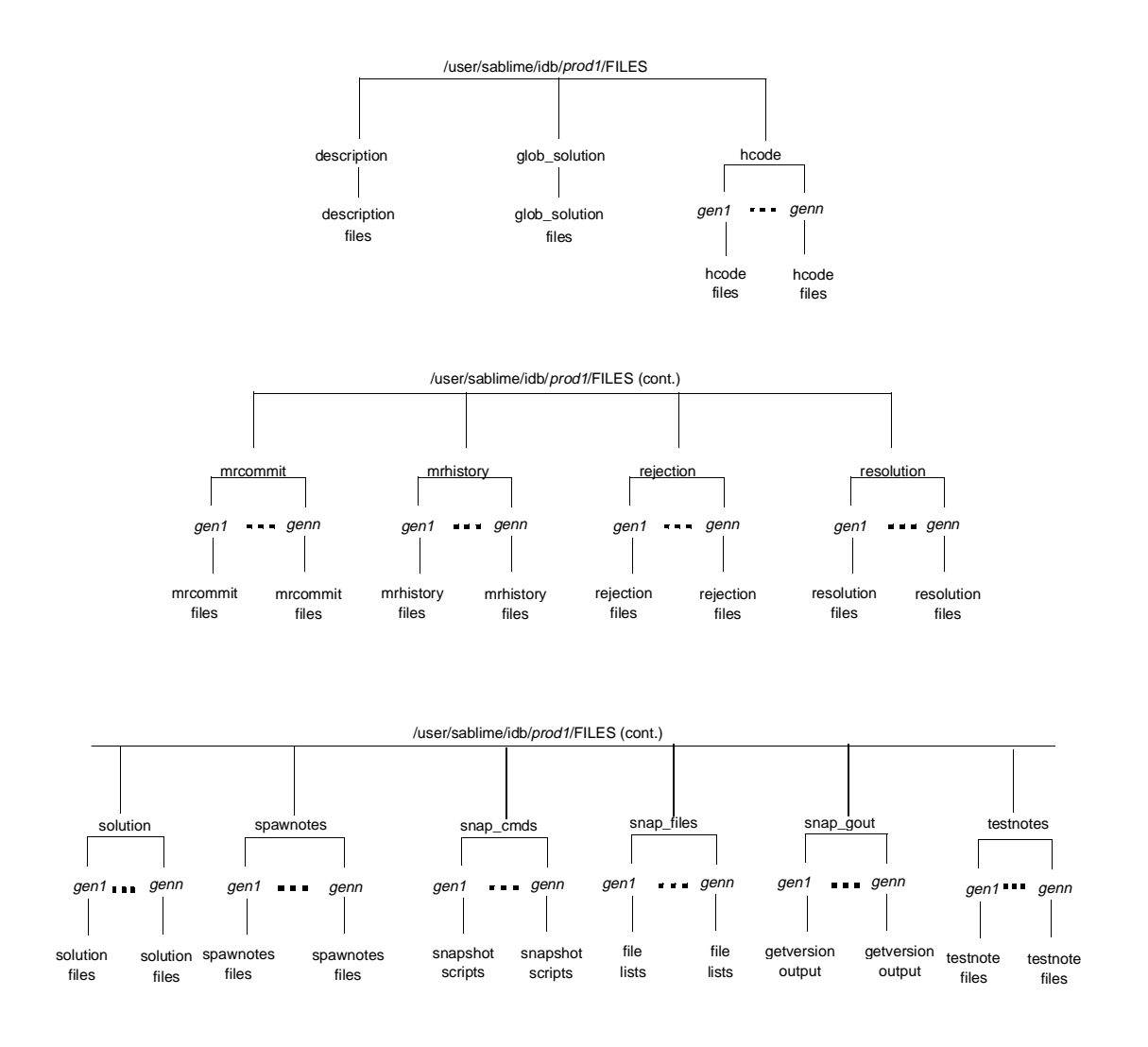

Figure 5-7. Inactive Database FILES Directory

FILES contains:

| SAB.stopfile  | A file to be used when a Sablime instance is shut down for<br>administrative tasks. This file must always exist. If it has a zero<br>length, the Sablime commands will execute. If the length is<br>greater than zero, most Sablime commands stop execution and<br>the contents of this file is displayed to the Sablime users.                                                                                                    |
|---------------|----------------------------------------------------------------------------------------------------|
| description   | Directory containing the MR description files. Each time create, fcreate, or review is processed and an MR is created, the user of the command is expected to enter information about the problem or enhancement for which the MR is being created. A description file with the same name as the MR number is created containing the information entered by the user. Notes can be added to this file using the mrnote command.            |
| glob_solution | Directory containing the global solution files. Each time propose<br>is processed before an MR is accepted in a generic, the<br>developer using the command is expected to describe a<br>proposed solution for an MR in the <i>mra_study</i> state. A global<br>solution file with the same name as the MR is created<br>containing the information entered by the developer. Notes can<br>be added to this file using the mrnote command. |
| hcode         | Directory containing a directory node with the same name as<br>the generic for each active generic in the product. Under each<br>generic node are the hcode description files for that generic.<br>Each time the hcode command is processed, the user of the<br>command is expected to enter information about the code ID                                                                                                    |
|               | that is being added, copied, or modified. The hcode description file has the same name as the code ID.                                                                                                    |
| mrcommit      | Directory containing a directory node with the same name as<br>the generic for each active generic in the product. Under each<br>generic node are the MR files for MRs committed for that<br>generic.                                                                                                    |
|               | An MR file with the same name as the commitment ID defined<br>with the commit command is created whenever MRs are<br>committed.                                                                                                    |
| mrhistory     | Directory containing a directory node with the same name as<br>the generic for each active generic in the product. Under each<br>generic node are the history files for MRs accepted for that<br>generic.                                                                                                    |

|            | A history file with the same name as the MR number or MR<br>spawn is created whenever an MR is accepted in a generic.<br>Each time the status of the MR changes, a line is added to the<br>file in chronological order to provide information about which<br>command made the change, what change was made, and<br>when the change occurred. These files are created only if the<br>history flag is on in the ADM relation. |
|------------|----------------------------------------------------------------------------------------------------|
| rejection  | Directory containing a directory node with the same name as<br>the generic for each active generic in the product. Under each<br>generic node are the rejection files for MRs accepted for that<br>generic.                                                                                                    |
|            | Each time reject is processed, the test team member using the command is expected to state a reason for rejecting the MR. A rejection file with the same name as the MR or MR spawn is created containing the information entered by the test team member. Notes can be added to this file using the mrnote command.                                                                                                    |
| resolution | Directory containing a directory node with the same name as<br>the generic for each active generic in the product. Under each<br>generic node are the resolution files for MRs accepted for that<br>generic.                                                                                                    |
|            | Each time edput or submit is processed, the user of the command is expected to describe how the MR was resolved. A resolution file with the same name as the MR or MR spawn is created containing the information entered by the developer. Each time unedput is processed, the unedputted files are stored in the resolution file. Notes can be added to this file using the mrnote command.                               |
|            | Each time unedput is processed, the unedputted files are stored in the resolution file.                                                                                                    |
| solution   | Directory containing a directory node with the same name as<br>the generic for each active generic in the product. Under each<br>generic node are the solution files for MRs accepted for that<br>generic.                                                                                                    |
|            | Each time propose is processed, the user of the command is<br>expected to describe a proposed solution for an MR in the<br><i>understudy</i> state. A solution file with the same name as the MR<br>or MR spawn is created containing the information entered by<br>the developer. Notes can be added to this file using the mrnote<br>command.                                                                             |
| spawnotes  | Directory containing a directory node with the same name as                                                                                                    |

|           | the generic for each active generic in the product. Under each generic node are the spawnotes files for MRs accepted for that generic.                                                                                                    |
|-----------|----------------------------------------------------------------------------------------------------|
|           | Each time spawnmr is processed, the user of the command is<br>expected to enter information concerning the spawned MRs. A<br>spawnotes file with the same name as the original MR is<br>created containing the information entered by the user. Notes<br>can be added to this file using the mrnote command.                                                                      |
| templates | Directory containing directories for the template files for<br>Sablime commands, the SDF (System Development<br>Framework), and Quality Plans, as well as other templates,<br>including a document order form and enhancement request<br>form, mostly in troff format. These template files are created<br>when Sablime is installed. They can be customized for your<br>project. |
|           | Other template directories and files can be added with the tempset and template commands.                                                                                                    |
| testnotes | Directory containing a directory node with the same name as<br>the generic for each active generic in the product. Under each<br>generic node are the testnotes files for MRs accepted for that<br>generic.                                                                                                    |
|           | Each time testpass is run, the user of the command may enter<br>comments regarding the testing for an MR in the <i>submitted</i><br>state or a testing state, preitpassed to stpassed. A testnotes file<br>with the same name as the MR or MR spawn is created<br>containing the information entered by the user. Notes can be<br>added to this file using the mrnote command.    |
| trace     | Directory containing a file named with each Sablime user's<br>login with a record created each time the user processes a<br>transaction. Each record describes the transaction performed<br>by that user. These records are stored in chronological order.                                                                                                    |
|           | These files are created only if the trace flag is set to on in the ADM relation when Sablime is installed or through a modification of the ADM relation after installation using the setrel command.                                                                                                    |

### **Active/Inactive Database Relations**

The Active/Inactive Database relations are presented on the following pages in alphabetical order, as shown in Table 5-8. The first column gives the name of the relation, the second shows the type of information stored in the relation, the third contains the name of the hash field for the relation, and the last lists the command or commands that create or update the information in the relation.

| Name | Information                                            | Hash Field        | Command                                                    |
|------|--------------------------------------------------------|-------------------|------------------------------------------------------------|
| ADM  | Administrative Product                                 | DBA Group<br>Name | create<br>dbedit<br>fcreate<br>initsab<br>setrel           |
| CAS  | Cascading Menu                                         | Cascading<br>Type | dbedit<br>initsab<br>setrel                                |
| СОМ  | Commitment                                             | Generic           | commit<br>closegen<br>closemr<br>dbedit<br>initsab         |
| СР   | Command Permissions                                    | Command<br>Name   | dbedit<br>initsab<br>setrel                                |
| CRIT | Automatic Routing and Automatic Assignment<br>Criteria | Criteria Type     | closegen<br>dbedit<br>initsab<br>setrel                    |
| DEP  | MRG Dependencies                                       | MR Number         | closemr<br>dbedit<br>depend<br>edput<br>initsab<br>unedput |
| EMG  | External MRG                                           | External ID       | closemr<br>dbedit<br>initsab<br>killmr<br>review           |

#### Table 5-8.Relations vs. Commands

| Name | Information                   | Hash Field          | Command                                                                                                    |
|------|-------------------------------|---------------------|----------------------------------------------------------------------------------------------------|
| EMR  | External and internal MR link | MR Number           | closemr<br>dbedit<br>initsab<br>killmr<br>qmr<br>review<br>dbedit                                                                                   |
|      |                               |                     | initsab<br>setrel                                                                                                    |
| FTD  | Field Tracking Data           | Command<br>Name     | dbedit<br>ftd<br>initsab                                                                                                    |
| FZ   | File to Snapshot              |                     | closegen<br>dbedit<br>getversion<br>initsab<br>snapedit<br>source                                                                                   |
| G    | Generic                       | Generic<br>Name     | addgen<br>closegen<br>dbedit<br>initsab                                                                                                    |
| GRP  | Group Owner and Type          | Group Name          | dbedit<br>initsab<br>setgroup                                                                                                    |
| GRPM | Group Members                 | Group Name          | dbedit<br>initsab<br>setgroup                                                                                                    |
| GS   | Generic Source File           | Source File<br>Name | addgsrc<br>addisrc<br>approve<br>closegen<br>common<br>dbedit<br>edget<br>edput<br>initsab<br>reserve<br>source<br>uncommon<br>unedget<br>unreserve |

## Table 5-8. Relations vs. Commands—Continued

| Name | Information                      | Hash Field          | Command                                                                                                    |
|------|----------------------------------|---------------------|----------------------------------------------------------------------------------------------------|
| GT   | Test Teams Assigned in a Generic | Generic             | addgen<br>closegen<br>dbedit<br>initsab                                                                                                    |
| HC   | Hardware                         | Hardware<br>Code ID | closegen<br>dbedit<br>hcode<br>initsab<br>submit                                                                                                   |
| MD   | MRG/Source File Deltas           | MR Number           | addgsrc<br>addisrc<br>approve<br>closemr<br>dbedit<br>edget<br>edput<br>initsab<br>reserve<br>source<br>unedget<br>unedget<br>unedput<br>unreserve |

 Table 5-8.
 Relations vs. Commands—Continued

| Name | Information                | Hash Field | Command                                                                                                    |
|------|----------------------------|------------|----------------------------------------------------------------------------------------------------|
| MG   | MRG Information            | MR Number  | accept<br>activate<br>addgen<br>assign<br>approve<br>closemr<br>commit<br>dbedit<br>defer<br>fcreate<br>initsab<br>mrgedit<br>nochange<br>propose<br>qmr<br>reject<br>review<br>spawnmr<br>study<br>submit<br>testassign<br>testpass<br>unaccept<br>unassign |
| MR   | MR Creation and Completion | MR Number  | accept<br>activate<br>closemr<br>create<br>dbedit<br>defer<br>fcreate<br>initsab<br>killmr<br>mredit<br>propose<br>review<br>spawnmr<br>study<br>unaccept                                                                                                    |

## Table 5-8. Relations vs. Commands—Continued

| Name | Information                                      | Hash Field | Command                                                                                               |
|------|--------------------------------------------------|------------|----------------------------------------------------------------------------------------------------|
| MRS  | Spawned MRG                                      | MR Number  | accept<br>closemr<br>dbedit<br>initsab<br>spawnmr                                                     |
| MRX  | MR status                                        | MR Number  | activate<br>closemr<br>dbedit<br>defer<br>initsab<br>killmr<br>propose<br>study                       |
| MS   | Source File Relationship to MRGs in a<br>Generic | MR Number  | addgsrc<br>addisrc<br>approve<br>closemr<br>dbedit<br>edget<br>initsab<br>source<br>unedget           |
| ORG  | MR or MRG Origination                            | MR Number  | approve<br>closemr<br>create<br>dbedit<br>fcreate<br>initsab<br>killmr<br>mredit<br>review<br>spawnmr |
| PDEP | Files that cause MR Dependency                   | MR Number  | closegen<br>closemr<br>dbedit<br>depend<br>edput<br>initsab<br>sget<br>source<br>unedput              |

 Table 5-8.
 Relations vs. Commands—Continued

| Name | Information                                    | Hash Field      | Command                                                                                     |
|------|------------------------------------------------|-----------------|---------------------------------------------------------------------------------------------|
| PDI  | Product Design Information                     | PDI Number      | closegen<br>dbedit<br>initsab<br>pdi<br>submit                                              |
| PR   | Product Information                            | Product Name    | dbedit<br>initsab<br>setrel                                                                 |
| PRX  | Extra Product Information                      | Product Name    | dbedit<br>initsab<br>setrel                                                                 |
| PTS  | Personnel Information                          | PTS ID          | dbedit<br>initsab<br>pts                                                                    |
| SNAP | Snapshot Information                           | Snapshot ID     | closegen<br>closemr<br>dbedit<br>getversion<br>initsab<br>snapedit                          |
| TR   | Generics for each Product                      | Generic<br>Name | adddgen<br>dbedit<br>initsab                                                                |
| UMS  | Source File Relationship to Unapproved<br>MRGs | Source File     | addgsrc<br>addisrc<br>approve<br>dbedit<br>edget<br>initsab<br>source<br>unedget<br>unedput |

 Table 5-8.
 Relations vs. Commands—Continued

A detailed description including field names, keys, and examples for each of these relations is given on the following pages.

## **The ADM Relation**

The ADM (ADMinistrative) relation contains information related to the overall administration of a product installed under the Sablime instance. The key for this relation is Database Administrator Group Name.

There is one tuple file containing one record. The tuple file contains the product-related information shown in Table 5-9.

|  | Table 5-9. | ADM | Relation | Fields |
|--|------------|-----|----------|--------|
|--|------------|-----|----------|--------|

| Field | Information                                                                 |
|-------|-----------------------------------------------------------------------------|
| 1     | Database Administrator Group Name                                           |
| 2     | Modification Request Administrator Group Name                               |
| 3     | MR Suffix (number) to be assigned to the next MR to be created              |
| 4     | Prefix String for MR numbers in the product                                 |
| 5     | Turn on the creation of trace files (y or n)                                |
| 6     | Turn on the creation of history files (y or n)                              |
| 7     | Turn on mail for the Sablime environment (y or n)                           |
| 8     | Internal Field Separator for pop-up selection windows (should never change) |
| 9     | In-Process Metrics Flag                                                     |
| 10    | Not used                                                                    |
| 11    | Automatic Routing Flag                                                      |
| 12    | Automatic Assignment Flag                                                   |
| 13    | Reassignment Flag                                                           |
| 14    | Automatic Dependency Specifier                                              |
| 15    | Dependency Override Flag                                                    |
| 16    | Source Administrator Group Name                                             |
| 17    | Mail Dispatch Interval                                                      |
| 18    | Hardware Administrator Group Name                                           |
| 19    | Default version control tool for non-binary files                           |
| 20    | Not used                                                                    |
| 21    | Branch Flags                                                                |

#### Example:

dba\_sab;mra\_sab;970034;sab;y;y;y;;y;y;y;y;none;y;sa;8;;SBCS;;y

### **The CAS Relation**

The CAS (Cascading) relation contains information about the fields with menus that depend on data entered in other fields. The keys for this relation are Cascading Type and Upper Level Key.

There is one record for each upper-level key value in a cascade type. Each record contains the information shown in Table 5-10 gathered at installation or with the setrel command.

| Field | Information            |
|-------|------------------------|
| 1     | Cascading Type         |
| 2     | Upper Level Key        |
| 3     | Lower Level Group Name |

 Table 5-10.
 CAS Relation Fields

#### Example:

sysCASsub;lib;sablime3.1\_libgrp subCASmod;lib:libCOM;libcom\_grp1

### **The COM Relation**

The COM (COMmit) relation contains information about committed MRs. The keys for this relation are the Generic Name and the Commitment ID.

There is one record for each commitment ID in a generic. Each record contains the information shown in Table 5-11 gathered through the commit command.

Table 5-11.COM Relation Fields

| Field | Information                       |
|-------|-----------------------------------|
| 1     | Generic Name                      |
| 2     | Commitment ID                     |
| 3     | Commitment Date                   |
| 4     | Number of Users Affected          |
| 5     | Date and Time commitment was made |

```
test2.0;000;09/13/88;5;08/01/88 19:46:09
test2.0;111;09/13/88;3;08/01/88 19:46:09
test2.0;ABC;07/07/88;1;06/20/88 08:22:59
test2.0;LJH;08/08/88;2;06/20/88 16:00:50
test2.0;esz;12/12/88;17;06/20/88 10:21:48
```

## **The CP Relation**

The CP (Command Permissions) relation contains information about who may execute commands. The keys for this relation are the Command Name, the Generic Name, and the Type of Function.

There is at most one record for each command-function combination in a generic. Each record contains the information shown in Table 5-12 gathered through the setrel command.

| Field | Information          |
|-------|----------------------|
| 1     | Command Name         |
| 2     | Generic Name         |
| 3     | Type of Function     |
| 4     | Executor List        |
| 5     | Email Recipient List |

Table 5-12.CP Relation Fields

## Example:

assign;test2.0;;\_\_DEFAULT,mkp;\_\_DEFAULT

# **The CRIT Relation**

The CRIT (CRITeria) relation contains criteria for the Automatic Routing and the Automatic Assignment capabilities. The keys for this relation are Criteria Type and Criteria Owner.

There is at most one record for each criterion owner for each criterion type. Each record contains the information shown in Table 5-13 gathered with the setrel command.

| Field | Information                                 |
|-------|---------------------------------------------|
| 1     | Criteria Type                               |
| 2     | Criteria Owner                              |
| 3     | Generic (for Automatic Assignment only)     |
| 4     | MR Class (for Automatic Assignment only)    |
| 5     | MR Subclass (for Automatic Assignment only) |
| 6     | MR Type (for Automatic Assignment only)     |
| 7     | MR Subtype (for Automatic Assignment only)  |
| 8     | System(s) to match                          |
| 9     | Subsystem(s) to match                       |
| 10    | Module(s) to match                          |
| 11    | Site(s) to match                            |
| 12    | Release(s) to match                         |
| 13    | Not used                                    |
| 14    | Not used                                    |

Table 5-13.CRIT Relation Fields

#### Example:

assign;esz;tst3.1;software;;modification;;admin;;;;;;

### The DEP Relation

The DEP (DEPend) relation contains information about the dependencies established between MRGs. The keys for this relation are the Dependent MR Number, Generic Name, and the Depended-Upon MR Number.

There is one record for each association of dependent MRG and depended-upon MRG in a generic. Each record contains the information shown in Table 5-14 gathered through the depend command or the edput command if your project has chosen to use the Automatic Dependency option.

| Field | Information              |
|-------|--------------------------|
| 1     | Dependent MR Number      |
| 2     | Generic Name             |
| 3     | Depended-Upon MR Number  |
| 4     | Logical Dependency Flag  |
| 5     | Physical Dependency Flag |
| 6     | Reason for Dependency    |

Table 5-14.DEP Relation Fields

#### Example:

sab960127;g2;sab960042;y;y;Same code change sab960127;g1;sab960044;n;y;auto:file-level sab960127;g1;sab960045;y;n;auto:line-level

## The EMG Relation

The EMG (External MR in a Generic) relation contains information about External MRs in a Generic. The keys for this relation are the External ID, the External Generic, and the External Product Name.

There is one record for each external ID in an external generic for an external product. Each record contains the information shown in Table 5-15 gathered through the review command.

| Field | Information                                |
|-------|--------------------------------------------|
| 1     | External ID (assigned by external project) |
| 2     | External Generic Name                      |
| 3     | External Product Name                      |
| 4     | External Status                            |
| 5     | External Commitment ID                     |
| 6     | External Commitment Date                   |
| 7     | Last Message Type that updated this record |
| 8     | Reason                                     |
| 9     | Time Stamp                                 |

Table 5-15.EMG Relation Fields

```
tpr960002;tpr4.2;tpr;submitted;;;3;;06/23/96 15:02:23
tpr960007;tpr4.2;tpr;assigned;;;3;;05/24/96 17:02:29
tpr960011;tpr4.2;tpr;accepted;;;3;;07/19/96 10:44:45
tprtpr960085;tpr4.2;tpr;assigned;;;3;;06/09/96 14:06:01
tpr960086;tpr4.2;tpr;accepted;;;3;;06/09/96 14:06:13
```

### **The EMR Relation**

The EMR (External MR) relation contains information about MRs shared with an External Project. The keys for this relation are the MR Number, the External Project, the External Product Name, and the External MR Number.

There is one record for each association of an MR with an External MR for an External Project/Product. Each record contains the information shown in Table 5-16 gathered through the review command and the qmr command.

| Field | Information                                                                                     |
|-------|-------------------------------------------------------------------------------------------------|
| 1     | MR Number (internal)                                                                            |
| 2     | External Project Name                                                                           |
| 3     | External Product Name                                                                           |
| 4     | External MR Number                                                                              |
| 5     | Route (in or out, depending on whether the MR was received from or sent to an External Project) |
| 6     | Message Originator                                                                              |
| 7     | Status (open, closed, or sent)                                                                  |
| 8     | External MR Reason                                                                              |
| 9     | Time Stamp                                                                                      |
| 10    | External MR Originator ID                                                                       |
| 11    | External MR Origination Date                                                                    |
| 12    | External MR Required Date                                                                       |
| 13    | External MR Severity                                                                            |
| 14    | External MR System                                                                              |
| 15    | External MR Subsystem                                                                           |
| 16    | External MR Release                                                                             |
| 17    | External MR Site                                                                                |
| 18    | External MR Category                                                                            |
| 19    | External MR Module                                                                              |
| 20    | External MR Phase Detected                                                                      |
| 21    | External MR User-Definable Field 1                                                              |
| 22    | External MR User-Definable Field 2                                                              |
| 23    | External MR User-Definable Field 3                                                              |

Table 5-16.EMR Relation Fields

## Table 5-16. EMR Relation Fields

| Field | Information                        |
|-------|------------------------------------|
| 24    | External MR User-Definable Field 4 |
| 25    | External MR User-Definable Field 5 |
| 26    | Not Used                           |

| <pre>sab1960271;sablime;tst;tst960203;out;anil;open;;11/10/96 \</pre> |
|-----------------------------------------------------------------------|
| 11:47:36;anil;11/10/96;;3;xmrmgmt;sub1_xmrmgmt;not_applicable;00;\    |
| <pre>testing;;unit_test;;;;;;</pre>                                   |

## The FTD Relation

The FTD (Field Tracking Data) relation contains information about the fields used for entry of data in the Command Line and Curses Forms interfaces. In addition, some of the fileds are used by the Graphical User interfaces. The keys for this relation are Command Name and Internal Keyword.

There is one record for each field in a command. Each record contains the information shown in Table 5-17 gathered through the ftd command or at installation.

| Field | Information                                                                                                    |
|-------|----------------------------------------------------------------------------------------------------|
| 1     | Name of command in which field is used                                                                                                    |
| 2     | Internal Keyword                                                                                                    |
| 3     | Contains 3 subfields:                                                                                                    |
| i.    | Is field displayed (y or n)                                                                                                    |
| ii.   | Is field mandatory (y or n)                                                                                                    |
| iii.  | Is field hideable (y or n)                                                                                                    |
| 4     | Contains four subfields that relate to the Command Line interface:                                                                                        |
| i.    | Command Line help text                                                                                                    |
| ii.   | Not Used                                                                                                    |
| iii.  | Not Used                                                                                                    |
| iv.   | Verbose help message number                                                                                                    |
| 5     | Contains three subfields:                                                                                                    |
| i.    | Code for type of field entry (i.e., 1=string, 2 =Pop-Up Selection Win-<br>dow that loads from group, 3=Pop-Up Selection Window that loads<br>dynamically) |
| ii.   | Maximum field length                                                                                                    |
| iii.  | Default value or Sablime reserved keyword                                                                                                    |
| 6     | Group Name for a Type 2 Field                                                                                                    |
| 7     | Contains eight subfields that relate to the Curses Forms interface:                                                                                       |
| i.    | Starting row number of the field                                                                                                    |
| ii.   | Starting column number of the field                                                                                                    |
| iii.  | Fill character                                                                                                    |
| iv.   | Left/right scrolling buffer length                                                                                                    |
| V.    | Prompt position with respect to the field                                                                                                    |
| vi.   | Text for field name or prompt                                                                                                    |

Table 5-17.FTD Relation Fields

| Field | Information                    |
|-------|--------------------------------|
| vii.  | Attribute (Must be 0)          |
| viii. | Number of menu choices allowed |
| 8     | User-Defined External Keyword  |

 Table 5-17.
 FTD Relation Fields—Continued

| create;abst;y,y,n;Abstract  | of Request: | ,22,,2111;1,57,;;\ |
|-----------------------------|-------------|--------------------|
| 17,22,_,60,left,Abstract of | Request: ,  | 0,0;abst           |

## The FZ Relation

The FZ (File to Znapshot) relation tracks the occurrence of source files in configuration snapshots. Each time a configuration snapshot is created in a generic, an FZ record is created for each source file used in the snapshot. The first four fields are the key fields. The last field contains the identifier of the hightest MR-branch delta for that file that is used in the snapshot. This field may be empty, if the snapshot uses no deltas from the generic's MR branch for the file in question.

| Field | Information |
|-------|-------------|
| 1     | File name   |
| 2     | Directory   |
| 3     | Generic     |
| 4     | Snapshot ID |
| 5     | SID         |

Table 5-18.FZ Relation Fields

#### Example:

foo.c;src/lib/widgets;g1.0;scoobydoo;4.1.2.9

# The G Relation

The G (Generic) relation contains information about each generic for the product. The key for this relation is Generic Name.

There is one record for each Generic Name. Each record contains the information shown in Table 5-18 gathered through the addgen command.

Table 5-19. G Relation Fields

| Field | Information                              |
|-------|------------------------------------------|
| 1     | Generic Name                             |
| 2     | Active or Inactive Status                |
| 3     | Generic Source Database Identifier (GID) |
| 4     | Generic Administrator Group Name         |
| 5     | Documentation Class Flag (y or n)        |
| 6     | Firmware Class Flag (y or n)             |
| 7     | Hardware Class Flag (y or n)             |
| 8     | Software Class Flag (y or n)             |
| 9     | Generic Creation time stamp              |
| 10    | Generic Creator's PTS ID                 |
| 11    | Generic Closure time stamp               |
| 12    | Generic Closer's PTS ID                  |
| 13    | Generic Release Flag (y or n)            |
| 14    | Not Used                                 |
| 15    | Not Used                                 |
| 16    | Not Used                                 |

#### Example:

gl;active;1.1;ga;y;y;y;10/16/96 16:39:23;slc;;;y;;;

## The GRP Relation

The GRP (GRouP) relation contains information about each group established in a Sablime database. The key for this relation is Group Name.

There is one record for each Group Name. Each record contains the information shown in Table 5-19 gathered through the setgroup command.

| Field | Information                      |
|-------|----------------------------------|
| 1     | Group Name                       |
| 2     | Owner of Group (creator)         |
| 3     | Type of Group (ptsid, mr, other) |

Table 5-20.GRP Relation Fields

#### Example:

ittgrp;sdp;ptsid

## The GRPM Relation

The GRPM (GRouP Members) relation contains information about the members of each group established in a Sablime database. The keys for this relation are Group Name and Group Member.

There is one record for each Group Member of a group. Each record contains the information shown in Table 5-20 gathered through the setgroup command.

 Table 5-21.
 GRPM Relation Fields

| Field | Information  |
|-------|--------------|
| 1     | Group Name   |
| 2     | Group Member |

#### Example:

ittgrp;cdf
ittgrp;lsc

### **The GS Relation**

The GS (Generic/Source file) relation contains information about the source files that have been added for a generic. The keys for this relation are Source File Name, Relative Directory Name, and Generic Name.

There is one record for each Source File Name associated with a relative directory in a generic. Each record contains the information shown in Table 5-21 gathered through the addisrc or the addgsrc command.

| Field | Information                                                                |
|-------|----------------------------------------------------------------------------|
| 1     | Source File Name                                                           |
| 2     | Logical Relative Directory Name with which the File is Associated          |
| 3     | Generic Name                                                               |
| 4     | Physical Relative Directory Name in SDB where file is stored               |
| 5     | Date and Time (space separated) the source file was last touched           |
| 6     | Status of Source File (free or busy)                                       |
| 7     | Generics (space separated) in which file is common                         |
| 8     | Binary File Flag—y for binary, n for non-binary                            |
| 9     | Language of Source File                                                    |
| 10    | Source Files Counted for Software Quality Assurance                        |
| 11    | Source File Owner                                                          |
| 12    | Version Control Tool Used for File (SBCS or SCCS)                          |
| 13    | Latest mr Branch Version Number in the SBCS File that is declared official |
| 14    | Not Used                                                                   |
| 15    | Reserved MR Number (MR Number of the reserved check-out - if any)          |
| 16    | Check Out Count                                                            |

Table 5-22. GS Relation Fields

```
create.c;src/mrmgmt;v4.2;src/mrmgmt;09/18/96 11:03:07;free;;n;\
c++;y;;SCCS;;;;0
lst_prod.c;src/lib/libPOST;v3.0;src/lib/libPOST;08/28/89 \
13:08:57;free;v3.0 v3.1 v5.0;n;c++;y;;SCCS;;;;0
lst_prod.c;libPOST;v3.1;src/lib/libPOST;\
05/28/90 06:42:50;free;v3.0 v3.1 v5.0;n;c++;y;;SCCS;;;;0
create.c;src/mrmgmt;v3.1;src/mrmgmt;02/21/96 \
17:41:14;busy;v3.1 v5.0;n;c++;y;;SCCS;;;sab001101;1
create.c;src/mrmgmt;lbproc;src/mrmgmt;05/02/91 \
16:52:59;free;;n;c++;y;;SCCS;;;;0
```

## **The GT Relation**

The GT (Generic/Test team) relation contains information about the Test Teams and States to be used in a generic. The keys for this relation are Generic Name and Class.

There is one record for each Class selected for a Generic. Each record contains the information shown in Table 5-22 gathered through the addgen command.

| Field | Information                          |
|-------|--------------------------------------|
| 1     | Generic Name                         |
| 2     | Class                                |
| 3     | Group Name of Test Team 1            |
| 4     | Group Name of Test Team 2            |
| 5     | Group Name of Test Team 3            |
| 6     | Group Name of Test Team 4            |
| 7     | Group Name of Test Team 5            |
| 8     | Group Name of MR Approval Team       |
| 9     | Not used                             |
| 10    | Group Name of Quality Assurance Team |
| 11    | Not used                             |

Table 5-23. GT Relation Fields

```
test1.2;software;;;;;;sat1.2;;qat;
test1.2;document;dpit_1.2;dit_1.2;dpst_1.2;dst_1.2;dpat_1.2;\
dat_1.2;;;
test1.2;firmware;fpit_1.2;fit_1.2;fpst_1.2;fst_1.2;fpat_1.2;\
fat_1.2;;;
test1.2;hardware;hpit_1.2;hit_1.2;hpst_1.2;hst_1.2;hpat_1.2;\
hat_1.2;;;
```

## The HC Relation

The HC (Hardware Code) relation contains information about the hardware codes to be used for hardware quality assurance in a generic. The keys for this relation are Hardware Code Identifier and Generic/Product Release Number.

There is one record for each hardware/release configuration. Each record contains the information shown in Table 5-23 gathered through the hcode command.

| Field | Information                                                                      |
|-------|----------------------------------------------------------------------------------|
| 1     | Hardware Code Identifier                                                         |
| 2     | Generic/Product Release Number                                                   |
| 3     | Version Number of Hardware Code                                                  |
| 4     | Hardware Code Tuple File Status                                                  |
| 5     | Quantity of this Hardware Code in a fully equipped system                        |
| 6     | Flag: code is new or reused for this release                                     |
| 7     | hcode Complexity                                                                 |
| 8     | Flag: is this hcode used to calculate hardware fault density?                    |
| 9     | Flag: should MRs against this hcode be used to calculate hardware fault density? |
| 10    | Date this hcode first went to system test                                        |
| 11    | Date this hcode was first released                                               |
| 12    | Description of hcode                                                             |
| 13    | hcode Time Stamp Creation Date                                                   |
| 14    | hcode Time Stamp Change Date                                                     |
| 15    | hcode User-Definable Field 1                                                     |
| 16    | hcode User-Definable Field 2                                                     |
| 17    | Not Used                                                                         |
| 18    | Not Used                                                                         |

Table 5-24.HC Relation Fields

#### Example:

120;2st3.1;;not\_mr\_linked;12;y;1.0;y;y;;this is the abstract;\
05/18/96 10:30:41;05/18/96 10:32:25;;;;

## The MD Relation

The MD (Modification request/Delta) relation contains information about source file changes in response to an MR. The keys for this relation are MR Number, Generic Name, Source File, Relative Directory Name, and Delta Identifier.

There is one record for each delta created in a source file.

When an edget command is processed for the source file, Field 7 is set to either the *reserved* or *unreserved*.

If an unedget or unedput command is issued, the record is deleted from the relation. If an edput command is issued, *reserved/unreserved* is changed to *delta* in Field 7.

Each record contains the information shown in Table 5-24 gathered through the addgsrc, addisrc, edget, edput, reserve, or unreserve command.

| Field | Information                                                              |
|-------|--------------------------------------------------------------------------|
| 1     | MR Number                                                                |
| 2     | Generic Name                                                             |
| 3     | Source File                                                              |
| 4     | Logical Relative Directory                                               |
| 5     | Delta Identifier of the actual or probable delta                         |
| 6     | Developer who created the delta                                          |
| 7     | Status of Delta (i.e., is the file reserved or has a delta been created) |
| 8     | Date and Time of the last change in state                                |
| 9     | SID of parent delta                                                      |

Table 5-25. MD Relation Fields

```
sab960032;g1;create.c;src/mrmgmt;1.1.2.1;lsp;delta;\
11/22/96 15:32:42;
sab960032;g1;create.c;src/mrmgmt;1.1.2.2;lsp;unreserved;\
11/24/96 09:43:18;1.1.2.1
sab960032;g2;create.c;src/mrmgmt;2.1.2.1;lsp;delta;\
11/29/96 17:06:35;
```

## The MG Relation

The MG (Modification request/Generic) relation contains information about MRs accepted for a Generic. These MRs are referred to as MRGs (MRs in a Generic). The keys for this relation are MR Number and Generic Name.

There is one record for each MRG. The record is updated each time a command that changes the state of the MRG is processed. Each record contains the information shown in Table 5-25.

| Field | Information                                             |
|-------|---------------------------------------------------------|
| 1     | MR Number                                               |
| 2     | Generic Name                                            |
| 3     | MRG State (see Table 5-27)                              |
| 4     | Date and Time of Last State Change                      |
| 5     | Assigned Developer or group name of developers          |
| 6     | Current Severity of MRG                                 |
| 7     | Date MRG is currently due                               |
| 8     | Reason Code for State Change                            |
| 9     | Reason for Change if Code is other                      |
| 10    | System Code for Current MRG Status (see Table 5-27)     |
| 11    | MRG Class (document, firmware, hardware, or software)   |
| 12    | MRG Type (enhancement, initialization, or modification) |
| 13    | Number of Spawns for the MRG                            |
| 14    | Commitment ID                                           |
| 15    | External MR Flag                                        |
| 16    | Hardware Code Number                                    |
| 17    | Hardware PDI Number                                     |
| 18    | MR Subclass                                             |
| 19    | MR Subtype                                              |
| 20    | Release in which the problem was introduced             |
| 21    | Phase in which the problem was introduced               |
| 22    | Optimal Detection Phase                                 |
| 23    | Root Cause                                              |
| 24    | Root Cause Subcategory                                  |
| 25    | Actual Effort                                           |
| 26    | Estimated Effort                                        |

Table 5-26.MG Relation Fields

| Field | Information                                                                   |
|-------|-------------------------------------------------------------------------------|
| 27    | Test Team 1 Actual Effort                                                     |
| 28    | Test Team 2 Actual Effort                                                     |
| 29    | Test Team 3 Actual Effort                                                     |
| 30    | Test Team 4 Actual Effort                                                     |
| 31    | Test Team 5 Actual Effort                                                     |
| 32    | MRG User-Definable Field 1                                                    |
| 33    | MRG User-Definable Field 2                                                    |
| 34    | MRG User-Definable Field 3                                                    |
| 35    | MRG User-Definable Field 4                                                    |
| 36    | MRG User-Definable Field 5                                                    |
| 37    | Actual Study Time                                                             |
| 38    | Nochange Date                                                                 |
| 39    | Date MR was activated from <i>nochange</i> state                              |
| 40    | Date MR was deferred from <i>accepted</i> state                               |
| 41    | Date MR was activated from <i>deferred</i> state                              |
| 42    | Date MR was moved to <i>understudy</i> state from <i>accepted</i> state       |
| 43    | Date MR was proposed from understudy state                                    |
| 44    | Date MR was accepted                                                          |
| 45    | Date MR was assigned                                                          |
| 46    | Date MR was submitted                                                         |
| 47    | Date MR was stat 1 (preitpassed, prefitpassed, prehitpassed, or preinspected) |
| 48    | Date MR was stat 2 (itpassed, fitpassed, hitpassed, or inspected)             |
| 49    | Date MR was stat 3 (prestpassed, prefstpassed, prehstpassed, or prepublished) |
| 50    | Date MR was stat 4 (stpassed, fstpassed, hstpassed, or pub-<br>lished)        |
| 51    | Date MR was stat 5 (preapproved)                                              |
| 52    | Date MR was approved                                                          |
| 53    | Fault Type                                                                    |
| 54    | Non-Detection Cause                                                           |
| 55    | Non-Detection Cause Subcategory                                               |
| 56    | Cost of Problem                                                               |
| 57    | Duplicate MR from nochange                                                    |

 Table 5-26.
 MG Relation Fields—Continued

| Field | Information                                          |
|-------|------------------------------------------------------|
| 58    | Not Used                                             |
| 59    | Not Used                                             |
| 60    | Not Used                                             |
| 61    | PTS ID or group name of Assigned Tester(s) of stat 1 |
| 62    | PTS ID or group name of Assigned Tester(s) of stat 2 |
| 63    | PTS ID or group name of Assigned Tester(s) of stat 3 |
| 64    | PTS ID or group name of Assigned Tester(s) of stat 4 |
| 65    | PTS ID or group name of Assigned Tester(s) of stat 5 |
| 66    | Assigned Tester(s) date of stat 1                    |
| 67    | Assigned Tester(s) date of stat 2                    |
| 68    | Assigned Tester(s) date of stat 3                    |
| 69    | Assigned Tester(s) date of stat 4                    |
| 70    | Assigned Tester(s) date of stat 5                    |

 Table 5-26.
 MG Relation Fields—Continued

# Table 5-27. MRG States and Corresponding System Codes

| MRG State (field 3)     | System Code (field 10) |
|-------------------------|------------------------|
| nochange                | 1                      |
| deferred                | 6                      |
| understudy              | 8                      |
| accepted                | 10                     |
| spawned                 | 15                     |
| assigned                | 20                     |
| submitted               | 30                     |
| Stat1                   | 45                     |
| Stat2                   | 50                     |
| Stat3                   | 55                     |
| Stat4                   | 60                     |
| Stat5                   | 70                     |
| approved                | 80                     |
| closed (after nochange) | 89                     |
| closed (after approved) | 99                     |

## Example:

### The MR Relation

The MR (Modification Request) relation contains information about MR status. The record is created with the create, fcreate, or review command and is updated each time a killmr, accept, unaccept, mredit, closemr,study,propose, spawnmr, defer,or activate command is processed. The key for this relation is MR Number.

There is one record for each MR created. Each record contains the information shown in Table 5-27.

| Field | Information                                                  |
|-------|--------------------------------------------------------------|
| 1     | MR Number                                                    |
| 2     | Creator PTS ID                                               |
| 3     | MR State                                                     |
| 4     | MR Category                                                  |
| 5     | Abstract entered at time of creation                         |
| 6     | Date MR is required by the creator/originator                |
| 7     | Requested Severity of MR                                     |
| 8     | Total Number of Spawns for MR in All Generics                |
| 9     | Reason if Reason Code is other                               |
| 10    | Reason Code                                                  |
| 11    | Date and Time Created                                        |
| 12    | Date and Time MR was killed or completed                     |
| 13    | PTS ID of person who executed killmr or closemr com-<br>mand |
| 14    | Not used                                                     |
| 15    | Phase in which problem was detected                          |
| 16    | MR User-Definable Field 1                                    |
| 17    | MR User-Definable Field 2                                    |
| 18    | MR User-Definable Field 3                                    |
| 19    | MR User-Definable Field 4                                    |
| 20    | MR User-Definable Field 5                                    |
| 21    | Duplicate MR from killmr                                     |

Table 5-28.MR Relation Fields

```
tst960861;sablime;created;field_mod;complete format of listmsgs \
does not align;;3;0;;;02/02/96 18:19:14;;;;\
controlled_intro;mmist;;;;;
```

## **The MRS Relation**

The MRS (Modification Request/Spawns) relation contains information about spawned MRGs. The keys for this relation are MR Number, Generic Name, and Spawned MR Number.

There is one record for each spawned MRG. Each record contains the information shown in Table 5-28 gathered through the spawnmr command.

Table 5-29.MRS Relation Fields

| Field | Information       |
|-------|-------------------|
| 1     | MR Number         |
| 2     | Generic Name      |
| 3     | Spawned MR Number |

| test330130;ljh1;test330130.00    |
|----------------------------------|
| test330130;ljh1;test330130.01    |
| test330130;ljh1;test330130.02    |
| test330130;ljh1;test330130.03    |
| test330123;test1.1;test330123.00 |
| test330010;test1.1;test330010.00 |

### The MRX Relation

The MRX (Modification Request/eXtra) relation contains information about MRs that have been deferred or put under study before being accepted in a generic. The key for this relation is MR Number.

There is one record for each deferred or studied MR. Each record contains the information shown in Table 5-29 gathered through the defer command or the study command issued before the MR has been accepted.

| Field | Information                                              |
|-------|----------------------------------------------------------|
| 1     | MR Number                                                |
| 2     | Activate Date from defer                                 |
| 3     | Reason Code from defer                                   |
| 4     | Reason if Reason Code is other                           |
| 5     | Assigned Developer for study                             |
| 6     | Severity from study                                      |
| 7     | Due Date from study                                      |
| 8     | Actual Study Effort for In-Process Metrics in staff days |
| 9     | Estimated Effort for In-Process Metrics in staff days    |

Table 5-30.MRX Relation Fields

#### Example:

tst960519;08/31/96;enhancement;;;;;5.0;6.0
tst960134;12/01/96;other;testing;;;;1.1;2.2
### **The MS Relation**

The MS (Modification request/Source file) relation contains information about source files associated with MRGs. The keys for this relation are MR Number, Generic Name, Source File, and Relative Directory Name.

There is one record for each source file associated with an MRG. Each record contains the information shown in Table 5-30 gathered through the addisrc, addgsrc, approve, or edget command and updated by the approve, closemr, source, and unedget commands.

 Table 5-31.
 MS Relation Fields

| Field | Information                            |
|-------|----------------------------------------|
| 1     | MR Number                              |
| 2     | Generic Name                           |
| 3     | Source File                            |
| 4     | Logical Relative Directory Name        |
| 5     | Status of MRG (approved or unapproved) |

### Example:

sab960043;g1;create.c;src/mrmgmt;approved sab960043;g2;create.c;src/mrmgmt;approved sab960043;g1;defer.c;src/mrmgmt;approved

### The ORG Relation

The ORG (ORiGination) relation contains origination information about MRs. The key for this relation is MR Number.

There is one record for each MR. Each record contains the information shown in Table 5-31 gathered through the create, fcreate, or review command.

| Field | Information                                |
|-------|--------------------------------------------|
| 1     | MR Number                                  |
| 2     | MR Originator's PTS ID                     |
| 3     | MR Origination Date                        |
| 4     | Product Name with which MR is associated   |
| 5     | System Name with which MR is associated    |
| 6     | Subsystem Name with which MR is associated |
| 7     | Release in which MR was detected           |
| 8     | Site Code where the MR originated          |
| 9     | Module                                     |

Table 5-32.ORG Relation Fields

### Example:

sab960252;lam;11/28/96;sab;admin;setrel;1.2;LC;

### **The PDEP Relation**

The PDEP (Physical Dependency) relation contains the source files which cause the dependencies created in the DEP relation. Each time edput is processed, dependencies are established between the MR number which made the change to a file and other MRs which touched the same file. The information about MR dependencies is stored in the DEP relation. The source files which caused the dependencies are stored in the tuples under the PDEP relation. Each tuple name is the result of hashing the MR number. Each time unedput or depend (to remove dependency) is processed, the related information in this relation will be removed.

Table 5-33.PDEP Relation Fields

| Field | Information                           |
|-------|---------------------------------------|
| 1     | MR Number                             |
| 2     | Generic                               |
| 3     | Dependent MR                          |
| 4     | Filename                              |
| 5     | Logical Relative Directory of field 4 |
| 6     | File's SCCS/SBCS SID                  |
| 7     | Reason for automatic dependency       |

### Example:

sab970127;g1;sab970044;jk42.c;src;1.1.2.13;auto:INITfile-level sab970127;g2;sab970042;jk42.c;src;2.1.2.2;auto:SBCSfile-level sab970012;g1;sab970023;my.c;src/admin;1.1.2.5;auto:line-level

### **The PDI Relation**

The PDI (Product Design Information) relation contains product design information about hardware. The keys for this relation are PDI Number and Release.

There is one record for each PDI Number/Release combination. Each record contains the information shown in Table 5-32 gathered through the pdi command.

| Field | Information                                      |
|-------|--------------------------------------------------|
| 1     | PDI Number                                       |
| 2     | Release                                          |
| 3     | PDI Tuple File Status                            |
| 4     | Hardware Change Classification                   |
| 5     | Date Hardware Change was issued                  |
| 6     | Other Drawings or Documents affected by this PDI |
| 7     | Reason for Change                                |
| 8     | Cost of Change 1                                 |
| 9     | Cost of Change 2                                 |
| 10    | Cost of Change 3                                 |
| 11    | Cost of Change 4                                 |
| 12    | Cost of Change 5                                 |
| 13    | Cost of Change 6                                 |
| 14    | Cost of Change 7                                 |
| 15    | Cost of Change 8                                 |
| 16    | Cost of Change 9                                 |
| 17    | Cost of Change 10                                |
| 18    | Cost of Change 11                                |
| 19    | Cost of Change 12                                |
| 20    | Total Cost of Change                             |
| 21    | PDI Tuple File Creation Date                     |
| 22    | PDI Tuple File Change Date                       |
| 23    | PDI User-Definable Field 1                       |
| 24    | PDI User-Definable Field 2                       |
| 25    | Not Used                                         |
| 26    | Not Used                                         |

Table 5-34.PDI Relation Fields

### Example:

786;1st3.1;linked\_unavail;A;01/01/96;;;;;;;;;;;;; 0;06/18/96 15:17:15;11/30/96 15:07:23;;;;

### **The SNAP Relation**

The SNAP (Snapshot) relation contains information about configuration snapshots, which are made with, and used by, the getversion command. The keys for this relation are Snapshot ID and Generic. Fields 6 through 13 are taken directly from the getversion call that created the snapshot. The only field that can be updated is field 5.

| Field | Information                       |
|-------|-----------------------------------|
| 1     | Snapshot ID                       |
| 2     | Generic                           |
| 3     | Creator                           |
| 4     | Creation Date                     |
| 5     | Comments                          |
| 6     | MRG States                        |
| 7     | Branch                            |
| 8     | Include Depended-Upon MRs         |
| 9     | MRs for File Selection            |
| 10    | MRs for Additional Changes        |
| 11    | Source Directories to restrict to |
| 12    | Cutoff Date                       |
| 13    | Keyword Expansion flag            |

 Table 5-35.
 SNAP Relation Fields

### Example:

L2;g1.0;joe;06/02/97 17:54:21;Load 2\ build;submitted,stpassed;ofc;no;;;;;y

### **The UMS Relation**

The UMS (Unapproved Modification request/Source file) relation contains information about source files associated with unapproved MRGs. The keys for this relation are Source File, Relative Directory, Generic Name, and MR Number.

There is one record for each source file associated with an unapproved MRG. Each record contains the information shown in Table 5-33, gathered through the addisrc, addgsrc, edget, or approve command.

Table 5-36.UMS Relation Fields

| Field | Information                     |
|-------|---------------------------------|
| 1     | Source File                     |
| 2     | Logical Relative Directory Name |
| 3     | Generic Name                    |
| 4     | MR Number                       |

### Example:

```
defer.c;src/mrmgmt;g3;sab960241
defer.c;src/mrmgmt;g2;sab960352
defer.c;src/mrmgmt;g2;sab960417
```

# **Source Database**

All the source files for each product installed under a Sablime instance are stored in the Source Database. When initsab is run, a directory structure parallel to the product's directory structure is created under the sdb/product\_name node (see Figure 5-8).

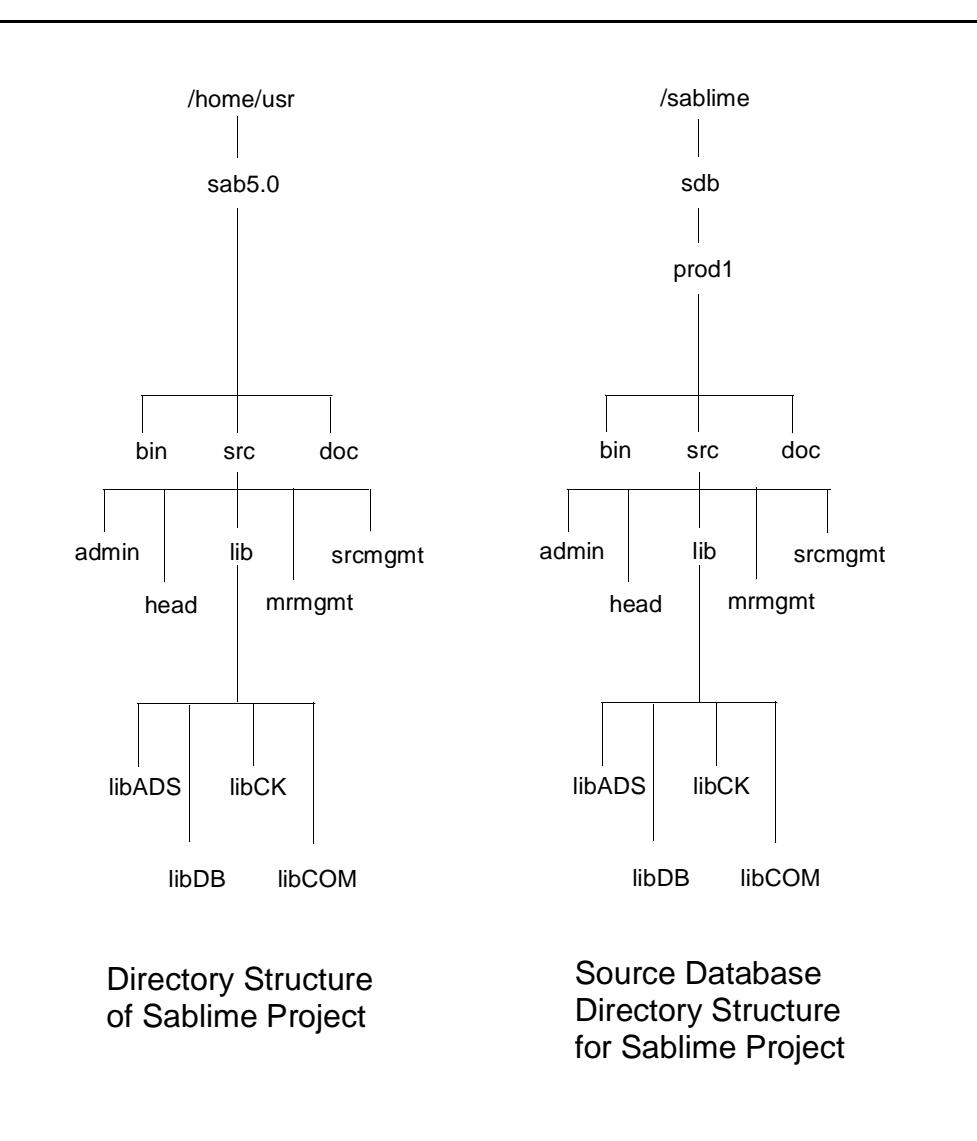

Figure 5-8. Directory Structure for the Sablime Instance

As more generics are added for the product, the corresponding directory structures are added under the sdb/product\_name node. Thus, the Source Database represents the union of all directory structures for all generics for the product. Regardless of the number of generics defined for a product, Sablime keeps only one copy of a version-controlled source file for each unique file.

### **Delta Numbers**

When a generic is created for a product, the release and level of the GID (Generic IDentifier) for the Source Database is defined; it is called the generic ID number. A delta number is the combination of three separate elements (the generic ID number, the branch number, and the sequence number) separated from each other by a dot. An example is shown in Figure 5-9.

| Generic ID Number | Branch Number<br>1=ofc, 2=mr | Sequence Number |
|-------------------|------------------------------|-----------------|
| 4.1               | 1                            | 2               |

### Figure 5-9. Delta Specifiers

The first box in Figure 5-9 shows the generic ID for the Sablime generic. This number is incremented by one for each new generic in your product and has no relation to your internal generic specification. For example, your first generic is sab1.0 and is given the generic ID 1.1. Your second generic is sab1.1, and it is given the generic ID 2.1, etc.

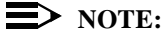

The generic ID number is never reused within a product even after a generic has been closed. In the generic ID number, the digit after the dot (.) is always 1.

The second box in Figure 5-9 shows the branch number. The ofc branch is indicated by the number 1. The mr branch is indicated by the number.2.

The third box in Figure 5-9 shows the sequence number. This number is incremented by 1 whenever a delta (change) is made to a file in the specified branch.

# Contents

6

| , | The Administrative Commands | 1  |
|---|-----------------------------|----|
| 1 | Overview                    | 1  |
| 1 | Command Descriptions        | 3  |
| I | Host-Only Commands          | 4  |
| 1 | addgen                      | 5  |
| 1 | closegen                    | 10 |
| 1 | dbcross                     | 12 |
| 1 | dbdelta                     | 13 |
| 1 | dbedit                      | 14 |
| 1 | dbhash                      | 16 |
| 1 | dbstart                     | 17 |
| 1 | dbstop                      | 18 |
| I | dbxcross                    | 20 |
| I | n ftd                       | 21 |
| I | hotline.ck                  | 26 |
| 1 | initsab                     | 28 |
| 1 | mhist                       | 29 |
| 1 | mmail                       | 31 |
| 1 | mredit                      | 32 |
| 1 | mrgedit                     | 38 |
| 1 | mtrace                      | 45 |
| 1 | mvgen                       | 47 |
| 1 | newgen                      | 48 |
| 1 | primsdb                     | 49 |
| 1 | screate                     | 50 |
| 1 | setperm                     | 54 |
| 1 | setrel                      | 55 |
| 1 | source                      | 71 |
| 1 | spacecheck                  | 74 |
| 1 | sreport                     | 75 |

# Contents

# The Administrative Commands

# 6

# Overview

This chapter contains manual pages for administrative commands. Some of these that can only be run by members of one of the four administrative groups - Database Administrator (DBA), Source Administrator (SA), Modification Request Administrator (MRA), and Generic Administrator (GA) - or by someone who has been given permission to run them by the command permissions feature. Some of these can only be run by the *sablime* login. A brief description of each command appears in the following table:

| Command  | Description                                                                                                    |
|----------|----------------------------------------------------------------------------------------------------|
| addgen   | The addgen command allows the <i>sablime</i> login to add, modify, or view information about a generic.                                                                                                    |
| closegen | The closegen command allows the <i>sablime</i> login to move information about a generic from the Active to the Inactive Database.                                                                                                    |
| dbcross  | This program does a cross-check of basic Active and Inactive Database relations by comparing the contents of records to the contents of other records.                                                                                                    |
| dbdelta  | This program compares relations containing information about files in the Active Database with the information in the Source Database where the files actually reside. If you do not use Sablime for file control, you do not need to run this audit program. |
| dbedit   | The dbedit command allows the DBA to correct or modify the Global, Active, or Inactive Database.                                                                                                    |

### Table 6-1. The Sablime Administrative Commands

| Command        | Description                                                                                                    |  |  |
|----------------|----------------------------------------------------------------------------------------------------|--|--|
| dbhash         | The dbhash command allows anyone to obtain the two-letter file name assigned to a tuple file in the Sablime database relation. This file name can then be used to access a desired record in the database. This command can be used by any Sablime user.                                                                                              |  |  |
| dbstop/dbstart | The dbstop command allows the DBA or SA to close down a set of<br>Sablime databases to users and issue a message to inform them of this<br>event. The DBA/SA can then take any necessary action. The DBA/SA<br>issues the dbstart command to resume database processing.                                                                              |  |  |
| dbxcross       | This program does a cross-check of all the database relations for the Document Management, External Communications, Hardware Quality Assurance, and Software Quality Assurance features by comparing the contents of records to the contents of other records. If you are not using any of these features, you do not need to run this audit program. |  |  |
| ftd            | The ftd command allows the DBA to modify or any user to view fields in Sablime commands.                                                                                                    |  |  |
| hotline.ck     | Run this program when the Sablime commands are not running or are<br>generating system error messages. The program checks for permissions<br>of commands, database directories, files, and several other items<br>associated with Sablime.                                                                                                    |  |  |
| initsab        | The initsab script allows the <i>sablime</i> login to establish a new Sablime instance with its first product or add a new product to an existing instance.                                                                                                    |  |  |
| mhist/nohist   | The mhist/nohist commands allow the DBA to turn history file data collection on and off for the product. These commands are entered at the system prompt to toggle the flag set in the initsab program. The DBA can issue them at any time.                                                                                                    |  |  |
| mmail/nomail   | The mmail/nomail commands allow the DBA to turn mail on and off for the product. These commands are entered at the system prompt to toggle the flag set in the initsab program. The DBA can issue them at any time.                                                                                                    |  |  |
| mredit         | The MRA may want to change the data in database relations containing MR information. The mredit command allows the MRA to modify any information entered when the MR was created including the MR relation, ORG relation, or the Description File for a particular MR.                                                                                |  |  |
| mrgedit        | The GA may want to change the data in database relations containing MRG information. The mrgedit command allows the GA to modify the MG relation or the Rejection File, the Resolution File, the Solution File, or the Spawn Notes File for a particular MRG.                                                                                         |  |  |
| mtrace/notrace | The mtrace/notrace commands allow the DBA to turn the trace function on<br>and off for the product. These commands are entered at the system<br>prompt to toggle the flag set in the initsab program. The DBA can issue<br>them at any time.                                                                                                    |  |  |

 Table 6-1.
 The Sablime Administrative Commands

| Command    | Description                                                                                                    |  |  |
|------------|----------------------------------------------------------------------------------------------------|--|--|
| mvgen      | The mygen script allows convenient renaming of an existing generic. Only the <i>sablime</i> login can use mygen.                                                                                                    |  |  |
| newgen     | The newgen script provides an automated way of adding a new generic to<br>an existing project. It calls the addgen and setgroup commands and puts<br>you in your favorite editor to update the xsablime.sh script. Only the<br><i>sablime</i> login can use newgen. |  |  |
| primsdb    | The primsdb command provides a way for the DBA to add a large number of files to the Sablime Source Database.                                                                                                    |  |  |
| screate    | The screate command allows a Sablime customer DBA to enter a modification or enhancement request to the Sablime development team directly.                                                                                                    |  |  |
| setperm    | The setperm command allows the <i>sablime</i> login to reset the permissions of all the Sablime commands if they have been corrupted.                                                                                                    |  |  |
| setrel     | The setrel command allows the <i>sablime</i> login to work with the ADM relation; the DBA to work with the CAS, ES, PR, and PRX relations; the MRA, GA, and all users can work with the CRIT relation to route, assign, or view information.                        |  |  |
| source     | The source command allows the SA to rename, move, or delete files from the Sablime Source Database (SDB) or to modify the specified file type (language) or file owner for any file in the SDB.                                                                     |  |  |
| spacecheck | The spacecheck script checks the available space on the filesystems where the databases are stored.                                                                                                    |  |  |
| sreport    | The sreport command allows a Sablime customer DBA to produce a report about the state of all Sablime MRs that affect customers.                                                                                                    |  |  |

### Table 6-1. The Sablime Administrative Commands

# **Command Descriptions**

The manual pages for the administrative commands contain some or all the following parts:

- n a brief summary of what the command does
- <sup>n</sup> a synopsis, listing the keywords and options that may be used with the command, if any
- n a description of the command, which either provides detailed information about how the command functions, or refers the reader to the place in the documentation where more information is available..
- n a table listing the field names that appear in the Curses Forms interface, the keywords that may be used in the Command Line interface, and the values associated with each.

n a list of related commands.

# **Host-Only Commands**

When you use Sablime in multi-machine mode, commands in the following table that are marked with a pound sign (#) can be run only on the host machine if the network type is TCP/IP. Commands marked with a double pound sign (##) are available on the host only, regardless of the network type..

| addgen#   | dbxcross## | mvgen##  |
|-----------|------------|----------|
| closegen# | ftd#       | nohist   |
| dbcross## | hotline.ck | nomail   |
| dbdelta## | initsab##  | notrace  |
| dbedit#   | mhist      | primsdb# |
| dbstart#  | mmail      | setrel#  |
| dbstop#   | mtrace     | source#  |
|           |            |          |

Table 6-2.Command Availability

# addgen Command

The addgen command is used by the *sablime* login to add, modify, or view information about a generic in the Sablime database.

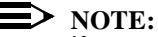

If you are simply adding a new generic to a product, you can use the newgen command, which automates much of the process.

### **Synopsis**

addgen [-help | -?]

### Description

If you plan to build a particular version or release of your product, send it to one or more customers, and maintain it, you should define that version as a generic in Sablime.

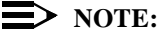

Make sure that you are set up for the product for which you intend to add a new generic before running the addgen command.

When a new generic is added, the generic name is mapped to an internal generic ID (GID). The GID is a number of the form n.m where m is always 1 and n is incremented by one every time a new generic is added in your product.

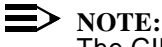

The GID numbering system is independent of your generic naming convention. The GID is never reused within a product even after a generic has been closed.

For the *Accept MRs with States* field, the MRs in question are from the generic with the highest GID. Verify which generic has the highest GID by examining the tuples in the G relation for your product. Issue the following command to print all records from the G relation:

query relation=G prompt=n

Output looks like this:

v4.0;active;5.1;ga\_v4.0;y;n;n;y;01/07/93 10:06:19;sablime;;;n;;; v4.2;active;6.1;ga\_v4.2;y;n;n;y;04/05/96 16:28:57;sablime;;;n;;; v5.0;active;4.1;ga\_v5.0;y;n;n;y;05/29/92 10:29:21;sablime;;;n;;; The GID is the third field (fields are separated by semicolons). In this case, the highest GID (6.1) belongs to generic v4.2, not v5.0.

Up to five screens (an initial screen and a screen for each of the MR classes you choose to use in the generic) are used by the addgen command to establish the new generic with Generic Administrators and to set up the MR classes and test and approval teams and members to be used when working with MRs in the generic. The fields in three of the screens (the initial screen and two of the MR class screens) are described below.

### **>** NOTE:

Before you issue the addgen command to add a new generic, be sure to use the setgroup command to create a group for Generic Administrator and for each test team to be included in the generic. An Approval Team group is mandatory.

Generic names must be unique within an instance of Sablime (i.e., across all the products). Unique names allow Sablime to gather information about the product for which a user is set up at the same time as it gathers generic information.

If you decide to change the name of an existing generic, use the mvgen script.

If the name of an existing generic is entered in the *Name for New Generic* field, all existing field values are displayed on the screen. These values can be changed or deleted, or new values can be added. The database is modified accordingly.

This command can be used in single-machine mode or from the host machine in multi-machine mode.

### Used By

sablime login

### Sends Mail To

DBA, GA

## **Field Descriptions**

The fields on the first addgen screen, and appropriate values for them, are explained below.

| Fields                   | Values                                                                                                    |
|--------------------------|----------------------------------------------------------------------------------------------------|
| Generic Name             | Enter the name for the generic. If the generic already exists, the rest of the screen is populated with existing data and you are allowed to modify the entries. Generic names must be unique within a Sablime instance. The maximum length of the name is 14 characters; it can include dots (.). |
| Generic Administrator    | Enter the name of the group identifying the GAs for this generic.<br>(See the setgroup command in the <i>User's Reference Manual</i> for information about establishing groups.)                                                                                                    |
| Accept MRs with State(s) | Enter a menu item to indicate which active MRs (those that<br>have been accepted into the old generic and not closed) should<br>be included in the generic. You can specify a series of one or<br>more states, <b>all</b> or <b>none</b> .                                                         |
|                          | If one or more states are specified, all active MRs from the<br>previous generic (the one with the highest generic ID<br>number) with those states are accepted in the new<br>generic.                                                                                                    |
|                          | If all is selected, all active MRs from the previous generic are accepted in the new generic.                                                                                                    |
|                          | If none is selected, no MRs are accepted in the new generic.                                                                                                    |
|                          | Default: all                                                                                                    |
|                          | NOTE:<br>When you modify an existing generic, this field is<br>protected and an entry of no_more is made<br>automatically.                                                                                                    |

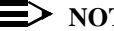

**NOTE:** 

At least one MR class from the following four fields must be selected for each generic.

# **A** CAUTION:

Do not change a **y** entry to **n** unless you want to delete that MR class from the database for the generic.

| Fields                                      | Values                                                                                                    |
|---------------------------------------------|----------------------------------------------------------------------------------------------------|
| Are you going to have<br>Document Class MRs | Enter <b>y</b> or <b>n</b> to specify whether document class MRs will be<br>used in this generic. If <b>y</b> is specified, MRs with a class of<br><i>document</i> can be accepted for this generic<br><b>Default: n</b> .                                                                                                    |
| Are you going to have<br>Firmware Class MRs | Enter <b>y</b> or <b>n</b> to specify whether firmware class MRs will be used<br>in this generic. If <b>y</b> is specified, MRs with a class of <i>firmware</i><br>can be accepted for this generic.<br><b>Default: n</b>                                                                                                    |
| Are you going to have<br>Harware Class MRs  | Enter <b>y</b> or <b>n</b> to specify whether hardware class MRs will be<br>used in this generic. If <b>y</b> is specified, MRs with a class of<br><i>hardware</i> can be accepted for this generic.<br><b>Default: n</b>                                                                                                    |
| Are you going to have<br>Software Class MRs | Enter <b>y</b> or <b>n</b> to specify whether software class MRs will be used<br>in this generic. If <b>y</b> is specified, MRs with a class of <i>software</i><br>can be accepted for this generic.<br><b>Default: n</b>                                                                                                    |
| Сору То                                     | Enter the PTS ID, email address, group name, or comma-<br>separated list of PTS IDs, email addresses, or group names of<br>people to be sent copies of mail. The mail sent as a result of<br>confirming this command is sent to each person included in the<br>Copy To list. This line scrolls to accept an entry of up to 256<br>characters. |

The fields on the Software and Document Teams and States screens, and appropriate values for them, are explained below. Where they differ, the document field names are shown below the software field names.

| Fields                                           | Values                                                                                             |
|--------------------------------------------------|----------------------------------------------------------------------------------------------------|
| Pre-Integration Test Team<br>Pre-Inspection Team | Enter a valid group name if this state is desired in the generic. Entry in this field is optional. |
| Integration Test Team<br>Inspection Team         | Enter a valid group name if this state is desired in the generic. Entry in this field is optional. |
| Pre-System Test Team<br>Pre-Publishing Team      | Enter a valid group name if this state is desired in the generic. Entry in this field is optional. |
| System Test Team<br>Publishing Team              | Enter a valid group name if this state is desired in the generic. Entry in this field is optional. |
| Pre-Approval Test Team                           | Enter a valid group name if this state is desired in the generic. Entry in this field is optional. |

| Fields             | Values                                                                                             |
|--------------------|----------------------------------------------------------------------------------------------------|
| Approval Team      | Enter a valid group name. This is a mandatory field.                                               |
| Manufacturing Team | This field is reserved for a later release of Sablime.                                             |
| Software QA Team   | Enter a valid group name if this state is desired in the generic. Entry in this field is optional. |

# **Related Commands**

closegen initsab mvgen newgen setgroup (in the *User's Reference Manual*)

### closegen Command

closegen - close a generic.

### **Synopsis**

closegen [keyword=value [keyword=value...]] [-help | -?]

g = genericcopyto = list prompt = y | n

**CAUTION:** The default generic is the setup generic.

### Description

The closegen command is used to close a generic when all work on the generic has been completed and no further work on the generic is anticipated. A generic can be closed only when all MRs associated with the generic are in the *closed* state.

During processing, the appropriate records in the G, GS, GT, COM, CRIT, HC, PDEP, PDI, and SNAP relations are moved to the Inactive Database. In addition, for files that are common to more than one generic, the closed generic is removed from the common field in the GS relation record.

### > NOTE:

Depending on the number of files and deltas in the generic, processing may take considerable time; consequently, we recommend that closegen be run as a background process, using the Command Line interface.

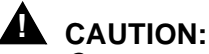

Once a generic is closed, the only operations that can be performed on it are query, report, ssql, and retrieving a snapshot. A closed generic cannot be reopened.

Used By

sablime login

### Sends Mail To

DBA, GA

### **Field Descriptions**

The fields that appear in the Curses Forms interface, the keywords that may be used in the Command Line interface, and the values associated with each, are shown below.

| Fields and Keywords | Values                                                                                                    |
|---------------------|----------------------------------------------------------------------------------------------------|
| Generic             | The name of the generic to be closed.                                                                                                    |
| g                   | Default: the setup generic.                                                                                                    |
| Copy To<br>copyto   | The PTS ID, email address, group name, or comma-separated list<br>of PTS IDs, email addresses or group names of people to be sent<br>copies of mail. The mail sent as a result of confirming this com-<br>mand is sent to each person included in the list. You can enter up<br>to 256 characters. |
| prompt              | <b>y</b>   <b>n</b> specifies whether prompts should be displayed and input requested.                                                                                                    |

### **Related Commands**

addgen closemr initsab mvgen newgen

# dbcross Command

dbcross - cross-check information in the Active and Inactive Databases.

### **Synopsis**

dbcross [-a] [-g] [-rrel1[,rel2]] [ g=generic ]

### Description

### > NOTE:

In multi-machine projects, the dbcross command must be run on the host where the databases are located.

The options mentioned below permit the user to limit the audit to the specified subsets of the database.

If no options are specified, dbcross will check all relations in the ADB, IDB, and GDB. The IDB will only be checked if no options are specified.

The options are as follows:

- -a causes all of the relations in the Active Database to be checked.
- -g causes all of the relations in the Global Database to be checked.
- -**r***rel1*[,*rel2*] causes the relations listed to be checked. The relations listed may be in the Active or Global Database.
- **g**=*generic* causes the records related to the specified generic to be checked.

For a complete discussion of dbcross and the other the audit commands, see *Managing the Databases* in Chapter 4, *Other Administrative Procedures*.

### Used By

Anyone

### Sends Mail To

# dbdelta Command

dbdelta - compare information in the Active, Inactive, and Source Databases.

### **Synopsis**

dbdelta [ -cms yymmdd ] [ g=generic ]

### Description

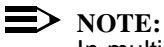

In multi-machine projects, the dbdelta command must be run on the host where the databases are located.

- -cms yymmdd Databases converted from "CMS" have some characteristics that dbdelta considers errors. This flag causes these to be ignored for deltas earlier than yymmdd.
- g=*generic* Limits the audit to looking at records related to the specified generic.

For a complete discussion of dbdelta and the other audit programs, see *Managing the Databases* in Chapter 4, *Other Administrative Procedures*.

### Used By

Anyone

### Sends Mail To

# dbedit Command

dbedit - edit database information.

### **Synopsis**

dbedit [-help | -?]

### Description

This command locks each named database file (tuple) so that it cannot be accessed by other commands while it is being edited. It then puts the file into the administrator's favorite editor for changes. When the administrator leaves the screen, the file is unlocked.

The DBA should be familiar with the databases and the relation structures before attempting to edit the databases. See Chapter 5, The Sablime Databases for information about the databases.

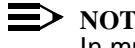

### NOTE:

In multi-machine projects, the dbedit command must be run on the host where the databases are located.

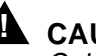

### CAUTION:

Only highly experienced Sablime DBAs should use this command to change database information. If a change requires editing for an extended period of time, shut down the Sablime databases with the dbstop command before using dbedit to make the necessary change.

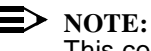

This command can only be run using the Curses Forms interface.

### Used By

DBA, any user given permission by the command permissions feature

### Sends Mail To

# **Field Descriptions**

The fields on the dbedit screen, and appropriate values for them, are explained below:

| Fields       | Values                                                                                                    |  |
|--------------|----------------------------------------------------------------------------------------------------|--|
| Database     | Enter <b>active</b> (default), <b>global</b> , or <b>inactive</b> to specify the desired database.                                                                                                    |  |
| Relation     | Enter the name of the relation containing the data to be changed. A menu is displayed showing the acceptable entries for the database you selected in the previous field.                                                                                                    |  |
| Key for Edit | Enter the data in the first field of the record to be edited.                                                                                                    |  |
|              | n If the tuple for this key exists, the following message is displayed:                                                                                                    |  |
|              | HIT A <cr> IN THE 'TUPLE FILE TO EDIT' FIELD TO CONTINUE.</cr>                                                                                                    |  |
|              | The cursor moves to the <i>Tuple to Edit</i> field.                                                                                                    |  |
|              | <ul> <li>If the tuple for this key does not exist, the following message is displayed:</li> </ul>                                                                                                    |  |
|              | THE TUPLE FILE TO EDIT DOES NOT EXIST, TO CONTINUE, HIT <cr>.</cr>                                                                                                    |  |
|              | The cursor remains in this field to allow you to change your entry.                                                                                                    |  |
| Key for Edit | Press RETURN. You are now put into your favorite editor with the information from the selected tuple displayed for edit. After making the necessary changes, exit the editor in the usual manner.                                                                                       |  |
|              | Sablime checks that the tuple records contain the correct number of fields<br>and that no blank lines have been included. If either of these conditions is<br>not met, an error message is displayed. When the entries are confirmed,<br>the tuple is updated in the selected database. |  |

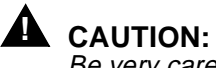

Be very careful when you edit the data, because Sablime does not perform any field verification checks on the modifications other than those noted above.

### **Related Commands**

mredit mrgedit setrel

# dbhash Command

dbhash - generate a two-character tuple file name from the first field of a record.

### **Synopsis**

dbhash [-s] record

### Description

Sablime uses this command internally to locate the tuple into which to put a new tuple file. The DBA can use dbhash to find a database record before using the dbedit command to change information in that record.

The -s option provides a shortened form of the output that is useful in scripts. For example, dbhash tpr970001 produces ip <-- tpr970001, while dbhash -s tpr970001 produces ip.

### Used By

Any user

### Sends Mail To

Sends no mail

### **Related Command**

dbedit

# dbstart Command

dbstart - restart a Sablime product after a dbstop command has been issued.

### **Synopsis**

dbstart

### Description

dbstart returns the SAB.stopfile in the FILES directory of the Active Database to zero length.

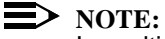

In multi-machine projects, the dbstart command must be run on the host where the databases are located.

As processing takes place, information like that shown below appears on the screen:

+ YOUR SABLIME PRODUCT [product] IS NOW OPERATIONAL

+ A Master Trace record has been generated for the Database Administrator.

If the product has not been stopped, the following message is displayed.

+ YOUR SABLIME PRODUCT IS ALREADY OPERATIONAL

### Used By

DBA, any user given permission by the command permissions feature

### Sends Mail To

Sends no mail

### **Related Commands**

dbstop

## dbstop Command

dbstop - shut down the Sablime databases for a product.

### **Synopsis**

dbstop

### Description

dbstop allows the DBA or SA to edit the SAB.stopfile stop file in the FILES directory of the Active Database for a particular product and shut down Sablime usage for that product. The stop file is a text file, and the DBA or SA should enter into it the reason for the shutdown. After you enter a message and save the file, Sablime is stopped and locked until the dbstart command is issued.

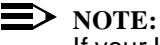

If your HMI command mode is set to **np**, the following standard message is written to the SAB.stopfile when you execute dbstop:

### The Databases for Product [product\_name] are presently shut down.

Sablime commands that update the database first examine the stop file. If the stop file has length greater than zero (i.e., there is data in the file), the contents of the file are printed and the Sablime command exits. The SAB.stopfile must always exist. If it doesn't, Sablime commands will not execute.

The commands dbhash, dbedit, dbstop, dbstart, query, dbcross, dbxcross, dbdelta, report, and ssql continue to work if the Sablime product databases are stopped. The dbstop command prints the contents of the file with a warning that the Sablime instance is stopped.

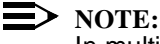

In multi-machine projects, the dbstop command must be run on the host where the databases are located.

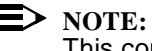

This command may only be run using the Command Line interface.

As processing takes place, information like that shown below appears on the screen:

+ YOUR SABLIME PRODUCT [product] IS NOW STOPPED

+ A Master Trace record has been generated for the Database Administrator.

### Used By

DBA, SA, any user given permission by the command permissions feature

### Sends Mail To

Sends no mail

### **Related Command**

dbstart

# dbxcross Command

dbxcross - cross-check all the database relations related to the External MR Communications feature.

### **Synopsis**

dbxcross [ g=generic ]

### Description

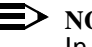

### **NOTE:**

In multi-machine projects, the dbxcross command must be run on the host where the databases are located.

Limits the audit to looking at records related to the specified g=generic generic.

For a complete discussion of dbxcross and the other audit programs, see Managing the Databases in Chapter 4, Other Administrative Procedures

### Used By

Anyone

### Sends Mail To

# ftd Command

ftd - customize or look at field information for a product.

### **Synopsis**

ftdkeyword=value [keyword=value...]] [-help | -?]

fcn = add|modify|view|delete cmmnd = command name intkey = keyextkey = string ftype = 1|2|3mdtory = y|nhide = y|nsflag = y|nscrnum = number sccnum = number mlngth = number nscpdg = number scppos = left|right|above|below **lrsrbf** = number scfchr = character mxppch = number vhelp = number scpmpt = name nscpmt = name dvalue = value value = value

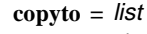

prompt = y|n

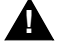

# CAUTION:

In the Command Line interface, ftd uses the default value, not the current value, for non-specified fields. When you use the Command Line interface, be sure to specify values for fields in which the default is not the desired value.

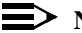

### $\rightarrow$ NOTE:

Be sure to put double quotation marks around any Command Line interface entry that contains spaces.

### Description

### **NOTE:**

See *Customizing Commands and Command Screens* in Chapter 3, *Customizing the User Interface*, for information about the kinds of modifications allowed to Sablime fields.

### **NOTE:**

ftd changes to User-Definable Fields (UDFs) can be reflected by similar ftd changes made to the report and query commands. report and query cannot, however, reflect changes to fields other than UDFs.

You cannot change the size or placement of a Pop-Up Selection Window.

## **NOTE:**

Because of the large number of keywords that you must specify on the command line and the complexity of the ftd screen, we recommend that you use the Curses Forms interface for the ftd command.

### Used By

DBA, any user given permission by the command permissions feature

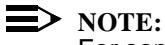

For some functions, no special permissions are needed.

### Sends Mail To

Sends no mail

### **Field Descriptions**

The fields that appear in the Curses Forms interface, the keywords that may be used in the Command Line interface, and the values associated with each are

listed below. Fields with an asterisk (\*) must be included on the command line in the Command Line interface.

| Fields and Keywords            | Values                                                                                                    |
|--------------------------------|----------------------------------------------------------------------------------------------------|
| Function<br>fcn                | <ul> <li>add   modify   view   delete specifies the function you want to perform in PTS. (add and delete are reserved for the Sablime team.) When anyone other than a DBA executes this command, view is the default value and the only value accepted.</li> <li>NOTE:<br/>In the Command Line interface, if a value is not given, the default is modify. view does not work in the Command Line interface.</li> </ul>                                                                                                    |
| *Command<br>cmmnd              | The name of the command for which the field is to be modified.                                                                                                    |
| *Internal Key<br>intkey        | The characters used as a key to the field name. They are shown in<br>the Command Line interface descriptions of commands in the<br>manuals. In the Curses Forms interface, a pop-up menu lists all<br>the valid keys for the command specified.                                                                                                    |
| *External Key<br><b>extkey</b> | A character string to be used in the Command Line interface in the <i>keyword=value</i> format, which is set to a user-definable custom key field name. See <i>Customizing Commands and Command Screens</i> in Chapter 3 for further information.                                                                                                    |
| Field Type<br>ftype            | <ul> <li>1   2   3 specifies the field type assigned.</li> <li>1 specifies that string entry or a Run-time Expansion Keyword will be used for this field.</li> <li>NOTE: If ftype=1, mxppch is set to 0 and ignored in the Command Line interface.</li> <li>2 specifies that the field will display a Pop-Up Selection Window populated by a Sablime-Level or Product-Level Reserved Group.</li> <li>3 specifies that the field will display a Pop-Up Selection Window populated dynamically when the command is executed.</li> <li>NOTE: A field the second the phone and field the P</li> </ul> |
|                                | A field type cannot be changed from or to field type 3.                                                                                                    |

| Fields and Keywords              | Values                                                                                                    |
|----------------------------------|----------------------------------------------------------------------------------------------------|
| Mandatory<br><b>mdtory</b>       | <b>y</b>   <b>n</b> indicates whether data entry in the field is mandatory or optional.                                                                                                    |
|                                  | <b>CAUTION:</b><br>You must not change a mandatory field to optional because<br>Sablime needs that field to continue processing successfully.<br>Most fields are necessary to ensure database integrity. If you<br>want to make a field optional, call the Sablime hotline before<br>you make the change. You can change optional fields to<br>mandatory.                                                                                                    |
| Hideable<br>hide                 | Indicates whether the current field can be hidden. This field is set<br>by Sablime and is protected. It is ignored in the Command Line<br>interface.                                                                                                    |
| Display<br>s <b>flag</b>         | $\mathbf{y} \mid \mathbf{n}$ indicates whether the field should be displayed and used for data collection. The field is protected unless the field is hideable. The keyword is ignored if the field is not hideable.                                                                                                    |
| *Row Number<br>scrnum            | An integer from 0 to 23 that indicates the row from the top of the screen where the field is to appear in the Curses Forms interface.                                                                                                    |
| *Column Number<br>sccnum         | The column from the left of the screen where the field is to appear<br>in the Curses Forms interface. This number must be greater than<br>the length of the <i>Screen Label</i> (scpmpt) entry. The maximum com-<br>bined length of the <i>Screen Label</i> (sccnum) and <i>Length</i> (mlngth)<br>entries is 79 characters.                                                                                                    |
| *Length<br><b>mlngth</b>         | The maximum number of characters displayed by the fill charac-<br>ters in the Curses Forms interface. This number must be less than<br>or equal to 80 minus the length of the <i>Screen Label</i> (scpmpt) entry.<br>The maximum combined length of the <i>Length</i> (mlngth) and <i>Screen<br/>Label</i> (scpmpt) entries is 80 characters. If <i>L/R Scroll Size</i> (lrsrbf) is<br>0, <i>Field Length</i> (mlngth) is the maximum length allowed for the<br>field. |
| Attribute                        | 0 is the only acceptable entry.                                                                                                    |
| *Prompt Padding<br><b>nscpdg</b> | An integer from 1 to 78 that indicates the amount of padding allowed in the Command Line interface.                                                                                                    |
| Prompt Position<br>scppos        | <ul> <li>left   right   above   below specifies the position of the screen</li> <li>label in relation to the data entry display in the Curses Forms interface.</li> <li>Default: left</li> </ul>                                                                                                    |
| Fields and Keywords               | Values                                                                                                    |
|-----------------------------------|----------------------------------------------------------------------------------------------------|
| L/R Scroll Size<br>Irsrbf         | An integer that indicates the maximum number of characters that<br>can be entered for this field. The number entered must be 0 (zero)<br>or between 10 and 1024, inclusive. If the entry is 0, the maximum<br>field size is the same as the <i>Length</i> (mlngth) entry; if the entry is<br>other than 0, it must be greater than the <i>Length</i> (mlngth) entry. |
| Fill Character<br>s <b>cfchr</b>  | The character to be used to indicate the data value entry area in the Curses Forms interface. The usual entry is the underscore character (_).                                                                                                    |
| Popup Selections<br><b>mxppch</b> | The number of menu entries the user can select as data entry.<br>This number allows the user to select more than one item from a<br>Pop-Up Selection Window.                                                                                                    |
|                                   | If <i>Field Type</i> (ftype) is set to 1, this field is set to 0 and ignored in the Command Line interface.For field types 2 or 3, an integer from 1 to the number of items in the menu can be specified.                                                                                                    |
| *Verbose Help Key<br><b>vhelp</b> | An integer from 1 to 9999 to be used as the name of the file con-<br>taining the verbose help message for this field. The verbose help<br>messages for UDFs are 6001-6050.                                                                                                    |
| Screen Label<br>scpmpt            | The prompt that will appear as the field label when the user is in the Curses Forms interface. You can enter up to 60 characters.                                                                                                    |
| *NoPrompt Help<br>nscpmt          | The string of characters that is displayed for the field in the Com-<br>mand Line interface help.                                                                                                    |
| Default Value<br><b>dvalue</b>    | A string or a Run-time Expansion Keyword to be used as a default<br>entry for this field. This field is valid only if <i>Field Type</i> (ftype) is 1.<br>The default entry must contain fewer characters than the field<br>length limit set by the <i>Length</i> (mlength) keyword or by the <i>L/R</i><br><i>Scroll Size</i> (lrsrbf) keyword.                      |
| Group/File<br><b>fvalue</b>       | If the <i>Field Type</i> (ftype) for this field is 2, enter either a Sablime-<br>Level or Product-Level Reserved Group name. This information is<br>loaded into the Pop-Up Selection Window for the field.                                                                                                    |
| Copy To<br>copyto                 | The PTS ID, email address, group name, or comma-separated list<br>of PTS IDs, email addresses or group names of people to be sent<br>copies of mail. The mail sent as a result of confirming this com-<br>mand is sent to each person included in the list. You can enter up<br>to 256 characters.                                                                   |
| prompt                            | <ul> <li>y   n specifies whether prompts should be displayed and input requested.</li> <li>Default: y</li> </ul>                                                                                                    |

# hotline.ck Script

hotline.ck - check for common problems that have been reported to the Sablime hotline.

#### **Synopsis**

hotline.ck

#### Description

The main focus of this script is to detect incorrect permissions on such items as the Sablime executables and the Sablime databases, as well as several other key directories and tools that Sablime requires for daily operations.

Although hotline.ck is similar to the audit scripts (i.e., dbdelta, dbcross, dbxcross), it need not be executed daily, but only when your Sablime environment gives System Error Messages or the commands do not execute correctly.

### $\blacksquare$ NOTE:

hotline.ck should be run on both satellite(s) and host.

To run hotline.ck, the *sablime* login must set up for a generic in the appropriate product and execute the following command at the UNIX shell prompt:

#### nohup hotline.ck > hotline.out &

This command executes the hotline.ck script in the background and redirects the output to a file named hotline.out. Since this script may take a while to execute, we recommend that you execute it in nohup mode. (For further information on nohup, refer to the UNIX manual page.) You can monitor the output file to check for any errors. A complete listing of the possible error messages from this script appears in Table D4 in Appendix D *Audit Program Messages*.

The output of this script is in the following format:

*Heading:* \*\*\*\*\* <\*> \*\*\*\*\* LIST OF ITEMS BEING CHECKED

*Error Message*: <\*> List of possible error messages

If no errors are found, the output contains only a list of headings. If errors are detected, make the necessary changes and re-execute hotline.ck.

For a complete discussion of this script and of the audit programs, see *Managing the Databases* in Chapter 4, *Other Administrative Procedures*.

Used By

*sablime* login

# Sends Mail To

Sends no mail

# initsab Script

initsab - establish a new Sablime instance with its first product or add a new product to an existing Sablime instance.

# **Synopsis**

initsab

# Description

See *Running the Installation Script* in Chapter 2, *Installing Sablime*, for detailed information about the initsab script.

# Used By

sablime login

# Sends Mail To

Sends no mail

# mhist/nohist Commands

mhist/nohist - keep/do not keep MRG history records.

#### **Synopsis**

mhist nohist

#### Description

The sablime login can use the mhist/nohist commands to control whether MR history records are kept for the product for which the *sablime* login is currently set up. mhist turns on the history flag for the product; nohist turns off the history flag for the product. When the history flag is on, history records are kept of the changes through which an MR goes in its life cycle. We strongly recommend that you keep the history flag turned on.

The MRG History records are stored in the

adb/product/FILES/mrhistory/generic directory. (See chapter 5, The Sablime Databases.) Each file in the directory is named for an MR or spawned MR and contains a record for each transaction affecting that MR, showing the date and time, the PTS ID, the command issued, and, when appropriate, some data that was entered. The records of a typical file are shown below.

File name: sab970043

Partial Contents:

04/16/97 15:10:32 [ljh] accept 04/16/97 15:11:45 [ljh] assign ljh 3 04/18/97 10:33:27 [ljh] submit n

The mhist/nohist commands provide a quick way to change the setting of the history flag. You can achieve the same effect with setrel. (See the ADM subcommand for details.)

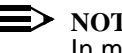

NOTE:

In multi-machine projects, the mhist/nohist commands must be run on the host where the databases are located.

When you enter the mhist command, the following message is displayed:

The ADM Relation has been modified to turn on the History Flag

When you enter the nohist command, the following message is displayed:

+ The ADM Relation has been modified to turn off the History Flag

# Used By

DBA

# Sends Mail To

Sends no mail

# **Related Command**

setrel (ADM)

# mmail/nomail Commands

mmail/nomail -turn on/turn off Sablime mail processing.

#### **Synopsis**

mmail nomail

### Description

mmail turns on the mail flag for the product for which the *sablime* login is set up; nomail turns the mail flag off for that product. When the mail flag is on, mail is sent to the default recipients to inform them of the progress of an MR. We recommend that you keep the mail flag turned on.

The mmail/nomail commands provide a quick way to change mail processing. You can achieve the same result with setrel. (See the ADM subcommand for details.)

When you enter the mmail command, the following message is displayed:

+ The ADM Relation has been modified to turn on the Mail flag

When you enter the nomail command, the following message is displayed:

+ The ADM Relation has been modified to turn off the Mail flag

#### Used By

sablime login

### Sends Mail To

Sends no mail

# **Related Command**

setrel (ADM )

# mredit Command

mredit - edit the data in the MR and ORG relations and in the Description file entered through the create, fcreate, review, and spawnmr commands.

#### **Synopsis**

mreditkeyword=value [keyword=value...]] [-help | -?] mr = MR Number org = name sev = severity odate = date rdate = date sys = system sub = subsystem mod = module rel = release pd = phasesite = site acdate = activate date from defer ase = actual study effort ee = estimated study effort rsn = reason if reason code is other **rsncode** = reason code from defer studydev = assigned developer for study studydue = due date from study studysev = severity from study **mrudf1** = string mrudf2 = string mrudf3 = string mrudf4 = string mrudf5 = string cat = category abst = abstract desc = filename gsfile = filename copyto = list prompt = y|n

**NOTE:** 

Unspecified fields retain their previous value. Any field that has no current value is overwritten by the default value (if any) for that field.

Description

Data can be edited for any MR that is not closed.

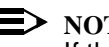

> NOTE:

If the mredit command is used to change the MR data in a higher-level cascading field (i.e., System or Subsystem) and data exists for a lower-level field (i.e., Subsystem or Module), data must be entered for both the higherlevel and the lower-level field.

# Used By

MRA, any user given permission by the command permissions feature

#### **Sends Mail To**

MRA

### **Field Descriptions**

The fields that appear in the Curses Forms interface, the keywords that may be used in the Command Line interface, and the values associated with each are listed below. Fields preceded by an asterisk (\*) must be included on the command line.

| Fields and Keywords           | Values                                                                                                    |
|-------------------------------|----------------------------------------------------------------------------------------------------|
| *MR Number<br>mr              | The number of the MR for which the data will be changed. In the Curses Forms interface, when the number is entered the rest of the fields (except for <i>Request Desc File</i> ) are populated with the current data. |
| Originator PTS ID<br>org      | The changed PTS ID. The system verifies that the ID is valid and that it exists in the PTS relation of the Active Database. <b>Default:</b> the current user's PTS ID.                                                |
| Request Severity<br>sev       | The changed <i>Request Severity</i> . Possible values are 1,2,3, and 4. <b>Default:</b> 3.                                                                                                    |
| Origination Date<br>odate     | The changed <i>Origination Date</i> .<br><b>Default:</b> the current date.                                                                                                    |
| Required Date<br><b>rdate</b> | The changed Required Date. I                                                                                                    |
| Product                       | This field is protected.                                                                                                    |
| System<br>sys                 | The changed <i>System</i> name. In the Curses Forms interface, a menu displays the systems for the product.                                                                                                    |
| Subsystem<br>sub              | The changed <i>Subsystem</i> name. In the Curses Forms interface, a menu displays the subsystems for the system.                                                                                                    |

| Fields and Keywords                                | Values                                                                                                    |
|----------------------------------------------------|----------------------------------------------------------------------------------------------------|
| Module<br>mod                                      | The changed <i>Module</i> . In the Curses Forms interface, a menu displays the modules for the system and subsystem.                                                                                                    |
| Release Detected<br><b>rel</b>                     | The changed <i>Release Detected</i> . In the Curses Forms interface, a menu displays the releases for the product.                                                                                                    |
| Phase Detected <b>pd</b>                           | The changed <i>Phase Detected</i> . In the Curses Forms interface, a menu displays the phases for the product.                                                                                                    |
| Site<br>site                                       | The changed <i>Site</i> . In the Curses Forms interface, a menu displays the sites for the Sablime instance.                                                                                                    |
| Activate Date from<br>Defer<br><b>acdate</b>       | The date by which the MR is to be reactivated.                                                                                                    |
| Actual Study Effort<br>ase                         | The actual effort in staff days to study the MR.                                                                                                    |
| Estimated Study Effort<br>ee                       | The estimated effort in staff days to study the MR.                                                                                                    |
| Reason if Reason Code<br>is Other<br><b>rsn</b>    | The reason for deferring the MR.                                                                                                    |
| Reason Code from Defer rsncode                     | The reason why the MR has been deferred.                                                                                                    |
| Assigned Developer for<br>Study<br><b>studydev</b> | The PTS ID of the developer assigned to study the MR.                                                                                                    |
| Due Date from Study<br>studydue                    | The date by which the assigned developer is expected to propose a solution to the MR.                                                                                                    |
| Severity from Study<br>studysev                    | The severity assigned to the MR.                                                                                                    |
| <i>MRUDF1-MRUDF5</i><br><i>mrudf1–mrudf5</i>       | These are User-Definable Fields (UDFs) that can be used to store<br>product-specific information. Your Sablime Database Administra-<br>tor may set up these fields to store up to 256 characters. Pop-up<br>menus may also have been designed for use in these fields.<br>These fields will not be displayed on your screen if your product<br>does not use them. Please determine if these fields have been<br>customized for your product(s), and if so, what keywords you will<br>have to use to refer to them in the Command Line interface. The<br>valid keywords are all listed in the Command Line help message. |
| Category<br>cat                                    | The changed <i>Category</i> . In the Curses Forms interface, a menu displays the categories for the product                                                                                                    |

| Fields and Keywords         | Values                                                                                                    |
|-----------------------------|----------------------------------------------------------------------------------------------------|
| Abstract of Request<br>abst | The changed Abstract of Request.                                                                                                    |
| Request Desc File<br>desc   | The file to be used for a full description of the requested change.<br>The field accepts up to 140 characters for the path and filename.                                                                                                    |
|                             | In the Curses Forms interface, press RETURN to edit the existing description file. Sablime will create a temporary file with your favorite editor to allow you to edit the description. Make any desired changes and save the file. If you do not want to change the file, simply exit the editor.                         |
|                             | If you want to replace the existing description file, enter the full<br>path to the new file. Sablime will create a temporary file with your<br>favorite editor to allow you to edit the new description. Make any<br>desired changes and save the file. If you do not want to change<br>the file, simply exit the editor. |
|                             | If you want to change the description file using the Command Line interface, you must create a file before you issue the command and include the filename as a value for the desc keyword on the command line. If this field is not specified, the previous file is untouched.                                             |

| Fields and Keywords            | Values                                                                                                    |
|--------------------------------|----------------------------------------------------------------------------------------------------|
| Global Solution File<br>gsfile | The file to be used for a full description of the Global Solution file.<br>The field accepts up to 140 characters for the path and file name<br>(this is the file that is generated when the MR is studied and a<br>proposal is made before the MR is accepted).                                                                                                    |
|                                | In the Curses Forms interface, press RETURN to edit the Global<br>Solutions file. Sablime will create a temporary file with your<br>favorite editor to allow you to edit the file (this is the file that is<br>generated when the MR is studied and a proposal is made before<br>the MR is accepted). Make any desired changes and save the file<br>in the usual manner. If you do not want to change the file, simply<br>exit the editor. |
|                                | If you want to replace the existing Global Solution file, enter the full<br>path to the new file. Sablime will create a temporary file with your<br>favorite editor to allow you to edit the new description. Make any<br>desired changes and save the file in the usual manner. If you do<br>not want to change the file, simply exit the editor.                                                                                         |
|                                | If no Global Solution file exists, this field is protected.                                                                                                    |
|                                | If you want to change the global solution file in the Command Line interface, you must create a file before issuing the command and include the file name as a value for the gsfile keyword on the command line. If this field is not specified, the previous file is untouched.                                                                                                    |
|                                | If no Global Solution file already exists, this keyword is ignored.                                                                                                    |
| Copy To<br>copyto              | The PTS ID, email address, group name, or comma-separated list<br>of PTS IDs, email addresses, or group names of people to be sent<br>copies of mail. The mail sent as a result of confirming this com-<br>mand is sent to each person included in the list. You can enter up<br>to 256 characters. If this field is not specified, the previous list is<br>untouched.                                                                     |
| prompt                         | <ul> <li>y   n specifies whether prompts should be displayed and input requested.</li> <li>Default: y.</li> </ul>                                                                                                    |

# **Related Commands**

create dbedit mrgedit mrnote

# mrgedit Command

mrgedit - edit the data in the MG relation and in the Rejection, Resolution, Solution, Spawn, and Test Notes files populated through the MR commands.

#### **Synopsis**

mrgeditkeyword=value [keyword=value...]] [-help | -?] mr = mr $\mathbf{g} = generic$ class = item subclass = item dev = developer type = item subtype = *item* sev = severity due = date rcode = code dupmr = duplicate **status** = *status* chgdate = date emrflag = flag **spawns** = *spawn* rsn = reasoncopyto = list npage = y|nhcode = item pdi = item ri = release  $\mathbf{rc} = item$  $\mathbf{rcs} = item$ ndc = itemndcs = item flttype = type ae = number pi = item odp = itemee = number ast = number tte1 = number tte2 = number tte3 = number tte4 = number tte5 = numberfile\_rej = y|n  $file_res = y|n$  $file_sol = y|n$  $file_spwn = y|n$ file\_tnotes = y|n

mrgudf1 = string mrgudf2 = string mrgudf3 = string mrgudf4 = string mrgudf5 = string prompt = y|n

### Description

Data can be edited for any accepted MRG.

### Used By

GA, any user given permission by the command permissions feature

### Sends Mail To

GA, Assigned Developer (if the Assigned Developer is changed)

### **Field Descriptions**

The fields that appear in the Curses Forms interface, the keywords that may be used in the Command Line interface, and the values associated with each are listed below. Fields with an asterisk (\*) must be included on the command line.

| Fields and Keywords     | Values                                                                                                    |
|-------------------------|----------------------------------------------------------------------------------------------------|
| *MR Number<br><b>mr</b> | Specifies the number of the MRG for which the data will be changed.                                                                                          |
| Generic<br>g            | Specifies the name the generic for which the given MRG is to be edited.<br>Default: the setup generic.                                                       |
| MR Class<br>class       | Specifies the changed class. Your entry must match a menu option. This keyword is ignored if the original class is <i>mixed</i> and the MR has been spawned. |

| Fields and Keywords          | Values                                                                                                    |
|------------------------------|----------------------------------------------------------------------------------------------------|
| MR Subclass<br>subclass      | Specifies the changed subclass. Your entry must match a menu option. If you change the class entry and there is no current entry in the subclass field, a default subclass may be provided. If you change the class entry and there is already a subclass entry, it is untouched.  CAUTION: If you do not specify both class and subclass, be careful not to create a mismatch between class and subclass. |
| Developer<br>dev             | Specifies the changed developer. The developer can be changed<br>only if data already appears in the field. This keyword is ignored if<br>the MR has not been assigned. Mail is sent to both the old and<br>new developers.                                                                                                    |
| Commitment ID                | This field is protected.                                                                                                    |
| MR Type<br>type              | Specifies the changed type.                                                                                                    |
| MR Subtype<br>subtype        | Specifies the changed subtype. Your entry must match a menu option.  CAUTION: If you do not specify both type and subtype, be careful not to create a mismatch between type and subtype.                                                                                                    |
| Severity<br>sev              | Specifies the changed severity. Your entry must match a menu option. This keyword is ignored unless the MR is at or beyond the <i>assigned</i> state or in the <i>understudy</i> state.                                                                                                    |
| Due Date<br>due              | Specifies the changed due date. This keyword is ignored unless<br>the MR is at or beyond the <i>assigned</i> state or in the <i>understudy</i><br>state.                                                                                                    |
| Reason Code<br><b>rcode</b>  | Specifies the changed reason code. Your entry must match a menu option. This keyword is ignored unless the MR has been rejected, deferred, or moved to the <i>nochange</i> state and the MRG is in the <i>assigned</i> , <i>accepted</i> , or <i>nochange</i> state.                                                                                                    |
| Reason<br>rsn                | Specifies the changed reason. Entry is mandatory only if the rcode is set to <b>other</b> . This keyword is ignored unless the MR has been rejected, deferred, or moved to the <i>nochange</i> state.                                                                                                    |
| Duplicate MR Number<br>dupmr | The duplicate MR number.                                                                                                    |

| Fields and Keywords                                | Values                                                                                                    |
|----------------------------------------------------|----------------------------------------------------------------------------------------------------|
| MRG Status<br>status                               | Contains the current MRG state of the MR. This field is protected.<br>If the MR class is changed and the MRG is in one of the test<br>states, the MRG state is changed to the proper test state.                                                                                                    |
| Last Change<br><b>chgdate</b>                      | The latest MRG state-changed date. This field is protected.                                                                                                    |
| EMR Flag<br>emrflag                                | The External MR Link flag. This field is protected.                                                                                                    |
| Spawns<br>spawns                                   | The number of spawned MRs for the specified MR in the specified generic. This field is protected.                                                                                                    |
| Copy To<br>copyto                                  | Specifies the PTS ID, email address, group name, or comma-sep-<br>arated list of PTS IDs, email addresses, or group names of people<br>to be sent copies of mail. The mail sent as a result of confirming<br>this command is sent to each person included in the list. You can<br>enter up to 256 characters.                                                                                                    |
| Do you need to edit<br>more fields<br><b>npage</b> | In the Curses Forms interface, enter y (the default) if you want to<br>edit MG relation fields that do not appear on the first screen. Oth-<br>erwise, enter n. When you change the class of an MR from hard-<br>ware to another class, you must edit the second screen if there is<br>a pdi or hcode associated with the MR.                                                                                                    |
|                                                    | In the Command Line interface, $\mathbf{y} \mid \mathbf{n}$ specifies whether any of the following fields (other than prompt) will be specified. If $\mathbf{n}$ is specified and the Command Line interface is used, all of the following fields specified (other than prompt) are ignored. If the Command Line interface is not used and npage is not used on the command line, specifying any of the following keywords sets npage to $\mathbf{y}$ . The default is $\mathbf{n}$ . |
| Hardware Code<br>hcode                             | A valid product-specific hardware code. This field is protected (ignored) unless the specified MR is a spawned hardware MR.                                                                                                    |
| PDI Number<br><b>pdi</b>                           | A product-specific product development information number. This field is protected (ignored) unless the specified MR is a parent hardware MR.                                                                                                    |
| Release Introduced<br>ri                           | The changed release introduced.                                                                                                    |
| Root Cause<br>rc                                   | The changed root cause.                                                                                                    |
| Root Cause Subcategory<br>rcs                      | The changed root cause subcategory.  CAUTION: If you do not specify both rc and rcs, be careful not to create a mismatch between rc and rcs.                                                                                                    |

| Fields and Keywords                    | Values                                                                                                    |
|----------------------------------------|----------------------------------------------------------------------------------------------------|
| Non-Det Cause<br>ndc                   | The reason why the problem was not detected in the optimal detection phase. The entry must match one of the menu items.                                                                                                    |
| NDC Subcat<br>ndcs                     | A more detailed reason why the problem was not detected in the optimal detection phase. The entry must be appropriate for the item specified for non-detection cause. In the Curses Forms interface, a set of subcategories based on the preceding field appears. The entry must match one of the menu items.                                                                                       |
| Fault Type<br><b>flttype</b>           | The type of fault that best categorizes the problem. The entry must match one of the menu items.                                                                                                    |
| Actual Effort<br><b>ae</b>             | The changed actual effort.                                                                                                    |
| Phase Introduced <b>pi</b>             | The changed phase introduced.                                                                                                    |
| Optimal Detection<br>Phase<br>odp      | The changed optimal detection phase.                                                                                                    |
| Estimated Effort<br>ee                 | The changed estimated effort.                                                                                                    |
| Actual Study Effort<br>ast             | The changed actual study effort.                                                                                                    |
| Test Team 1 Effort<br><b>tte1</b>      | The changed test team 1 effort.                                                                                                    |
| Test Team 2 Effort<br>tte2             | The changed test team 2 effort.                                                                                                    |
| Test Team 3 Effort<br><b>tte3</b>      | The changed test team 3 effort.                                                                                                    |
| Test Team 4 Effort<br><b>tte4</b>      | The changed test team 4 effort.                                                                                                    |
| Test Team 5 Effort<br>tte5             | The changed test team 5 effort.                                                                                                    |
| Edit Rejection File<br><b>file_rej</b> | Enter <b>y</b> or <b>n</b> to indicate whether you want to edit the existing<br>Rejection File. If the MR has never been rejected and you enter <b>y</b> ,<br>an error message is displayed indicating that the file does not<br>exist. If you change the entry from <b>y</b> to <b>n</b> at any time before<br>confirming the screen, no update is made to the original file.<br><b>Default: n</b> |

| Fields and Keywords                   | Values                                                                                                    |
|---------------------------------------|----------------------------------------------------------------------------------------------------|
| Edit Resolution File<br>file_res      | Enter <b>y</b> or <b>n</b> to indicate whether you want to edit the existing<br>Resolution File. If you change the entry from <b>y</b> to <b>n</b> at any time<br>before confirming the screen, no update is made to the original<br>file.<br><b>Default: n</b>                                                                                                    |
| Edit Solution File<br><b>file_sol</b> | Enter <b>y</b> or <b>n</b> to indicate whether you want to edit the existing<br>Solution File. If a solution has never been proposed for this MR<br>and you enter <b>y</b> , an error message is displayed indicating that the<br>file does not exist. If you change the entry from <b>y</b> to <b>n</b> at any time<br>before confirming the screen, no update is made to the original<br>file.<br><b>Default: n</b>                                                    |
| Edit Spawn Notes<br><b>file_spwn</b>  | Enter <b>y</b> or <b>n</b> to indicate whether you want to edit the existing<br>Spawn Notes. If the MR has never been spawned and you enter <b>y</b> ,<br>an error message is displayed indicating that the file does not<br>exist. If you change the entry from <b>y</b> to <b>n</b> at any time before<br>confirming the screen, no update is made to the original file.<br><b>Default: n</b>                                                                          |
| Edit Test Notes<br><b>file_tnotes</b> | Enter <b>y</b> or <b>n</b> to indicate whether you want to edit the existing Test<br>Notes. If there are no existing Test Notes and you enter <b>y</b> , an error<br>message is displayed indicating that the file does not exist. If you<br>change the entry from <b>y</b> to <b>n</b> at any time before confirming the<br>screen, no update is made to the original file.<br><b>Default: n</b>                                                                        |
| MRGUDF1-MRGUDF5<br>mrgudf1-mrgudf5    | These are User-Definable Fields (UDFs) that can be used to store<br>product specific information. Your Sablime Database Administra-<br>tor can set up these fields to store up to 256 characters. Pop-up<br>menus may have been designed for use in these fields. In the<br>Curses Forms interface, these fields will not appear on your<br>screen if your product does not use them. Please ascertain any<br>customization that has been performed for your product(s). |
| prompt                                | <b>y</b>   <b>n</b> specifies whether prompts should be displayed and input requested. You are not allowed to modify files in the Command Line interface.                                                                                                    |

# **Related Commands**

accept activate approve assign dbedit defer fcreate mredit mrnote propose reject study submit testassign testpass

# mtrace/notrace Commands

mtrace/notrace - keep/do not keep command trace records for a product that is under Sablime control.

#### **Synopsis**

mtrace notrace

#### Description

The mtrace command turns on the trace flag; notrace turns off the trace flag for the product. When the trace flag is on, records are kept of the execution of every command for the product in the adb/product\_name/FILES/trace directory in files that are named for each user (i.e., PTS ID).

The *MR Trace* records are stored as one file named for each user with an individual record for each transaction performed by that user showing the date and time, the PTS ID, the command issued, and, the condition of the transaction when ended. Each record is similar to the one shown below.

File name: stc

Partial Contents:

02/16/96 15:35:41 [stc] create CONDITION AT TIME OF ERROR ERR : \ %Z% %M% [Version %I%] The [fname]\ parameter represents an invalid value. 02/17/96 10:21:34 [stc] edget USER TERMINATION REQUESTED 02/17/96 11:32:14 [stc] edget COMPLETED

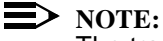

The trace files can grow quite large over time. Periodically, the *sablime* login should remove them.

The mtrace/notrace commands provide a quick way to change the setting of the trace flag. You can achieve the same effect with setrel. (See the ADM subcommand for details.)

When you enter the mtrace command, the following message is displayed:

+ The ADM Relation has been modified to turn on the Trace flag

When you enter the notrace command, the following message is displayed:

- + The ADM Relation has been modified to turn off the Trace flag
- + A Master Trace Record has been generated for the Database Administrator

Used By

DBA

Sends Mail To

Sends no mail

# **Related Command**

setrel (ADM)

# mvgen Script

mvgen - rename an existing generic in the Sablime databases.

# **Synopsis**

mvgen

# Description

For detailed information about the script, see Renaming a Generic in Chapter 4, Other Administrative Procedures.

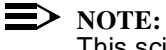

This scipt must be executed on the host machine.

### Used By

sablime login

**Sends Mail To** 

Sends no mail

# **Related Commands**

dbstart dbstop

# newgen Script

newgen - add a new generic to an existing product in the Sablime databases.

#### **Synopsis**

newgen

### Description

The newgen script comprises the five steps required to add a new generic to an existing product in the Sablime databases; each step is presented as a separate screen. The script starts by prompting you for the information required to define the new generic. Then it prompts you for the new directory structure file and updates the Source Database. Finally, it puts you into your favorite editor to update the xsablime.sh script, which will be modified as a result of the changes you make.

# **NOTE:**

This script must be executed on the host machine or an NFS satellite machine.

For detailed information on newgen, see *Adding a Generic* in Chapter 4, *Other Administrative Procedures*.

#### Used By

sablime login

# Sends Mail To

Sends no mail

#### **Related Commands**

addgen closegen initsab mvgen setgroup

# primsdb Command

primsdb - add a set of files to the Sablime databases.

#### **Synopsis**

primsdb

### Description

primsdb is a shell interface to a batch process running addgsrc or addisrc. As shipped, use of primsdb is restricted to the sablime login because it is a powerful command that can make major changes to the Source Database. If you want to give access to other users, change the permissions on primsdb to 755. However, we recommend that only very experienced users be allowed to run primsdb.

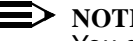

### NOTE:

You cannot use primsdb to add files to Sablime at the top of your product (generic) directory structure (i.e., the directory cannot be "."). To add files to this directory, you must use the addisrc or addgsrc command.

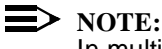

In multi-machine projects, the primsdb command must be run on the host where the databases are located.

For detailed information about primsdb, see Adding Files to a Generic in Chapter 4, Other Administrative Procedures.

#### Used By

DBA

### Sends Mail To

Sends no mail

# **Related Commands**

addgsrc (in the User's Reference Manual) addisrc (in the User's Reference Manual) fcreate (in the User's Reference Manual) setnode (in the User's Reference Manual) setrel

# screate Command

screate - identify problems with or request enhancements to Sablime.

### **Synopsis**

screatekeyword=value [keyword=value...]] [-help | -?]

prodid = product ID name = name phone = number site = location odate = daterdate = datesev = 1|2|3|4sys = system cmd = command type = modification|enhancement rel = release detected abst = abstract desc = filename copyto = listemail = return e-mail address sabaddr = address prompt = y|n

### Description

The screate command can be used to send an MR to the Sablime team from any machine that can send email to Lucent Technologies.

Four of the fields (*Product ID*, *Name*, *Telephone No*, and *Your Return Email Address*) of the screate command contain data about you and your product and are populated by Sablime from your PTS and PRX records. This information is used by the Sablime team when they respond to your MR.

When Sablime receives an MR from a customer, a Sablime MRA decides what action should be taken, and a message is sent to the customer explaining the action taken. The MR can be accepted for work or it can be rejected.

If it is accepted, a message like the following is sent.

| From sablime Tue Apr 3 15:00 EDT 2002<br>Subject: Created MR reported by customer [Customer's Product ID] |
|----------------------------------------------------------------------------------------------------|
| Initiator: sablime                                                                                        |
| This mail is being sent to you in your capacity as:                                                       |
| Copy-To List Member                                                                                       |
| MR [mr #] has been created by Team Sablime administrator.                                                 |
| <> INFORMATION FOR MR sab020030>                                                                          |
| Product: sab++ Release: v6.0                                                                              |
| System: admin MR Severity: 3                                                                              |
| Subsystem: setgroup Required Date:                                                                        |
| Abstract: Abstract text                                                                                   |
| [You have chosen not to include the MR description in your mail message]                                  |

If it is rejected, a message like the following is sent.

| From sablime Tue Apr 3 15:00 EDT 2002<br>Subject: Killed MR reported by customer [Customer's Product ID]                                                                                                    |  |
|----------------------------------------------------------------------------------------------------|--|
| Initiator: sablime                                                                                                    |  |
| This mail is being sent to you in your capacity as:<br>Copy-To List Member<br>MR [mr #] has been killed by Team Sablime Administrator.<br>Reason: reason text<br><information for="" mr="" sab0200086=""></information> |  |
| Product: sab++ Release: 6.0<br>System: admin MR Severity: 3<br>Subsystem: setgroup Required Date:<br>[You have chosen not to include the MR description in your mail message]                                           |  |

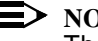

**NOTE:** The screate response mail from the Sablime team does not include the description file.

# Used By

DBA, any user given permission by the command permissions feature

# Sends Mail To

Sends no mail

### **Field Descriptions**

The fields that appear in the Curses Forms interface, the keywords that may be used in the Command Line interface, and the values associated with each are listed below. Fields with an asterisk (\*) must be included on the command line.

| Fields and Keywords          | Values                                                                                                    |
|------------------------------|----------------------------------------------------------------------------------------------------|
| Product ID<br><b>prodid</b>  | The product for which you are reporting a problem.                                                                                                    |
| Name<br>name                 | <i>name</i> specifies the PTS ID of the person originating the MR. You can enter up to 65 characters.                                                                            |
|                              | Default: the user's PTS ID.                                                                                                    |
| Telephone No<br><b>phone</b> | <i>number</i> specifies the phone number of the person originating the MR. You can enter up to 15 characters.                                                                    |
|                              | Default: the user's phone number from the PTS record.                                                                                                    |
| Site<br>site                 | The location of your project. If this field is specified, it can be used as a selection criterion in sreport. You can enter up to 40 characters; spaces are not allowed.         |
| Origination Date             | The date when the MR is originated.                                                                                                    |
| odate                        | Default: the current date.                                                                                                    |
| Required Date<br>rdate       | The date when changes in response to the MR are requested.<br>The date must be equal to or greater than the current date. This<br>field is optional.                             |
| Request Severity<br>sev      | 1   2   3   4 indicates the severity of the request; critical=1, high=2, medium=3, and low=4.                                                                                    |
|                              | Default: 3                                                                                                    |
| *System<br>sys               | The name of the component of Sablime in which the change is requested. You can enter up to 30 characters. In the Curses Forms interface, a menu displays the acceptable systems. |
| *Command<br>cmd              | The name of the command in which the change is requested. You can enter up to 30 characters. In the Curses Forms interface, a menu displays the available commands.              |

| Fields and Keywords              | Values                                                                                                    |
|----------------------------------|----------------------------------------------------------------------------------------------------|
| Туре                             | modification   enhancement specifies the type of change                                                                                                    |
| type                             | requested.                                                                                                    |
|                                  | Default: enhancement                                                                                                    |
| Release Detected<br><b>rel</b>   | The release of Sablime called by the setup script. This field is pro-<br>tected.                                                                                                    |
| *Abstract of Request<br>abst     | A short synopsis of the problem or enhancement. You can enter up to 60 characters.                                                                                                    |
| *Request Desc File<br>desc       | The file to be created for a full description of the requested change. You can enter up to 140 characters. If the MR is reporting a problem, you should supply a method of recreating the problem.                                                                                                    |
|                                  | In the Curses Forms interface, press RETURN and you are placed<br>in a temporary file displaying the enhancement request template.<br>When you leave your editor, the screate screen places the tempo-<br>rary file name in this field.                                                                                             |
|                                  | In the Command Line interface, you must create a file for the desc keyword before you issue the command and include the file name as a value for the desc keyword on the command line.                                                                                                    |
| Сору То<br><b>соруtо</b>         | The PTS ID, email address, group name, or comma-separated list<br>of PTS IDs, email addresses, or group names of people to be sent<br>copies of mail (without the description section). The mail sent as a<br>result of confirming this command is sent to each person included<br>in the list. You can enter up to 256 characters. |
|                                  | If the project mail flag is on, mail is sent to the appropriate Data-<br>base Administrator automatically.                                                                                                    |
| Your Return Email Addr<br>email  | The email address of the person originating the MR. This field should include necessary gateway information. You can enter up to 50 characters.                                                                                                    |
|                                  | Default: the user's email address from the PTS record.                                                                                                    |
| Email Addr to Sablime<br>sabaddr | The email address of the Sablime team. This field should include the necessary gateway information.                                                                                                    |
|                                  | Default: sabmail@jaguar.stc.lucent.com                                                                                                    |
| prompt                           | <b>y</b>   <b>n</b> specifies whether prompts should be displayed and input requested.                                                                                                    |
|                                  | Default: y                                                                                                    |

# **Related Command**

sreport

# setperm Command

setperm - set correct file permissions for all Sablime commands.

# Synopsis

setperm

# Description

setperm is used to reset file permissions if they are incorrect. setperm uses information from the Sablime environment established by the *dot sablime* command. If you do not have a Sablime environment set, setperm prompts for the necessary information.

# Used By

sablime login

# Sends Mail To

Sends no mail

# setrel Command

The setrel command allows the administrator to modify or view the data in the ADM, CAS, CP, CRIT, ES, PR, and PRX relations.

#### **Synopsis**

setrel [-help | -?]

# Description

For information about the relations that can be modified by setrel, see the sections on the individual subcommands, below, and Chapter 5, *The Sablime Databases*.

The setrel command can be used in single-machine mode or from the host machine in multi-machine mode.

### Used By

DBA, MRA, GA, any user given permission by the command permissions feature, as follows:

- <sup>n</sup> Only the *sablime* login may view or modify the ADM relation.
- <sup>n</sup> The DBA can modify or view any of the other relations controlled using this command.
- <sup>n</sup> The MRA can create, delete, or modify CRIT records for Automatic Routing.
- <sup>n</sup> The GA can create, delete, or modify CRIT records for Automatic Assignment.
- n Any user can view CRIT records.

### Sends Mail To

DBA

### **Field Descriptions**

The screen fields and the values associated with each are listed below:

| Fields            | Values                                                                                                    |
|-------------------|----------------------------------------------------------------------------------------------------|
| Relation<br>rel   | Enter the menu item for the relation to be accessed.                                                                                                    |
|                   | NOTE:<br>A second screen is displayed in response to your selection. See the<br>following sections for information about each of the subcommands.                                                                                                    |
| Copy To<br>copyto | Enter the PTS ID, email address, group name, or comma-separated list of PTS IDs, email addresses, or group names of people to be sent copies of mail. The mail sent as a result of confirming this command is sent to each person included in the Copy To list. This line scrolls to accept an entry of up to 256 characters. |

# **ADM Subcommand (setrel)**

The ADM relation controls the groups for DBAs, MRAs, and SAs, standardizes MR numbers for the project, establishes the kind of tracking and mail distribution that will take place, and sets various product-level flags that determine the use of various Sablime capabilities for the project.

The ADM relation is created when Sablime is installed. The *sablime* login can modify or view the single record contained in the ADM relation; it cannot delete it.

The DBA can toggle the **yes** or **no** flag for the *hist, mail*, or *trace* fields by entering commands at the system prompt in the Command Line interface. It is not necessary to be logged in as *sablime* to use these quick commands. The commands and their effects are shown in the following table.

Table 6-1.ADM Quick Commands

| Command | Result                                  |
|---------|-----------------------------------------|
| mhist   | MR History records will be kept.        |
| nohist  | MR History records will not be kept.    |
| mmail   | Mail will be sent by Sablime.           |
| nomail  | Mail will not be sent by Sablime.       |
| mtrace  | Command trace records will be kept.     |
| notrace | Command trace records will not be kept. |

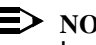

**NOTE:** In multi-machine projects, these commands must be run on the host where the databases are located.

# **Field Descriptions**

The ADM screen fields, and the values associated with each, are listed below:

| Fields               | Values                                                                                                    |
|----------------------|----------------------------------------------------------------------------------------------------|
| Function<br>srlfcn   | <ul> <li>Enter the type of function you want to perform. The allowable entries are:</li> <li>n modify (default)—change an existing field</li> <li>n view—look at a relation without making any changes.</li> <li>NOTE:</li> </ul>                                                                                                    |
|                      | The following information assumes you are modifying the ADM relation.                                                                                                    |
| DBA Group<br>sadbadm | Usually the group name is dba or dba_ <i>productname</i> and should never<br>be changed because the <i>DBA Group</i> field identifies the product for<br>the ADM relation. The system verifies that the name is valid and that<br>it exists in the GRP relation of the Active Database. When you fill in<br>this field, the rest of the fields on this screen are automatically<br>populated with their current values. |
| MRA Group<br>samradm | Enter the name of the MRA group that is valid for the current product.<br>The system verifies that the name is valid and that it exists in the<br>GRP relation of the Active Database. The name is usually mra or<br>mra_productname.                                                                                                    |
| SA Group<br>sasrc    | Enter the name of the SA group that is valid for the current product.<br>The system verifies that the name is valid and that it exists in the<br>GRP relation of the Active Database. The name is usually sa or<br>sa_productname.                                                                                                    |
| HA Group<br>sahadm   | Enter the name of the HA group that is valid for the current product.<br>The system verifies that the name is valid and that it exists in the<br>GRP relation of the Active Database. The name is usually ha or<br>ha_productname.                                                                                                    |

| Fields                       | Values                                                                                                    |
|------------------------------|----------------------------------------------------------------------------------------------------|
| MR Prefix<br>saprefix        | Enter the prefix to be used as part of the MR number. The field accepts up to five alphanumeric characters; no special characters are allowed.                                                                                                    |
|                              | Because MRGs that have been spawned use a decimal point (.) in<br>the MR number, the MR prefix assigned in the ADM relation should<br>not contain a period.                                                                                                    |
| MR Suffix<br>sanum           | Enter the number that Sablime will use to number the next MR created. This field accepts one to six integers (i.e., integers between 0 and 999999).                                                                                                    |
|                              | The recommended code for a numbering system is $yyn$ , where $yy$ represents the last two digits of the year in which tracking begins and $n$ is the number to be used for the next MR created (e.g., 960000).                                                                                                    |
|                              | The maximum combined length of the MR prefix and MR suffix is 11 characters.                                                                                                    |
|                              | The length of the MR suffix can be increased to eight; use the ftd command to modify the length of the setrel command's <i>sanum</i> field; then use the ADM subcommand of the setrel command to reset the <i>MR Suffix</i> field to accommodate the new length. If you increase the MR suffix to eight, the maximum length of the MR prefix is three characters. |
| Auto Dependency<br>sadep     | Enter <b>file-level</b> , <b>line-level</b> , or <b>none</b> to indicate the default for<br>automatically creating MR dependencies while executing the edput<br>command for your product. This field is applicable to non-binary files<br>only. For binary files, there is implicit file-level dependency.                                                        |
|                              | If you select <b>file-level</b> , any unapproved MRs that touch the same file are made dependent automatically.                                                                                                    |
|                              | If you select <b>line-level</b> , any unapproved MRs that touch the same line in a file are made dependent automatically.                                                                                                    |
|                              | If you select <b>none</b> , no dependencies are automatically created.                                                                                                    |
| Override Dep Flag<br>sadover | Enter <b>y</b> or <b>n</b> to indicate whether the AD should be allowed to override the default for automatically establishing MR dependencies.                                                                                                    |
| IPM Flag<br>saipm            | Enter $\mathbf{y}$ or $\mathbf{n}$ (default) to indicate whether your project wants to collect In-Process Metrics data for this product.                                                                                                    |
| Auto Route Flag<br>saarte    | Enter $\mathbf{y}$ or $\mathbf{n}$ (default) to indicate whether your project wants to route MRs to the appropriate MRAs automatically for this product.                                                                                                    |
| Auto Assign Flag<br>saasgn   | Enter $\mathbf{y}$ or $\mathbf{n}$ (default) to indicate whether your project wants to assign MRs to the appropriate ADs automatically for this product.                                                                                                    |

| Fields                                                    | Values                                                                                                    |
|-----------------------------------------------------------|----------------------------------------------------------------------------------------------------|
| Reassign Flag<br>sarasgn                                  | Enter <b>all</b> , <b>y</b> , or <b>n</b> (default) to indicate who is allowed to reassign or unassign MRs for this product.                                                                                                    |
|                                                           | <b>y</b> allows only the AD or GA or the owner of the AD or GA group to reassign or unassign an MR.                                                                                                    |
|                                                           | <b>n</b> allows only the GA or owner of the GA group to reassign or unassign an MR.                                                                                                    |
|                                                           | all allows any member of the project to reassign or unassign MRs.                                                                                                    |
| Trace Flag<br>satrace                                     | Enter $\mathbf{y}$ (default) or $\mathbf{n}$ to indicate whether command use should be traced. Trace files are per-user and track each command invocation and termination status.                                                                                                    |
| Mail Flag<br>samail                                       | Enter <b>y</b> (default) or <b>n</b> to indicate whether mail should be sent.                                                                                                    |
| History Flag<br>sahist                                    | Enter $\mathbf{y}$ (default) or $\mathbf{n}$ to indicate whether MR History records should be kept for a given generic. History files are per-MRG and track MRG state changes and dependencies.                                                                                                    |
| Mail Interval<br>samint                                   | obsolete                                                                                                    |
| Version Control<br>Tool for Non-Binary<br>Files<br>sadvct | Enter <b>SBCS</b> , <b>SCCS</b> , or <b>Either</b> to specify a version control tool for<br>non-binary files. If <b>Either</b> is specified, whenever users are adding<br>files with addisrc or primsdb, the <i>Control Tool</i> field allows a choice of<br>SBCS or SCCS. If a default is chosen here, the addisrc and primsdb<br><i>Control Tool</i> field choice is protected for non-binary files. |

### **Related Commands**

addisrc (in the User's Reference Manual) create (in the User's Reference Manual) fcreate (in the User's Reference Manual) primsdb review (in the User's Reference Manual)

# **CAS Subcommand (setrel)**

The CAS relation contains information about the relationship between several pairs of menus (e.g., system and subsystem, class and subclass, etc.).

The CAS screen fields, and the values associated with each, are listed below:

| Fields             | Values                                                                                                    |
|--------------------|----------------------------------------------------------------------------------------------------|
| Function<br>srlfcn | Enter the type of function you want to perform. The allowable entries are:                                 |
|                    | n <b>add</b> —establish a new group name for a cascading menu                                              |
|                    | n <b>delete</b> —delete an existing group name for a cascading menu                                        |
|                    | modify (default)—change an existing group name for a cascading menu                                        |
|                    | <ul> <li>view—look at group name for cascading menu information<br/>without making any changes.</li> </ul> |

# > NOTE:

The following information applies when you add a new group name.

| Туре<br>sctype                     | Enter the code for the cascading menu for which a group name is to<br>be added. A menu showing allowable entries and an explanation of<br>each is displayed. |
|------------------------------------|----------------------------------------------------------------------------------------------------|
| Upper Level Key<br>sckey           | Enter the name of the entry for the upper-level field (e.g., document for the <i>Class</i> field).                                                           |
| Lower Level Group<br>Name<br>scgrp | Enter the name of the group that contains the lower-level entries for the Upper Level Key specified.                                                         |
|                                    | NOTE:<br>This group must be created with the setgroup command before<br>entry here.                                                                          |

# **Related Command**

setgroup in the User's Reference Manual

# **CP** Subcommand (setrel)

The CP relation contains information about the users who can execute a particular command and the users who are recipients of the email generated by the execution of that command. The information stored includes the command name, the generic name, the function name, and lists of executors and email recipients. For further information about this relation, see the section *Customizing Command Executors and Email Recipients* in Chapter 4, *Other Administrative Procedures*.
The **CP** screen fields, and the values associated with each, are listed below:

| Fields                               | Values                                                                                                    |  |  |
|--------------------------------------|----------------------------------------------------------------------------------------------------|--|--|
| Function<br><b>srlfcn</b>            | Enter the type of function you want to perform. The allowable entries are:                                         |  |  |
|                                      | n <b>add</b> —create a new command-permissions record.                                                             |  |  |
|                                      | n <b>delete</b> —delete an existing command-permissions record.                                                    |  |  |
|                                      | <ul> <li>modify (default)—change an existing command-permissions record.</li> </ul>                                |  |  |
|                                      | <ul> <li>view—look at command-permissions record without making<br/>any changes.</li> </ul>                        |  |  |
|                                      | The following information applies when you add a new command-<br>permissions record or modify an existing one.     |  |  |
| Command<br><b>cpcmd</b>              | Enter the name of the command-permissions record you want to change.                                               |  |  |
| Command-Function cpcmd_fcn           | Enter the function of the command for which you are adding or changing information.                                |  |  |
| Generic<br><b>cpgen</b>              | Enter the name of the generic. The default is the setup generic.                                                   |  |  |
| Executor(s)<br><b>cpexec</b>         | Enter a comma-separated list, a group, or a keyword (see the table of <i>Executor Field Keywords</i> , below).     |  |  |
| Email Recipient(s)<br><b>cpemail</b> | Enter a comma-separated list, a group, or a keyword (see the table <i>Email Recipient Field Keywords</i> , below). |  |  |

### Table 6-2.Executor Field Keywords

| Keyword or Value | Meaning                                  |
|------------------|------------------------------------------|
| ALL              | All internal, product-authorized PTSid's |
| NONE             | No one may execute                       |
| DEFAULT          | As-delivered permissions                 |
| PTS ID           | PTS ID                                   |
| AD               | Assigned Developer                       |
| PTSid Group      | All group members (group type ptsid)     |

### Table 6-3. Email Recipient Field Keywords

| Keyword or Value | Meaning                                 |
|------------------|-----------------------------------------|
| NONE             | No email recipients                     |
| DEFAULT          | As-delivered email recipients (default) |
| AD               | Assigned Developer (MG/MRX assignee)    |
| ORIG             | MR originator                           |
| PTS ID           | PTS ID                                  |
| PTS ID Group     | All group members (group type ptsid)    |
| Email Group      | All group members (group type other)    |
| Email Address    | Email addressee                         |

# **CRIT Subcommand (setrel)**

The CRIT relation contains the Automatic Routing Criteria and the Automatic Assignment Criteria information for a product. Automatic Routing Criteria can be established only by a DBA or MRA; Automatic Assignment Criteria can be established only by a DBA or GA. Anyone can view the established criteria for either capability.

- <sup>n</sup> Once criteria have been established for Automatic Routing of MRs and the Auto Route Flag field in the ADM relation has been set to y, the established criteria are compared to data fields for the created MR. If the MR data matches all the criteria, mail informing the MRA of the creation of the MR is sent automatically to the subset of MRAs or group of MRAs named in the Criteria Owner field.
- <sup>n</sup> Once criteria have been established for Automatic Assignment of MRs, the Auto Assign Flag field in the ADM relation has been set to y, and the Auto Assign field in the command used to accept the MR (accept or spawnmr) is set to y, the established criteria are compared to data fields for the accepted MRs. If the MR data matches all the criteria, the MR is assigned

automatically to the developer or group of developers named in the Criteria Owner field and a mail message informing the developer of the assignment is sent to each person.

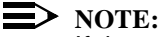

If the criteria match for more than one owner (i.e., there is more than one Criteria Owner with the same set of matching criteria) for the Auto Assign function, the MR is assigned to only the first owner matched, and a message is sent stating that more than one match was found. If a group name is entered as the criteria owner, all members of that group receive mail messages.

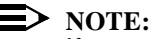

If you want to establish multiple criteria for the same field, you must create a group that contains the critera and use that group name for the field.

The **CRIT** screen fields, and the values associated with each, are listed below:

| Fields                    | Values                                                                                                    |  |  |  |
|---------------------------|----------------------------------------------------------------------------------------------------|--|--|--|
| Criteria Type             | Enter route or assign to specify the type of criteria to be established.                                                                          |  |  |  |
| crtype                    | <ul> <li>If route is entered, you must be a DBA or MRA to add, modify,<br/>or delete criteria. Anyone can view criteria.</li> </ul>               |  |  |  |
|                           | <ul> <li>If assign is entered, you must be a DBA or GA to add, modify,<br/>or delete criteria. Anyone can view criteria.</li> </ul>               |  |  |  |
| Function<br>crfcn         | Enter the type of function you want to perform. The allowable entries are:                                                                        |  |  |  |
|                           | n <b>add</b> —establish a new set of criteria                                                                                                    |  |  |  |
|                           | n <b>delete</b> —delete an existing set of criteria                                                                                               |  |  |  |
|                           | n <b>modify</b> —change an existing set of criteria                                                                                               |  |  |  |
|                           | <ul> <li>view (default)—look at a set of criteria without making any<br/>changes. view is not available in the Command Line interface.</li> </ul> |  |  |  |
|                           | NOTE:<br>The following information applies when adding new criteria.                                                                              |  |  |  |
| Criteria Owner<br>crowner | Enter the PTS ID or group name to whom MRs should be automatically routed or assigned.                                                            |  |  |  |
| System<br>crsys           | Enter the name or group name of systems to be matched.                                                                                            |  |  |  |

| Fields                  | Values                                                                                                    |
|-------------------------|----------------------------------------------------------------------------------------------------|
| Subsystem<br>crsubsys   | Enter the name or group name of subsystems to be matched.                                                     |
| Module<br>crmod         | Enter the name or group name of modules to be matched.                                                        |
| Site<br>crsite          | Enter the name or group name of sites to be matched.                                                          |
| Release Detected crrel  | Enter the name or group name of releases to be matched.                                                       |
|                         | NOTE:<br>At least one of the above fields must be entered for Automatic<br>Routing.                           |
|                         | The following fields are used only for Automatic Assignment.                                                  |
| Generic<br>crgen        | Enter the name or a group name of generics to be matched. This is a mandatory field for Automatic Assignment. |
| MR Class<br>crclass     | Enter the name or group name of MR classes to be matched.                                                     |
| MR Subclass<br>crsclass | Enter the name or group name of MR subclasses to be matched.                                                  |
| MR Type<br>crmrtype     | Enter the name or group name of MR types to be matched.                                                       |
| MR Subtype<br>crstype   | Enter the name or group name of MR subtypes to be matched.                                                    |

### **Related Commands**

accept (in the User's Reference Manual) assign (in the User's Reference Manual) create (in the User's Reference Manual) fcreate (in the User's Reference Manual) review (in the User's Reference Manual) spawnmr (in the User's Reference Manual)

# ES Subcommand (setrel)

The ES relation contains information about external projects with which the Sablime product will communicate. The DBA specifies the method of communication and indicates the state-change information that will be queued automatically for transmission to an external project. Once an external link is established for an MR, the MR state-change information is automatically queued for sending to the external project based on the DBA's decisions.

The state changes that can be communicated result from the following commands: accept, approve, assign, commit, defer, nochange, submit, study, and testpass.

Whenever a command asks for a project or product name, you must enter the name exactly as it is entered in the ES relation. See the *User's Guide* for more information about communication with external projects.

The **ES** screen fields, and the values associated with each, are listed below:

| Fields                     | Values                                                                                                    |  |  |  |  |
|----------------------------|----------------------------------------------------------------------------------------------------|--|--|--|--|
| Function<br>srlfcn         | Enter the type of function you want to perform. The allowable entries are:                                                                                                    |  |  |  |  |
|                            | <ul> <li>add—add information to communication with an external<br/>project</li> </ul>                                                                                                    |  |  |  |  |
|                            | n delete—delete information about MR communications with an external project                                                                                                    |  |  |  |  |
|                            | n <b>modify</b> (default)—change an existing external project                                                                                                    |  |  |  |  |
|                            | <ul> <li>view—look at external project information without making any<br/>changes. view does not work in the Command Line interface.</li> </ul>                                                                                                    |  |  |  |  |
|                            | NOTE:<br>The following information applies when you add a new external<br>project.                                                                                                    |  |  |  |  |
| External Project<br>esname | Enter the name of the external project with which you want to communicate. In the case of a Sablime project, lowercase must always be used (i.e., <b>sablime</b> ). We recommend that lowercase be used for all other project names to avoid confusion. You can enter up to 15 characters.                         |  |  |  |  |
| External Product<br>esprod | Enter the name of the external project with which you want to communicate. In the case of a Sablime project, lowercase must always be used (i.e., <b>sablime</b> ). We recommend that lowercase be used for all other project names to avoid confusion. You can enter up to 15 characters.                         |  |  |  |  |
| Remote Machine<br>eshost   | Enter the name of the host machine used by the external product.<br>You can enter up to 15 characters.                                                                                                    |  |  |  |  |
| Network Type<br>esnet      | Enter the number for the type of network over which communication will be established. The possible values are shown in the table below. The default is <b>7</b> .                                                                                                    |  |  |  |  |
|                            | NOTE:<br>IPC is used when the two communicating products are on the<br>same machine and no network is involved.                                                                                                    |  |  |  |  |
| Remote Program<br>esprog   | Enter the name of the program for the external project that will receive messages and put them in the receive queue. You can enter up to 15 characters. If you use UUCP as your network type, leave this field blank, otherwise for Sablime-to-Sablime communication, the program name should be <b>rcv_msgs</b> . |  |  |  |  |

| Fields                                                            | Values                                                                                                    |
|-------------------------------------------------------------------|----------------------------------------------------------------------------------------------------|
| Parameters<br>esparm                                              | If you use UUCP as the network type, enter the login of the database<br>owner, e.g., <b>sablime</b> (for more information, see Sablime in Chapter<br>2, <i>Installing Sablime</i> ); otherwise. leave this field blank.                                                                                                    |
| Do you want to<br>communicate MR<br>Status Changes<br>esflag      | Enter $\mathbf{y}$ (default) or $\mathbf{n}$ to indicate whether state changes for MRs linked with external MRs should be automatically transmitted to the external product.                                                                                                    |
|                                                                   | If you select $\mathbf{y}$ , you must enter a $\mathbf{y}$ (default) or an $\mathbf{n}$ in the rest of the fields on this screen ( <i>Accept</i> , <i>Defer</i> , <i>Commit</i> , etc.) to indicate whether a change to that particular state should cause a message to be queued for transmission to the external product. |
|                                                                   | NOTE:<br>The numbered Status fields refer to the five optional test states<br>selected (by MR Class, e.g., preitpass, itpass, prestpass, stpass,<br>and preapprove for the Software Class) in the addgen command.                                                                                                    |
| Do you want to<br>communicate MR<br>Description<br>changes to the | Enter <b>y</b> or <b>n</b> (default) to indicate whether <i>mrnote</i> description additions entered on the receiving project should be automatically transmitted to the external project.                                                                                                    |
| originating project<br>stmrnote                                   | NOTE:<br>This flag only applies MRs that originated from an external<br>project.                                                                                                    |
| Do you want to<br>communicate MR<br>State at Linkage<br>stsend    | Enter <b>y</b> or <b>n</b> (default) to indicate whether the state of MRs at the time of linkage should be automatically transmitted to the external product.                                                                                                    |

# Table 6-4.Network Types

| Network                                       | Number |
|-----------------------------------------------|--------|
| Inter-Process Communication (IPC) and NFS/RFS | 6      |
| TCP/IP                                        | 7      |
| UUCP                                          | 8      |

# **PR Subcommand (setrel)**

This relation contains information about the products within the Sablime instance. It contains the directory information about the locations of the Sablime databases and commands.

The PR screen fields, and the values associated with each, are listed below:

| Fields                 | Values                                                                                                    |
|------------------------|----------------------------------------------------------------------------------------------------|
| Function               | Enter the function you want to perform. The allowable entries are:                                                                                                    |
| srlfcn                 | modify (default)—change the product information for an existing product                                                                                                    |
|                        | n <b>view</b> —look at product information without making any changes.                                                                                                    |
|                        | NOTE:<br>The following information applies when you modify information<br>for a product.                                                                                                    |
| Product spprod         | Enter the name of the product to be modified. The default is the product for which you are set up. You can enter up to 14 characters.                                                                                                    |
| Product Type<br>sptype | Enter internal (default)                                                                                                    |
| Multi-Machine Type     | Enter the mode used by the specified product. The acceptable codes are shown in the table below.                                                                                                    |
| Host Machine<br>sphost | Enter the name of the Host Machine for this product. The left/right scroll buffer has been turned on for this field; you can enter up to 25 characters.                                                                                                    |
| Master Bin<br>spmcb    | Enter the full directory path for the location of the Master Control Bin<br>for the product. This is the location where the Sablime commands<br>are stored for this product on the host machine. The default is the<br>directory established for the Master Control Bin when Sablime was<br>installed. |

| Fields               | Values                                                                                                    |  |
|----------------------|----------------------------------------------------------------------------------------------------|--|
| Active DB<br>spadb   | Enter the full directory path for the location of the Active Database (ADB) for the product. The default is the directory established for the ADB when Sablime was installed.   |  |
| Inactive DB<br>spidb | Enter the full directory path for the location of the Inactive Database (IDB) for the product. The default is the directory established for the IDB when Sablime was installed. |  |
| Control DB<br>spsdb  | Enter the full directory path for the location of the Source Database (SDB) for the product. The default is the directory established for the SDB when Sablime was installed.   |  |
|                      | NOTE:<br>Never install in or move your product databases to /usr/tmp or /<br>tmp.                                                                                               |  |

### Table 6-5.Machine Modes

| Mode                | Number |
|---------------------|--------|
| Single-Machine Mode | 0      |
| Multi-Machine Mode  | 1      |

### **Related Commands**

initsab

# PRX Subcommand (setrel)

The PRX relation contains information about the products that are participating in a Software Quality Assurance program. The information stored includes the name of the product and the programming language used, customer information, and the name and organization number of the project developing the product.

| The <b>PRX</b> screen fields | , and the values | associated with each, | are listed below: |
|------------------------------|------------------|-----------------------|-------------------|
|------------------------------|------------------|-----------------------|-------------------|

| Fields                       | Values                                                                                                    |  |  |  |
|------------------------------|----------------------------------------------------------------------------------------------------|--|--|--|
| Function<br>srlfcn           | Enter the type of function you want to perform. The allowable entries are:                                                                                    |  |  |  |
|                              | modify (default)—change an existing product that will participate in Quality Assurance                                                                        |  |  |  |
|                              | n <b>view</b> —look at product that will participate in Quality Assurance information without making any changes.                                             |  |  |  |
|                              | The following information applies when you modify information about<br>an existing product that will participate in Quality Assurance.                        |  |  |  |
| Product<br>spprxd            | Enter the name of an existing product in a Quality Assurance program. The default is the product for which you are set up. You can enter up to 14 characters. |  |  |  |
| Prog. Language<br>splang     | Enter the principal programming language used to develop the product. You can enter up to 15 characters.                                                      |  |  |  |
| First B. Customer spfcust    | Enter the name of the first billable customer of the product. You can enter up to 15 characters.                                                              |  |  |  |
| Project Name<br>sppname      | Enter the full name of the project developing the product. You can enter up to 50 characters.                                                                 |  |  |  |
| Dev. Org. Number<br>sporgnum | Enter the organization number of the project development group.<br>You can enter up to 50 characters.                                                         |  |  |  |

### **Related Commands**

initsab

# source Command

source - change characteristics of a source file.

### **Synopsis**

sourcekeyword=value [keyword=value...]] [-help | -?]

\*g = genericcdir = directory \*cfile = filename delete = v|n**ndir** = *directory* nfile = filename nown = name nftype = type nsq = y|ncopyto = listprompt = y|n

> NOTE:

If you want to retain a value, do not enter the parameter associated with it on the command line. You must specify a new value to change the current value.

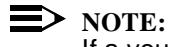

If a you want to delete a value, at least one space character must be specified in double quotes (e.g., nown=""). This is the only Sablime command that operates this way.

### Description

The source command can be used to rename and/or move a file in the Sablime databases, to delete a file from the databases, or to modify the file type (language), file owner, or QA flag information of a file in the databases.

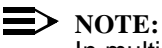

In multi-machine projects, the source command must be run on the host where the databases are located.

The source command can be used to modify or delete only one file at a time. However, it does accept a list of generics in which the operations will be performed on that file. In the case of multiple generics, any request to modify the file information applies to that file as it appears in all the specified generics.

If the requested file is out for edit, no operations are allowed.

### Used By

*sablime* login, SA, any user given permission by the command permissions feature, as follows:

<sup>n</sup> Only the *sablime* login is permitted to remove, rename, or relocate files. The SA and other permitted users may change the various file attributes.

### Sends Mail To

SA

### **Field Descriptions**

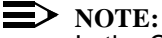

In the Curses Forms interface, if a value is to be retained, simply skip over the field by pressing the RETURN key. If a value is to be nulled out, then at least one space character must be entered.

The fields that appear in the Curses Forms interface, the keywords that may be used in the Command Line interface, and the values associated with each are listed below. Fields preceded by an asterisk (\*) must be included on the command line.

| Fields and Keywords         | Values                                                                                                    |  |
|-----------------------------|----------------------------------------------------------------------------------------------------|--|
| *Generics<br>g              | The name of one or more comma-separated lists of generics in which the file operation will be performed. You can enter up to 128 characters.           |  |
| Current Directory<br>cdir   | The relative path to the directory in which the file for which the operations will be performed currently resides. You can enter up to 140 characters. |  |
|                             | <b>Default:</b> the relative path for the setup generic in the user's current directory.                                                               |  |
| *Current File Name<br>cfile | The current name of the file for which the requested operations will be performed. You can enter up to 12 characters.                                  |  |
| Current File Owner          | This field is populated automatically and is protected.                                                                                                |  |
| Current File Type           | This field is populated automatically and is protected.                                                                                                |  |
| Current QA Flag             | This field is populated automatically and is protected.                                                                                                |  |

| Fields and Keywords           | Values                                                                                                    |  |  |
|-------------------------------|----------------------------------------------------------------------------------------------------|--|--|
| Delete<br>delete              | <b>y</b>   <b>n</b> indicates whether the specified file is to be deleted from the named generics. If this field contains a <b>y</b> , no other actions can be performed on the specified file.                                                                                   |  |  |
|                               | Default: n                                                                                                    |  |  |
|                               | See <i>Restoring Deleted Files</i> in Chapter 4, <i>Other Administrative Procedures</i> , for information about restoring a file that has been deleted accidentally.                                                                                                    |  |  |
| New Directory<br><b>ndir</b>  | A valid relative path to move the specified file to a different directory. You can enter up to 140 characters.                                                                                                    |  |  |
| New File Name<br><b>nfile</b> | A new file name. You can enter up to 12 characters. If your UNIX system allows file names longer than 14 characters, the Database Administrator can increase this default using the ftd command.                                                                                  |  |  |
| New File Owner<br>nown        | A new file owner name. If a value is to be retained, press the RETURN key or skip this parameter. If a value is to be deleted, at least one space must be entered or specified in double quotes (e.g., nown=""). This is the only Sablime command that operates this way.         |  |  |
| New File Type<br>nftype       | A new file type. If a value is to be retained, press the RETURN key<br>or omit this parameter. If a value is to be deleted, at least one<br>space must be entered or specified in double quotes (e.g.,<br>nftype=""). This is the only Sablime command that operates this<br>way. |  |  |
| New QA Flag<br>nsq            | $\mathbf{y} \mid \mathbf{n}$ changes the current QA flag. If you want to retain the value, skip this field or omit this parameter. If the file type is binary, this flag is automatically set to $\mathbf{n}$ and protected.                                                      |  |  |
| Copy To<br>copyto             | The PTS ID, email address, group name, or comma-separated list<br>of PTS IDs, email addresses, or group names of people to be sent<br>copies of mail. You can enter up to 256 characters.                                                                                         |  |  |
| prompt                        | <b>y</b>   <b>n</b> specifies whether prompts should be displayed and input requested.                                                                                                    |  |  |
|                               | Default: y                                                                                                    |  |  |

### **Related Commands**

dbstop ftd snapedit

# spacecheck Script

spacecheck - monitor space conditions on the filesystems where the databases are stored.

### Synopsis

spacecheck

### Description

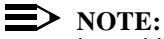

In multi-machine projects, the spacecheck command must be run on the host where the databases are located.

For a complete discussion of spacecheck and the other the audit commands, see *Managing the Databases* in Chapter 4, *Other Administrative Procedures* 

### Used By

sablime login

### Sends Mail To

Sends no mail

# sreport Command

sreport - request reports on customer-affecting MRs from the Sablime team.

### **Synopsis**

sreportkeyword=value [keyword=value...]] [-help | -?]

prodid = name|all mr = mr sev = 1|2|3|4|all sys = system|all cmd = command|all type = modification|enhancement|all stat = mrstate site = location rel = v5.1|v5.2||v6.0|v6.1 rname = summary|long sabaddr = address email = address prompt = y|n

### Description

You can use the *sreport* command to request reports if you can send email from your host machine to Lucent Technologies.

When you request a report, the request is sent to the Sablime development machine. The report output is then mailed to the email address that is specified when the sreport command is run. The automatic report process runs periodically, so responses are not immediate.

Two types of report, a summary report and a long report, are available.

### Used By

DBA

### Sends Mail To

Sends no mail

# **Field Descriptions**

The fields that appear in the Curses Forms interface, the keywords that may be used in the Command Line interface, and the values associated with each are listed below. Fields preceded by an asterisk (\*) must be included on the command line.

| Fields and Keywords     | Values                                                                                                    |  |  |
|-------------------------|----------------------------------------------------------------------------------------------------|--|--|
| *Product ID<br>prodid   | <i>name</i>   <b>all</b> specifies the products to be included in the report. Enter your product ID (default from the PRX relation) to select only MRs originated by your product or <b>all</b> to select all MRs customer-affecting MRs. |  |  |
| MR Number<br><b>mr</b>  | Specifies the MR numbers to be included in the report. You can<br>enter up to 50 characters. If you specify values with this keyword,<br>any values specified with the sev, sys, cmd, type, stat, or site key-<br>words are ignored.      |  |  |
| Severity<br>sev         | <b>1</b>   <b>2</b>   <b>3</b>   <b>4</b>   <b>all</b> specifies the severities to be included in the report.<br>A menu is supplied. You can specify up to three entries in a comma-separated list.                                       |  |  |
| *System<br>sys          | <i>system</i>   <b>all</b> specifies the systems to be included in the report. At least one system must be specified if no MRs have been specified. You can specify up to seven entries in a comma-separated list.                        |  |  |
|                         | If more than one system or <b>all</b> or <b>other</b> is specified, any value specified with the cmd keyword is ignored.                                                                                                    |  |  |
| Command<br>cmd          | Specifies the commands to be included in the report. You can<br>specify up to 50 entries in a comma-separated list. This field is<br>mandatory if you have specified only one system with the sys key-<br>word.                           |  |  |
| Type<br>type            | <b>modification</b>   <b>enhancement</b>   <b>all</b> specifies the type to be included in the report.                                                                                                    |  |  |
|                         | Default: enhancement                                                                                                    |  |  |
| Status<br>stat          | Specify the state of the MRs as selection criteria for the report.<br>You can enter a comma-separated list.                                                                                                    |  |  |
| Site<br>site            | Specify the site where the MRs originated as selection criteria for the report.                                                                                                    |  |  |
| Release Detected<br>rel | v5.1 v5.2 v6.0 v6.1 specifies the Sablime release on which you want information.<br>Default: v6.0                                                                                                    |  |  |
| Report Name             | summary   long specifies the report you want to produce.                                                                                                    |  |  |
| rname                   | Default: long                                                                                                    |  |  |

| Fields and Keywords    | Values                                                                                                    |  |
|------------------------|----------------------------------------------------------------------------------------------------|--|
| *Sablime Email Address | Specifies the email address of the Sablime team.                                                                     |  |
| sabaddr                | Default: sabmail@jaguar.stc.lucent.com                                                                               |  |
| *Your return email     | Specifies the email address of the sender.                                                                           |  |
| email                  |                                                                                                    |  |
| Сору То                | The PTS ID, email address, group name, or comma-separated list                                                       |  |
| copyto                 | of PTS IDs, email addresses, or group names of people to be sent copies of mail. You can enter up to 256 characters. |  |
| prompt                 | <b>y</b>   <b>n</b> specifies whether prompts should be displayed and input requested.                               |  |
|                        | Default: y                                                                                                    |  |

# **Related Command**

screate

Web\_create (in the User's Reference Manual) Web\_report (in the User's Reference Manual)

# Sablime-Level Reserved Groups

# A

This appendix contains a listing of all the Sablime-Level Reserved Groups and their members. It also indicates the standard default value for each group. Notes for each group indicate which commands use the group and what changes can be made to the group.

| Members      | Notes                                                                                                    |
|--------------|----------------------------------------------------------------------------------------------------|
| accepted     | Used in the Accept MRs with Status field of the                                                                                                    |
| approved     | addgen command to determine the MR states                                                                                                    |
| assigned     | that are to be accepted into the new generic.                                                                                                    |
| deferred     | Default can be changed. Comments can be                                                                                                    |
| fitpassed    | added.                                                                                                    |
| fstpassed    |                                                                                                    |
| hitpassed    |                                                                                                    |
| hstpassed    |                                                                                                    |
| inspected    |                                                                                                    |
| itpassed     |                                                                                                    |
| nochange     |                                                                                                    |
| preapproved  |                                                                                                    |
| prefitpassed |                                                                                                    |
| prefstpassed |                                                                                                    |
| prehitpassed |                                                                                                    |
| prehstpassed |                                                                                                    |
| preinspected |                                                                                                    |
| preitpassed  |                                                                                                    |
| prepublished |                                                                                                    |
| prestpassed  |                                                                                                    |
| published    |                                                                                                    |
| stpassed     |                                                                                                    |
| submitted    |                                                                                                    |
| understudy   |                                                                                                    |
| ^all         |                                                                                                    |
| none         |                                                                                                    |
|              | accepted<br>approved<br>assigned<br>deferred<br>fitpassed<br>fstpassed<br>hitpassed<br>hitpassed<br>hstpassed<br>inspected<br>itpassed<br>nochange<br>preapproved<br>prefitpassed<br>prefitpassed<br>prefitpassed<br>prehstpassed<br>preinspected<br>preinspected<br>preipassed<br>prepublished<br>stpassed<br>submitted<br>understudy<br>^all<br>none |

 Table A-1.
 Sablime-Level Reserved Groups

| Group  | Members    | Notes                                                 |
|--------|------------|-------------------------------------------------------|
| ADBREL | ADM        | All valid items used by the query command in          |
|        | CAS        | the Relation field if active is entered in the        |
|        | СОМ        | Database field. Default and comments can be           |
|        | CP         | specified.                                            |
|        | CRIT       |                                                       |
|        | DEP        |                                                       |
|        | DOC        |                                                       |
|        | DOL        |                                                       |
|        | DS         |                                                       |
|        | EMG        |                                                       |
|        | EMR        |                                                       |
|        | FTD        |                                                       |
|        | FZ         |                                                       |
|        | G          |                                                       |
|        | GRP        |                                                       |
|        | GRPM       |                                                       |
|        | GS         |                                                       |
|        | GT         |                                                       |
|        | HC         |                                                       |
|        | MD         |                                                       |
|        | MG         |                                                       |
|        | MR         |                                                       |
|        | MRS        |                                                       |
|        | MKA        |                                                       |
|        | MIS<br>OPC |                                                       |
|        |            |                                                       |
|        |            |                                                       |
|        | SNAD       |                                                       |
|        | IIMS       |                                                       |
|        |            |                                                       |
| ADEP   | tile-level | All valid items used in the Auto Dependency           |
|        | line-level | field of the ADM subcommand of the setrel             |
|        | none       | command. Default and comments can be                  |
|        |            | specified.                                            |
| ADMIN  | addgen     | All valid items used in the <i>Command</i> field in   |
|        | closegen   | the screate command if <b>admin</b> is entered in the |
|        | dbcross    | System field. Default and comments can be             |
|        | dbdelta    | specified.                                            |
|        | dbedit     |                                                       |
|        | dbhash     |                                                       |
|        | dbstart    |                                                       |
|        | dbstop     |                                                       |
|        | dbxcross   |                                                       |

 Table A-1.
 Sablime-Level Reserved Groups—Continued

| Group         | Members                                                                                                    | Notes                                                                                                    |
|---------------|----------------------------------------------------------------------------------------------------|----------------------------------------------------------------------------------------------------|
| ADMIN (cont.) | delayftdhotline.ckinitftdinitsabmhistmmailmtracemvgennet_recvnewgennohistnomailnotracenovhelpnovinfonovpromptsptsauditsablimedsablimedsable.Oconvsab6.Ocoleansab6.Orollbkscreatesetgroupsetnodesetpermsetrelshell_checksh2xspacechecksreportxsablime.shvhelpvinfovprom | All valid items used in the <i>Command</i> field in the screate command if <b>admin</b> is entered in the <i>System</i> field. Default and comments can be specified. |
| AMODE         | ^internal                                                                                                    | All valid items used in the Access Mode field of                                                                                                    |
|               | external                                                                                                    | the pts command. Default can be changed.<br>Comments can be specified.                                                                                                |
| BINARY        | yes<br>no<br>auto-detect                                                                                                    | All valid items used in the <i>Binary File?</i> field of the addisrc command.                                                                                         |

| Group    | Members                                                                                    | Notes                                                                                                    |
|----------|--------------------------------------------------------------------------------------------|----------------------------------------------------------------------------------------------------|
| BROFC    | mr<br>^ofc                                                                                 | All valid items used in the <i>Branch</i> field of the addgsrc, getversion, and sget commands. Default cannot be changed. Comments can be added.                                                                                                    |
| CASTYPE  | clsCASscls<br>ndcCASndcs<br>rcCASrcs<br>subCASmod<br>sysCASsub<br>ssysCASsub<br>typCASstyp | All valid items used in the <i>Type</i> field of the CAS subcommand of the setrel command. Default can be specified. Comments are supplied and can be changed.                                                                                                    |
| CLASSPDI | A<br>M                                                                                     | All items available in the <i>Change Class</i> field of<br>the pdi command. A=non-billable, customer-<br>affecting changes intended to correct<br>inoperative conditions or extremely<br>unsatisfactory operating or maintenance<br>conditions. M=internal, non-customer-affecting<br>product changes intended to improve the<br>product or factory process, or to correct the<br>product prior to customer shipment. Default<br>and comments can be specified. |
| CSEV     | 1<br>2<br>^3<br>4                                                                          | All valid items used in the <i>Severity</i> field of the create, fcreate, mrgedit, mredit, review, and spawnmr commands. Default can be changed. Comments can be added.                                                                                                    |
|          | <b>CAUTION:</b><br>Severities are limited command sorts only                               | to a single alphanumeric character. The query single-character severities.                                                                                                    |
| DB       | active<br>inactive<br>global                                                               | All valid items used in the <i>Database</i> field of the dbedit command. Default and comments can be specified.                                                                                                    |
| DBAI     | ^active<br>inactive<br>both                                                                | All items used in the <i>Database</i> field of the report command. Default can be changed. Comments can be specified.                                                                                                    |

 Table A-1.
 Sablime-Level Reserved Groups—Continued

| Group     | Members                                                         | Notes                                                                                                    |
|-----------|-----------------------------------------------------------------|----------------------------------------------------------------------------------------------------|
| DELAY     | ^0<br>1<br>2<br>3<br>4<br>5<br>6<br>7<br>8                      | All time intervals (in seconds) used in the <i>Popup Delay</i> field of the pts command. Default can be changed. Comments can be added.                                                                     |
| DEVSEV    | 9<br>1<br>2<br>^3<br>4                                          | All valid items used in the <i>MRG Severity</i> fields<br>of the assign and accept commands. Default<br>can be changed. Comments can be added.                                                              |
|           | <b>CAUTION:</b><br>Severities are limited<br>command sorts only | <i>to a single alphanumeric character. The</i> query single-character severities.                                                                                                    |
| DOCMGMT   | template<br>tempset                                             | All valid items used in the <i>Command</i> field in<br>the screate command if <b>docmgmt</b> is entered in<br>the <i>System</i> field. Default and comments can<br>be specified.                            |
| DOCUMENT  | Admin_Guide<br>User's_Guide<br>User's_Ref_Manual                | All valid items used in the <i>Command</i> field in<br>the screate command if <b>document</b> is entered in<br>the <i>System</i> field. Default and comments can<br>be specified.                           |
| DVCT      | SCCS<br>SBCS<br>Either                                          | All valid items used in the <i>Default Version</i><br><i>Control Tool for Non-Binary Files</i> field for the<br>ADM subcommand of the setrel command.<br>Default and comments can be specified.             |
| EMR_RNAME | emr80<br>emr132<br>^complete<br>extract_file<br>emr_html        | All valid items used in the <i>Name of Report</i> field<br>of the report command if <b>External_MR</b> is<br>entered in the <i>Class of Report</i> field. Default<br>can be changed. Comments can be added. |
| ESNET     | ^1<br>6<br>7<br>8                                               | All valid items in the <i>Network Type</i> field for the ES subcommand of the setrel command. Default can be changed; comments can be added.                                                                |

| Group   | Members                          | Notes                                                                                                    |
|---------|----------------------------------|----------------------------------------------------------------------------------------------------|
| FCNDBA  | add<br>delete<br>modify<br>^view | All valid items in the <i>Function</i> field for the commit, and setrel commands. Default can be changed. Comments can be added.                                            |
| FCNTMPL | get<br>^view                     | All valid items in the <i>Function</i> field for the template command. Default can be changed. Comments can be added.                                                       |
| FCNTMPS | add<br>delete<br>copy<br>^modify | All valid items in the <i>Function</i> field for the tempset command. Default can be changed. Comments can be added.                                                        |
| FCNSNP  | delete<br>edit<br>^view          | All valid items in the Function field for the snapedit command. Default can be changed. Comments can be added.                                                              |
| FCNTT   | delete<br>^modify                | All valid items in the <i>Function</i> field for the testassign command.                                                                                                    |
| FMTS    | ^header<br>complete              | All valid items in the <i>Format</i> field for the<br>listmsgs command. Default can be changed.<br>Comments can be added.                                                   |
| FTYPE   | ^1<br>2<br>3<br>4                | All valid items in the <i>Field Type</i> field for the ftd command. Default can be changed. Comments can be added.                                                          |
| GDBREL  | ES<br>PR<br>PRX<br>PTS<br>TR     | All valid items in the <i>Relation</i> field if <b>global</b> is<br>entered in the <i>Database</i> field of the query<br>command. Default and comments can be<br>specified. |

 Table A-1.
 Sablime-Level Reserved Groups—Continued

| Group     | Members                                                                                                    | Notes                                                                                                    |
|-----------|----------------------------------------------------------------------------------------------------|----------------------------------------------------------------------------------------------------|
| GETVSTAT  | submitted<br>preitpassed<br>itpassed<br>prestpassed<br>stpassed<br>prehitpassed<br>hitpassed<br>prehstpassed<br>hstpassed<br>prefitpassed<br>fitpassed<br>prefstpassed<br>fitpassed<br>prefstpassed<br>fitpassed<br>preinspected<br>inspected<br>prepublished<br>published<br>preapproved | All valid items in the <i>MRG Test State</i> field for<br>the getversion command. Default and<br>comments can be specified.                                                                       |
| GRP_RNAME | ^summary<br>aggregate<br>extract_file                                                                                                    | All valid items in the <i>Name of Report</i> field for<br>the report command if <b>group</b> is entered in the<br><i>Class of Report</i> field. Default can be changed.<br>Comments can be added. |
| GRPTYPE   | ptsid<br>mr<br>other                                                                                                    | All valid items in the <i>Group Type</i> field for the setgroup and report commands. Default can be specified. Comments can be added.                                                             |
| HMI       | ^fs<br>np                                                                                                    | All valid entries in the <i>HMI Command Mode</i> field of the pts command.                                                                                                    |

| Group   | Members                                                                                                    | Notes                                                                                                    |
|---------|----------------------------------------------------------------------------------------------------|----------------------------------------------------------------------------------------------------|
| IDBREL  | CAS<br>COM<br>CRIT<br>DEP<br>DOC<br>DOL<br>DS<br>EMG<br>EMR<br>G<br>GS<br>GT<br>HC<br>MD<br>MG<br>MR<br>MRS<br>MRS<br>MRX<br>MS<br>ORG<br>PDEP<br>PDI<br>SNAP | All valid items in the <i>Relation</i> field for the query<br>command if <b>inactive</b> is entered in the<br><i>Database</i> field. Default and comments can be<br>specified. |
| INCLDEP | inmrs<br>inumrs<br>^no                                                                                                    | All valid items in the <i>Include Missing</i><br><i>Depended-Upon MRs</i> field for the getversion<br>command.                                                                 |
| INFORET | query<br>report<br>ssql                                                                                                    | All valid items in the <i>Command</i> field for the screate command if <b>inforet</b> is entered in the <i>System</i> field. Default and comments can be specified.            |
| MM      | ^0<br>1                                                                                                    | All valid items in the <i>Multi-Machine Type</i> field<br>for the PR subcommand of the setrel command.<br>Default can be changed. Comments can be<br>added.                    |

 Table A-1.
 Sablime-Level Reserved Groups—Continued

| Group    | Members                                                                                                    | Notes                                                                                                    |
|----------|----------------------------------------------------------------------------------------------------|----------------------------------------------------------------------------------------------------|
| MR_RNAME | ALL<br>LONG<br>^SHORT<br>CUSTOM                                                                                                    | All valid items in the <i>Name of Report</i> field for<br>the report command if <b>MR</b> is entered in the<br><i>Class of Report</i> field. Default can be changed.<br>Comments can be added. |
|          | bar<br>bycategory<br>byclass<br>bydeveloper<br>byseverity<br>bysite<br>bystatus<br>bysystem<br>bytype<br>extract_file<br>pie<br>stat |                                                                                                    |

 Table A-1.
 Sablime-Level Reserved Groups—Continued

| Group     | Members      | Notes                                               |
|-----------|--------------|-----------------------------------------------------|
| MRMGMT    | accept       | All valid items in the <i>Command</i> field for the |
|           | activate     | screate command if <b>mrmgmt</b> is entered in the  |
|           | approve      | System field. Default and comments can be           |
|           | assign       | specified.                                          |
|           | closemr      |                                                     |
|           | commit       |                                                     |
|           | create       |                                                     |
|           | defer        |                                                     |
|           | depend       |                                                     |
|           | fcreate      |                                                     |
|           | fitpass      |                                                     |
|           | fstpass      |                                                     |
|           | hitpass      |                                                     |
|           | hstpass      |                                                     |
|           | inspect      |                                                     |
|           | itpass       |                                                     |
|           | killmr       |                                                     |
|           | mredit       |                                                     |
|           | mrgedit      |                                                     |
|           | mrnote       |                                                     |
|           | nochange     |                                                     |
|           | preapprove   |                                                     |
|           | prefitpass   |                                                     |
|           | prefstpass   |                                                     |
|           | prehitpass   |                                                     |
|           | prehstpass   |                                                     |
|           | preinspect   |                                                     |
|           | preitpass    |                                                     |
|           | prepublish   |                                                     |
|           | prestpass    |                                                     |
|           | propose      |                                                     |
|           | publish      |                                                     |
|           | reject       |                                                     |
|           | spawnmr      |                                                     |
|           | stpass       |                                                     |
|           | study        |                                                     |
|           | submit       |                                                     |
|           | testassign   |                                                     |
|           | testpass     |                                                     |
|           | unaccept     |                                                     |
| MvF RNAME | ^xref        | All valid items in the Name of Report field for     |
|           | extract file | the report command if <b>mrVSfile</b> is entered in |
|           |              | the <i>Class of Report</i> field. Default can be    |
|           |              | changed. Comments can be added.                     |
|           |              |                                                     |

| Group  | Members                          | Notes                                                                                                    |
|--------|----------------------------------|----------------------------------------------------------------------------------------------------|
| PROMPT | above<br>below<br>^left<br>right | All valid items in the <i>Prompt Position</i> field for<br>the ftd command. Default can be changed.<br>Comments can be added.                                      |
| PTYPE  | ^internal<br>external            | All valid items in the <i>Product Type</i> field for the setrel command. Default can be changed. Comments can be added.                                            |
| QMMGMT | hcode<br>ncsl<br>ncsldiff<br>pdi | All valid items in the <i>Command</i> field for the screate command if <b>qmmgmt</b> is entered in the <i>System</i> field. Default and comments can be specified. |

 Table A-1.
 Sablime-Level Reserved Groups—Continued

| Group  | Members        | Notes                                                      |
|--------|----------------|------------------------------------------------------------|
| QREL   | ADM            | All valid items in the <i>Relation</i> field for the query |
|        | CAS            | command. Default can be specified.                         |
|        | СОМ            | Comments can be added.                                     |
|        | СР             |                                                            |
|        | CRIT           |                                                            |
|        | DEP            |                                                            |
|        | DOC            |                                                            |
|        | DOL            |                                                            |
|        | DS             |                                                            |
|        | EMG            |                                                            |
|        | EMR            |                                                            |
|        | ES             |                                                            |
|        | FTD            |                                                            |
|        | FZ             |                                                            |
|        | G              |                                                            |
|        | GRP            |                                                            |
|        | GRPM           |                                                            |
|        | GS             |                                                            |
|        | GT             |                                                            |
|        | НС             |                                                            |
|        | MD             |                                                            |
|        | MG             |                                                            |
|        | MR             |                                                            |
|        | MRS            |                                                            |
|        | MRX            |                                                            |
|        | MS             |                                                            |
|        | ORG            |                                                            |
|        | PDEP           |                                                            |
|        | PDI            |                                                            |
|        | PR             |                                                            |
|        | PRA            |                                                            |
|        | PIS            |                                                            |
|        | SNAP           |                                                            |
|        |                |                                                            |
|        | UMS            |                                                            |
| QUEUES | send_queue     | All valid items in the <i>Queue</i> field for the          |
|        | ^receive_queue | listmsgs command. Default can be changed.                  |
|        |                | Comments can be added.                                     |
| RA     | assign         | All valid items in the Criteria Type field for the         |
|        | route          | CRIT subcommand of the setrel command and                  |
|        |                | the query command. Default can be changed.                 |
|        |                | Comments can be added.                                     |

 Table A-1.
 Sablime-Level Reserved Groups—Continued

| Group       | Members                                                                                                    | Notes                                                                                                    |
|-------------|----------------------------------------------------------------------------------------------------|----------------------------------------------------------------------------------------------------|
| REPORTCLASS | External_MR<br>^MR<br>group<br>source<br>mrVSfile                                                             | All valid items in the <i>Class of Report</i> field for<br>the report command. Default can be changed.<br>Comments can be added.    |
| REVACT      | enter<br>^hold<br>link<br>remove<br>quit                                                                      | All valid items in the <i>Action</i> field for the review command. Default can be changed. Comments can be added.                   |
| RTE         | in<br>out                                                                                                    | All valid items in the <i>Route</i> field for the report<br>command. Default can be specified.<br>Comments can be added.            |
| SABREL      | v5.0<br>v5.1<br>v5.2<br>^v6.0                                                                                 | All valid items in the <i>Release</i> field for the sreport command. Default cannot be changed. Comments can be added.              |
| SABRPN      | summary<br>^long                                                                                              | All valid items in the <i>Report Type</i> field for the sreport command. Default can be changed. Comments can be added.             |
| SABSEV      | 1<br>2<br>3<br>4                                                                                              | All valid items in the <i>Severity</i> field for the screate and sreport commands. Default and/or comments can be added.            |
|             | <b>CAUTION:</b><br>Severities are limited command sorts only                                                  | to a single alphanumeric character. The query single-character severities.                                                          |
| SABSYS      | admin<br>docmgmt<br>inforet<br>mrmgmt<br>qmrmgmt<br>srcmgmt<br>xmrmgmt<br>usr_manuals<br>Web_Sablime<br>other | All valid items in the <i>Systems</i> field for the screate and sreport commands. Default and/or comments can be added.             |
| SABTYP      | modification<br>^enhancement                                                                                  | All valid items in the <i>Type</i> field for the screate<br>and sreport commands. Default can be<br>changed. Comments can be added. |

| Group     | Members                                                                                                    | Notes                                                                                                    |
|-----------|----------------------------------------------------------------------------------------------------|----------------------------------------------------------------------------------------------------|
| SCRATT    | ^0                                                                                                    | All valid items in the <i>Attribute</i> field for the ftd command. Default cannot be changed. Comments can be added.                                                                               |
| SEND      | ^all<br>group<br>individual                                                                                                    | All valid items in the <i>Message Selection</i> field<br>for the sendmsgs command. Default can be<br>changed. Comments can be added.                                                               |
| SETREL    | ADM<br>CAS<br>CP<br>CRIT<br>ES<br>PR<br>PRX                                                                                                    | All valid items in the <i>Relation</i> field for the setrel command. Default can be specified.<br>Comments are supplied and can be changed.                                                        |
| SRCMGMT   | SabMerge<br>addgsrc<br>addisrc<br>common<br>edget<br>edput<br>getversion<br>node_update<br>node_validate<br>primsdb<br>reserve<br>setnode<br>sget<br>smerge<br>snapedit<br>source<br>srcpr<br>uncommon<br>unedget<br>unedput<br>unreserve | All valid items used in the <i>Command</i> field in<br>the screate command if <b>srcmgmt</b> is entered in<br>the <i>System</i> field. Default and comments can<br>be specified.                   |
| SRC_RNAME | ^edgotten<br>extract_file                                                                                                    | All valid items in the <i>Name of Report</i> field for<br>the report command if <b>source</b> is entered in the<br><i>Class of Report</i> field. Default can be changed.<br>Comments can be added. |

 Table A-1.
 Sablime-Level Reserved Groups—Continued

| Group   | Members                                                                                                    | Notes                                                                                                    |
|---------|----------------------------------------------------------------------------------------------------|----------------------------------------------------------------------------------------------------|
| SRPSTAT | created<br>killed<br>accepted<br>deferred<br>understudy<br>nochange<br>assigned<br>submitted<br>preitpassed<br>prestpassed<br>stpassed<br>approved<br>closed | All valid items used in the <i>Status</i> field for the sreport command. Sablime uses these states for the MR life cycle.                                                                                                    |
| STSEV   | 1<br>2<br>^3<br>4<br>CAUTION:<br>Severities are limited<br>command sorts only s                                                                              | All valid items in the <i>MRG Severity</i> field for the<br>study command. Default can be changed.<br>Comments can be added.<br>to a single alphanumeric character. The query<br>single-character severities.                                                                       |
| TLEVEL  | 1<br>2<br>3<br>4<br>5<br>SCCS                                                                                                    | Test level 1 (includes preitpassed,<br>fpreitpassed, hpreitpassed, inspected)<br>Test level 2 (e.g., itpassed)<br>Test level 3 (e.g., prestpassed)<br>Test level 4 (e.g., stpassed)<br>Test level 5 (e.g., preapproved)<br>All valid items in the <i>Control Tool</i> field for the |
|         | SBCS                                                                                                    | addisrc command.                                                                                                    |
| XMRMGMT | listmsgs<br>qmr<br>rcv_msgs<br>review<br>sabmldm<br>sabrepdm<br>sendmsgs                                                                                     | All valid items used in the Command field for<br>the screate command if xmrmgmt is entered in<br>the System field. Default and comments can<br>be specified.                                                                                                    |

| Group       | Members      | Notes                                         |
|-------------|--------------|-----------------------------------------------|
| WEB_SABLIME | home_page    | All valid items used in the Command field for |
|             | myMRs        | the screate command if Web_Sablime is         |
|             | Browse_MRs   | entered in the System field. Default and      |
|             | Browse_Files | comments can be specified.                    |
|             | settings     |                                               |
|             | HelpScreens  |                                               |
|             | MR Details   |                                               |
|             | File_History |                                               |
|             | File View    |                                               |
|             | SabMerge     |                                               |
|             | create       |                                               |
|             | accept       |                                               |
|             | fcreate      |                                               |
|             | spawnmr      |                                               |
|             | unaccept     |                                               |
|             | study        |                                               |
|             | propose      |                                               |
|             | defer        |                                               |
|             | nochange     |                                               |
|             | activate     |                                               |
|             | killmr       |                                               |
|             | assign       |                                               |
|             | submit       |                                               |
|             | testassign   |                                               |
|             | testpass     |                                               |
|             | reject       |                                               |
|             | approve      |                                               |
|             | closemr      |                                               |
|             | mrnote       |                                               |
|             | depend       |                                               |
|             | addisrc      |                                               |
|             | addgsrc      |                                               |
|             | common       |                                               |
|             | edget        |                                               |
|             | edput        |                                               |
|             | smerge       |                                               |
|             | uncommon     |                                               |
|             | unedget      |                                               |
|             | unedput      |                                               |
|             | sget         |                                               |
|             | getversion   |                                               |
|             | setnode      |                                               |
|             | report       |                                               |
|             | query        |                                               |
|             | setgroup     |                                               |
|             | qmr          |                                               |
|             |              |                                               |

 Table A-1.
 Sablime-Level Reserved Groups—Continued

| Group | Members        | Notes                                                                                                    |
|-------|----------------|----------------------------------------------------------------------------------------------------|
| YN    | y<br>n         | All valid responses for <i>MR Class</i> fields in the addgen command. Default cannot be specified. Comments can be added.             |
| YNALL | ^y<br>n<br>all | All valid responses for the <i>Reassign Flag</i> field<br>in the setrel command. Default cannot be<br>changed. Comments can be added. |
| YNN   | y<br>^n        | All valid responses for yes/no fields in various commands. Default cannot be changed. Comments can be added.                          |
| YNO   | ^y<br>n<br>o   | All valid responses for the <i>Licensed</i> field in the pts command.                                                                 |
| YNQN  | y<br>^n<br>q   | All valid responses to the standard confirm field on all Curses Forms interface screens.                                              |
| YNY   | ^y<br>n        | All valid responses for yes/no fields in various commands. Default cannot be changed. Comments can be added.                          |

 Table A-1.
 Sablime-Level Reserved Groups—Continued
# **Product-Level Reserved Groups**

# B

This appendix contains a listing of all the Product-Level Reserved Groups and their members. It also indicates the standard default value for each group. Notes for each group indicate which commands use the group and what changes can be made to the group

.

| Group       | Members                                                                                                    | Notes                                                                                                    |
|-------------|----------------------------------------------------------------------------------------------------|----------------------------------------------------------------------------------------------------|
| _ATYPE      | enhancement<br>initialization<br>^modification                                                                                                    | All valid items in the <i>MR Type</i> field for the accept, fcreate, mrgedit, and spawnmr commands to qualify an MR when it is accepted.                  |
| _CMRCS      | lack_of_communication<br>miscommunication<br>misapplication                                                                                                    | All valid items in the <i>RC Subcat</i> field for<br>the submit command if <b>communication</b><br>is entered in the <i>Root Cause</i> field.             |
| _DEFCODE    | enhancement<br>^other                                                                                                    | All valid items in the <i>Reason Code</i> field for the defer command.                                                                                    |
| _DOCUCLASS  | figure<br>index<br>appendix<br>text<br>organization<br>table_of_contents                                                                                                    | All valid items in the <i>MR Subclass</i> field<br>for the accept command if <b>document</b> is<br>entered in the <i>MR Class</i> field.                  |
| _DOC_FLTYPE | document<br>ascii<br>data<br>Frame                                                                                                    | All valid items for the <i>File Type</i> prompt in primsdb for document MRs.                                                                              |
| _ENHTYPE    | conformity(sw)<br>efficiency(sw)<br>installability(sw)<br>manufacturability(sw)<br>operability(hw)<br>portability(sw)<br>producibility(hw)<br>readability(sw)<br>testability(sw)<br>usability(sw) | All valid items in the <i>MR Subtype</i> field for<br>the accept command if <b>enhancement</b> is<br>entered in the <i>MR Type</i> field.                 |
| _ETRCS      | nonexistent<br>not_detailed_enough<br>out_of_date<br>misleading                                                                                                    | All valid items in the <i>RC Subcat</i> field for<br>the submit command if<br><b>education_and_training</b> is entered in<br>the <i>Root Cause</i> field. |
| _FAVED      | ed<br>^vi<br>emacs                                                                                                    | All valid items in the <i>Favorite Editor</i> field for the pts command.                                                                                  |

 Table B-1.
 Product-Level Reserved Groups

| Group        | Members                                                                                                    | Notes                                                                                                    |
|--------------|----------------------------------------------------------------------------------------------------|----------------------------------------------------------------------------------------------------|
| _FIRMCLASS   | screen_handling<br>data_validation<br>database_manipulation<br>mainline_processing<br>error_handling<br>algorithm                                           | All valid items in the <i>MR Subclass</i> field<br>for the accept command if <b>firmware</b> is<br>entered in the <i>MR Class</i> field.     |
| _FIRM_FLTYPE | c                                                                                                    | All valid items for the <i>File Type</i> prompt in primsdb for firmware MRs.                                                                 |
| _HARDCLASS   | electrical<br>physical                                                                                                    | All valid items in the <i>MR Subclass</i> field<br>for the accept command if <b>hardware</b> is<br>entered in the <i>MR Class</i> field.     |
| _HARD_FLTYPE | c                                                                                                    | All valid items for the <i>File Type</i> prompt in primsdb for hardware MRs.                                                                 |
| _ICAT        | inspection<br>review<br>code_reading<br>usage<br>^testing<br>document_reading<br>demo<br>discussion<br>field_enh<br>field_mod<br>maintenance<br>new_feature | All valid items in the <i>Category</i> field for the create command.                                                                         |
| _INITYPE     | new_source<br>reused_source                                                                                                    | All valid items in the <i>MR Subtype</i> field for<br>the accept command if <b>initialization</b> is<br>entered in the <i>MR Type</i> field. |
| _KILLCODE    | duplicate<br>meaningless<br>^other                                                                                                    | All valid items in the <i>Reason Code</i> field for the killmr command.                                                                      |

 Table B-1.
 Product-Level Reserved Groups—Continued

| Group    | Members               | Notes                                        |
|----------|-----------------------|----------------------------------------------|
| _LOC     | AK                    | All valid items in the Loc Code field for    |
|          | AL                    | the pts command. The maximum length          |
|          | ALC                   | of this field is 25 characters.              |
|          | AN                    |                                              |
|          | CB                    |                                              |
|          | СН                    |                                              |
|          | FJ                    |                                              |
|          | HL                    |                                              |
|          | НО                    |                                              |
|          | НОН                   |                                              |
|          | HR                    |                                              |
|          | IH                    |                                              |
|          | IW                    |                                              |
|          | IX                    |                                              |
|          | LC                    |                                              |
|          | LZ                    |                                              |
|          | МН                    |                                              |
|          | МО                    |                                              |
|          | MT                    |                                              |
|          | MV                    |                                              |
|          | NK                    |                                              |
|          | NP                    |                                              |
|          | PK                    |                                              |
|          | PY                    |                                              |
|          | RD                    |                                              |
|          | SF                    |                                              |
|          | WB                    |                                              |
|          | WH                    |                                              |
|          | WI                    |                                              |
|          | WV                    |                                              |
| _MODTYPE | conformity(sw)        | All valid items in the MR Subtype field for  |
|          | efficiency(sw)        | the accept command if <b>modification</b> is |
|          | installability(sw)    | entered in the MR Type field.                |
|          | manufacturability(sw) |                                              |
|          | operability(hw)       |                                              |
|          | portability(sw)       |                                              |
|          | producibility(hw)     |                                              |
|          | readability(sw)       |                                              |
|          | testability(sw)       |                                              |
|          | usability(sw)         |                                              |

 Table B-1.
 Product-Level Reserved Groups—Continued

| Group     | Members                                                                                                    | Notes                                                                                                    |
|-----------|----------------------------------------------------------------------------------------------------|----------------------------------------------------------------------------------------------------|
| _NOCHCODE | duplicate<br>not_applicable<br>^other<br>unnecessary<br>wrong_generic                                                                                            | All valid items in the Reason Code field for<br>the nochange command.                                                                                    |
| _ODPGRP   | architecture<br>design<br>inspection<br>development<br>unit_test<br>integration_test<br>system_test                                                              | All valid items in the <i>Optimal Detection</i><br><i>Phase</i> field for the submit and mrgedit<br>commands.                                            |
| _OSRCS    | initialization_error<br>editing_error<br>forgot                                                                                                    | All valid items in the <i>RC Subcat</i> field for<br>the submit command if <b>oversight</b> is<br>entered in the <i>Root Cause</i> field.                |
| _PDGRP    | requirements<br>architecture<br>design<br>development<br>^unit_test<br>integration_test<br>system_test<br>beta_trial<br>controlled_intro<br>general_availability | All valid items in the <i>Phase Detected</i> field<br>for the create, fcreate, mredit, and review<br>commands.                                           |
| _PDRCS    | lack_of_documentation<br>insufficient_details                                                                                                    | All valid items in the <i>RC Subcat</i> field for<br>the submit command if<br><b>project_documentation</b> is entered in<br>the <i>Root Cause</i> field. |
| _PIGRP    | requirements<br>architecture<br>design<br>code                                                                                                    | All valid items in the <i>Phase Introduced</i> field for the submit and mrgedit commands.                                                                |
| _PMRCS    | lack_of_standards<br>lack_of_consistency<br>lack_of_templates<br>lack_of_documentation                                                                           | All valid items in the <i>RC Subcat</i> field for<br>the submit command if<br><b>project_methodology</b> is entered in the<br><i>Root Cause</i> field.   |

 Table B-1.
 Product-Level Reserved Groups—Continued

| Group    | Members                                                                                                    | Notes                                                                                                    |
|----------|----------------------------------------------------------------------------------------------------|----------------------------------------------------------------------------------------------------|
| _RCGRP   | resources_and_planning<br>education_and_training<br>project_methodology<br>project_documentation<br>communication<br>oversight                                             | All valid items in the <i>Root Cause</i> field for<br>the submit and mrgedit commands.                                                                                                    |
| _REJCODE | non_compile<br>no_documentation<br>bad_problem_desc<br>incomplete<br>bad_resolution<br>code_faults<br>^other                                                               | All valid items in the <i>Reject Code</i> field for the reject command.                                                                                                    |
| _RELS    | ^not_applicable                                                                                                    | All valid items in the <i>Release Detected</i><br>field for the create, fcreate, mredit, review,<br>and spawnmr commands, and in the<br><i>Release Introduced</i> field for the submit<br>command. This field should be<br>customized for your product. |
| _RESCODE | ^as_proposed<br>other                                                                                                    | All valid items in the <i>Resolution Code</i> field for the submit command.                                                                                                    |
| _RPRCS   | not_assigned<br>low_priority<br>new_developer<br>methodology_not_\<br>enforced<br>poor_documentation<br>no_documentation                                                   | All valid items in the <i>RC Subcat</i> field for<br>the submit command if<br><b>resources_and_planning</b> is entered in<br>the <i>Root Cause</i> field.                                                                                               |
| _SABSTAT | accepted<br>approved<br>assigned<br>closed<br>fitpassed<br>fstpassed<br>itpassed<br>preapproved<br>prefitpassed<br>prefstpassed<br>preitpassed<br>prestpassed<br>submitted | All valid items in the <i>System Test State</i><br>and <i>Release State</i> fields for the sqin<br>command.                                                                                                    |

 Table B-1.
 Product-Level Reserved Groups—Continued

| Group        | Members                                                                                                    | Notes                                                                                                    |
|--------------|----------------------------------------------------------------------------------------------------|----------------------------------------------------------------------------------------------------|
| _SITES       | ^not_applicable                                                                                                    | All valid items in the <i>Site</i> field for the create, fcreate, review, and mredit commands.                                                              |
| _SOFTCLASS   | screen_handling<br>data_validation<br>database_manipulation<br>mainline_processing<br>error_handling<br>algorithm                                                                                                   | All valid items in the <i>MR Subclass</i> field<br>for the accept command if <b>software</b> is<br>entered in the <i>MR Class</i> field.                    |
| _SOFT_FLTYPE | LR<br>bal<br>c<br>c++<br>cobol<br>comp<br>dbd<br>dirjcl<br>dtp<br>fortran<br>html<br>jcl<br>limbo<br>lke<br>makefile<br>mll<br>parms<br>perl<br>pli<br>sal<br>shell<br>snoflake<br>spitbol<br>binary<br>other<br>vb | All valid items for the <i>File Type</i> prompt in primsdb for software MRs.                                                                                |
| _SYS         | ^none<br>other<br>all                                                                                                    | All valid items in the <i>System</i> field for the create, fcreate, mredit, review, and spawnmr commands. This field should be customized for your product. |

# Table B-1. Product-Level Reserved Groups—Continued

# **Initialization Program Diagnostic Messages**

# C

This appendix contains all the diagnostic message numbers generated by the Sablime initialization program, the corresponding DBA warning messages, and suggestions for troubleshooting. The diagnostic messages are provided to help Sablime users fix problems on their own. However, if a call to the Sablime Hotline is necessary, the diagnostic information can also be used by a member of the Sablime team to pinpoint the problem.

# Organization

There are three types of diagnostic messages described in this appendix. These include IProgram diagnostic messages, Uid diagnostic messages, and Other diagnostic messages.

Each section is organized by message number. For each error message number, both the main portion of its dbawarn message and troubleshooting advice are given.

# **IProgram Diagnostic Messages**

The error messages are usually displayed on the user's screen in the following format:

\*SYS\_ERR\* Message Number [90xx] From: IProgram.c [Version 1.1.1.17]

Program Initialization Error 90xx (See Sablime Administrator's Manual.

Please Notify Your Sablime System Administrator Immediately.

Users can find more information about an error by looking at the dbawarn file, which is located in the Global Database under the tmp directory. The file name is formed by concatenating the product name and the string \_dbawarn, e.g., \$sabGDB/tmp/nmake\_dbawarn.

The format of the dbawarn message is:

xx/xx/xx xx:xx:[login\_id] command @(#) Program name \ [Version X.X.X.X] - dba\_msg: ''Warning Message'' has \ failed as request by @(#)IProgram.c [Version X.X.X.X]

The following conventions are used throughout this appendix:

[adb\_dir] mentioned in message text is the full path of the Sablime Active Database.

[idb\_dir] mentioned in message text is the full path of the Sablime Inactive Database.

[gdb\_dir] mentioned in message text is the full path of the Sablime Global Database.

[sdb\_dir] mentioned in message text is the full path of the Sablime Source Database.

The most frequently seen error messages are 9001–9014, which are user-type error messages, for example, a Sablime environment variable was not set. Usually, this type of error requires little effort to fix. Error messages 9050–9090 are system errors where in most cases, the user would have to obtain help from the Sablime Administrator, the system administrator, or the Sablime hotline in order to solve the problem.

Some of the messages in this section refer to the Sablime environment variables, which are of the form sab*NAME*, e.g., sabGEN, sabGDB.

Call to UNIX library function [putenv(2)] has failed, Call to UNIX library function [uname(2)] has failed, Call to UNIX library function [getpwent(3C)] has failed, or Call to UNIX library function [getpwuid(3C)] has failed

### 9002

Required Sablime Environment Variable [sabHOST] is not set in your environment Required Sablime Environment Variable [sabNET] is not set in your environment, Required Sablime Environment Variable [TERM] is not set in your environment, Required Sablime Environment Variable [sabGDB] is not set in your environment, Required Sablime Environment Variable [sabGDD] is not set in your environment, Required Sablime Environment Variable [sabGEN] is not set in your environment, Required Sablime Environment Variable [sabGEN] is not set in your environment or Required Sablime Environment Variable [sabDIFF] is not set in your environment

### Troubleshooting/corrective action:

Check the values of the Sablime variables, e.g., grep sabHOST \$sabVAR, echo \$sabGEN.

Set the environment variables to the correct values.

Update your xsablime.sh shell script if necessary.

### 9003

Required Sablime Environment Variable [TERM] is set in your environment, but it is null, Required Sablime Environment Variable [sabGDB] is set in your environment, but it is null, Required Sablime Environment Variable [sabGEN] is set in your environment, but it is null

### Troubleshooting/corrective action:

Set the environment variables to the correct values.

Update your xsablime.sh shell script if necessary.

### 9004

ADM Relation [adb\_dir/ADM] tuple record is not unique; [x] tuple records found

### Troubleshooting/corrective action:

You may have a corrupted ADM or PR relation in the Sablime database. You can check your database by doing the following:

<sup>n</sup> Change directory to your PR relation, i.e., cd \$sabGDB/PR.

- <sup>n</sup> Check that the sixth field of the specified product's PR tuple file contains the correct active database path.
- <sup>n</sup> Check the adb\_dir/ADM relation. There should be only one tuple file; that tuple file should have only one record.

Required Sablime Variable [sabNET] contains an invalid network code [netcode].

# 90076

Required Sablime Variable [sabNET] contains a network code [netcode] indicating 'no network' - but you are on a satellite machine [name] with host [name].

### 9007

PATH [xxxx] as found in the [sabGDB] Variable is not to an accessible directory; error[x], PATH [xxxx] as found in the [sabMCB] Variable is not to an accessible directory; error[x] PATH [xxxx] as found in the [sabLCB] Variable is not to an accessible directory; error[x] PATH [xxxx] as found in the [sabVHELP] Variable is not to an accessible directory; error[x]

### Troubleshooting/corrective action:

Check that the Sablime environment variable is set to the proper value.

Check that the specified directory exists.

Update your xsablime.sh program or \$sabVAR file to reflect the changes.

### 9008

Product [xxxx] is an internal product but user's PTS ID is NOT internal Path [xxxx] as found in the [sabSPOOL] Variable does not exist or does not have permission 777; error [x]. Path [xxxx] as found in the [sabTMP] Variable does not exist or does not have permission 777; error [x].

### Troubleshooting/corrective action:

If you should have internal access to this product, the Sablime Administrator can modify your PTS record to internal access mode.

Required Sablime Variable [HOST=xxx] does NOT match <CR> field #4 [HostName=xxx] in the PR Relation record <CR> of the [xxxxx] Product

### Troubleshooting/corrective action:

Check that both the fourth field of the PR relation tuple file of the specified product and the value of the sabHOST variable in the sabVAR file are set correctly. These items should contain the same information.

If the PR relation must be updated, set up for a different product; then run setrel. If no other product is available, call the Sablime hotline.

Update the xsablime.sh shell script, if necessary.

### 9010

Required Sablime Variable [MCB=/xx/xx] does NOT match field #3 [MasterCommandBin=/ xx/xx] in the PR Relation record of the [xxxxx] Product

### Troubleshooting/corrective action:

Check that both the third field of the PR relation tuple file of the specified product and the value of the sabMCB variable in the \$sabVAR file are set correctly. They should contain the same information.

If the PR relation must be updated, set up for a different generic; then run setrel. If no other generic is available, call the Sablime hotline.

Update the xsablime.sh shell script.

### 9011

Field #3 [Multi-Machine Flag] in the GDB's [PR] Relation tuple record for the [xxxxx] product is empty,

Field #6 [Full Path to Active Data Base] in the GDB's [PR] Relation tuple record for the [xxxxx] product is empty,

Field #7 [Full Path to Inactive Data Base] in the GDB's [PR] Relation tuple record for the [xxxxx] product is empty, or

Field #8 [Full Path to Source Code Data Base] in the GDB's [PR] Relation tuple record for the [xxxxx] product is empty,

### Troubleshooting/corrective action:

If the PR relation must be updated, set up for a different generic; then run setrel. If no other generic is available, call the Sablime hotline.

Field #3 [Multi-Machine Flag] in the GDB's [PR] Relation tuple record for the [xxxxx] product is too long; maximum expected size is [1] characters,

Field #6 [Full Path to Active Data Base] in the GDB's [PR] Relation tuple record for the [xxxxx] product is too long; maximum expected size is [131] characters,

Field #7 [Full Path to Inactive Data Base] in the GDB's [PR] Relation tuple record for the [xxxxx] product is too long; maximum expected size is [131] characters, or

Field #8 [Full Path to Source Code Data Base] in the GDB's [PR] Relation tuple record for the [xxxxx] product is too long; maximum expected size is [131] characters,

### Troubleshooting/corrective action::

Change the value to be within the length specified.

### 9013

Field #3 [Multi-Machine Flag] in the GDB's [PR] Relation tuple record for the [xxxxx] product must be '0' [Host Only] or '1' [Multi-Machine] only

### Troubleshooting/corrective action:

Change the value to be '0' or '1', whichever is appropriate for your installation.

### 9014

You are on a Satellite Processor [machine\_name] not set for Multi-Machine Sablime; Field [x] is set to '0'

### Troubleshooting/corrective action:

Check that the values of \$sabNET and the sabHOST variable in the \$sabVAR file are set correctly.

Check the third field of your PR relation tuple file. Set this field to 1 if multimachine environment; otherwise, set to 0.

### 9015

User is setup for product [xxxxx], but the allowed products for the user's PTSid are [xxx,xxx,xxx], or You are NOT authorized to access [xxxxx] product

### Troubleshooting/corrective action:

If you should be authorized to access this product, the DBA can run the pts command to authorize you to access this product.

Path [adb\_dir] as found in Field #6 [Full Path to Active Data Base] of the [xxxxx] Product PR Relation record in the GDB's [PR] Relation tuple record for the [failcode], Path [idb\_dir] as found in Field #7 [Full Path to Inactive Data Base] of the [xxxxx] Product PR Relation record in the GDB's [PR] Relation tuple record for the [failcode], or Path [sdb\_dir] as found in Field #8 [Full Path to Source Code Data Base] of the [xxxxx] Product PR Relation record in the GDB's [PR] Relation tuple record for the [failcode]

### Troubleshooting/corrective action:

Check the PR relation tuple file of the specified product. The sixth, seventh, and eighth fields of the tuple file contain the full paths of the Active Database, Inactive Database, and Source Database.

Check that the specified paths are existing directories with permission 755.

### 9017

Path [PATH] as found in the [sabVAR] Environment Variable is not to an accessible file; error [fail code].

### Troubleshooting/corrective action:

Make sure that the sabVAR variable in the sablime.sh script points to the correct file.

### 9018

Cannot open variables file [FILE] in mode [r].

### Troubleshooting/corrective action:

Change permissions on the \$sabVAR file to 644.

### 9019

Required Sablime variable [sabMCB] is not defined. Required Sablime variable [sabHOST] is not defined Required Sablime variable [sabNET] is not defined Required Sablime variable [sabSERV] is not defined Required Sablime variable [sabVHELP] is not defined Required Sablime variable [sabDIRF] is not defined Required Sablime variable [sabLCB] is not defined

Make sure that the sabMCB variable in the \$sabVAR file is set to the machine name where the Sablime databases reside.

### 9021

Required Sablime variable [sabLCB] is too long; maximum size is [131] characters. Required Sablime variable [sabMCB] is too long; maximum size is [131] characters. Required Sablime variable [sabSERV] is too long; maximum size is [20] characters.

### Troubleshooting/corrective action:

Make sure that the full path is less than the indicated number of characters long.

### 9022

Cannot close variables file [FILE].

### Troubleshooting/corrective action:

Call the Sablime hotline.

### 9023

Path [xxx] as found in the sabNCSL variable is not an accessible file; error [x]. Path [xxx] as found in the sabDIRF variable is not an accessible file; error [x]. Path [xxx] as found in the sabDIFF variable is not an accessible file; error [x]. Path [xxx] as found in the sabMFR variable is not an accessible file; error [x].

### Troubleshooting/corrective action:

One of the Sablime variables is set to a directory rather than a file. Reset the variable to the correct executable.

### 9024

Path [DIRECTORY] for [RELATION] relation is not to an accessible directory.

### Troubleshooting/corrective action:

Run hotline.ck.

Check the sabGDB variable in xsablime.sh. Check the PR relation entries for the ADB, IDB, SDB, and MCB.

[sabSERV=/dev/null] is not a valid setup when [sabNET=xx].

### Troubleshooting/corrective action:

Set the environment variable to the correct service (such as net\_recv).

Update the xsablime.sh shell script, if necessary.

### 9051

openfile (/usr/tmp/Sablimedbugxxxx) for write failed

### Troubleshooting/corrective action:

Check the write permission of the /usr/tmp directory by using ls -ld /usr/tmp.

Check the available space left in /usr/tmp by using df /usr/tmp.

Check the write permission of the specified file if it already exists.

### 9052

openfile (/usr/tmp/Sablimestatxxxx) for write failed or openfile (/usr/tmp/Sablimesqxxxx) for write failed

### Troubleshooting/corrective action:

Check the write permission of the /usr/tmp directory by using ls -ld /usr/tmp.

Check the available space left in /usr/tmp by using df /usr/tmp.

Check the write permission of the specified file if it already exists.

### 9053

Can't get initial value for hangup signal as requested by [sigsinit.c]; errno [x], Can't get initial value for interrupt signal as requested by [sigsinit.c]; errno [x], Can't get initial value for quit signal as requested by [sigsinit.c]; errno [x], or Can't get initial value for softkill signal as requested by [sigsinit.c]; errno [x]

Cannot ignore the SIGHUP, SIGINT, SIGQUIT, or SIGTERM signal. Call the Sablime hotline to resolve the problem.

### 9054

Can't turn on hangup [for InterruptExit()] as requested by [IProgram.c]; errno [x], Can't turn on interrupt [for InterruptExit()] as requested by [IProgram.c]; errno [x], Can't turn on quit [for InterruptExit()] as requested by [IProgram.c]; errno [x], or Can't turn on softkill [for InterruptExit()] as requested by [IProgram.c]; errno [x]

### Troubleshooting/corrective action:

Cannot catch SIGHUP, SIGINT, SIGQUIT, or SIGTERM signal. Call the Sablime hotline to resolve the problem.

### 9055

Call to 'new' has failed to obtain requested space

### Troubleshooting/corrective action:

The processor is running out of memory.

### 9056

Call to UNIX library function [uname(2)] returns NULL as nodename

### Troubleshooting/corrective action:

Call the Sablime hotline to resolve the problem.

# 9057

Cannot communicate with host [name] machine.

### Troubleshooting/corrective action:

This message implies that your Sablime communication link was not set properly. First, check that the Sablime variables such as sabHOST and sabSERV in the \$sabVAR file and \$sabNET are set correctly. Secondly,

- <sup>n</sup> In case of TCP/IP:
  - Check if the Sablime daemon, sablimed, was running on the host machine for Sablime-to-Sablime communication; sablimed should run on both host machines.

Missing a valid Sablime PTSid for [machine!id]; contact your Sablime Administrator, You do not have a valid Sablime PTSid; contact your Sablime Administrator, or Expected to break up tuple record [xx!xx;xxx;xx;xx;xx;xx;y,n,y,y,0;] into [20] fields, found [8]

### Troubleshooting/corrective action:

If you do not have a PTS ID, ask your Sablime administrator to add a PTS ID for you.

If you got the "Expected to break up tuple ..." dbawarn message, that implies that you have a corrupted PTS relation in the Sablime database.

### 9062

Call to 'new' has failed to obtain requested space

### Troubleshooting/corrective action:

The processor is running out of memory.

### 9063

Tuple record with primary key(s) not in tuple [gdb\_dir/PR/xx]. Expected to break up tuple record [xx;internal;x;xx;xx/bin;adb;idb;sdb] into [12] fields, found [8].

### Troubleshooting/corrective action:

The PR relation tuple file is corrupted or the PR relation tuple file for your product is missing.

### 9066

Call to 'new' has failed to obtain requested space

### Troubleshooting/corrective action:

The processor is running out of memory.

# 9067

\*SYS\_ERR\* Message Number [9067] From: IProgram.c [Version 4.1.1.2]. Expected to break up tuple record into [20] fields, found [1]. Please check the dbawarn file for more information. Please Notify Your Sablime System Administrator Immediately.

Examine the dbawarn file to determine the relation/tuple file that has the corruption and try to fix it by deleting any blank lines or by fixing the records that contain wrong number of fields.

### 9069

Call to 'new' has failed to obtain requested space

### Troubleshooting/corrective action:

The processor is running out of memory.

### 9071

The named file [adb\_dir/product/FILES/SAB.stopfile] does not exist; 'stat' errno [2] on file [adb\_dir/product/FILES/SAB.stopfile]

### Troubleshooting/corrective action:

The SAB.stopfile does not exist. Create an empty file called SAB.stopfile and place it in the adb\_dir/product/FILES directory with permissions set to 644.

### 9072

Can't fopen(3) file [adb\_dir/product/FILES/SAB.stopfile] in mode [r]

### Troubleshooting/corrective action:

The permission of adb\_dir/product/FILES/SAB.stopfile file should be set to 644.

### 9073

Call to 'new' has failed to obtain requested space

### Troubleshooting/corrective action:

Computer system is running out of memory space.

### 9074

pl() overflow; parsing [command;sub;y,n,n;xxx: ,xx,,999;x,x,;;x,x\_,x,xx,xx;,x,x;;] into an array of size [7] with separator [;],

Tuple record with primary key(s) not in tuple [/usrs1/sablime/adb/tst++/FTD/oa], or Expected to break up tuple record [command;sub;y,n,n;] into [7] fields, found [4].

Corrupted FTD data. A database field separator has either been added or deleted from the FTD record. Compare against the original record found in the ftd\_data file in the *sablime* bin

### 9075

Call to 'new' has failed to obtain requested space

### Troubleshooting/corrective action:

The processor is running out of memory.

### 9076

Call to 'new' has failed to obtain requested space

### Troubleshooting/corrective action:

The processor is running out of memory.

### 9077

Expected to break up string [string ] into [3] fields, found [0].

### Troubleshooting/corrective action::

Corrupted FTD relation tuple file. The third field (ftd\_flag) should have three comma-separated fields.

# 9078

Expected to break up string [string ] into [4] fields, found [0].

### Troubleshooting/corrective action:

Corrupted FTD relation tuple file. The fourth field (ftd\_text\_flag) should have four comma-separated fields.

### 9089

Expected to break up string [xx,xx,xx,] into [3] fields, found [x].

Corrupted FTD relation tuple file. The fifth field (ftd\_value\_flag) should have three comma-separated fields.

### 9090

Expected to break up string [xx,xx,xx,xx] into [8] fields, found [x].

### Troubleshooting/corrective action:

Corrupted FTD relation tuple file. The seventh field (ftd\_hmi\_flag) should have eight comma-separated fields.

### 9500

Unable to 'mkdir' MailSpool directory [product] for mail processing. Unable to create [directory]. No search permissions OR wrong directory path.

### Troubleshooting/corrective action::

Permissions on the MailSpool and/or MailSpool/*product* directory are not 777; change permissions. Also, verify that there is adequate disk space.

Check the value of \$sabSPOOL; if sabSPOOL is defined, make sure that the *sablime* login can write to that directory. If Sablime cannot write to \$sabSPOOL, the user must create the MailSpool/*product* directory.

### 9501

Error in mail directory structure, [directory] is not a directory.

### Troubleshooting/corrective action:

This error occurs when the command is trying to create any of the following directories: MailSpool or MailSpool/product or MailSpool/product/server\_name. If a file exists by one of these names, the command does not remove the file. The Sablime Administrator must remove the file.

# **Uid Diagnostic Messages**

This section describes seven Sablime diagnostic messages related to the license key file. The format of the messages is:

Uid error code x: Please call the Sablime Hotline

### 4

Uid error code 4: Please call the Sablime Hotline

### Troubleshooting/corrective action:

The Sablime key file, .usrid, is missing from the MCB directory. Call the Sablime hotline to resolve this problem.

### 5

**Uid error code 5: Please call the Sablime Hotline** 

### Troubleshooting/corrective action:

You have wrong Sablime key file for your machine. Call the Sablime hotline to resolve this problem.

### 6

Uid error code 6: Please call the Sablime Hotline

### Troubleshooting/corrective action:

Call the Sablime hotline to resolve this problem.

### 7

Uid error code 7: Please call the Sablime Hotline

### Troubleshooting/corrective action:

Check that \$sabNET set correctly. Set sabNET=5 only if you use NFS/RFS networking.

Uid error code 14: Please call the Sablime Hotline

### Troubleshooting/corrective action:

The Sablime key file, .usrid, is missing from the LCB directory. Make a copy of the .usrid file from the MCB directory and place it in the LCB directory.

# 15

Uid error code 15: Please call the Sablime Hotline

# Troubleshooting/corrective action:

You have the wrong Sablime key file in the LCB directory. Make a copy of the .usrid file from the MCB directory and place it in the LCB directory.

### 16

Uid error code 16: Your Sablime license expired [xxx] days ago

### Troubleshooting/corrective action:

Call the Sablime hotline to resolve this problem.

# **Other Diagnostic Messages**

This section includes the most frequently seen error messages from the satellite machine. The format of the messages is:

\*SYS\_ERR\* Message Number [xxx] From: IProgram.c [Version 1.1.1.17]

(xxxxxxxxx diagnostic message here xxxxxxxxx)

Please Notify Your Sablime System Administrator Immediately.

# 0

cEOF.

### Troubleshooting/corrective action:

- <sup>n</sup> Set the permission of MCB/net\_recv to 4755.
- <sup>n</sup> Check Sablime variables on satellite machine. If all variables are set properly, call the Sablime hotline to resolve the problem.
- <sup>n</sup> Call the Sablime hotline to resolve the problem.

### 999

Network read channel [-77] failed; errno [9].

### Troubleshooting/corrective action:

- <sup>n</sup> Run dk host\_name.authorize to authorize yourself to the host machine.
- n Make sure that the sabSERV variable in the \$sabVAR file is set to net\_recv if sabNET=7 (for TCP/IP).

### 999

Network write to channel [3] has failed; errno [5].

### Troubleshooting/corrective action:

Set the permission of MCB/net\_recv to 4755.

Make sure that the dksrvtab entry for the MCB is spelled correctly.

999

Network read [x] bytes; expected [x] bytes

Check the Sablime environment variables on satellite machine. If all variables are set properly, call the Sablime hotline to resolve the problem.

### 6951

Can't [fclose(3)] file on fd [1090880]; errno [28].

### Troubleshooting/corrective action:

Make sure that there is enough space on the file system where the databases reside.

### 6952

Can't fopen(3) file in mode {a}.

### Troubleshooting/corrective action:

Set the permission of the \$sabGDB/tmp directory to 777. Make sure the command permissions on the host machine are set to 4755 and the command permissions on the satellite machine are set to 755. If an NFS/RFS network is being used, the command permissions should be set to 4755 on the satellite machine. Run hotline.ck.

The 'initftd' has failed Cleaning Up Product Specific Directories & Files Please Stand By!

### Troubleshooting/corrective action:

A message is displayed prior to this message. Note the previous message and then call the Sablime hotline to resolve the problem.

# **Audit Program Messages**

# D

This appendix contains all the messages generated by the Sablime audit programs (dbcross, dbxcross, dbdelta, hotline.ck, and spacecheck) and tells the administrator how to respond to each of them.

# Messages from dbcross

Table D-1 shows the messages generated by the audit program dbcross and the appropriate response to each. All reported errors are from the Active Database unless otherwise indicated.

### Table D-1. dbcross Messages

| dbcross Message                                                                                 | Response                                                                           |
|-------------------------------------------------------------------------------------------------|------------------------------------------------------------------------------------|
| \$_ not in environment and not found in \\$sabVAR file.                                         | Variable must be set and exported.                                                 |
| ERROR: Global database [\${sabGDB}] is not a directory.                                         | Check that sabGDB is set to proper location.                                       |
| ERROR: Sablime stop file [\${sabADB}/FILES/<br>SAB.stopfile] is not a regular file.             | Make sure SAB.stopfile is a valid and readable file.                               |
| WARNING Sablime is stopped for the following reason(s):                                         | No action is necessary. just informing user of the fact.                           |
| The following file names are invalid within the relations (RELATION/file) of the [ADB/IDB/GDB]: | Remove all invalid tuple files from relations in that DB.                          |
| The following relation directories are missing:                                                 | Create the missing relations.                                                      |
| The following are not regular files in the relations (RELATION/file) of the [ADB/IDB/GDB]:      | Files listed are directories or zero-length.<br>Make them into regular text files. |

| Table D-1. dbcross Messages—Continue | bcross Messages—Continue | Messa | dbcross | Fable D-1. |
|--------------------------------------|--------------------------|-------|---------|------------|
|--------------------------------------|--------------------------|-------|---------|------------|

| dbcross Message                                                                                                    | Response                                                                                                    |
|----------------------------------------------------------------------------------------------------|----------------------------------------------------------------------------------------------------|
| The following file names are invalid within the relations (RELATION/file) of the [ADB/IDB/GDB]:                               | Remove all invalid tuple files from the relations.                                                                                                    |
| The following lock files should be removed from DBLOCK (RELATION/file) in the [ADB/IDB/GDB] [filepath]:                       | Remove the named lock files.                                                                                                    |
| The following lock files were found in DBLOCK (RELATION/file) in the [ADB/IDB/GDB] [filepath]:                                | You did not stop the database before running<br>the audits. Other problems that are incorrect<br>might be found because you are running the<br>audits this way.                  |
| The following keys are duplicated in<br>[INACTIVE.]\$rel:<br>field[1]; ;field[n] (\$tup)                                      | Verify relation tuple files and remove duplicate entries.                                                                                                    |
| The following keys are duplicated between \$rel and<br>INACTIVE.\$rel:<br>field[1]; ;field[n] (\$tup)                         | Verify relation tuple files and remove duplicate entries.                                                                                                    |
| File System and Inode Space Check                                                                                             |                                                                                                    |
| Execution of the 'spacecheck' script has failed due to<br>the following variables being unset: <variable list="">.</variable> | Edit spacecheck and set these variables according to the description in <i>Checking for Disk Space</i> .                                                                         |
| G vs. G                                                                                                    |                                                                                                    |
| The following GENERIC GID combinations from<br>[INACTIVE] G have invalid GID:                                                 | Review the GID allocations in the G relation<br>to determine the correct GID setting for this<br>G.                                                                              |
| MR vs MR, ORG vs MR, MR vs ORG, FILES vs M                                                                                    | R                                                                                                    |
| The following MR MRSTATUS combinations from<br>[INACTIVE.]MR have invalid MRSTATUS:                                           | Verify other relation tuple files and change<br>any invalid MRSTATUS to one of the<br>following: <i>created</i> , <i>active</i> , <i>mra_deferred</i> , or<br><i>mra_study</i> . |
| The following MR's for which spawned MR's exist are missing in [INACTIVE.]MR:                                                 | Verify the MRS relation record and either add record to MR and/or ORG relation or delete record from MRS relation.                                                               |
| The following MR names from [INACTIVE.]ORG are not in [INACTIVE.]MR:                                                          | Verify MR records and either add record to MR relation or remove from ORG relation.                                                                                              |
| The following MR names from [INACTIVE.]MR are not in [INACTIVE.]ORG:                                                          | Verify MR records and either add record to ORG relation or remove from MR relation.                                                                                              |
| The following MR names from [INACTIVE.]FILES/<br>description are not in [INACTIVE.]MR                                         | Save description file and recreate MR using saved description file.                                                                                                    |
| The following MR names from [INACTIVE.]MR are not in [INACTIVE.]FILES/description:                                            | Create a new description file with the MR<br>number as the name and enter into the<br>FILES/description directory.                                                               |

| dbcross Message                                                                                                    | Response                                                                                                    |  |
|----------------------------------------------------------------------------------------------------|----------------------------------------------------------------------------------------------------|--|
| The following MR names from [INACTIVE.]FILES/<br>glob_solution are not in [INACTIVE.]MR                                                                                     | Save glob_solution file and reuse to propose MR.                                                                    |  |
| MRX vs MRX, MRX vs MR, MRX vs ORG                                                                                                    |                                                                                                    |  |
| The following MR names from [INACTIVE.]MRX are not in [INACTIVE.]MR:                                                                                                    | Verify MR record and either add record to MR relation or remove from MRX relation.                                  |  |
| The following MR names from [INACTIVE.]MRX are not in [INACTIVE.]ORG:                                                                                                    | Verify MR record and either add record to ORG relation or remove from MRX relation.                                 |  |
| MG vs MG, MG vs G, MG vs MR, FILES vs MG                                                                                                    |                                                                                                    |  |
| The following MR GENERIC combinations in MG have no assigned developer:                                                                                                    | Assign a developer or change the state so that it is neither under study nor assigned.                              |  |
| The following GENERIC names from MG are not in G:                                                                                                    | Change invalid generic names to valid ones from list in G relation.                                                 |  |
| The following GENERIC names from INACTIVE.MG are not in G or INACTIVE.G:                                                                                                    | Change invalid generic names to valid ones from list in G relation.                                                 |  |
| The following MR names from MG are not in [INACTIVE.]MR:                                                                                                    | Verify MR records and either add missing or delete extra record.                                                    |  |
| The following MR names from MG should not be in MG, because the MRSTATUS from MR is "created", "mra_deferred" or "mra_study":                                               | Verify MR records and either remove MG relation record or change MR relation MRSTATUS to <i>active</i> .            |  |
| The following MR names from MR should be in MG, because the MRSTATUS from MR is "active":                                                                                   | Verify MR records and either add record to MG relation or change MR relation MRSTATUS to <i>created</i> .           |  |
| The following MR GENERIC MGSTATUS<br>combinations from INACTIVE.MG have invalid<br>MGSTATUS. It should be "closed" because the<br>MRSTATUS from INACTIVE.MR is "completed:" | Change the MGSTATUS in the IDB for that MRG to be closed.                                                           |  |
| The following MR GENERIC combinations from<br>[INACTIVE.]FILES/resolution are not in<br>[INACTIVE.]MG                                                                       | Save the resolution file and resubmit the MR.                                                                       |  |
| The following MR GENERIC combinations from<br>[INACTIVE.]FILES/solution are not in<br>[INACTIVE.]MG                                                                         | Save the solution file and repropose the MR.                                                                        |  |
| The following MR GENERIC combinations from<br>[INACTIVE.]FILES/rejection are not in [INACTIVE]<br>MG                                                                        | Save the rejection file and rereject the MR.                                                                        |  |
| The following MR GENERIC STATE SYSCODE combinations from MG contain inconsistent STATUS and SYSCODE:                                                                        | Correct the MG record so that Status and<br>Syscode match as defined by table 5-27 in<br>the Administrator's Guide. |  |

| dbcross Message                                                                                                    | Response                                                                                                    |  |
|----------------------------------------------------------------------------------------------------|----------------------------------------------------------------------------------------------------|--|
| Active GS vs Active GS, Active GS vs Active G<br>Inactive GS vs Inactive GS, Active GS vs Inactive GS                                                                                                    |                                                                                                    |  |
| The following SOURCEFILE DIRECTORY<br>GENERIC GSSTATUS combinations from<br>[INACTIVE] GS indicate that the "source" command<br>was renaming, moving, or deleting the file during the<br>audits. This could cause unpredictable audit results. | Run the audits with the database stopped to avoid such messages. This does not necessarily indicate corruption.                                                               |  |
| The following GENERIC SOURCEFILE<br>DIRECTORY COMMON records from GS contain<br>inconsistent common field declarations:                                                                                                    | The displayed records show disagreements<br>between 2 or more generics. Determine<br>which is correct and add or remove generic<br>entries to the common field of the others. |  |
| The following GENERIC SOURCEFILE SCCSDIR combinations are duplicated in [active db]/GS:                                                                                                    | Verify relation tuple files and remove duplicate entries.                                                                                                    |  |
| The following GENERIC SOURCEFILE<br>DIRECTORY SCCSDIR GSSTATUS combinations<br>from [active db]/GS have invalid GSSTATUS:                                                                                                    | Change the GS relation GSSTATUS so that it is either <i>free</i> or <i>busy</i> .                                                                                             |  |
| The following GENERIC SOURCEFILE SCCSDIR combinations are duplicated in [INACTIVE.]GS:                                                                                                    | Verify relation tuple files and remove duplicate entries.                                                                                                    |  |
| The following GENERIC SOURCEFILE SCCSDIR combinations are duplicated between GS and INACTIVE.GS:                                                                                                    | Verify relation tuple files, decide whether they<br>should be active or inactive, and remove the<br>appropriate entries.                                                      |  |
| The following SOURCEFILE DIRECTORY<br>GENERIC GSSTATUS combinations from<br>[INACTIVE.]GS have invalid GSSTATUS:                                                                                                    | If error occurred in the ADB, change<br>GSSTATUS to be free or busy. If error<br>occurred in the IDB, change GSSTATUS to<br>be free.                                          |  |
| The following GENERIC names from<br>[INACTIVE.]GS are not in [INACTIVE.]G:                                                                                                    | Change generic names in GS relation to a valid choice from the list in the G relation.                                                                                        |  |
| The following SOURCEFILE DIRECTORY<br>GENERIC GSSTATUS combinations from inactive<br>GS show a GSSTATUS of other than "free". All files<br>from inactive generics should have GSSTATUS of<br>"free":                                           | Verify whether the file should be in inactive DB, and either remove the record or set the GSSTATUS to free.                                                                   |  |
| The following GENERIC SOURCEFILE<br>DIRECTORY combinations from [INACTIVE] GS<br>show reserved MR checkout, but zero total checkouts:                                                                                                    | Verify MR and source file records* and either<br>remove the "rmr" entry in the GS record, or<br>change the "cocnt" record to reflect the<br>correct number of checkouts.      |  |
| Active MD vs Active MD,<br>Inactive MD vs Inactive MD                                                                                                    |                                                                                                    |  |
| The following GENERIC SOURCEFILE<br>DIRECTORY combinations have more than one<br>"reserved" checkout MD records:                                                                                                    | Verify MR and source file records* and<br>change all but one of the MD record's<br>MDSTAT to "unreserved".                                                                    |  |

| dbcross Message                                                                                                    | Response                                                                                                    |
|----------------------------------------------------------------------------------------------------|----------------------------------------------------------------------------------------------------|
| The following MR GENERIC SOURCEFILE<br>DIRECTORY SID MDSTATUS combinations from<br>[active db]/MD have invalid MDSTATUS:                                                                                  | Change MD relation MDSTATUS to either <i>delta, reserved</i> , or <i>unreserved</i> .                                                                           |
| The following MR GENERIC SOURCEFILE<br>DIRECTORY SID MDSTATUS combinations from<br>inactive MD show an MDSTATUS other than "delta".<br>All MD records from closed MRs should have<br>MDSTATUS of "delta": | Verify that the record should exist in the INACTIVE MD and if so, change the MDSTATUS to <i>delta</i> .                                                         |
| WARNING: The following groups are empty:                                                                                                    | No action is necessary, just informing user of the fact.                                                                                                    |
| GRP vs GRP, GRPM vs GRP,<br>GRP vs GRPM, GRP vs MR, GRP/GRPM vs other                                                                                                    |                                                                                                    |
| The following GROUPNAMEs from GRPM do not exist in GRP:                                                                                                    | Verify group records and either add record to GRP relation or remove from GRPM relation.                                                                        |
| WARNING: The following groups are empty:                                                                                                    | This is a just a warning.                                                                                                    |
| The following MR names from [INACTIVE.]MR and GROUPNAMEs from GRP are the same. MR and group names must be mutually exclusive:                                                                            | Change the name of the group to a non-MR name.                                                                                                    |
| The following GROUPNAMEs from CAS do not exist in GRP                                                                                                    | Remove the groupname from the Cascade relation, or add a group by that name.                                                                                    |
| MS vs MG, MG vs MS                                                                                                    |                                                                                                    |
| The following MR GENERIC combinations from [INACTIVE.]MS are not in [INACTIVE.]MG:                                                                                                    | Verify MR records and either add record to MR relation or remove from MS relation.                                                                              |
| The following MR GENERIC MGSTATUS<br>MSSTATUS combinations from [INACTIVE.]MG<br>and [INACTIVE.]MS have incompatible statuses:                                                                            | Change either MG relation or MS relation<br>status so they are equal. Refer to list of valid<br>statuses for each relation.                                     |
| UMS vs MG                                                                                                    |                                                                                                    |
| The following MR GENERIC combinations from UMS are not in MG:                                                                                                    | Verify MR records and either add record to the MG relation or remove from UMS relation.                                                                         |
| MS vs GS, GS vs MS, UMS vs GS                                                                                                    |                                                                                                    |
| The following GENERIC SOURCEFILE<br>DIRECTORY combinations from MS are not in GS:                                                                                                    | Verify MR and source file records and either<br>add record to GS relation or remove from MS<br>relation.                                                        |
| The following GENERIC SOURCEFILE<br>DIRECTORY combinations from INACTIVE.MS are<br>not in GS or INACTIVE.GS:                                                                                              | Verify MR and source file records in the IDB<br>and either add record to the GS relation in the<br>IDB or remove the record from the MS<br>relation in the IDB. |
| The following GENERIC SOURCEFILE<br>DIRECTORY combinations from GS are not in MS or<br>INACTIVE.MS:                                                                                                    | Verify MR and source file records and either<br>add record to MS relation or remove from GS<br>relation.                                                        |

| dbcross Message                                                                                                    | Response                                                                                                    |  |
|----------------------------------------------------------------------------------------------------|----------------------------------------------------------------------------------------------------|--|
| The following GENERIC SOURCEFILE<br>DIRECTORY combinations from UMS are not in GS:                                                                                                    | Verify MR and source file records and either<br>add record to GS relation or remove from<br>UMS relation.                                                          |  |
| MS vs MD, MD vs MS                                                                                                    |                                                                                                    |  |
| The following MR GENERIC SOURCEFILE<br>DIRECTORY combinations from [INACTIVE.]MS<br>are not in [INACTIVE.]MD:                                                                                     | Verify MR records and either add record to MD relation or remove from MS relation.                                                                                 |  |
| The following MR GENERIC SOURCEFILE<br>DIRECTORY combinations from [INACTIVE.]MD<br>are not in [INACTIVE.]MS:                                                                                     | Verify MR records and either add record to MS relation or remove from MD relation.                                                                                 |  |
| GS vs MD, MD vs GS                                                                                                    |                                                                                                    |  |
| The following GENERIC SOURCEFILE<br>DIRECTORY combinations from MD have<br>MDSTATUS of "reserved/unreserved", but there is no<br>corresponding "busy" record in GS:                               | Verify MR and source file records* and either change MD relation MDSTATUS to <i>delta</i> or change GS relation GSSTATUS to <i>busy</i> .                          |  |
| The following GENERIC SOURCEFILE<br>DIRECTORY combinations from GS have<br>GSSTATUS of "busy", but there is no corresponding<br>"reserved/unreserved" record in MD:                               | Verify MR and source file records* and either<br>change an MD relation MDSTATUS to<br>reserved or unreserved or change GS<br>relation GSSTATUS to free.            |  |
| The following GENERIC SOURCEFILE<br>DIRECTORY RMR combinations from GS show the<br>MR as a reserved checkout, with no corresponding MD<br>reserved checkout record:                               | Verify MR and source file records* and either<br>remove the reserved MR number from the<br>GS record, or change the check-out type of<br>an MD record to reserved. |  |
| The following MR GENERIC SOURCEFILE<br>DIRECTORY combinations from MD are listed as<br>reserved checkouts, but are not present in the "reserved<br>MR (rmr)" for any GS record:                   | Verify MR and source file records* and either<br>add the reserved MR number to the GS<br>record, or change the check-out type in MD to<br>unreserved.              |  |
| The following GENERIC SOURCEFILE<br>DIRECTORY COCNT #_of_MD have COCNT<br>(check-out count) showing a different number of<br>checkouts in GS than there are reserved or unreserved<br>MD records: | Verify MR and source file records* and<br>change COCNT to show the correct number<br>of existing check-outs.                                                       |  |
| UMS vs MS, MS vs UMS                                                                                                    |                                                                                                    |  |
| The following MR GENERIC SOURCEFILE<br>DIRECTORY combinations from UMS are not in MS:                                                                                                    | Verify MR and source file records* and either<br>add record to MS relation or remove from<br>UMS relation.                                                         |  |
| The following MR GENERIC SOURCEFILE<br>DIRECTORY combinations from UMS also exist in<br>MS, but the MSSTATUS is [approved]:                                                                       | Verify MR and source file records* and either change MS relation MSSTATUS to <i>unapproved</i> or remove record from UMS relation.                                 |  |

| dbcross Message                                                                                                    | Response                                                                                                    |
|----------------------------------------------------------------------------------------------------|----------------------------------------------------------------------------------------------------|
| The following MR GENERIC SOURCEFILE<br>DIRECTORY combinations from MS have<br>MSSTATUS of [unapproved], but do not exist in UMS                                                                             | Verify MR and source file records* and either change MS relation MSSTATUS to <i>approved</i> or add a record to UMS relation.                                                                                                    |
| FTD vs FTD                                                                                                    |                                                                                                    |
| WARNING: The following Command/Field Screen<br>Labels (right column) do not match the '\$cmd1'<br>command Screen Label (left column). Format Below:<br>(CMD INT-KEY LABEL   CMD INT-KEY LABEL):             | This is just a warning that an inconsistency<br>exists. You can either ignore it or change the<br>field label names to be consistent.                                                                                                    |
| <*> WARNING: The following Command/Field<br>External Keys (right column) do not match the '\$cmd1'<br>command External Key (left column). Format Below:<br>(CMD INT-KEY EXT-KEY   CMD INT-KEY EXT-<br>KEY): | This is just a warning that an inconsistency<br>exists. You can either ignore it or change the<br>field label names to be consistent.                                                                                                    |
| The following COMMAND INT-KEY names have<br>their Display Flag turned on, but the '\$cmd1' command<br>Display Flag is turned off:                                                                           | Either turn off the Display flag for the<br>COMMAND FIELD listed or turn on the<br>Display flag for the specified field in the<br>command mentioned.                                                                                                    |
| The following COMMAND EXT-KEY combinations in FTD are duplicated                                                                                                    | Remove one of the records.                                                                                                    |
| The following COMMAND INT-KEY names do not have their Display Flag turned on:                                                                                                    | This is not an error; it is just an informative message.                                                                                                    |
| ADM vs ADM, ADM vs. GS, ADM vs GRP, ADM vs                                                                                                    | s /etc/passwd                                                                                                    |
| The ADM relation does not contain exactly 1 record.                                                                                                    | Remove all but one tuple file in the ADM relation.                                                                                                    |
| The ADM relation shows Temporary Branching as<br>disabled, but the following GENERIC SOURCEFILE<br>DIRECTORY combinations show multiple checkouts<br>in COCNT                                               | Verify MR and source file records*. Normally,<br>turning off temporary branching (using setrel)<br>is not permitted while any files are checked<br>out more than once. This condition suggests<br>that the "brflags" flag (for "Temporary<br>Branching") in the ADM relation was changed<br>manually to "n". |
|                                                                                                    | Either use setrel to set the flag back to "y", or<br>use edput or unedget to eliminate the extra<br>check-outs of the indicated file(s).                                                                                                    |
| The following database administrator from ADM is not a valid PTS group.                                                                                                    | Change the first field of the ADM relation so that it contains the name of a valid group.                                                                                                    |
| The following MR administrator from ADM is not a valid PTS group                                                                                                    | Change the second field of the ADM relation so that it contains the name of a valid group.                                                                                                    |

| dbcross Message                                                                                                    | Response                                                                                                    |
|----------------------------------------------------------------------------------------------------|----------------------------------------------------------------------------------------------------|
| PTS vs GRP, PTS vs GRPM, GS vs PTS/GRP, MG                                                                                                    | vs PTS/GRP, CRIT vs PTS/GRP, PTS vs. Key File                                                                                                    |
| The following database administrator from ADM is not a valid PTS group:                                                                                      | Change the first field of the ADM relation so that it is the name of a valid PTS group.                                                                             |
| The following MR administrator from ADM is not a valid PTS group.                                                                                            | Change the second field of the ADM relation so that it is the name of a valid PTS group.                                                                            |
| The following GROUP OWNERS from GRP are not valid PTS IDs:                                                                                                   | Change the invalid group owners to valid PTS IDs.                                                                                                    |
| The following GROUP MEMBERS from GRPM are not valid PTS IDs:                                                                                                 | Delete the invalid group members from the group.                                                                                                    |
| The following FILE OWNERS from GS are not valid PTS IDs/groups:                                                                                              | Change the invalid file owner to valid groups/<br>PTS IDs.                                                                                                    |
| The following ASSIGNEE's from MG are not valid PTS IDs/groups:                                                                                               | Either reassign the MR to a valid PTS ID/<br>group or create a PTS ID/group for the MR<br>assignee.                                                                 |
| The following CRITERIA OWNERS from CRIT are not valid PTS IDs/groups:                                                                                        | Either delete the Criteria Owner from MG or create a PTS ID/group for the Criteria Owner.                                                                           |
| WARNING: The number of PTS records listed as licensed in the PTS relation exceeds the maximum of [xxx] as defined in the license file.                       | Either contact the Sablime helpdesk to<br>increase the number of users allowed for your<br>current contract, or change the excess PTS<br>records to unlicensed.     |
| WARNING: The number of PTS records listed as licensed for Sablime merge tool in the PTS relation exceeds the maximum of [xxx] as defined in the license file | Either contact the Sablime helpdesk to<br>increase the number of users allowed to use<br>the Sablime merge tool, or change the excess<br>PTS records to unlicensed. |
| The PTS license file is not readable.                                                                                                    | Change permissions on the PTS license file so that it is readable.                                                                                                  |
| The following PTS records are listed as licensed in the PTS relation, but are not in the license file:                                                       | Change the PTS records for those users to<br>show them as not licensed. Then use the pts<br>command to license them, if need be.                                    |
| The following PTS records are listed as licensed for<br>Sablime merge tool in the PTS relation, but are not in<br>the license file:                          | Change the PTS records for those users to<br>show them as not licensed. Then use the pts<br>command to license them, if need be.                                    |
| DEP vs DEP, DEP vs MG, DEP vs. MD                                                                                                    |                                                                                                    |
| The following MR GENERIC DEPMR combinations<br>from [INACTIVE.]DEP and [INACTIVE.]PDEP have<br>Logical and Physical dependency flags set to "n":             | Set either the Logical or the Physical dependency flag in the DEP relation to "y."                                                                                  |
| The following MR GENERIC DEPMR combinations<br>from [INACTIVE.]DEP were found in PDEP but<br>Physical dependency flag was not set to "y":                    | Set the Physical dependency flag in the DEP relation to "y."                                                                                                    |

| dbcross Message                                                                                                    | Response                                                                                                 |
|----------------------------------------------------------------------------------------------------|----------------------------------------------------------------------------------------------------|
| The following MR GENERIC DEPMR combinations<br>from [INACTIVE.]DEP were not found in PDEP but<br>Physical dependency flag was not set to "n": | Set the Physical dependency flag in the DEP relation to "n."                                             |
| The following MR GENERIC combinations from [INACTIVE.]DEP are not in [INACTIVE.]MG:                                                           | Verify the MR records and either add record to the MG relation or remove from the DEP relation.          |
| The following DEPMR GENERIC combinations from DEP are not in MG or INACTIVE.MG:                                                               | Verify the MR records and either add record<br>to the MG relation or remove from the DEP<br>relation.    |
| The following DEPMR GENERIC combinations from INACTIVE.DEP are not in INACTIVE.MG:                                                            | Verify the MR records and either add record to the MG relation or remove from the DEP relation.          |
| The following MR GENERIC FILENAME DIR SID<br>combinations from [INACTIVE.]PDEP are not in<br>[INACTIVE.]MD:                                   | Remove the PDEP record or add an MD record with corresponding values.                                    |
| GT vs G                                                                                                    |                                                                                                    |
| The following Generic names from [INACTIVE.]GT are not in [INACTIVE.]G:                                                                       | Verify generic records and either add record<br>to the G relation or remove from the GT<br>relation.     |
| The following Generic names from [INACTIVE.]G are not in [INACTIVE.]GT:                                                                       | Verify generic records and either add record to the GT relation or remove from the G relation.           |
| MRS vs MG, MG vs MRS, MRS vs MR                                                                                                    |                                                                                                    |
| The following spawned MR GENERIC combinations from [INACTIVE.]MRS are not in [INACTIVE.]MG:                                                   | Verify MR records and either add record to the MG relation or remove from the MRS relation.              |
| The following spawned MR names from<br>[INACTIVE.]MRS are not in [INACTIVE.]MR:                                                               | Verify MR records and either add record to the MR relation or remove from the MRS relation.              |
| The following MR GENERIC combinations from FILES/spawnotes are not in MRS:                                                                    | Verify that the MR was spawned and then<br>either create the MRS record or remove the<br>spawnotes file. |
| The following MR GENERIC combinations from [INACTIVE.]MG are in the spawned state but are not in [INACTIVE.]MRS:                              | Create a new spawnotes file with the MR<br>number as the name in the FILES/spawnotes<br>directory.       |
| The following spawned MR GENERIC combinations from [INACTIVE.]MG are not in [INACTIVE.]MRS:                                                   | For each case, either take the record out of the MG relation or add an MRS record for it.                |
| The following MR GENERIC combinations from [INACTIVE.]MG are in the spawned state but are not in [INACTIVE.]MRS:                              | Add new records to the MRS relation for the MG records mentioned.                                        |

| dbcross Message                                                                                                    | Response                                                                                                    |  |
|----------------------------------------------------------------------------------------------------|----------------------------------------------------------------------------------------------------|--|
| The following MR GENERIC combinations from MRS are not in MG with a STATUS of "spawned":                                   | Change the status in the MG relation to<br>"spawned" for those MG records.                                         |  |
| The following MR GENERIC combinations from MRS are not in MG:                                                              | For each case, either take the record out of the MRS relation or add an MG record for it.                          |  |
| MR Initialization Check                                                                                                    |                                                                                                    |  |
| The following MR GENERIC MGSTATUS TYPE combinations from MG are [initialization] type MRs, but have not yet been approved: | Have the approval team approve the MR as soon as possible to avoid future corruption in the SDB.                   |  |
| Inactive MR vs Inactive ORG, Inactive ORG vs Ina                                                                           | ctive MR                                                                                                    |  |
| The following MR names from INACTIVE MR are not in INACTIVE ORG:                                                           | Verify MR records and either add record to ORG relation or remove from MR relation.                                |  |
| The following MR names from INACTIVE ORG are not in INACTIVE MR:                                                           | Verify MR records and either add record to MR relation or remove from ORG relation.                                |  |
| Inactive MR vs Inactive MR                                                                                                 |                                                                                                    |  |
| The following INACTIVE MR's are missing for which spawned MR's exist:                                                      | Verify the MRS relation record and either add record to MR and/or ORG relation or delete record from MRS relation. |  |
| Inactive MG vs Inactive MR                                                                                                 |                                                                                                    |  |
| The following MR names from INACTIVE MG are not in INACTIVE MR:                                                            | Verify MR records and either add missing or delete extra record.                                                   |  |
| Inactive MS vs Inactive MD, Inactive MD vs Inactive MS                                                                     |                                                                                                    |  |
| The following MR GENERIC SOURCEFILE<br>DIRECTORY combinations from INACTIVE MS are<br>not in INACTIVE MD:                  | Verify MR records and either add record to MD relation or remove from MS relation.                                 |  |
| The following MR GENERIC SOURCEFILE<br>DIRECTORY combinations from INACTIVE MD are<br>not in INACTIVE MS:                  | Verify MR records and either add record to MS relation or remove from MD relation.                                 |  |
| Inactive MS vs Inactive MG, Inactive MD vs Inactive MG                                                                     |                                                                                                    |  |
| The following MR GENERIC names from INACTIVE MS are not in INACTIVE MG:                                                    | Verify MR records and either add record to MD relation or remove from MS relation.                                 |  |
| The following MR GENERIC names from<br>[INACTIVE.]MD are not in [INACTIVE.]MG:                                             | Verify MR records and either add record to MS relation or remove from MD relation.                                 |  |
| CP vs. PTS, CP vs. GS, CP vs. CP                                                                                           |                                                                                                    |  |
| The following field from CP should NOT be comma-<br>separated:                                                             | Only one entry can be in this field. Create more CP records for the extra entries.                                 |  |
| The following CMD GENERIC FUNCTYPE combinations from CP should NOT be empty in the fourth field:                           | Fill in an executor list for this CP record.                                                                       |  |
## Table D-1. dbcross Messages—Continued

| dbcross Message                                                                                                    | Response                                                                                                    |
|----------------------------------------------------------------------------------------------------|----------------------------------------------------------------------------------------------------|
| The following CMD GENERIC FUNCTYPE combinations from CP should NOT be empty in the fifth field:                                | Fill in an email list for this CP record.                                                                                                    |
| The following CMD GENERIC combinations from CP have an invalid generic:                                                        | Replace the invalid generic with a valid one, or eliminate the record.                                                                               |
| The following CMD FUNCTYPE combinations from CP are incorrect. FUNCTYPE should be blank for that CMD:                          | Remove third field for CP record starting with command mentioned.                                                                                    |
| The following CP CMDs have _AD in fields 4 or 5, but are not allowed to:                                                       | Take out the _AD entry for the CP record starting with the command mentioned.                                                                        |
| _NONE is not allowed as an EMAIL RECIPIENT for<br>the following CP CMDs:                                                       | Enter "_DEFAULT," "_AD," "_ORIG," a PTS<br>ID, a PTS ID group, an email group or an<br>email address in the last field for this CP<br>record.        |
| The following CMD is invalid for CP:                                                                                           | The only commands allowed are those listed in table 4-7 of the Administrator's Guide.                                                                |
| The following CMD FUNCTYPE combination is invalid for CP:                                                                      | Change the FUNCTYPE according to table 4-<br>7 of the Administrator's Guide.                                                                         |
| The following EXECUTOR(s) from CP are invalid:                                                                                 | Remove the executor from the 4th field.                                                                                                    |
| The following EMAIL RECIPIENT(s) from CP are invalid:                                                                          | Remove the email recipient from the 5th field.                                                                                                    |
| The following CMD GENERIC FUNCTYPE combinations from CP are duplicated:                                                        | Verify relation tuple files and remove duplicate entries.                                                                                            |
| The following CMD GENERIC FUNCTYPE<br>combinations from CP contain empty fields while<br>CMD indicates that this is incorrect: | These keys should not be empty. Fill in the appropriate fields.                                                                                      |
| The following CMD GENERIC combinations from CP are incorrect. GENERIC should be blank for that CMD:                            | Blank out the Generic field for that record.                                                                                                    |
| The following CMDs from CP have _ALL or _NONE mixed with other values in field 4 or 5:                                         | In fields 4 and 5 of CP, _ALL and _NONE can<br>only appear by themselves. Either remove the<br>_ALL or _NONE or the other value(s) in that<br>field. |
| Miscellaneous                                                                                                    |                                                                                                    |
| The following SNAPID GENERIC combinations from [INACTIVE.]SNAP have empty CREATOR:                                             | Enter a PTS ID in the third field of that SNAP record.                                                                                               |
| The following SNAPID GENERIC combinations from SNAP have invalid GENERIC:                                                      | Put a correct generic into the second field of that SNAP record.                                                                                     |
| The following CREATOR from [INACTIVE.]SNAP is invalid:                                                                         | Replace invalid creator with a valid PTS ID.                                                                                                    |

| dbcross Message                                                                              | Response                                                              |
|----------------------------------------------------------------------------------------------|-----------------------------------------------------------------------|
| The following FILE DIR GENERIC combinations from FZ are not in GS:                           | Fix the FZ record so that it matches a GS record.                     |
| The following FILE DIR GENERIC SID combinations from FZ are not in MD or INACTIVE.MD:        | Fix the FZ record so that it matches an MD record.                    |
| The following GENERIC SNAPID combinations from FZ are not in SNAP:                           | Fix the FZ record so that it matches a SNAP record.                   |
| Relation \$rel expected \$N fields but got \$nf                                              | Fix the record so that it has the correct number of fields.           |
| The following keys have empty fields in \$rel:                                               | Keys should not be empty. Fill in the appropriate fields.             |
| The following TESTERs from MG are not valid PTS IDs/groups:                                  | Change the entry in the tester field to be valid PTS IDs or groups.   |
| The following COMMAND EXT-KEY combinations in FTD are duplicated:                            | Verify relation tuple files and remove duplicate entries.             |
| The following MR GENERIC combinations from MRS are not in FILES/spawnotes:                   | Create a spawnotes file for that MRS record.                          |
| The following ASSIGNEE's from [INACTIVE.]MRX are not valid PTS IDs/groups:                   | Change the entry in the assignee field to be valid PTS IDs or groups. |
| dbcross internal error: unknown CPcmd group [\$cgrp]<br>for [\$cmd]                          | There is a bug in the program. Report this to the Sablime HOTLINE.    |
| The following MR GENERIC spawned MR combinations from [INACTIVE.]MRS do not belong together: | The spawned MR must contain the parent MR number.                     |
| Missing directory: \$adb/FILES/spawnotes/\$gen                                               | There is a bug in the program. Report this to the Sablime HOTLINE.    |
| No \$adb/FILES/spawnotes directory. Could not run tests!                                     | Create the spawnotes directory in the ADB.                            |

#### Table D-1. dbcross Messages—Continued

\* In the above table "Verify MR and sourcefile records" means to verify the following:

- <sup>n</sup> The file, if it has any MD records, has a GS record.
- <sup>n</sup> The GS record has a GSSTATUS of busy if it is checked out in the current generic.
- <sup>n</sup> The GS COCNT has the total number of existing checkout for the file in the current generic.
- <sup>n</sup> There is an MD record with an MDSTATUS of "reserved" or "unreserved" for each check-out of the file.

- <sup>n</sup> There is an MD record with an MDSTATUS of "delta" for each completed check-in of the file.
- <sup>n</sup> There is no more than one "reserved" check-out.
- <sup>n</sup> The "reserved" check-out (if there is one) has its MR number listed in the GS record as "rmr".
- <sup>n</sup> The "reserved" check-out has a lock file (p.) in the Source Database (SDB).
- Each completed check-in has a corresponding record in the SDB history (s.) file.
- <sup>n</sup> There is a UMS record for any unapproved MR's file changes, and an MS record for changes approved or not.

The audits report when any of the above are not correct, but it is up to the administrator to determine which of the conflicting records is wrong.

## Messages from dbxcross

Table D-2 shows the messages generated by the audit program dbxcross and the appropriate response to each. All reported errors are from the Active Database unless otherwise indicated.

#### Table D-2.dbxcross Messages

| dbxcross Message                                                                                                    | Response                                                                                        |
|----------------------------------------------------------------------------------------------------|-------------------------------------------------------------------------------------------------|
| \$_ not in environment and not found in \\$sabVAR file.                                                                   | Variable must be set and exported.                                                              |
| ERROR: Global database [\${sabGDB}] is not a directory.                                                                   | Check that sabGDB is set to proper location.                                                    |
| File System and Inode Space Check                                                                                         |                                                                                                 |
| Execution of the 'spacecheck' script has failed due to the following variables being unset: <variable list=""></variable> | Edit spacecheck and set these variables.                                                        |
| COM vs G                                                                                                    |                                                                                                 |
| The following GENERIC names from COM are miss-<br>ing in G: (list of generics)                                            | Verify generic records and either add record to the G relation or remove from the COM relation. |
| EMR vs MR                                                                                                    |                                                                                                 |
| The following MR names from EMR are not in MR: (list of mrs)                                                              | Verify the MR records and either add record to MR relation or remove from EMR relation          |
| EMR vs ORG                                                                                                    |                                                                                                 |
| The following MR names from EMR are not in ORG: (list of mrs)                                                             | Verify the MR records and either add record to ORG relation or remove from EMR relation.        |

## Table D-2. dbxcross Messages—Continued

| dbxcross Message                                                                                                    | Response                                                                                                    |  |
|----------------------------------------------------------------------------------------------------|----------------------------------------------------------------------------------------------------|--|
| EMG vs EMR                                                                                                    | ·                                                                                                    |  |
| The following External ID Names in EMG have a bro-<br>ken link, the EMR record is missing: (list of IDs)<br>NOTE: An investigation into the Sender's Databases<br>must occur. | The ID name must be found from the<br>Database of the product that sent the MR.<br>Once known, it must be entered into the<br>fourth field of the EMR relation. |  |
| The following External Product Names found in EMG are not in EMR (list of products)                                                                                           | Verify product records and change product names so they are the same.                                                                                           |  |
| MG vs COM, MG vs FILES                                                                                                    |                                                                                                    |  |
| The following Commitment ID Names found in MG are not in COM (list of IDs)                                                                                                    | Verify MR records and add ID to second field<br>of COM relation.                                                                                                |  |
| The following GENERIC/COMMID names found in MG do not have corresponding files in [\$sabADB/<br>FILES/mrcommit]                                                               | Save the mrcommit file and recommit the MR.                                                                                                    |  |
| The following MR GENERIC COMMID records<br>found in MG do not have corresponding [\$sabADB/<br>FILES/mrcommit] records                                                        | Recommit the MR.                                                                                                    |  |
| DOC vs G, DOL vs G, DS vs G                                                                                                    |                                                                                                    |  |
| The following GENERIC Names in DOC are not in G (list of generics)                                                                                                    | Verify generic records and change generic<br>names in DOC relation to match those from<br>valid list of generics in G relation.                                 |  |
| The following GENERIC Names in DOL are not in G (list of generics)                                                                                                    | Verify generic records and change generic<br>names in DOL relation to match those from<br>valid list of generics in G relation.                                 |  |
| The following GENERIC Names in DS are not in G (list of generics)                                                                                                    | Verify generic records and change generic<br>names in DOL relation to match those from<br>valid list of generics in G relation.                                 |  |
| DS vs DOL                                                                                                    |                                                                                                    |  |
| The following GENERIC DOC DIR combinations in DS are not in DOL (list of generics, documents, and directories)                                                                | Verify generic records and either add record to the DOL relation or remove from DS relation.                                                                    |  |
| DS vs GS, DOL vs GS                                                                                                    |                                                                                                    |  |
| The following GENERIC DOC DIR combinations in DS are not in GS (list of generics, documents, and directories)                                                                 | Verify generic and source file records and<br>either add record to GS relation or remove<br>from DS relation.                                                   |  |
| The following GENERIC DOC DIR combinations in DOL are not in GS list of generics, documents, and directories)                                                                 | Verify generic and source file records and<br>either add record to GS relation or remove<br>from DOL relation.                                                  |  |

#### Table D-2. dbxcross Messages—Continued

| dbxcross Message                                                  | Response                                                                                                    |  |
|-------------------------------------------------------------------|----------------------------------------------------------------------------------------------------|--|
| HC vs G, HC vs HC, MG vs HC, HC vs FILES                          |                                                                                                    |  |
| The following GENERIC names from HC are missing in G:             | Verify the valid generic names in G and<br>modify the record in the HC relation with a<br>valid generic name.                |  |
| The following HCODE GENERIC names are duplicated in HC:           | Verify relation tuple files and remove duplicate entries.                                                                    |  |
| The following HCODE names from MG are not in HC:                  | Verify HC hcode names and modify the record<br>in the MG relation with a valid hcode name.                                   |  |
| The following GENERIC/HCODE names from FILES/hcode are not in HC: | Either add the missing record to the HC relation or delete the hcode description from FILES/hcode/ <i>generic</i> directory. |  |
| PDI vs G, PDI vs PDI, MG vs PDI                                   |                                                                                                    |  |
| The following GENERIC names from PDI are missing in G:            | Verify the valid generic names in G and<br>modify the record in the PDI relation with a<br>valid generic name.               |  |
| The following PDI GENERIC names are duplicated in PDI:            | Verify relation tuple files and remove duplicate entries.                                                                    |  |
| The following PDI names from MG are not in PDI:                   | Verify PDI relation pdi names and modify the record in the MG relation with a valid pdi name.                                |  |

## Messages from dbdelta

Table D-3 shows the messages generated by the audit program dbdelta and the appropriate response to each. All reported errors are from the Active Database unless stated otherwise.

#### Table D-3. dbdelta Messages

| dbdelta Message                                                                                                    | Response                                                                                                 |
|----------------------------------------------------------------------------------------------------|----------------------------------------------------------------------------------------------------|
| \$_ not in environment and not found in \\$sabVAR file\n                                                                     | Variable must be set and exported.                                                                       |
| ERROR: Global database [\${sabGDB}] is not a directory.                                                                      | Check that sabGDB is set to proper location.                                                             |
| File System and Inode Space Check                                                                                            |                                                                                                    |
| Execution of the 'spacecheck' script has failed due to<br>the following variables being unset: <variable list=""></variable> | Edit spacecheck and set these variables according to the description in <i>Checking for Disk Space</i> . |

| Table D-3. | dbdelta | Messages- | Continued |
|------------|---------|-----------|-----------|
|------------|---------|-----------|-----------|

| dbdelta Message                                                                                                    | Response                                                                                                    |
|----------------------------------------------------------------------------------------------------|----------------------------------------------------------------------------------------------------|
| Starting GS retrieve / SDB PRS                                                                                               | ·                                                                                                    |
| GS record exists for [[\${sabSDB}]/\${SDBPATH}/<br>s.\${Source}], but the SDB file doesn't exist or has 0<br>size.           | Remove records from the following ADB<br>relations: GS, MS, MD, UMS and (if it exists)<br>remove the SDB file; then return the file to the<br>Database using addisrc or addgsrc.                                  |
| GS record exists for [[\${sabSDB}]/\${SDBPATH}/<br>s.\${Source}], but the SDB file is unreadable.                            | Remove records from the following ADB relations: GS, MS, MD, UMS and (if it exists) remove the SDB; file then return the file to the Database using addisrc or addgsrc.                                           |
| GS record exists for [[\${sabSDB}]/\${SDBPATH}/<br>s.\${Source}], but the status of the SDB file is<br>unknown.              | Remove records from the following ADB relations: GS, MS, MD,UMS and (if it exists) remove the SDB file; then return the file to the Database using addisrc or addgsrc.                                            |
| The following FILE DIR GEN combinations do not have a valid 'Binary Flag' set:                                               | Check the SDB file for binary characteristics;<br>use the source command to set the Binary flag<br>to <b>y</b> or <b>n</b> accordingly.                                                                           |
| The following FILE DIR GEN combinations do not<br>use a valid 'Version Control Tool' of either SBCS or<br>SCCS:              | Check the Binary flag; if the flag is set to $\mathbf{y}$ ,<br>use the source command to change the<br>Version Control Tool to SBCS. If the flag is<br>set to $\mathbf{n}$ , choose a valid Version Control Tool. |
| The following FILE DIR GEN combinations have a 'Binary Flag' set to 'y' but the 'Quality Assurance Flag' is not set to 'n':  | Use the source command to set the Quality Assurance flag to <b>n</b> .                                                                                                    |
| The following FILE DIR GEN combinations have a 'Binary Flag' set to 'y' but the 'Version Control Tool' is not set to 'SBCS': | Use the source command to set the Version Control Tool to <b>SBCS</b> .                                                                                                    |
| Starting MD / GS join file build<br>Starting JOIN<br>Starting SDB MD tuple compression                                       |                                                                                                    |
| The following errors were detected while processing<br>the SDB files: (list of errors)                                       | The errors that appear here are from SCCS<br>or SBCS directly. Execute the SCCS help or<br>SBCS nhelp command on the help number<br>given to find the actual problem and solution.                                |
| The following errors were generated by the SDB prs command: (list of errors)                                                 | The errors that appear here are from SCCS<br>or SBCS directly. Execute the SCCS help or<br>SBCS nhelp command on the help number<br>given to find the actual problem and solution.                                |
| The following SDB files do not have a corresponding GS record: (list of files)                                               | Verify the SDB file and MR records in the MS,<br>MD, and UMS relations and either add record<br>to the GS relation or remove the SDB file.                                                                        |

## Table D-3. dbdelta Messages—Continued

| dbdelta Message                                                                                                    | Response                                                                                                    |
|----------------------------------------------------------------------------------------------------|----------------------------------------------------------------------------------------------------|
| The following generic SIDs found in the SDB files<br>reflect non-existent G records: (list of SIDs)                                                                          | Compare SID numbers with those in the third<br>field of the G relation. Remove any SDB file<br>SID with the SCCS rmdel or SBCS nrmdel<br>command.                                                                                                    |
| The following FILE GENERIC sabSDB combinations<br>reflect nonexistent GS records: (list of file names,<br>generics, and Databases)                                           | Verify the SDB file and MR records in the MS,<br>MD, and UMS relations and either add record<br>to the GS relation or remove the SDB file.                                                                                                    |
| The following SDB deltas [FILE sabSDB SID PGMR<br>MDSTATUS] reflect non-existent MD combinations:<br>(list of deltas)                                                        | Verify the SDB file delta numbers and add missing delta records to the MD relation.                                                                                                    |
| The following MD combinations [FILE<br>(GS_SDBDIR) SID PGMR MDSTATUS] show an<br>expected check-in (SID) that is beyond the next avail-<br>able delta in the SDB:            | This may mean that a delta was manually<br>removed (rmdel) from the SDB. Unedget and<br>re-edget the existing check-outs of the file.                                                                                                    |
| The following MD combinations [FILE<br>(GS_SDBDIR) PSID PGMR MDSTATUS] show a<br>parent delta ID (PSID) that does not exist in the SDB:                                      | This may mean that a delta was manually<br>removed (rmdel) from the SDB. Unedget and<br>re-edget the existing check-outs of the file.                                                                                                    |
| The following MD combinations [FILE<br>(GS_SDBDIR) SID PGMR MDSTATUS] show a<br>reserved checkout where the expected delta is not in<br>the next available delta in the SDB: | This could mean that a delta was manually<br>removed (rmdel) from the SDB, or some other<br>corrupting event occurred. Unedget and re-<br>edget the existing check-outs of the file.                                                                                                    |
| The following MD combinations [FILE<br>(GS_SDBDIR) SID PGMR MDSTATUS] reflect non-<br>existent SDB deltas:                                                                   | Verify the MR records in the MD relations in<br>the IDB and ADB, and check with the MS and<br>UMS relations, and with the source file. If<br>these MR records are useless, remove them<br>from the MD relations; otherwise, remove<br>them and redo the changes for the MRs to the<br>source file. |
| The following file, directory, SID and MDSTATUS were duplicated in the MD relation                                                                                           | Check the SDB file to see which of these<br>deltas (if any) ended up in the source file.<br>Remove all but one of the MD records for this<br>SID.                                                                                                    |
| The following SID were duplicate in SDB delta files                                                                                                    | Check the SDB file and any related "p." file for<br>duplicated deltas. If the duplicated delta is the<br>most recent, use unedput to remove it.<br>Otherwise, this is fairly severe corruption of<br>the SCCS file. Contact the help desk.                                                         |
| The following SDB files do not have a corresponding GS record:                                                                                                    | Add a GS record for each generic where this file has any SDB file deltas.                                                                                                    |

## Table D-3. dbdelta Messages—Continued

| dbdelta Message                                                                                                    | Response                                                                                                    |
|----------------------------------------------------------------------------------------------------|----------------------------------------------------------------------------------------------------|
| The following FILE DIR DELTA combinations from<br>the GS relation have corrupt lastofcsid                                                             | Verify the status of the MRs against this<br>SBCS file, and insert the highest numbered<br>approved MD SID into lastofcsid.                                          |
| WARNING: The following LOGICAL DIRECTORY<br>Names found in the GS Relation do not have a corre-<br>sponding Directory Structure File entry [generic]: | These directories should probably be added<br>to your Directory Structure File (\$sabDIRF) for<br>the indicated generic (so that setnode<br>operations create them). |
| WARNING: The following GENERIC Names do not<br>have a corresponding Directory Structure File in the<br>Global Database DIR Relation:                  | If the indicated generics have files associated<br>with them, then a Directory Structure File<br>(\$sabDIRF) should be created.                                      |
| The following FILE DIR GENERIC MR combina-<br>tions are missing from MD relation for official branch:                                                 | Add MD records for these approved deltas from the SDB file.                                                                                                    |
| The following FILE DIR DELTA combinations from<br>the GS relation are missing from the MD relation:                                                   | Verify the status of the deltas for this file and add records to the MD relation as necessary.                                                                       |

## Messages from hotline.ck

Table D-4 shows the messages generated by the audit program hotline.ck. The Sablime variables may appear in either the xsablime.sh script or the Sablime variable file sabVAR, depending on how the system has been configured by the Sablime Administrator.

#### Table D-4. hotline.ck Messages

| hotline.ck Message                     | Response                           |
|----------------------------------------|------------------------------------|
| ERROR: Cannot read variable [sabDIRF]. | Variable must be set and exported. |
| ERROR: Cannot read variable [sabGDB].  | Variable must be set and exported. |
| ERROR: Cannot read variable [sabGEN].  | Variable must be set and exported. |
| ERROR: Cannot read variable [sabHOST]. | Variable must be set and exported. |
| ERROR: Cannot read variable [sabLCB].  | Variable must be set and exported. |
| ERROR: Cannot read variable [sabMCB].  | Variable must be set and exported. |
| ERROR: Cannot read variable [sabNET].  | Variable must be set and exported. |
| ERROR: Cannot read variable [sabPROD]. | Variable must be set and exported. |
| ERROR: Cannot read variable [sabPTS].  | Variable must be set and exported. |
| ERROR: Cannot read variable [sabSERV]. | Variable must be set and exported. |

| hotline.ck Message                                                                      | Response                                                                                                    |
|-----------------------------------------------------------------------------------------|----------------------------------------------------------------------------------------------------|
| ERROR: Cannot obtain the current machine name.                                          | Find out the command for getting<br>the current machine name and<br>change hotline.ck. Then let the<br>hotline people know.                                  |
| ERROR: Global database [\$sabGDB] is not a directory.                                   | Check the path of \$sabGDB.                                                                                                    |
| Sablime BIN Permissions                                                                 |                                                                                                    |
| The Host Bin Directory does not have the correct permissions of 755.                    | Change the mode of this directory to 755.                                                                                                    |
| The following Host Sablime Commands do not exist:                                       | Contact your local system<br>administrator to recover the missing<br>commands from backup or call the<br>Sablime hotline to receive the<br>missing commands. |
| The following Sablime Commands do not have the correct per-<br>missions of 4755:        | Change the mode of these commands to 4755.                                                                                                    |
| The following Sablime Commands do not have the correct per-<br>missions of 755:         | Change the mode of these commands to 755.                                                                                                    |
| The following Sablime Commands do not have the correct per-<br>missions of 700:         | Change the mode of these commands to 700.                                                                                                    |
| The [SPOOL] variable is set to an invalid directory.                                    | Check the value of \$sabSPOOL.                                                                                                    |
| The MailSpool Directory does not have the correct permissions of 777                    | Change the mode of this directory to 777.                                                                                                    |
| The MailSpool Directory does not exist.                                                 | Create the MailSpool Directory<br>under \$sabLCB or \$sabMCB.                                                                                                |
| Warning: The following MailSpool Lock Files may cause prob-<br>lems with Mail delivery. | If the MailDemon is running and the<br>process number matches the<br>contents of the lock file, do nothing.<br>Otherwise, remove the lock file.              |
| Sablime xbin Permissions                                                                |                                                                                                    |
| The following Host Sablime Commands do not exist:                                       | Contact your local system<br>administrator to recover the missing<br>commands from backup or call the<br>Sablime hotline to receive the<br>missing commands. |
| The following Sablime Commands do not have the correct per-<br>missions of 4755:        | Change the mode of these commands to 4755.                                                                                                    |
| The following Sablime Commands do not have the correct per-<br>missions of 755:         | Change the mode of these commands to 755.                                                                                                    |

| hotline.ck Message                                                                                                    | Response                                                                                                    |  |
|----------------------------------------------------------------------------------------------------|----------------------------------------------------------------------------------------------------|--|
| The following Sablime Commands do not have the correct per-<br>missions of 444:                                                                       | Change the mode of these commands to 444.                                                                                                    |  |
| The setperm file does not exist.                                                                                                    | Get the setperm file form the ftp site.<br>This file is included in one of the tar<br>files.                                                                                      |  |
| The setperm file does not have the correct permissions of 755.                                                                                        | Change the mode of this file to 755.                                                                                                    |  |
| Sablime Satellite bin Permissions                                                                                                    |                                                                                                    |  |
| You are executing this script from the satellite machine [\$CUR_MACH] and your environment variable sabNET is set to '0'; this is an error.           | Set sabNET to 5, if NFS/RFS<br>networking is being used. Set<br>sabNET to 7, if TCP/IP networking is<br>being used.                                                               |  |
| The following Satellite Sablime Commands do not exist:                                                                                                | Contact your local system<br>administrator to recover the missing<br>commands from backup or call the<br>Sablime hotline to receive the<br>missing commands.                      |  |
| The following Sablime Commands do not have the correct per-<br>missions of 4755:                                                                      | Change the mode of these commands to 4755.                                                                                                    |  |
| The following Sablime Commands do not have the correct per-<br>missions of 755:                                                                       | Change the mode of these commands to 755.                                                                                                    |  |
| The following Sablime Commands do not have the correct per-<br>missions of 444:                                                                       | Change the mode of these commands to 700.                                                                                                    |  |
| The following Sablime Bin Executables are not owned by [\$LOGNAME] logid:                                                                             | Change the owner of the Bin<br>Executables to \$LOGNAME.                                                                                                    |  |
| The following Sablime Bin Directories are not owned by [\$LOGNAME] logid:                                                                             | Change the owner of the Bin<br>Directories to \$LOGNAME.                                                                                                    |  |
| Global Database Permissions                                                                                                    |                                                                                                    |  |
| The Global Database does not have the correct permissions of 755                                                                                      | Change the mode of this directory to 755.                                                                                                    |  |
| The Multi-Machine Flag for this product is set to '1', but the Glo-<br>bal Database [tmp] Directory does not have the correct permis-<br>sions of 777 | Change the mode of this directory to 777.                                                                                                    |  |
| The following Global Database Relations do not exist:                                                                                                 | Execute the mkdir command to<br>make the missing directories, then<br>refer to Sablime to replace all<br>missing records. If assistance is<br>required, call the Sablime hotline. |  |
| The following Global Database Relations do not have the correct permissions of 755:                                                                   | Change the mode of these directories to 755.                                                                                                    |  |

| hotline.ck Message                                                                                                    | Response                                                                                                    |
|----------------------------------------------------------------------------------------------------|----------------------------------------------------------------------------------------------------|
| The following Global Database RELATION/TUPLES do not have the correct permissions of 644:                                                               | Change the mode of these tuple files to 644.                                                                                                    |
| Active Database Permissions                                                                                                    | ·                                                                                                    |
| The Active Database does not have the correct permissions of 755                                                                                        | Change the mode of this directory to 755.                                                                                                    |
| The SAB.stopfile does not exist                                                                                                    | Recreate the SAB.stopfile by<br>redirecting stdout to the file (i.e.,<br>>SAB.stopfile).                                                                                                    |
| The SAB.stopfile does not have the correct permissions of 644                                                                                           | Change the mode of this file to 644.                                                                                                    |
| The Multi-Machine Flag for this product is set to '1', but the Active Database [tmp] Directory does not have the correct per-<br>missions of 777        | Change the mode of this directory to 777.                                                                                                    |
| The following Active Database Relations do not exist:                                                                                                   | Execute the mkdir command to<br>make the missing directories; then<br>refer to the section on Sablime to<br>replace all missing records. If<br>assistance is required, call the<br>Sablime hotline. |
| The following Active Database Relations do not have the correct permissions of 755:                                                                     | Change the mode of these directories to 755.                                                                                                    |
| The following Active Database RELATION/TUPLES do not have the correct permissions of 644:                                                               | Change the mode of these tuple files to 644.                                                                                                    |
| Inactive Database Permissions                                                                                                    | ·                                                                                                    |
| The Inactive Database does not have the correct permissions of 755                                                                                      | Change the mode of this directory to 755.                                                                                                    |
| The Multi-Machine Flag for this product is set to '1', but the Inac-<br>tive Database [tmp] Directory does not have the correct permis-<br>sions of 777 | Change the mode of this directory to 777.                                                                                                    |
| The following Inactive Database Relations do not exist:                                                                                                 | Execute the mkdir command to<br>make the missing directories; then<br>refer to the section on Sablime to<br>replace all missing records. If<br>assistance is required, call the<br>Sablime hotline. |
| The following Inactive Database Relations do not have the cor-<br>rect permissions of 755:                                                              | Change the mode of these directories to 755.                                                                                                    |
| The following Inactive Database RELATION/TUPLES do not have the correct permissions of 644:                                                             | Change the mode of these tuple files to 644.                                                                                                    |

| Table D-4. | hotline.ck Messages—Continued |
|------------|-------------------------------|
|------------|-------------------------------|

| hotline.ck Message                                                                                                   | Response                                                                                                    |
|----------------------------------------------------------------------------------------------------|----------------------------------------------------------------------------------------------------|
| Source Database Permissions                                                                                          | ·                                                                                                    |
| The Source Database does not have the correct permissions of 755                                                     | Change the mode of this directory to 755.                                                                                                    |
| The following Source Database Directories are listed in the<br>'DIRF' file, but do not exist in the Source Database: | Execute the mkdir command to<br>make the missing directories; then<br>execute the dbdelta command to<br>receive a list of the missing files. If<br>assistance is required, call the<br>Sablime hotline. |
| The following Source Database Directories do not have the correct permissions of 755:                                | Change the mode of these directories to 755.                                                                                                    |
| The following Source Database DIRECTORY/SDBFILES do not have the correct permissions of 444:                         | Change the mode of these files to 644.                                                                                                    |
| Miscellaneous Permissions                                                                                            |                                                                                                    |
| The '/bin/sh' executable should not have the permissions of 4755                                                     | Contact your local system<br>administrator to have the<br>permissions changed on /bin/sh to<br>755.                                                                                                    |
| The [NET] variable must be set to '0' on the Host Machine                                                            | Change the sabNET variable.                                                                                                    |
| The [LCB] and [MCB] variables are not set to the same value                                                          | Change the sabLCB and/or sabMCB variable so they are equal.                                                                                                    |
| WARNING: The following PTSID's are not valid login ID's:                                                             | Either contact your local system<br>administrator to set up logins for<br>these PTS IDs or remove the PTS<br>IDs from the Global Database.                                                              |
| The following PTSID's have Userids and/or Groupids that are below 100:                                               | Contact your local system<br>administrator to change the UIDs<br>and/or GIDs to a number greater<br>than 100.                                                                                           |
| The [SERV] variable is either unset or set to '/dev/null'                                                            | On the satellite machine, change the sabSERV variable to net_recv.                                                                                                    |
| WARNING: The [SERV] variable is not set to 'net_recv'                                                                | On the satellite machine, change the sabSERV variable to net_recv.                                                                                                    |

| hotline.ck Message                                                                                                    | Response                                                                   |
|----------------------------------------------------------------------------------------------------|----------------------------------------------------------------------------|
| Required TCP/IP network file '/etc/services' does not exist                                                              | Contact your local system<br>administrator to have this file<br>installed. |
| File '/etc/services' does not have an entry for 'sablime'                                                                | Contact your local system<br>administrator to have an entry<br>created.    |
| WARNING: File '/etc/services' has a value out of the recom-<br>mended range for 'sablime' Recommended range is 1524-6000 | Contact your local system<br>administrator to have an entry<br>created.    |

## Messages from spacecheck

Table D-5 shows the messages generated by the audit program spacecheck and the appropriate response to each.

#### Table D-5.spacecheck Messages

| spacecheck Message                                                                               | Response                                                                                                    |
|--------------------------------------------------------------------------------------------------|----------------------------------------------------------------------------------------------------|
| Cannot read variable [sabGDB].                                                                   | Variable must be set and exported.                                                                           |
| Cannot read variable [sabHOST].                                                                  | Variable must be set and exported.                                                                           |
| Cannot read variable [sabPROD].                                                                  | Variable must be set and exported.                                                                           |
| Spacecheck can only be executed from the host machine.                                           | Run spacecheck on the host machine.                                                                          |
| Execution of the 'spacecheck' script has failed due to the follow-<br>ing variables being unset: | Variables must be set and exported.                                                                          |
| Global database [\${sabGDB}] is not a directory.                                                 | Check the path of \$sabGDB.                                                                                  |
| File System [\$fs] is not a valid directory.                                                     | Check that the file system name<br>stored in FSDB or supplied as the<br>first argument is a valid directory. |

## **Sablime Installation Worksheets**

# E

This appendix contains all the worksheets described in this book. Make copies of the worksheets you need to do your Sablime installation.

## Worksheet 1: Pre-Installation Checklist

Before loading the Sablime executables, do the following:

- Establish a *sablime* login on the system.
- Make the Korn shell (ksh) the default shell for the *sablime* login.
- Create a directory for the Sablime commands.
- Create a file that contains the product's official directory structure.
- Make sure that the Source Code Control System (SCCS) is available on your machine.
- Establish networking between machines, when necessary, for multimachine Sablime or the External Product Communications feature.
- Make sure you have a minimum process limit size of two megabytes (2 MB) available for Sablime and for all other logins using Sablime.
- Make sure a file system exists with enough free space for the Sablime Master Control Bin, VHELP messages, and databases.
- Make sure that all Sablime users' directories have permissions of at least 755 and that files that are stored in Sablime have permissions of at least 444.

| Worksheet 2:                       |
|------------------------------------|
| Installation Information (initsab) |

| Multi-Machine                 | Product?                                 | 🔲 yes         | 🗖 nc       | )        |
|-------------------------------|------------------------------------------|---------------|------------|----------|
| Global Databa                 | ase Path:                                |               |            |          |
| Active Databa                 | se Path:                                 |               |            |          |
| Inactive Datab                | base Path:                               |               |            |          |
| Source Datab                  | ase Path:                                |               |            |          |
| Sablime Maste                 | er Control Bin:                          |               |            |          |
| Product Name                  | e: (                                     | (maximum 5 ch | naracters) |          |
| Product<br>Title:             |                                          |               |            |          |
| Generic<br>Name:              |                                          |               |            |          |
| Major Progra                  | Major Programming Language (select one): |               |            |          |
| bal                           | 🗖 dbd                                    | html          | 🗖 mll      | shell    |
| C c                           | dirjcl                                   | 🔲 jcl         | D parms    | snoflake |
| <b>C++</b>                    | document                                 | 🗖 limbo       | D perl     | spitbol  |
| Copol                         | 🗖 dtp                                    | L Ike         | 🖵 pl1      | 🗖 vb     |
| Comp                          | fortran                                  | mark4         | sal        | other    |
| Product Orga                  | anization Number:                        |               |            |          |
| Contact Phor                  | ne Number:                               |               |            |          |
| Project Site:                 |                                          |               |            |          |
| Path to Direc                 | tory Structure File                      | :             |            |          |
| Default Versi<br>for Non-Bina | on Control Tool<br>ry Files              | □ sccs        | SBCS       | Either   |

| Administrator Group Members |       |      |   |
|-----------------------------|-------|------|---|
| Database Administration     |       |      |   |
|                             |       |      | _ |
|                             |       |      | _ |
| MR Administration           |       |      | - |
|                             |       |      | - |
|                             |       |      | _ |
| Source Administration       |       |      | _ |
|                             |       |      |   |
|                             |       |      |   |
| Generic Administration      |       |      |   |
|                             |       |      |   |
|                             |       |      |   |
| MR Classes for Generic:     |       |      |   |
| Document Test Teams/States  | 🖵 yes | 🗖 no |   |
| Firmware Test Teams/States  | 🖵 yes | 🗖 no |   |
| Hardware Test Teams/States  | 🖵 yes | 🗖 no |   |
| Software Test Teams/States  | 🖵 yes | 🗖 no |   |

| <b>Document Test Teams</b> |  |
|----------------------------|--|
| Pre-Inspection Team        |  |
|                            |  |
| Inspection Team            |  |
|                            |  |
| Pre-Publishing Team        |  |
|                            |  |
|                            |  |
| Publishing Team            |  |
|                            |  |
| Pre-Approval Team          |  |
|                            |  |
| Approval Team              |  |
|                            |  |

| Firmware Test Teams  |  |
|----------------------|--|
| Pre-Integration Team |  |
|                      |  |
|                      |  |
| late metion Team     |  |
| Integration Leam     |  |
|                      |  |
|                      |  |
| Pre-System Test Team |  |
|                      |  |
|                      |  |
| Svstem Test Team     |  |
| -,                   |  |
|                      |  |
|                      |  |
| Pre-Approval Team    |  |
|                      |  |
|                      |  |
| Approval Team        |  |
|                      |  |
|                      |  |

| Hardware Test Teams  |  |
|----------------------|--|
| Pre-Integration Team |  |
|                      |  |
| Integration Team     |  |
|                      |  |
| Pre-System Test Team |  |
|                      |  |
| System Test Team     |  |
|                      |  |
| Pre-Approval Team    |  |
|                      |  |
|                      |  |
| Approval ream        |  |
|                      |  |

| Software Test Teams  |  |
|----------------------|--|
| Pre-Integration Team |  |
|                      |  |
|                      |  |
| Integration Team     |  |
| integration realit   |  |
|                      |  |
|                      |  |
| Pre-System Test Team |  |
|                      |  |
|                      |  |
| System Test Team     |  |
|                      |  |
|                      |  |
|                      |  |
| Pre-Approval Team    |  |
|                      |  |
|                      |  |
| Approval Team        |  |
|                      |  |
|                      |  |

## Setting System Options

| Trace File                                    | yes        | 🗖 no            |       |
|-----------------------------------------------|------------|-----------------|-------|
| MR History File                               | u yes      | 🗖 no            |       |
| Electronic Mail                               | u yes      | 🗖 no            |       |
| In-Process Metrics Data                       | u yes      | 🗖 no            |       |
| Automatic MR Routing                          | u yes      | 🗖 no            |       |
| Automatic MR Assignment                       | u yes      | 🗖 no            |       |
| MR Reassignment                               | u yes      | 🗖 no            | 🗖 all |
| Automatic Dependency                          | Line Level | ☐ File<br>Level | none  |
| Developer Override of<br>Automatic Dependency | yes        | 🗖 no            |       |

.

# Worksheet 3: Installation Information (sablime.sh and xsablime.sh)

| sablime.sh Variable         | es                                 |                          |  |  |  |  |  |
|-----------------------------|------------------------------------|--------------------------|--|--|--|--|--|
| sabLCB                      |                                    |                          |  |  |  |  |  |
| sabVAR                      |                                    |                          |  |  |  |  |  |
| xsablime.sh Variables       |                                    |                          |  |  |  |  |  |
| sabPTS                      | □ 0) machine!logid □ 1) logid only |                          |  |  |  |  |  |
| sabDEPT                     |                                    |                          |  |  |  |  |  |
| sabHOST                     |                                    |                          |  |  |  |  |  |
| sabMCB                      |                                    |                          |  |  |  |  |  |
| sabNET                      | 0) no network or RFS/NFS (host)    |                          |  |  |  |  |  |
|                             | 5) RFS/NFS (satellite)             | TCP/IP (satellite)       |  |  |  |  |  |
| sabVHELP                    |                                    |                          |  |  |  |  |  |
| sab_ADM                     | (1 to 7 characters)                |                          |  |  |  |  |  |
| xsablime.sh Print Statement |                                    |                          |  |  |  |  |  |
| Generic Name                |                                    |                          |  |  |  |  |  |
| sabPROD                     |                                    |                          |  |  |  |  |  |
| sabGDB                      |                                    |                          |  |  |  |  |  |
| sabSERV                     |                                    |                          |  |  |  |  |  |
|                             | (/dev/null for host)               | (net_recv for satellite) |  |  |  |  |  |

## Worksheet 4: primsdb Checklist

Before you run primsdb, do the following:

- Run the *dot sablime* program to set up the generic to which you will be adding files.
- If desired, categorize the source files by language and owner.
- Make sure that each file owner has a valid PTS ID.
- ☐ If the names of the files you are adding are longer than 12 characters, use the ftd command to increase the *L/R Scroll Size* field of the addisrc command.
- Create a file containing a list of the files you want to add.

Full path to this file:

- Use the fcreate command to create, accept, and assign an initialization MR.
- Make a note of the MR number used to initialize files:

MR Number: \_\_\_\_\_

## Worksheet 5: Installation Information (primsdb)

Adding files for the first time? q yes q no

PTS ID or name of a group containing PTS IDs of the owner(s) of the files being added (for files copied from another generic, use **same** to keep the same ownership):\_\_\_\_\_

#### 

Specified file owners are the only users allowed to edget the files they own.

Major Programming Language \_\_\_\_\_

Directory node where the files to be added are stored (applicable to files being added initially only):\_\_\_\_\_

If you are adding files from a previous generic, the name of that generic:

Are files common between generics? U yes uno

If files are not common, add source files from which branch?

## Worksheet 6: Products List

List the products that you intend to put under a Sablime instance (generic names must be unique in an instance).

Product Name (Title) Versions (Generic)

## Worksheet 7: Product Profile

| Fill out a Produ        | ict Profile for ea | ch product that y | ou place unde | er Sablime control. |
|-------------------------|--------------------|-------------------|---------------|---------------------|
| Product Name:           | :                  | (maximum 5 cha    | aracters)     |                     |
| Product Title:          |                    |                   |               |                     |
| MR Classes:<br>Hardware | Girmware           | Software          | Documentat    | ion                 |
| If Software is a        | n MR Class, list   | the languages u   | sed in source | code::              |
| 🗖 bal                   | dbd                | html              | 🗖 mll         | Shell               |
| 🗖 c                     | 🗖 dirjcl           | 🗖 jcl             | D parms       | snoflake            |
| 🖵 c++                   | document           | 🗖 limbo           | D perl        | spitbol             |
| Copol                   | dtp                | L Ike             | 🗖 pl1         | 🗖 vb                |
| Comp                    | Girtran            | mark4             | sal           | other               |
| Date Placed Ur          | nder Sablime Co    | ontrol:           |               |                     |
| Generics                |                    |                   |               |                     |
| Generic                 | Release<br>Date    | Manager           | H             | H F S D             |
|                         |                    |                   | [             |                     |
|                         |                    |                   | [             |                     |
|                         |                    |                   | [             |                     |
|                         |                    |                   | [             |                     |
|                         |                    |                   | [             |                     |
|                         |                    |                   | [             |                     |
|                         |                    |                   | [             |                     |
|                         |                    |                   |               |                     |
| H=Hardwa                | re F=Firmwa        | are S=Softwa      | ire D=Doc     | umentation          |

## Worksheet 8: Host Assignments

Machine Name:

UNIX Administrator Name:

List of Products Assigned to this Host:

Product Generics

## Worksheet 9: Directory Structure

Product Name:

Host:

Master Control Bin:

Global Database:

Active Database:

Inactive Database:

Source Database:

## Glossary

#### Α

#### Active Database (ADB)

Contains all the active information about a Sablime *product*. It includes MR descriptions and information relating MRs to *generics*, developers, and file changes.

#### **Approval Team**

The staff responsible for approving resultant changes for an MR.

#### Assigned Developer (AD)

The user or group responsible for work related to an MR.

#### B

#### Bin

The directory where Sablime commands are installed on a machine. The recommended bin is the home directory of the *sablime* login.

#### Branch

Every file for each generic has two branches representing an approval level associated with it: the modification request (mr) branch and the official (ofc) branch. The mr branch contains all unapproved changes; the ofc branch contains all approved changes. An official source file corresponds to the version of the file that contains all *deltas* on the official branch that were made to the current date.

#### С

#### Command

An executable program that usually handles a user transaction.

## D

#### Database Administrator (DBA)

Owner of the *sablime* login, the Sablime databases and the Sablime *commands*. Certain commands are restricted to use by the DBA.

#### Delta

The set of changes made to a Sablime file by each sequence of edget/edit/edput.

Each delta consists of administrative data added to the beginning of the file and the changes, if any, to the body or text of the file. Deltas are also made to a file when MRs are approved or new generics defined; however, these deltas generally add administrative data to the file without changing the body or text portion of the file.

#### dot sablime Command

A shell script that sets up the Sablime environment on a UNIX server. See the Sablime Administrator's Manual for details.

## Е

#### **External Communications Network**

The network used by the Sablime system to communicate with outside projects or other machines.

## F

#### File

Binary and non-binary files, test scripts, and document input files are all considered files. Changes to files are generated outside of the Sablime system and are documented and controlled by Sablime in the Source Database.

#### G

#### Generic

A version of the product that has been or may be released and must be maintained. Each generic is maintained separately. The setup generic is the generic specified when the *dot sablime* command was issued.

#### Generic Administrator (GA)

Administrator with the authority to accept an MR for a generic and to assign a developer to study the MR or make changes in response to it. Certain commands are restricted to the GA.

#### Global Database (GDB)

Contains data that is used across the entire Sablime instance (personnel information, product information, etc.).

#### **Group Name**

The name assigned to a group in Sablime using the setgroup command.

#### **Hideable Field**

A field that can be removed from Sablime windows. If the field is not displayed, no data will be gathered in the field and the field in the database will always be blank.

#### **Host Machine**

A machine linked to zero or more satellite machines through a network that allows users of other machines to execute Sablime commands sharing common Sablime databases located on the host.

#### Ι

#### Inactive Database (IDB)

Contains all the information that is no longer required for the current work being done on a *product*. When an MR is killed or completed for all generics or all work on a generic is completed, all the information about it in the ADB can be moved to the product's IDB for historic purposes.

#### Instance

A set of Sablime commands and programs and its databases that supports development and maintenance of various *products* and that is owned by a single *sablime* login.

#### Μ

#### Modification Request Administrator (MRA)

The person or persons responsible for administering newly created MRs and completed MRs. The MRA has responsibility for the total MR including the determination of the *generics* to which it applies but not for the activity of the MR within a generic. Certain commands are restricted to use by the MRA.

#### MR

Modification Request—The description of an enhancement or of a problem in the existing *product*. In the Sablime system, an MR is required to request or make changes to the controlled product.

#### **MR History File**

A file created and maintained by Sablime if the History File flag in the ADM relation is set to **y**. Every time a Sablime command that affects an MR is executed, a record is written to this file.

#### Ν

#### Node

A set of files arranged in a UNIX system directory structure. The base of the node is the topmost directory in the structure. Any file that can be reached as a descendant from the base is contained in the node. A file in a node is identified by a relative directory path describing the path from the base of the node to the file.

#### Η

#### Product

Р

Any combination of software, firmware, hardware, or documentation that is eventually generated for use by customers. A Sablime *instance* supports the development and maintenance of one or more products.

#### **Product Directory Structure**

The organization of the directories and the files associated with a generic in a Sablime *product*. The highest-level directory associated with the structure is referred to as the base or the product *node*. The remaining directories must be at a lower level and reachable from the base. References to any directory within the product directory is considered to be the relative directory path from the base of the node.

#### Project

The MR trouble-reporting system with which a Sablime product communicates through the External MR Communications feature; it can be another Sablime project or a different type of trouble-reporting system.

#### PTS ID

Personnel Tracking System ID—the Sablime system identifier that allows a user access to a *product*.

#### R

#### Relation

A directory in the GDB, ADB, or IDB used to store tuple files containing lines of data (records) to be accessed by Sablime commands for information about MRs, generics, and source files.

#### Record

A line of data in a tuple file in a directory (relation) in the GDB, ADB, or IDB to be accessed by Sablime for information about MRs, *generics*, and *files*.

#### **Request Severity**

The impact of a fault on product operation as judged by the MR creator. Severity ratings are defined below.

- n Severity 1—The basic service provided by the product is interrupted.
- <sup>n</sup> Severity 2—The basic service provided by the product is degraded; some functions may not be available or may be inadequate.
- n Severity 3—Functional problems cause inconvenience to users, administrators, or maintenance personnel; work-arounds exist or the software recovers on its own but the problem will be fixed.
- <sup>n</sup> Severity 4—A minor deficiency exists that is of little consequence.

#### Satellite Machine

A machine linked to a host machine through a network that allows users of the machine to access Sablime commands sharing common Sablime databases located on the host.

#### Source Administrator (SA)

The person or persons responsible for maintenance of the *Product Directory Structure* and for the administration of the *files* associated with a product.

#### Source Database (SDB)

The collection of version-controlled files placed under Sablime for your product.

#### SBCS

Source and Binary Control System, used by Sablime to control versions of binary and non-binary files in response to MRs.

#### SCCS

Source Code Control System, used by Sablime to control versions of non-binary files in response to MRs.

#### Т

#### Template

An ASCII text file describing a format or guide designed to promote project consistency in documentation and programming structures.

#### **Trace File**

A file created and maintained by Sablime if the Trace Flag in the ADM relation is set to y. Every time a user executes a Sablime *command*, a trace record is written in the trace file with the same name as that user's PTS ID. A second trace file exists on the Windows client; it tracks the command execution from the Windows interface (see Options>Environment).

#### **Tuple File**

A file in a directory (relation) in the GDB, ADB, or IDB used to containing lines of data (records) to be accessed by Sablime for information about MRs, *generics*, and *files*.

#### V

#### Value

Data entered in a field.

#### S

GL-6 Sablime® v6.0 Administrator's Guide
#### Symbols

.BIN File, 4-3 IPC, 2-46, 2-49, 2-52, 2-55, 2-58 .EMR File, 4-3 IPC, 2-45, 2-49, 2-52, 2-55, 2-58 .usrid File, 2-5, 2-9 permissions, 2-9 ACCPT SABLIME-Level Reserved Group, A-2 ADB Run-time Expansion Keyword, 3-26 ADBREL SABLIME-Level Reserved Group, A-3 ADEP SABLIME-Level Reserved Group, A-3 ADMIN SABLIME-Level Reserved Group, A-3, A-4 AMODE SABLIME-Level Reserved Group, A-4 BINARY SABLIME-Level Reserved Group, A-4 BROFC SABLIME-Level Reserved Group, A-5 CASTYPE SABLIME-Level Reserved Group, A-5 CLASSPDI SABLIME-Level Reserved Group, A-5 CSEV SABLIME-Level Reserved Group, A-5 DB SABLIME-Level Reserved Group, A-5 DBAI SABLIME-Level Reserved Group, A-5 DELAY SABLIME-Level Reserved Group, A-6 DEVSEV SABLIME-Level Reserved Group, A-6 DOCMGMT SABLIME-Level Reserved Group, A-6 DOCUMENT SABLIME-Level Reserved Group, A-6 DVCT SABLIME-Level Reserved Group, A-6 EFFID Run-time Expansion Keyword, 3-26 EMR\_RNAME SABLIME-Level Reserved Group, A-6 ESNET SABLIME-Level Reserved Group, A-6 FCBTMPS SABLIME-Level Reserved Group, A-7 FCNDBA SABLIME-Level Reserved Group, A-7 FCNSNP, A-7 FCNTMPL SABLIME-Level Reserved Group, A-7 FMTS SABLIME-Level Reserved Group, A-7 FTYPE SABLIME-Level Reserved Group, A-7 GDBREL SABLIME-Level Reserved Group, A-7 GENERIC Run-time Expansion Keyword, 3-26 GETVSTAT SABLIME-Level Reserved Group, A-8 GRP\_RNAME SABLIME-Level Reserved Group, A-8 GRPTYPE SABLIME-Level Reserved Group, A-8 HMI SABLIME-Level Reserved Group, A-8 IDB Run-time Expansion Keyword, 3-26 IDBREL SABLIME-Level Reserved Group, A-9 INCLDEP SABLIME-Level Reserved Group, A-9 INFORET SABLIME-Level Reserved Group, A-9 MCB Run-time Expansion Keyword, 3-26 MM SABLIME-Level Reserved Group, A-9 MR\_RNAME SABLIME-Level Reserved Group, A-10 MRMGMT SABLIME-Level Reserved Group, A-11 MvF RNAME SABLIME-Level Reserved Group, A-11 PROD Run-time Expansion Keyword, 3-26 PROMPT SABLIME-Level Reserved Group, A-12 PTSID Run-time Expansion Keyword, 3-26 PTYPE SABLIME-Level Reserved Group, A-12

QMMGMT SABLIME-Level Reserved Group, A-12 QREL SABLIME-Level Reserved Group, A-13 QUEUES SABLIME-Level Reserved Group, A-13 RA SABLIME-Level Reserved Group. A-13 REALID Run-time Expansion Keyword, 3-26 RELDIR Run-time Expansion Keyword, 3-27 REPORTCLASS SABLIME-Level Reserved Group, A-14 REVACT SABLIME-Level Reserved Group, A-14 RTE SABLIME-Level Reserved Group, A-14 SABREL SABLIME-Level Reserved Group, A-14 SABRPN SABLIME-Level Reserved Group, A-14 SABSEV SABLIME-Level Reserved Group, A-14 SABSYS SABLIME-Level Reserved Group, A-14 SABTYP SABLIME-Level Reserved Group, A-14 SCRATT SABLIME-Level Reserved Group, A-15 SDB Run-time Expansion Keyword, 3-27 SEND SABLIME-Level Reserved Group, A-15 SETREL SABLIME-Level Reserved Group, A-15 SRC\_RNAME SABLIME-Level Reserved Group, A-15 SRCMGMT SABLIME-Level Reserved Group, A-15 SRPSTAT SABLIME-Level Reserved Group, A-16 STSEV SABLIME-Level Reserved Group, A-16 TODAY Run-time Expansion Keyword, 3-27 VCT SABLIME-Level Reserved Group, A-16 VPDEV Run-time Expansion Keyword, 3-27 XMRMGMT SABLIME-Level Reserved Group, A-16 YN SABLIME-Level Reserved Group, A-18 YNALL SABLIME-Level Reserved Group, A-18 YNN SABLIME-Level Reserved Group, A-18 YNQN, A-18 YNY SABLIME-Level Reserved Group, A-18 ATYPE Product-Level Reserved Group, B-2 \_CMRCS Product-Level Reserved Group, B-2 \_DEFCODE Product-Level Reserved Group, B-2 \_DOC\_FLTYPE Product-Level Reserved Group, B-2 \_DOCUCLASS Product-Level Reserved Group, B-2 \_ENHTYPE Product-Level Reserved Group, B-2 \_ETRCS Product-Level Reserved Group, B-2 \_FAVED Product-Level Reserved Group, B-2 \_FIRM\_FLTYPE Product-Level Reserved Group, B-3 \_FIRMCLASS Product-Level Reserved Group, B-3 HARD FLTYPE Product-Level Reserved Group, B-3 \_HARDCLASS Product-Level Reserved Group, B-3 \_ICAT Product-Level Reserved Group, B-3 \_INITYPE Product-Level Reserved Group, B-3 \_KILLCODE Product-Level Reserved Group, B-3 \_LOC Product-Level Reserved Group, B-4 \_MODTYPE Product-Level Reserved Group, B-4 \_NOCHCODE Product-Level Reserved Group, B-5 \_ODPGRP Product-Level Reserved Group, B-5 \_OSRCS Product-Level Reserved Group, B-5 \_PDGRP Product-Level Reserved Group, B-5 \_PDRCS Product-Level Reserved Group, B-5 \_PIGRP Product-Level Reserved Group, B-5 \_PMRCS Product-Level Reserved Group. B-5 \_RCGRP Product-Level Reserved Group, B-6

\_REJCODE Product-Level Reserved Group, B-6 \_RELS Product-Level Reserved Group, B-6 \_RESCODE Product-Level Reserved Group, B-6 \_SABSTAT Product-Level Reserved Group, B-6 \_SITES Product-Level Reserved Group, B-7 \_SOFT\_FLTYPE Product-Level Reserved Group, B-7 \_SOFTCLASS Product-Level Reserved Group, B-7 \_SYS Product-Level Reserved Group, B-7

# A

accept Command, 3-11, 3-27, 3-28, 3-36, 5-52, A-6, B-2, B-3, B-4, B-7 Active Data Base, 4-25, 4-26, 5-1 ADM relation, 5-29 audits, D-1, D-13, D-15 CAS relation, 5-30 COM relation, 5-31, 5-32 CRIT relation, 5-33 DBLOCK directory, 5-15 DEP relation, 5-34 description, 5-14 directory structure, 5-14 EMG relation, 5-35 EMR relation, 5-36 FTD relation, 5-38 G relation, 5-41 GRP relation, 5-42 GRPM relation, 5-43 GS relation, 5-44 GT relation, 5-45 HC relation, 5-46 MD relation, 5-47 MG relation, 5-48 MR relation, 5-52 MRS relation, 5-53 MRX relation, 5-54 MS relation, 5-55 ORG relation, 5-56 PDI relation, 5-58 relations, 5-23 UMS relation, 5-61 ADB changing, 6-69 see Active Data Base addgen Command, 3-11, 4-4, 4-9, 5-41, 5-45, 6-1, 6-67, A-2, A-18 description, 6-5 addgsrc Command, 4-14, 4-21, 5-44, 5-47, 5-55, A-5 Adding a Generic, 4-4, 6-48 Adding a Product, 4-1 addisrc Command, 5-44, 5-47, 5-55, 6-59, A-4, A-16 ADM Relation, 2-23, 5-23, 6-56, 6-57

description, 5-29 ADM Subcommand, 4-36, 6-29, 6-31, 6-45, A-3, A-6 description, 6-56 Approval Team, 2-20, 6-6 assign Command, A-6 Audit Programs, 4-28 Automatic Assignment Criteria, 6-62 Automatic MR Assignment, 2-22 Automatic MR Dependencies, 2-23 Automatic MR Routing, 2-22 Automatic Routing Criteria, 6-62

### B

Binary Files, 4-19

### С

CAS Relation, 5-23, 6-59 description, 5-30 CAS Subcommand, 3-11, 3-15, A-5 description, 6-59 Cascade Effect customizing, 3-10 changing, 2-6 closegen Command, 6-1 descrption, 6-10 closemr Command, 5-52 CMS, 4-30, 4-31 COM Relation, 5-23, 6-10 description, 5-31, 5-32 Commands host only, 6-4 commit Command, 5-31, A-7 Corruption data base, 4-28 create Command, 3-8, 3-14, 3-32, 3-34, 3-35, 3-42, 3-45, 3-46, 3-47, 3-48, 3-49, 3-50, 3-51, 3-52, 4-27, 4-35, 5-52, 5-56, 6-32, A-5, B-3, B-5, B-6, B-7 UDFs, 3-40 CRIT Relation, 5-23, 6-10, 6-62 description, 5-33 CRIT Subcommand, A-13 description, 6-62

### D

dbawarn File, C-2 messages, C-1

dbcross Command, 4-29, 6-18, 6-26, D-1, D-13 description, 6-12, 16 dbdelta Command, 4-30, 6-18, 6-26 description. 6-13 dbedit Command, 4-28, 6-1, 6-14, 6-18, A-5 description, 4-28, 6-14 dbhash Command, 5-1, 6-2, 6-18 DBLOCK Directory, 5-5, 5-15, 5-16 dbstart Command, 6-2, 6-18 description, 6-17 dbstop Command, 4-23, 4-28, 6-2, 6-14, 6-17, 6-18 description, 6-18 dbxcross Command, 4-30, 6-18, 6-26 description, 6-20 defer Command, 5-54, B-2 Deleting a File, 4-23 DEP Relation, 5-23 description, 5-34 depend Command, 5-34 Dependencies see MR Dependencies description Node, 5-20 Diagnostic Messages, C-1 DIR Directory, 5-6 Directories recover, 4-25 **Directory Structure** adding a directory, 4-13 Display Flag, 3-19 dot sablime Command, 2-26, 2-30

### E

edget Command, 5-47, 5-55 edput Command, 5-34, 5-47 dependencies, 6-58 EMG Relation, 5-23 description, 5-35 EMR Relation, 5-24 description, 5-36 Error Messages, 4-35 satellite, C-17 see also Diagnostic Messages ES Relation, 6-65 description, 5-8 ES Subcommand, 2-46, 2-47, 2-49, 2-51, 2-53, 2-54, 2-56, 2-57, 2-59, 2-60, 4-3, A-6 description, 6-65 execdm.sh Script, 2-61 External Keyword, 3-25 External MR Communications, 2-44 IPC, 2-45 TCP/IP, 2-54 uucp, 2-58

External MR Communications Feature, 6-20 external project communication, 6-65 network types, 6-66

### F

fcreate Command, 3-8, 3-11, 3-14, 3-45, 3-46, 3-58, 4-16, 4-27, 5-52, 5-56, 6-32, A-5, B-2, B-5, B-6, B-7 UDFs, 3-40 **File Permissions** .usrid file, 2-9 Files binary, 4-19 non-binary, 4-19 restoring, 4-24 FILES Directory, 6-17, 6-45 description, 5-20 glob\_solution, 5-20 hcode, 5-20 mrcommit, 5-20 mrhistory, 5-20 rejection, 5-21 resolution, 5-21 SAB.stopfile, 5-20 solution, 5-21 spawnotes, 5-21 templates, 5-22 trace, 5-22 find Command, 4-15 FSDB Variable, 4-34 ftd Command, 3-1, 3-17, 3-22, 3-25, 3-32, 3-33, 3-35, 3-36, 3-42, 3-43, 3-44, 3-45, 3-50, 3-51, 5-38, 6-2, 6-58, A-7, A-12, A-15 description, 6-21 FTD Relation, 2-17, 3-29, 5-24 description, 5-38 FTD Tuple Records, 3-18 functions, 2-6 FZ, 5-24

### G

G Relation, 2-23, 5-24, 6-10 description, 5-41 GDB see Global Data Base Generic adding, 4-4, 6-48 naming, 4-5 Generic Identifier description, 5-63

numbering system, 6-5 Generic Names, 6-7 getversion Command, A-5, A-8, A-9 GID see Generic Identifier glob\_solution Node, 5-20 Global Data Base, 4-2, 4-35, 5-1 DBLOCK directory, 5-5 description, 5-5 DIR directory, 5-6 ES relation, 5-8 PR relation, 5-9 PRX relation, 5-10 PTS relation, 5-11 rd directory, 5-6 rq directory, 5-6 sd directory, 5-6 sq directory, 5-6 tmp directory, 5-6 TR relation, 5-13 Group Names test teams, 2-18 GRP Relation, 2-23, 3-29, 5-24 description, 5-42 GRPM Relation, 2-23, 3-29, 5-24 description, 5-43 GS Relation, 5-24, 6-10 description, 5-44 GT Relation, 2-23, 5-25, 6-10 description, 5-45

# H

Hash Field, 5-23 Hashing, 5-1, 5-2 HC Relation, 5-25, 6-10 description, 5-46 UDFs, 3-40 hcode Command, 3-46, 5-46 UDFs, 3-40 hcode Node, 5-20 HCODE Relation UDFs, 3-46 Hideable Flag, 3-19 HMI, 3-23 Host Machine, 2-37 hotline.ck Script, 2-39, 4-30, D-18 description, 6-26

#### Ι

IDB see Inactive Data Base Inactive Data Base, 4-2, 4-26, 5-1, 6-10 CAS relation, 5-30 changing, 6-69 COM relation, 5-31, 5-32 CRIT relation, 5-33 DBLOCK directory, 5-16 DEP relation, 5-34 description, 5-14 EMG relation, 5-35 EMR relation, 5-36 G relation, 5-41 GS relation, 5-44 GT relation, 5-45 HC relation, 5-46 MD relation, 5-47 MG relation, 5-48 MR relation, 5-52 MRS relation, 5-53 MRX relation, 5-54 MS relation, 5-55 ORG relation, 5-56 PDI relation, 5-58 Relations, 5-23 initsab Script, 2-6, 4-36, 5-14, 6-28 information needed for, 2-8 limits, 2-18 In-Process Metrics Data, 2-22 Instance machine requirements for, 2-3 space needed, 2-2 Integration Test Team, 2-20 Internal Product, 6-68 **IP** Address TCP/IP, 2-43 IPC, 2-44, 6-67 external MR communications, 2-45 itpass Command, 6-67

### Κ

killmr Command, 5-52, B-3

#### L

License

.usrid file, 2-5, 2-9 .usrid file permissions, 2-9 error messages, C-15 listmsgs Command, A-7, A-13 Local Control Bin, 4-3

#### Μ

Mail, 2-22, 4-36, 4-39 consolidation, 4-37 flag, 6-31 Major Programming Language how to change, 2-14 Mandatory Flag, 3-19 Master Control Bin, 4-3 MCB changing, 6-68 MD Relation, 4-30, 5-25 description, 5-47 MG Relation, 5-26 description, 5-48 UDFs, 3-40, 3-46 mhist Command, 6-2, 6-56 description, 6-29 mmail Command, 4-37, 6-2, 6-56 description, 6-31 mode multi-machine, 6-68 single-machine, 6-68 Moving a File, 4-23 MR Assignment, 2-22 MR Dependencies, 2-23, 6-58 SBCS files, 2-23 MR History, 6-29 MR History File QA data and, 2-22 recommendation, 2-22 MR Life Cycle, 6-29 MR Number setting, 6-58 **MR** Prefix initsab and, 2-13 MR Reassignment, 2-22 MR Relation, 4-27, 5-26, 6-32 description, 5-52 UDFs, 3-40, 3-45 MR Routing, 2-22 MR States, 4-5, 6-7 mrcommit Node, 5-20 mredit Command, 3-14, 3-45, 3-46, 3-58, 5-52, 6-2, A-5, B-5, B-6, B-7 description, 4-27 UDFs, 3-40 mrgedit Command, 3-46, 6-2, A-5, B-2, B-5, B-6

description, 4-27, 6-38 UDFs, 3-40 mrhistory Node, 5-20 MRS Relation, 5-27 description, 5-53 MRX Relation, 5-27 description, 5-54 MS Relation, 5-27 description, 5-55 mtrace Command, 6-2, 6-56 description, 6-45 Multi-Machine Feature, 2-37 initsab and, 2-11 networks, 2-38 mvgen Script, 6-3, 6-6 description, 6-47

### Ν

Network Codes, 2-29, 2-34 Networks, 2-38 communication with external projects, 6-66 newgen Script, 4-4, 6-3 description, 4-4, 6-48 NFS/RFS, 2-34, 2-38, 6-67 setup, 2-40 nochange Command, B-5 nohist Command, 6-2, 6-56 description, 6-29 nomail Command, 4-37, 6-2, 6-56 description, 6-31 Non-Binary Files, 4-19 notrace Command, 6-2, 6-56 description, 6-45

### 0

ORG Relation, 4-27, 5-27, 6-32 description, 5-56

### Р

PDEP, 5-27 pdi Command, 3-46, 5-58, A-5 UDFs, 3-40 PDI Relation, 5-28, 6-10 description, 5-58 UDFs, 3-40, 3-46 Permissions, 6-26 pickmsg.sh Script, 2-61 Popup Selection Windows, 3-21, 3-29, 6-22 PR Relation, 4-2, 6-68 description. 5-9 PR Subcommand, 2-39, A-9 description, 6-68 Pre-Approval Team, 2-20 preapprove Command, 6-67 Pre-Integration Test Team, 2-20 preitpass Command, 6-67 prestpass Command, 6-67 Pre-System Test Team, 2-20 primsdb Command, 6-3, 6-59, B-2, B-3, B-7 description, 6-49 Product Directory Structure, 2-7 Product-Level Reserved Groups, ??-B-7 Products adding, 4-1 internal, 6-68 **Project Customization** category, 3-8 PRX Relation, 4-2, 6-50, 6-60, 6-69 description, 5-10 PRX Subcommand description, 6-60, 6-69 pts Command, 5-11, A-4, A-6, A-8, B-2, B-4 PTS ID format, 2-7 PTS Relation, 6-50 description, 5-11

# Q

QA Team, 2-21 qmr Command, 5-36 Quality Assurance Feature, 6-69 query Command, 3-4, 3-24, 3-25, 3-36, 3-42, 3-45, 3-46, 3-52, 3-53, 3-54, 3-55, 3-56, 3-57, 4-2, 5-2, 6-18, 6-22, A-3, A-5, A-6, A-7, A-9, A-13, A-14, A-16 UDFs, 3-40

### R

rcv\_msgs Command, 6-66 rd Directory, 5-6 Records description, 5-1, 5-2 recover Directory, 4-25 reject Command, B-6 rejection Node, 5-21 Relations

ADM, 5-23, 5-29, 6-56, 6-57 CAS, 5-23, 5-30, 6-59 COM, 5-23, 5-31, 5-32, 6-10 commands affecting, 5-2, 5-7, 5-23 CRIT, 5-23, 5-33, 6-10, 6-62 DEP, 5-23, 5-34 description, 5-1 EMG, 5-23, 5-35 EMR, 5-24, 5-36 ES, 5-8, 6-65 FTD, 5-24, 5-38 G, 5-24, 5-41, 6-10 Global Data Base, 5-7 GRP, 5-24, 5-42 GRPM, 5-24, 5-43 GS, 5-24, 5-44, 6-10 GT, 5-25, 5-45, 6-10 HC, 5-25, 5-46, 6-10 MD, 4-30, 5-25, 5-47 MG, 5-26, 5-48 MR, 4-27, 5-26, 5-52, 6-32 MRS, 5-27, 5-53 MRX, 5-27, 5-54 MS, 5-27, 5-55 ORG, 4-27, 5-27, 5-56, 6-32 PDI, 5-28, 5-58, 6-10 PR, 4-2, 5-9, 6-68 PRX, 4-2, 5-10, 6-50, 6-60, 6-69 PTS, 5-11, 6-50 TR, 5-13 UMS, 5-28, 5-61 Renaming a File, 4-23 report Command, 3-4, 3-22, 3-24, 3-25, 3-31, 3-42, 3-45, 3-46, 3-58, 5-2, 6-18, 6-22, A-5, A-6, A-8, A-10, A-11, A-14, A-15 UDFs, 3-40, 3-41 **Reserved Groups** comments, 3-31 default, 3-6, 3-7, 3-8, 3-10, 3-31 resolution Node, 5-21 Restoring a File, 4-24 Restoring Files, 4-24 review Command, 3-8, 3-11, 3-14, 3-41, 3-45, 3-46, 3-58, 4-27, 5-35, 5-36, 5-52, 5-56, 6-32, A-5, A-14, B-5, B-6, B-7 UDFs, 3-40 rq Directory, 5-6

### S

SAB.stopfile, 5-20, 6-17, 6-18 sabDIRF Variable, 2-15 product directory structure, 2-7

Run-time Expansion Keywords, 3-25–3-27

sabDKFB Variable, 2-27, 2-43, 2-44 sabGDB Variable, 2-33 IPC, 2-45, 2-49, 2-52 TCP/IP, 2-55 uucp, 2-58 sabHOST Variable, 2-28 IPC, 2-45, 2-49, 2-52 TCP/IP, 2-55 uucp, 2-58 sabLCB Variable, 2-28 SABLIME Daemon, 2-41 SBCS path, 2-41 sablime Login group memberships, 2-18 on NFS/RFS, 2-40 sablime Script, 2-31 sablime.sh Script, 2-31, 4-3 SABLIME-Level Reserved Groups, 3-29-?? see individual group names sabMCB Variable, 2-28 IPC, 2-45, 2-49, 2-52 TCP/IP, 2-55 uucp, 2-58 sabMFR Variable, 2-28 sabNET Variable, 2-29, 2-34, 2-40 TCP/IP, 2-40 sabPROD Variable, 2-34 IPC, 2-45, 2-49, 2-52 TCP/IP, 2-55 uucp, 2-58 sabPTS Variable, 2-29 sabSERV Variable, 2-29 TCP/IP, 2-40 sabSPOOL Variable, 2-30, 2-34 sabTMP Variable, 2-30 sabVAR Environment Variable, 2-40 sabVAR Variable, 2-26, 2-31 sabVER Variable, 2-26, 2-31, 2-32 sabVHELP Variable, 2-30 SADMIN Variable, 4-34 Satellite Machine, 2-37 SBCS, 4-19, 6-59 SBCS Path SABLIME daemon, 2-41 SCCS, 4-19, 6-59 screate Command, 6-3, A-3, A-4, A-6, A-9, A-11, A-12, A-14, A-15 description, 6-50 Screen Label UDFs, 3-45 sd Directory, 5-6 SDB changing, 6-69 see Source Data Base sendmsgs Command, 3-33, A-15 setgroup Command, 3-1, 3-4, 3-6, 3-7, 3-9, 3-12, 3-13, 3-15,

3-31, 3-32, 3-33, 3-35, 3-36, 3-43, 3-44, 3-49, 4-4, 4-9, 5-42, 5-43, 6-60, A-8 setnode Command, 4-9, 4-14, 4-15 setperm Command description, 6-54 setperm Script, 2-39 setrel Command, 2-39, 2-46, 2-47, 2-49, 2-51, 2-53, 2-54, 2-56, 2-57, 2-59, 2-60, 3-11, 3-14, 3-15, 4-3, 4-36, 5-8, 5-9, 5-10, 5-30, 5-33, 6-3, 6-29, 6-31, 6-45, A-3, A-5, A-6, A-7, A-9, A-12, A-13, A-15, A-18 description, 6-55 sget Command, A-5 sh2x Script, 2-37, 4-3, 4-11 SNAP, 5-28 Software Quality Assurance, 6-69 solution Node, 5-21 source Command, 4-24, 6-3 description, 4-23, 6-71 Source Data Base, 4-2, 4-4, 5-1, 6-48 description, 5-62 estimating size of, 2-2 Space Requirements, 2-2 spacecheck Script, 4-30, 4-33, 4-34 spawnmr Command, 4-27, 5-53, 6-32, A-5, B-2, B-6, B-7 spawnotes Node, 5-21 **Special Characters** generic name, 2-14 sq Directory, 5-6 sqin Command, B-6 sreport Command, 6-3, A-14, A-16 description, 6-75 ssql Command, 5-2 STOPINODE Variable, 4-34 STOPSPACE Variable, 4-34 stpass Command, 6-67 study Command, 5-54, A-16 su Command, 2-9 submit Command, 3-46, B-2, B-5, B-6 UDFs, 3-40 suucpdm Command, 2-61 System Test Team, 2-20

#### Т

TCP/IP, 2-38, 2-45, 6-67 external MR communications, 2-54 setup, 2-40 tcplisten Daemon, 2-41, 2-42 template Command, A-7 Templates, 2-6 changing, 3-38 files, 3-38 templates Node, 5-22 tempset Command, A-7 Test Teams, 2-19, 2-20, 2-21 approval, 6-6 tmp Directory, 5-6 TMPDIR Variable, 4-29 TR Relation description, 5-13 trace Directory, 6-45 Trace File, 2-22 Trace Flag, 6-45 trace Node, 5-22 Tuples corruption, 4-28 description, 5-1 TZ Environment Variable, 2-43

#### sabVAR, 2-26, 2-31 sabVER, 2-26, 2-31, 2-32 sabVHELP, 2-30 SADMIN, 4-34 STOPINODE, 4-34 STOPSPACE, 4-34 TMPDIR, 4-29 TZ, 2-43

### W

Worksheets, E-1

## U

UDFs see User-Definable Fields UMS Relation, 5-28 description, 5-61 unedget Command, 5-47 User-Definable Fields, 3-40, 6-22, 6-43 by relation, 3-41 default data, 3-43 EMR, 3-41 maximum values, 3-43 VHELP, 3-45 UUCP, 6-67 uucp, 2-45 Daemon, 2-61 External MR Communications, 2-58

### V

Variable File, D-18 Variables, D-18 definition format, 2-26 FSDB, 4-34 sabDKFB, 2-27 sabGDB, 2-33, 2-45, 2-49, 2-52, 2-55, 2-58 sabHOST, 2-28, 2-45, 2-49, 2-52, 2-55, 2-58 sabMCB, 2-28 sabMCB, 2-28 sabMFR, 2-28 sabNET, 2-29, 2-34, 2-40 sabPROD, 2-34, 2-45, 2-49, 2-52, 2-55, 2-58 sabPTS, 2-29 sabSERV, 2-29, 2-40 sabSPOOL, 2-30, 2-34 sabTMP, 2-30

# Х

xsablime Script, 2-31 xsablime.sh Script, 2-31, 4-3, 4-4, 4-11, 6-48, D-18